# Honeywell HVAC232/402

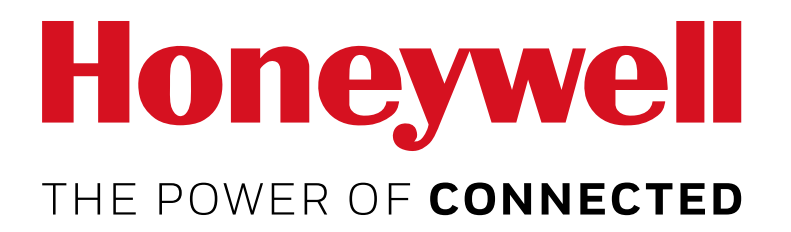

ANWENDUNGSHANDBUCH

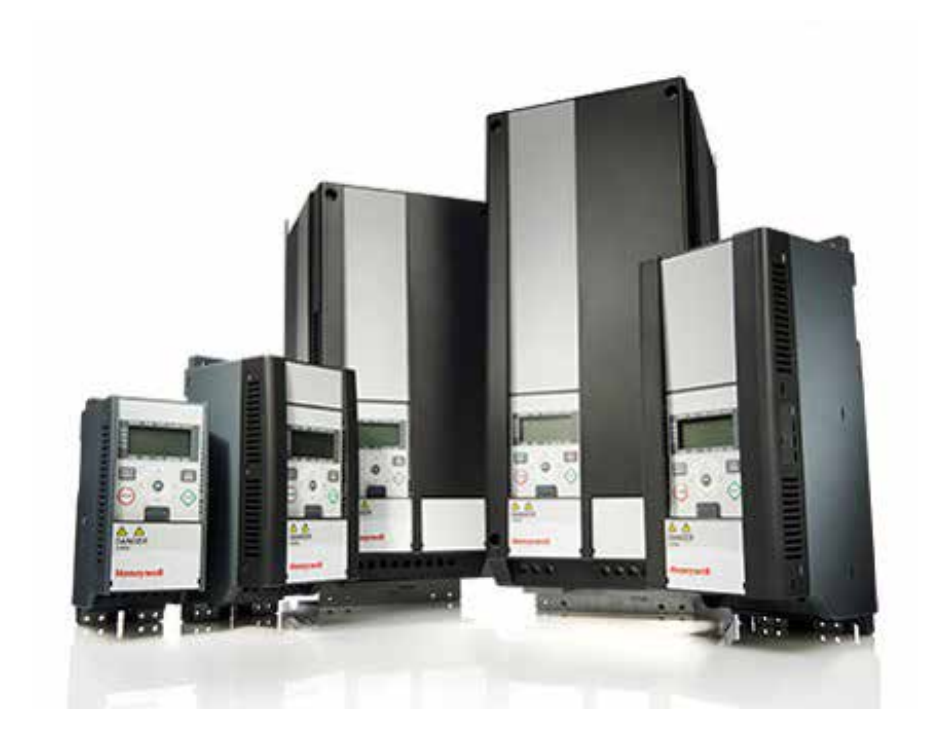

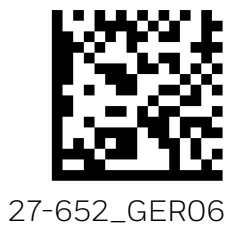

# Inhalt

| $\mathbf{O}$ | Dokumentverlauf |                                         | 5 |
|--------------|-----------------|-----------------------------------------|---|
| U            | Dokumentventaur | ••••••••••••••••••••••••••••••••••••••• | J |

| 1   | Sicherheit                         | 6  |
|-----|------------------------------------|----|
| 1.2 | Sicherheitshinweise                | 8  |
| 1.3 | Erdung und Schutz gegen Erdschluss | 9  |
| 1.4 | Vor dem Starten des Motors         | 10 |

# 2 Empfang der Lieferung ...... 10

|     | ······································ |    |
|-----|----------------------------------------|----|
| 2.1 | Lagerung                               | 10 |
| 2.2 | Wartung                                |    |
| 2.3 | Garantie                               | 11 |

| 3    | Installation                               | 1  | 1 |
|------|--------------------------------------------|----|---|
| 3.1  | Mechanische Installation                   | 11 |   |
| 3.2  | Abmessungen HVAC232/402                    | 14 | - |
| 3.3  | Kühlung                                    | 17 |   |
| 3.4  | Verlustleistung                            | 18 | , |
| 3.5  | EMV Kategorien                             | 21 |   |
| 3.6  | Ändern der EMV-Schutzklasse von C2 nach C4 | 22 |   |
| 3.7  | Verkabelung und Anschlüsse                 | 23 | ļ |
| 3.8  | Kabelverschraubung                         | 28 | ļ |
| 3.9  | Abisolierlängen von Motor- und Netzkabeln  | 31 |   |
| 3.10 | Kabelinstallation                          | 32 |   |
| 3.11 | Kabel- und Motorisolationsprüfungen        | 32 |   |

# 4 Inbetriebnahme und

|     | Start- | up-wizard                              | 32 |
|-----|--------|----------------------------------------|----|
| 4.1 |        | Inbetriebnahmeschritte für HVAC232/402 | 32 |
| 4.2 |        | Start-Aassistent                       | 34 |

00

| 5                                                       | 5 Fehlerbehebung                                                                                                    |                                                                  |  |
|---------------------------------------------------------|----------------------------------------------------------------------------------------------------|------------------------------------------------------------------|--|
| 6                                                       | HVAC232/402 Anwendungsschnittstelle                                                                                                    |                                                                  |  |
| 6.1                                                     | Einführung                                                                                                    |                                                                  |  |
| 6.2                                                     | Steuerklemmenleiste und Klemmen                                                                                                    |                                                                  |  |
| 7                                                       | Bedienfeld                                                                                                    |                                                                  |  |
| 7.1                                                     | Generell                                                                                                    |                                                                  |  |
| 7.2                                                     | Display                                                                                                    |                                                                  |  |
| 7.3                                                     | Tastatur                                                                                                    |                                                                  |  |
|                                                         |                                                                                                    |                                                                  |  |
| 8                                                       | Navigieren mit der Bedienerkonsole des HVAC232/402                                                                                                    |                                                                  |  |
| <b>8</b><br>8.1                                         | Navigieren mit der Bedienerkonsole des HVAC232/402                                                                                                    | <b> 47</b>                                                       |  |
| <b>8</b><br>8.1<br>8.2                                  | Navigieren mit der Bedienerkonsole des HVAC232/402<br>Hauptmenü<br>Referenzmenü                                                                                                    | <b></b>                                                          |  |
| <b>8</b><br>8.1<br>8.2<br>8.3                           | Navigieren mit der Bedienerkonsole des HVAC232/402<br>Hauptmenü<br>Referenzmenü<br>Überwachungsmenü                                                                                                    | <b></b>                                                          |  |
| <b>8</b><br>8.1<br>8.2<br>8.3<br>8.4                    | Navigieren mit der Bedienerkonsole des HVAC232/402<br>Hauptmenü<br>Referenzmenü<br>Überwachungsmenü<br>Parametermenü                                                                                                    | <b>47</b><br>47<br>49<br>50<br>53                                |  |
| <b>8</b><br>8.1<br>8.2<br>8.3<br>8.4<br>8.5             | Navigieren mit der Bedienerkonsole des HVAC232/402<br>Hauptmenü<br>Referenzmenü<br>Überwachungsmenü<br>Parametermenü<br>Systemmenü                                                                                                    | <b>47</b><br>47<br>49<br>50<br>53<br>54                          |  |
| 8<br>8.1<br>8.2<br>8.3<br>8.4<br>8.5<br>9               | Navigieren mit der Bedienerkonsole des HVAC232/402<br>Hauptmenü<br>Referenzmenü<br>Überwachungsmenü<br>Parametermenü<br>Systemmenü<br>Systemmenü                                                                                                    | <b>47</b><br>47<br>49<br>50<br>53<br>53<br>54<br><b>55</b>       |  |
| 8<br>8.1<br>8.2<br>8.3<br>8.4<br>8.5<br>9<br>91         | Navigieren mit der Bedienerkonsole des HVAC232/402         Hauptmenü         Referenzmenü         Überwachungsmenü         Parametermenü         Systemmenü         Systemmenü         Schnelle Setup-Parameter (Virtuelles Menü zeigt an wenn Par 162 = 1 ist)                                                                          | <b>47</b><br>47<br>49<br>50<br>53<br>53<br>54<br><b>55</b><br>56 |  |
| 8<br>8.1<br>8.2<br>8.3<br>8.4<br>8.5<br>9<br>9.1<br>9.2 | Navigieren mit der Bedienerkonsole des HVAC232/402         Hauptmenü         Referenzmenü         Überwachungsmenü         Parametermenü         Systemmenü         Systemmenü         Schnelle Setup-Parameter (Virtuelles Menü zeigt an, wenn Par. 16.2 = 1 ist)         Menü für einfache Anwendung (Bedienerkonsole: Menü PAR → P16) |                                                                  |  |

| 10 Bes | schreibung der Parameter                                            |  |
|--------|---------------------------------------------------------------------|--|
| 10.1   | Motorsteuerung (Bedienerkonsole: Menü PAR 🗲 P1)                     |  |
| 10.2   | Start/Stop-Einstellungen (Bedienerkonsole: Menü PAR 🗲 P2)           |  |
| 10.3   | Frequenzsollwerte (Bedienerkonsole: Menü PAR 🗲 P3)                  |  |
| 10.4   | Einstellungen von Rampen & Bremsen (Bedienerkonsole: Menü PAR 🗲 P4) |  |
| 10.5   | Digitaleingänge (Bedienerkonsole: Menü PAR 🗲 P5)                    |  |
| 10.6   | Analogeingänge (Bedienerkonsole: Menü PAR 🗲 P6)                     |  |
| 10.7   | Digitalausgänge (Bedienerkonsole: Menü PAR 🗲 P7)                    |  |
| 10.8   | Analogausgänge (Bedienerkonsole: Menü PAR 🗲 P8)                     |  |
| 10.9   | Feldbus-Datenmapping (Systemsteuerung: Menü PAR -> P9)              |  |
| 10.10  | Verbotene Frequenzen (Bedienerkonsole: Menü PAR 🗲 P10)              |  |
| 10.11  | Schutzmaßnahmen (Bedienerkonsole: Menü PAR 🗲 P12)                   |  |
| 10.12  | Automatische Fehlerquittierung (Bedienerkonsole: Menü 🛛 PAR 🗲 P13)  |  |
| 10.13  | PID-Regelung (Bedienerkonsole: Menü PAR 🗲 P14)                      |  |
| 10.14  | Anwendungseinstellung (Bedienerkonsole: Menü PAR 🗲 P15)             |  |
| 10.15  | Anwendungseinstellung (Bedienerkonsole: Menü PAR 🗲 P16)             |  |
| 10.16  | Systemparameter                                                     |  |
| 10.17  | Modbus RTU                                                          |  |
| 10.18  | Abschlusswiderstand                                                 |  |
| 10.19  | Modbus-Adressbereich                                                |  |
| 10.20  | Modbus-Prozessdaten                                                 |  |

| 11 Techn | ische Daten                  | 138 |
|----------|------------------------------|-----|
| 11.1     | HVAC232/402 Technische Daten | 138 |

| 12 ] | Feilenummern, Nennleistungen, Größe und Gewicht | 141 |
|------|-------------------------------------------------|-----|
| 12.1 | Teilenummernoptionen                            | 141 |
| 12.2 | Geringe Überlast                                | 142 |
| 12.3 | Hohe Überlast                                   | 142 |
| 12.4 | HVAC232/402 – Netzspannung 208-240 V            | 143 |

| 13 ACCESSORIES | . 14 | -5 |
|----------------|------|----|
|----------------|------|----|

# 0 Dokumentverlauf

| Version | Datum      | Modifications                                             |
|---------|------------|-----------------------------------------------------------|
| GER06   | 2019-08-07 | Tabelle 54 : Modbus: Prozessdaten eingeben: ID2003        |
|         |            | neuer Name "Referenzfrequenz" und neuer Maßstab "010'000" |
|         |            |                                                           |
|         |            |                                                           |
|         |            |                                                           |
|         |            |                                                           |
|         |            |                                                           |
|         |            |                                                           |
|         |            |                                                           |

# 1 Sicherheit

Lesen Sie die Warnungen und die Gefahrenhinweise sorgfältig durch und halten Sie die darin enthaltenen Anweisungen ein.

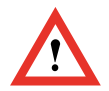

# ACHTUNG!

#### NUR EIN KOMPETENTER ELEKTRIKER DARF DIE ELEKTRISCHE INSTALLATION DURCHFÜHREN!

Dieses Handbuch enthält Warnungen und Gefahrenhinweise, die durch Sicherheitssymbole gekennzeichnet sind. Die Warnungen und Gefahrenhinweise bieten wichtige Informationen darüber, wie Sie Verletzungen und Beschädigungen Ihrer Ausrüstung oder Ihres Systems vermeiden.

# 1.1 WARNUNGEN

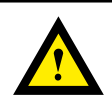

### WARNUNG!

Die Komponenten des Leistungsteils des Frequenzumrichters sind unter Spannung, wenn der HVAC232/402 mit dem Stromnetz verbunden ist. Es ist äußerst gefährlich, mit dieser Spannungsquelle in Berührung zu kommen, da dies zum Tod oder zu schweren Verletzungen führen kann. Die Steuereinheit ist vom Netzpotential getrennt

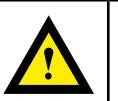

# WARNUNG!

Wenn der Frequenzumrichter als Teil einer Maschine verwendet wird, muss der Maschinenhersteller die Maschine mit einem Hauptschalter (EN 60204-1) ausrüsten.

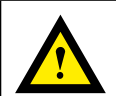

# WARNUNG!

Die Motorklemmen U, V, W (T1, T2, T3) und eventuelle - / + Klemmen des Bremswiderstandes sind unter Spannung, wenn der HVAC232/402 an das Netz angeschlossen ist, auch wenn der Motor nicht läuft.

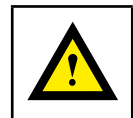

# WARNUNG!

Wenn HVAC232/402 während des Betriebs des Motors vom Netz getrennt wird, bleibt er aktiv, wenn der Motor durch den Prozess angeregt wird. In diesem Fall fungiert der Motor als Generator, der dem Frequenzumrichter Energie zuführt.

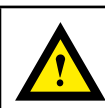

# WARNUNG!

Die Steuer-E/A-Klemmen sind vom Stromnetz galvanisch getrennt. Die Relaisausgangsklemmen können jedoch eine gefährliche Steuerspannung aufweisen, auch wenn der HVAC232/402 vom Stromnetz getrennt ist.

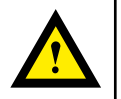

# WARNUNG!

Nachdem Sie den Frequenzumrichter vom Netz getrennt haben, müssen Sie warten, bis der Lüfter angehalten und die Anzeige anzeigen ausgeschaltet sind. Warten Sie weitere 5 Minuten, bevor Sie an den HVAC232/402-Verbindungen arbeiten.

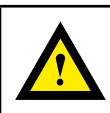

## WARNUNG!

Der Erdableitstrom der Frequenzumrichter HVAC232/402 überschreitet 3,5 mA AC. Gemäß der Norm EN61800-5-1 muss eine verstärkte Schutzerdung gewährleistet sein.

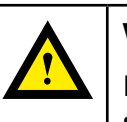

# WARNUNG!

Der Motor kann nach einer Fehlersituation automatisch starten, wenn die AutoReset-Funktion aktiviert wurde.

# 1.2 Sicherheitshinweise

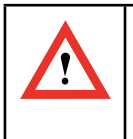

### **ACHTUNG!**

Der Frequenzumrichter HVAC232/402 ist nur für ortsfeste Installationen ausgelegt.

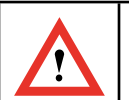

# ACHTUNG!

Führen Sie keine Messungen durch, solange der Frequenzumrichter an das Stromnetz angeschlossen ist. Dies kann den Umrichter beschädigen.

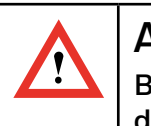

# ACHTUNG!

Bevor Sie Messungen am Motor oder am Motorkabel durchführen, trennen Sie das Motorkabel vom Frequenzumrichter.

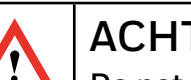

# ACHTUNG!

Do not open the cover of HVAC232/402. Static voltage discharge from your fingers may damage the components. Opening the cover may also damage the device. If the cover of HVAC232/402 is opened, warranty becomes void.

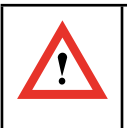

# ACHTUNG!

Führen Sie keinen Spannungsfestigkeitstest an einem Teil des HVAC232/402 durch.

Die Produktsicherheit wurde im Werk umfassend getestet.

# 1.3 Erdung und Schutz gegen Erdschluss

Der Frequenzumrichter HVAC232/402 **muss immer** mit einem Erdungsleiter geerdet sein, der an die Erdungsklemme angeschlossen ist. Siehe AbAbbildungung unten:

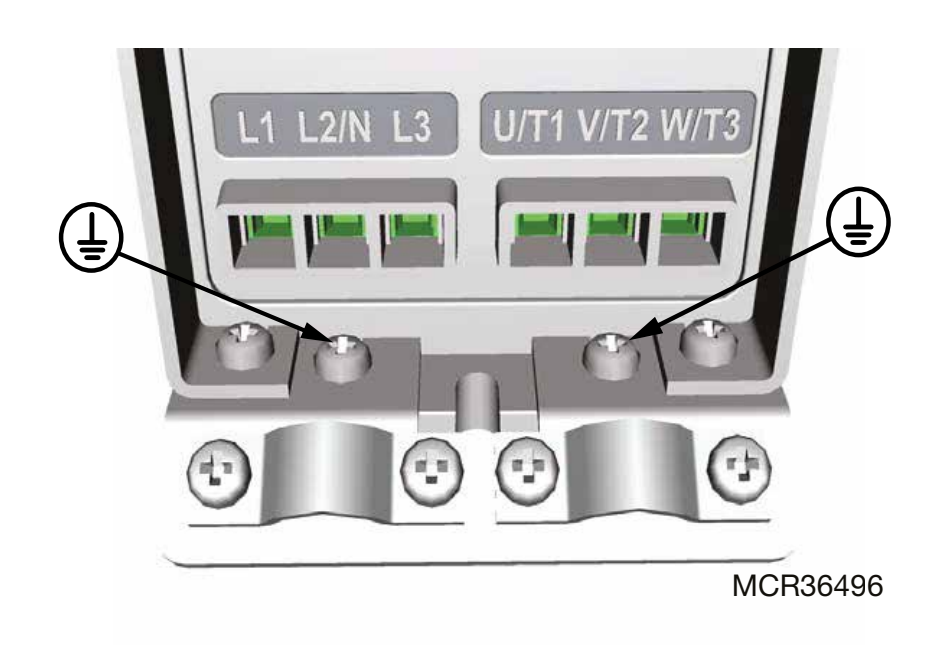

Abbildung 1. MI1 - MI3

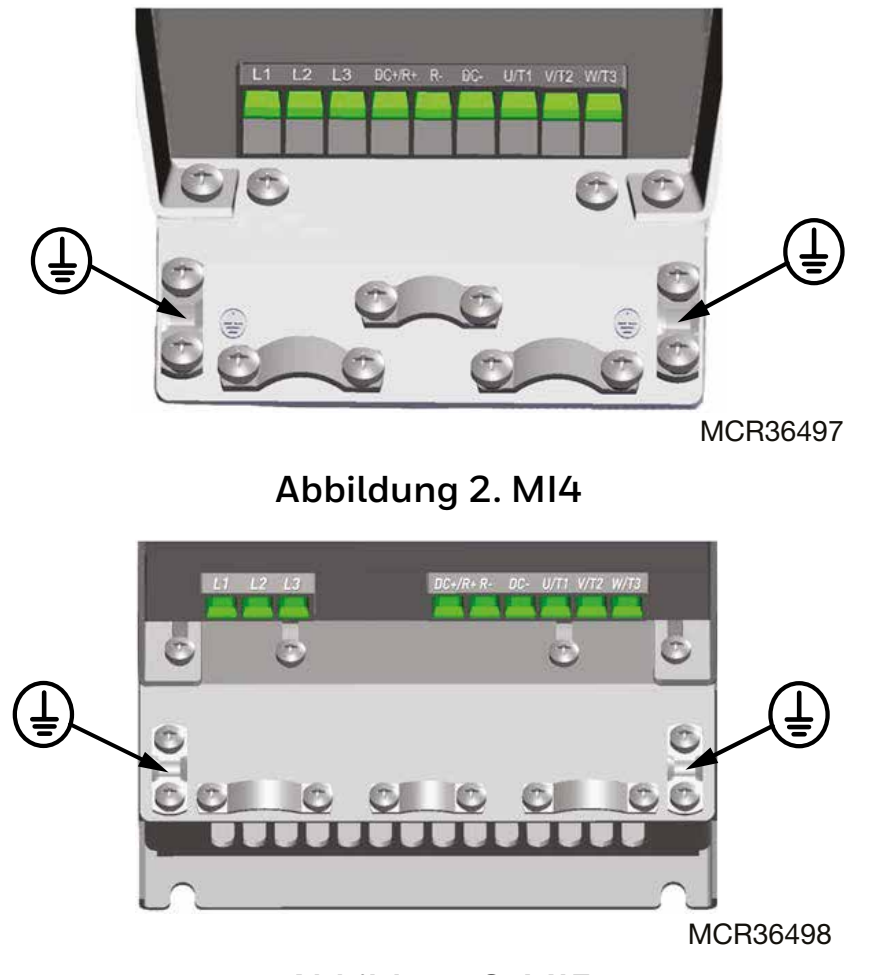

Abbildung 3. MI5

- 1. Der Erdfehlerschutz im Frequenzumrichter schützt nur den Umrichter selbst vor Erdschlüssen.
- 2. Wenn Fehlerstromschutzschalterverwendetwerden, müssen diese mit dem Umrichter auf Erdschlussströme geprüft werden, die in Fehlersituationen auftreten können.

# 1.4 Vor dem Starten des Motors

#### Checkliste:

- Bevor Sie den Motor starten, pr
  üfen Sie, ob er ordnungsgem
  äß installiert ist und ob die Maschine so angeschlossen ist, dass sie starten kann.
- □ Stellen Sie die maximale Motordrehzahl (Frequenz) entsprechend dem Motor und dem angeschlossenen Geräten ein.
- Bevor Sie die Drehrichtung der Motorwelle umkehren, stellen Sie sicher, dass dies sicher durchgeführt werden kann.
- □ Stellen Sie sicher, dass keine Kondensatoren zur Blindleistungskompensation am Motorkabel angeschlossen sind.

# 2 Empfang der Lieferung

Überprüfen Sie nach dem Auspacken, ob das Produkt keine Transportschäden aufweist und ob die Lieferung vollständig ist (vergleichen Sie die Typenbezeichnung des Produkts mit dem unten stehenden Code).

Sollte der Antrieb während des Versands beschädigt worden sein, wenden Sie sich bitte in erster Linie an die Frachtversicherung oder den Spediteur.

Wenn die Lieferung nicht der Bestellung entspricht, wenden Sie sich bitte umgehend an den Lieferanten.

# 2.1 Lagerung

Wenn der Frequenzumrichter vor der Verwendung auf Lager gehalten wird, stellen Sie sicher, dass die Umgebungsbedingungen angemessen sind:

| Lagerungstemperatur       | -40 °F (-40 °C)+70 °F (21 °C) |
|---------------------------|-------------------------------|
| Relative Luftfeuchtigkeit | < 95%, nicht kondensierend    |

# 2.2 Wartung

Unter normalen Betriebsbedingungen sind HVAC232/402 Frequenzumrichter wartungsfrei. Eine regelmäßige Wartung wird jedoch empfohlen, um einen störungsfreien Betrieb und eine lange Lebensdauer des Antriebs zu gewährleisten. Wir empfehlen, die folgende Tabelle für Wartungsintervalle zu befolgen

Tabelle 1.

| Wartungsinterwalle           | Instandhaltungsmaßnahmen                                                         |
|------------------------------|----------------------------------------------------------------------------------|
| Wann immer es nötig ist      | Kühlkörper reinigen*                                                             |
| Regelmässig                  | Überprüfen Sie die Anzugsdrehmomente der<br>Klemmen                              |
| 12 Monate<br>(Wenn gelagert) | Überprüfen Sie die Ein/Ausgangsklemmen<br>und kontrollieren Sie den Kühltunnel.* |
|                              | Funktion des Kühlgebläses prüfen                                                 |
|                              | Klemmen, Sammelschienen und andere<br>Oberflächen auf Korrosion prüfen. *        |
| 6 - 24 Monate (abhängig      | Kühllüfter prüfen und reinigen:                                                  |
| von der Umgebung)            | <ul> <li>Hauptkühllüfter*</li> </ul>                                             |
|                              | <ul> <li>Interner Hauptkühllüfter*</li> </ul>                                    |

\* Nur für Frame 4 und Frame 5

### Kondensator aufladen

Nach längerer Lagerzeit müssen die Kondensatoren wieder aufgeladen werden, um Kondensatorschäden zu vermeiden. Ein hoher Leckstrom über die Kondensatoren sollte vermieden werden. Der beste Weg, dies zu erreichen, ist ein DC-Netzteil mit einstellbarer Strombegrenzung.

- 1. Stellen Sie die Strombegrenzung entsprechend der Größe des Frequenzumrichters auf 300...800 mA ein
- 2. Schließen Sie dann das DC-Netzteil an die Eingangsphasen L1 und L2 an
- 3. Stellen Sie dann die DC-Spannung auf den Nenngleichspannungspegel (1,35 × Un AC) und speisen Sie den Konverter für mindestens 1h.

Wenn keine DC-Spannung verfügbar ist und das Gerät länger als 12 Monate stromlos gelagert wurde, wenden Sie sich an den Hersteller, bevor Sie es anschließen.

# 2.3 Garantie

Nur Herstellungsfehler sind durch die Garantie abgedeckt. Der Hersteller übernimmt keine Verantwortung für Schäden, die während oder infolge von Transport, Empfang der Lieferung, Installation, Inbetriebnahme oder Nutzung entstanden sind.

Der Hersteller haftet in keinem Fall und unter keinen Umständen für Schäden und Fehler, die durch unsachgemäßen Gebrauch, falsche Installation, nicht akzeptable Umgebungstemperatur, Staub, korrodierende Substanzen oder Betrieb außerhalb der Nennspezifikationen entstehen. Ebenso haftet der Hersteller nicht für Folgeschäden.

Frequenzumrichter (VFD) und Zubehör: neue Produkte für sechsunddreißig (30) Monate ab dem Produktionsdatum.

# 3 Installation

# 3.1 Mechanische Installation

Die Wandmontage HVAC232/402 kann auf zwei Arten erfolgen. Für MI1 – MI3, Montage mit Schrauben oder Montage auf DIN-Schienen; Für MI4 – MI5, Montage mit Schrauben oder Flanschmontage.

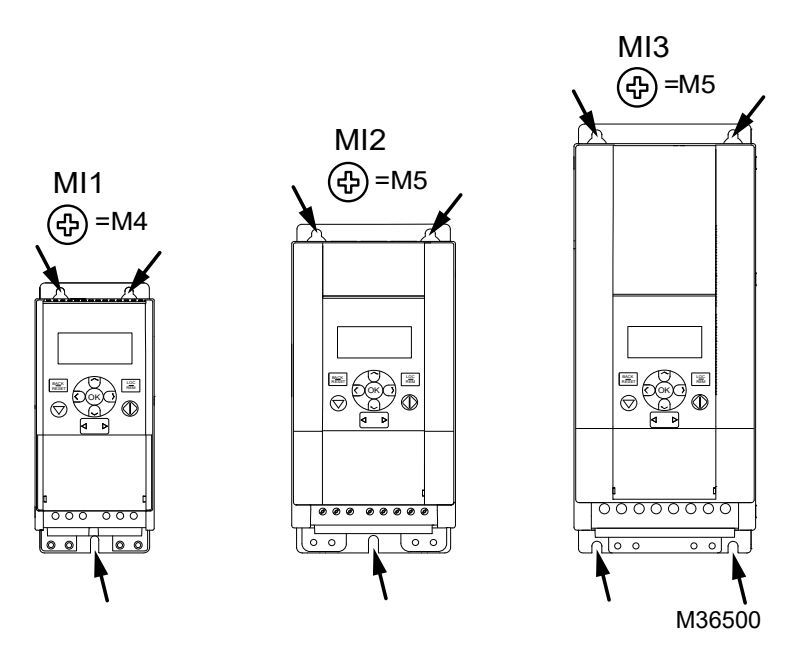

# Abbildung 4. Schraubbefestigung, MI1 - MI3

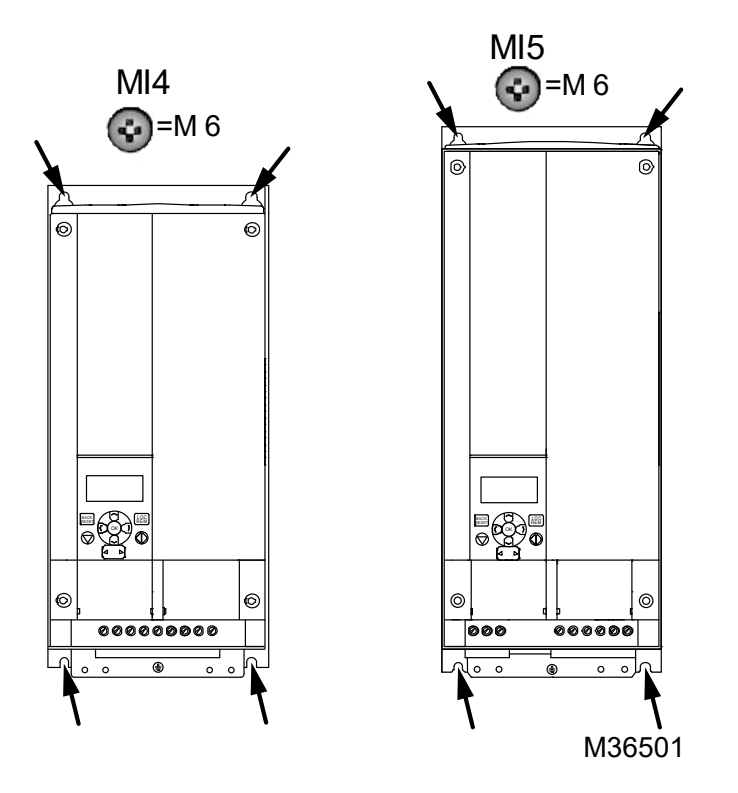

### Abbildung. 5. Schraubbefestigung, MI4 - MI5

#### Hinweis:

l

Beachten Sie die Einbaumaße auf der Rückseite des Frequenzumrichters.

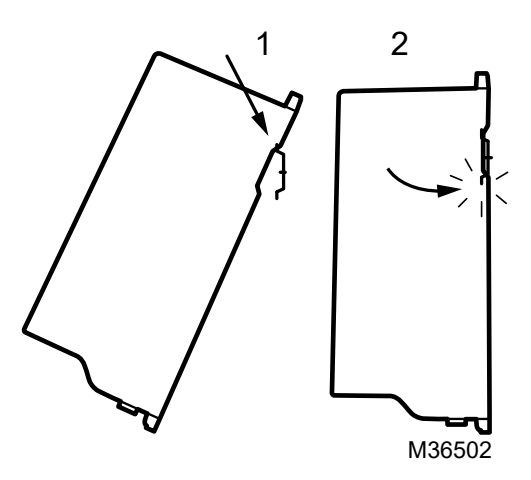

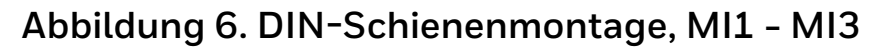

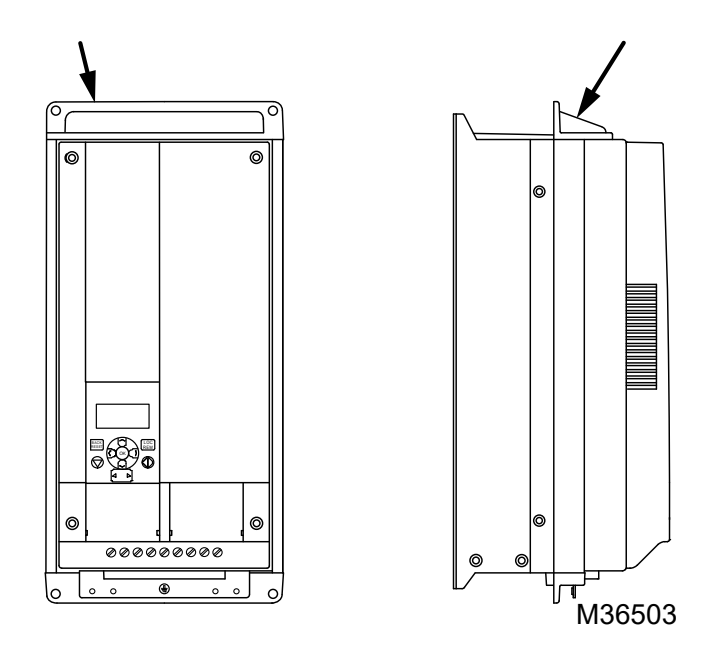

Abbildung 7. Flanschmontage, MI4 - MI5

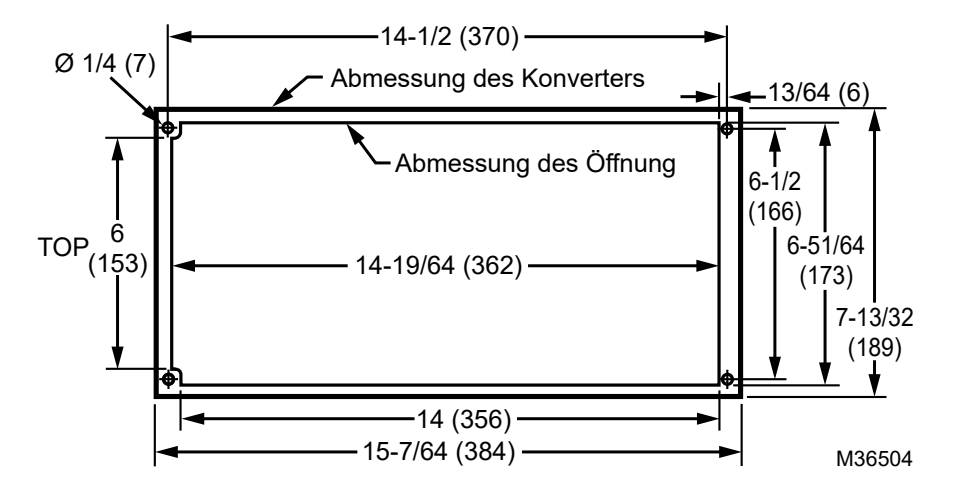

Abbildung 8. Abmessungen Ausschnitt für Flanschmontage für MI4 [Unit: Inches (mm)]

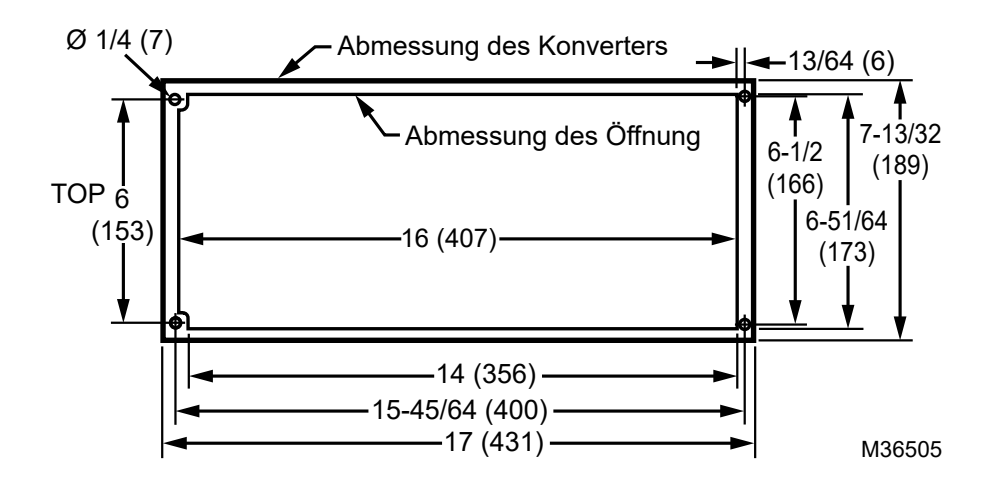

Abbildung 9. Abmessungen Ausschnitt für Flanschmontage für MI5 [Unit: Inches (mm)]

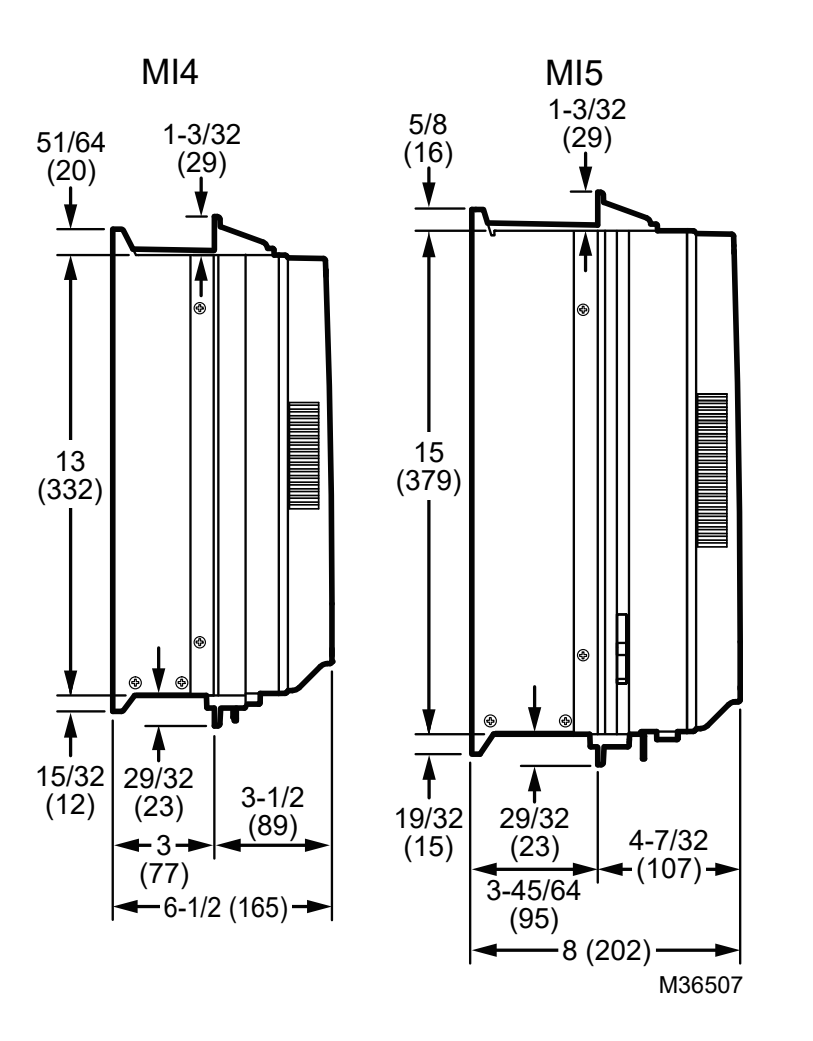

Abbildung 10. Abmessungen Ausschnitt für Flanschmontage für MI4 ind MI5 [Unit: Inches (mm)]

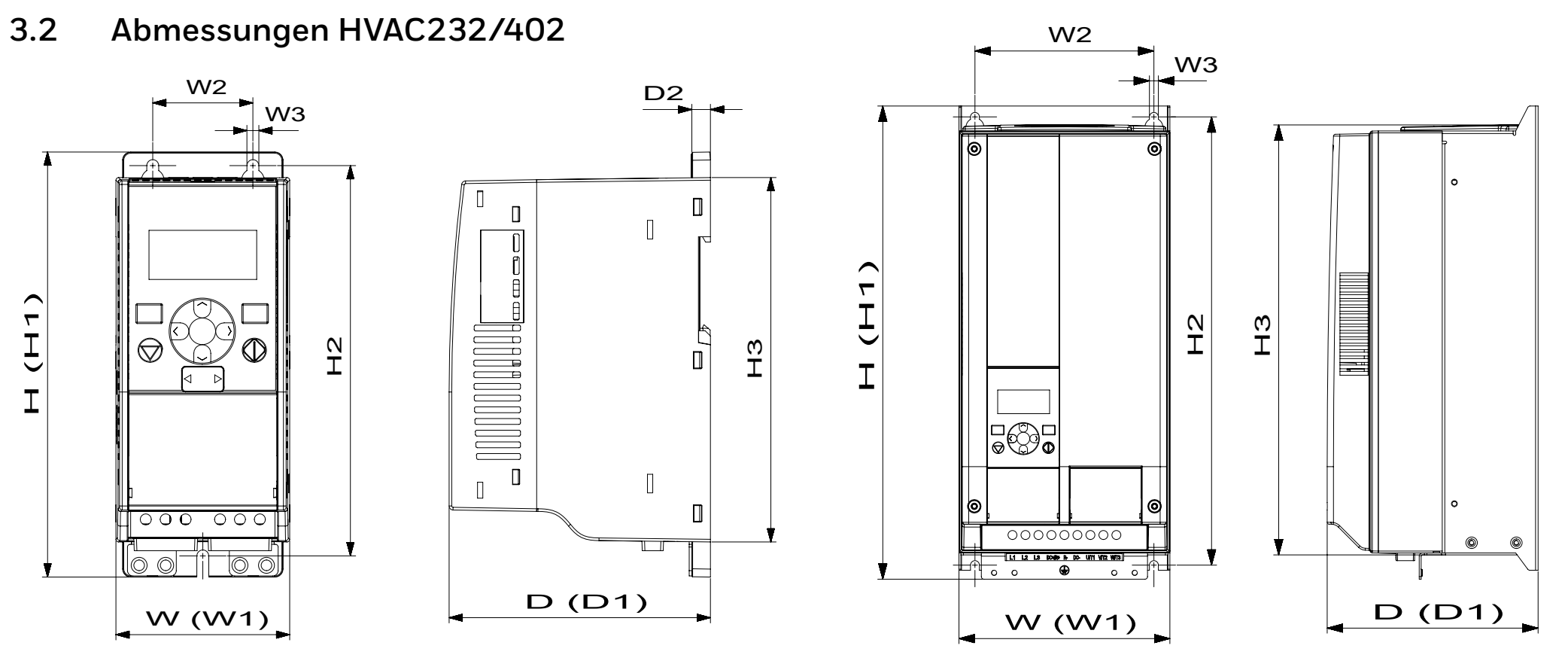

Abbildung 11. Abmessungen HVAC232/402, MI1 - MI3

Abbildung 12. Abmessungen HVAC232/402, MI4 - MI5

| Туре | H1          | H2           | H3           | W1         | W2         | W3        | D1          | D2     |
|------|-------------|--------------|--------------|------------|------------|-----------|-------------|--------|
| MI1  | 6.3 (160.1) | 5.8 (147)    | 5.4 (137.3)  | 2.6 (65.5) | 1.5 (37.8) | .18 (4.5) | 3.9 (98.5)  | .28(7) |
| MI2  | 7.7 (195)   | 7.2 (183)    | 6.7 (170)    | 3.5 (90)   | 2.5 (62.5) | .22(5.5)  | 4 (101.5)   | .28(7) |
| MI3  | 10 (254.3)  | 9.6 (244)    | 9.0 (229.3)  | 3.9 (100)  | 3.0 (75)   | .22 (5.5) | 4.3 (108.5) | .28(7) |
| MI4  | 14.6 (370)  | 13.8 (350.5) | 13.2 (336.5) | 6.5 (165)  | 5.5 (140)  | .28(7)    | 6.5 (165)   | -      |
| MI5  | 16.3 (414)  | 15.7 (398)   | 15.1 (383)   | 6.5 (165)  | 5.5 (140)  | .28(7)    | 8.0 (202)   | -      |

# Tabelle 2. Abmessungen HVAC232/402 in Inches (mm).

## Tabelle 3. Gehäuseabmessungen HVAC232/402 in Inches (mm) und Gewichte in lbs (kg)

|                          |           | Gewicht in lbs (kg.)* |           |           |
|--------------------------|-----------|-----------------------|-----------|-----------|
| Туре                     | W         | Н                     | D         |           |
| MI1                      | 2.6 (66)  | 6.3 (160)             | 3.9 (98)  | 1.1 (0.5) |
| MI2                      | 3.5 (90)  | 7.7 (195)             | 4 (102)   | 1.6 (0.7) |
| MI3                      | 3.9 (100) | 10 (254.3)            | 4.3 (109) | 2.2 (1)   |
| M14                      | 6.5 (165) | 14.6 (370)            | 6.5 (165) | 17.7 (8)  |
| MI5                      | 6.5 (165) | 16.3 (414)            | 8 (202)   | 22 (10)   |
| * ohne Versandverpackung | -         |                       |           |           |

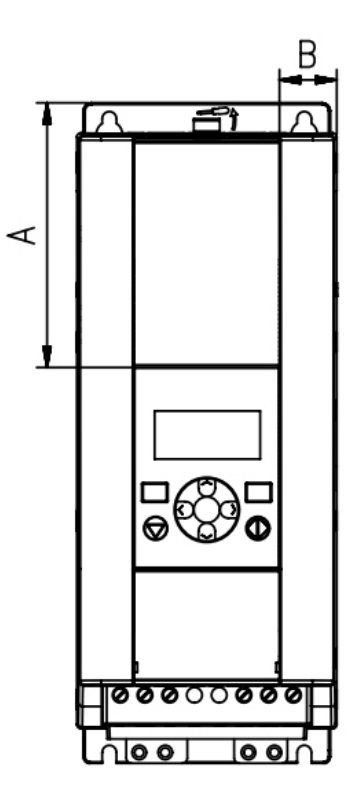

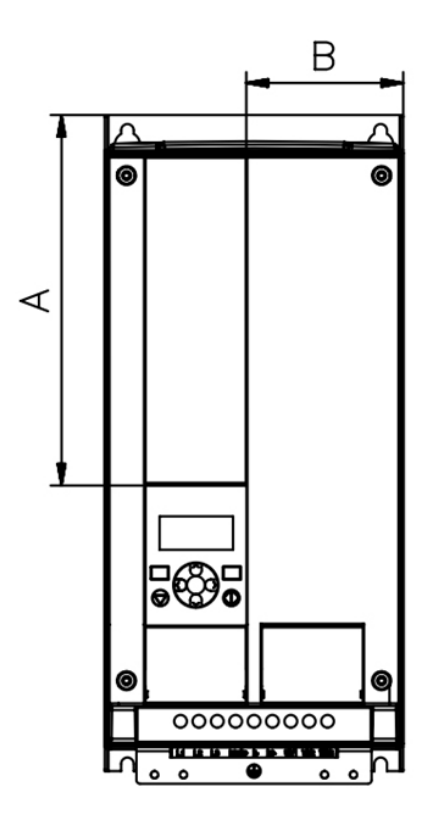

| Abbildung 13. Abmessungen HVAC232/402, |
|----------------------------------------|
| MI2-3 - Position des Displays          |

| Abmessungen    | Туре     |           |
|----------------|----------|-----------|
| in Inches (mm) | MI2      | MI3       |
| А              | .7 (17)  | .9 (22.3) |
| В              | 1.7 (44) | 4 (102)   |

Abbildung 14. Abmessungen HVAC232/402, MI4-5 - Position des Displays

| Abmessungen    | Туре     |             |  |
|----------------|----------|-------------|--|
| in Inches (mm) | MI2      | MI3         |  |
| А              | 8 (205)  | 9.8 (248.5) |  |
| В              | 3.4 (87) | 3.4 (87)    |  |

# 3.3 Kühlung

Es muss ausreichend Platz über und unter dem Konverter gelassen werden, um sicherzustellen, dass ausreichend Luft zirkuliert und dass die Kühlung ausreichend ist. Die untenstehende Tabelle zeigt die erforderlichen Abstände.

Wenn mehrere Einheiten übereinander montiert sind, ist der erforderliche Abstand gleich C + D (siehe Abbildung unten). Außerdem muss die Abluft, die von der unteren Kühleinheit verwendet wurde, nicht auf den Lufteinlass der oberen Einheit gerichtet sein.

Die erforderliche Kühlluftmenge ist unten angegeben. Stellen Sie außerdem sicher, dass die Kühllufttemperatur die maximale Umgebungstemperatur des Konverters nicht überschreitet.

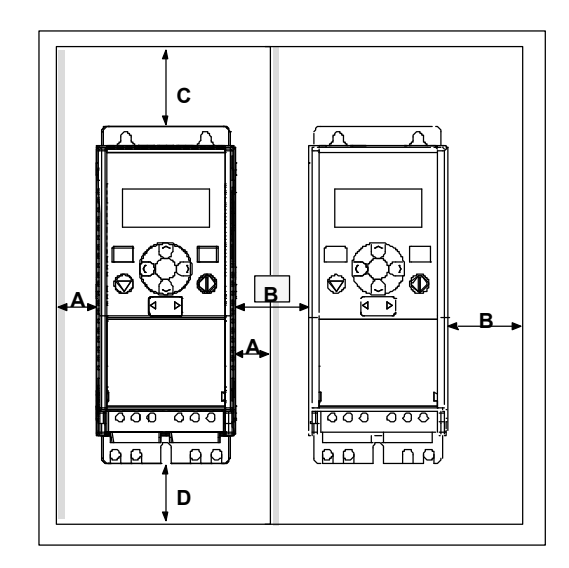

### Fig. 15. Einbauraum

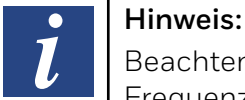

Beachten Sie die Montagemaße auf der Rückseite des Frequenzumrichters.

Freiraum für Kühlung über (100 mm), unter (50 mm) und an den Seiten (20 mm) des HVAC232/402 vorsehen! (Bei den Größen MI1 – MI3 ist die Seite-an-Seite-Installation nur zulässig, wenn die Umgebungstemperatur weniger als 40 ° C beträgt. Bei den Größen MI4 – MI5 ist die Installation nebeneinander nicht erlaubt.)

### Tabelle 5. Benötigte Kühlluft

| Туре | Benötigte Kühlluft in [m³/h] |
|------|------------------------------|
| MI1  | 10                           |
| MI2  | 10                           |
| MI3  | 30                           |
| MI4  | 45                           |
| MI5  | 75                           |

#### Tabelle 4. Mindestabstände um den Konverter

| Mindestabstände in [mm] |    |    |     |     |  |  |  |
|-------------------------|----|----|-----|-----|--|--|--|
| Type A* B* C            |    |    |     |     |  |  |  |
| MI1                     | 20 | 20 | 100 | 50  |  |  |  |
| MI2                     | 20 | 20 | 100 | 50  |  |  |  |
| MI3                     | 20 | 20 | 100 | 50  |  |  |  |
| MI4                     | 20 | 20 | 100 | 100 |  |  |  |
| MI5                     | 20 | 20 | 120 | 100 |  |  |  |

\* Der Mindestabstand A und B der Einheiten MI1 bis MI3 kann 0 mm betragen, wenn die Umgebungstemperatur weniger als 40 Grad beträgt.

- A = Abstand um den Frequenzumrichter (siehe auch B)
- B = Abstand von einem Frequenzumrichter zum anderen oder Abstand zur Schrankwand
- C = Freiraum über dem Frequenzumrichter
- D = Freiraum unter dem Frequenzumrichter

### 3.4 Verlustleistung

Wenn der Bediener die Schaltfrequenz des Antriebs aus irgendeinem Grund erhöhen möchte (normalerweise um Motorgeräusche zu reduzieren), beeinflusst dies unweigerlich die Leistungsverluste und Kühlanforderungen. Für verschiedene Leistungen an der Motorwelle kann der Bediener die Schaltfrequenz gemäß den folgenden Grafiken wählen.

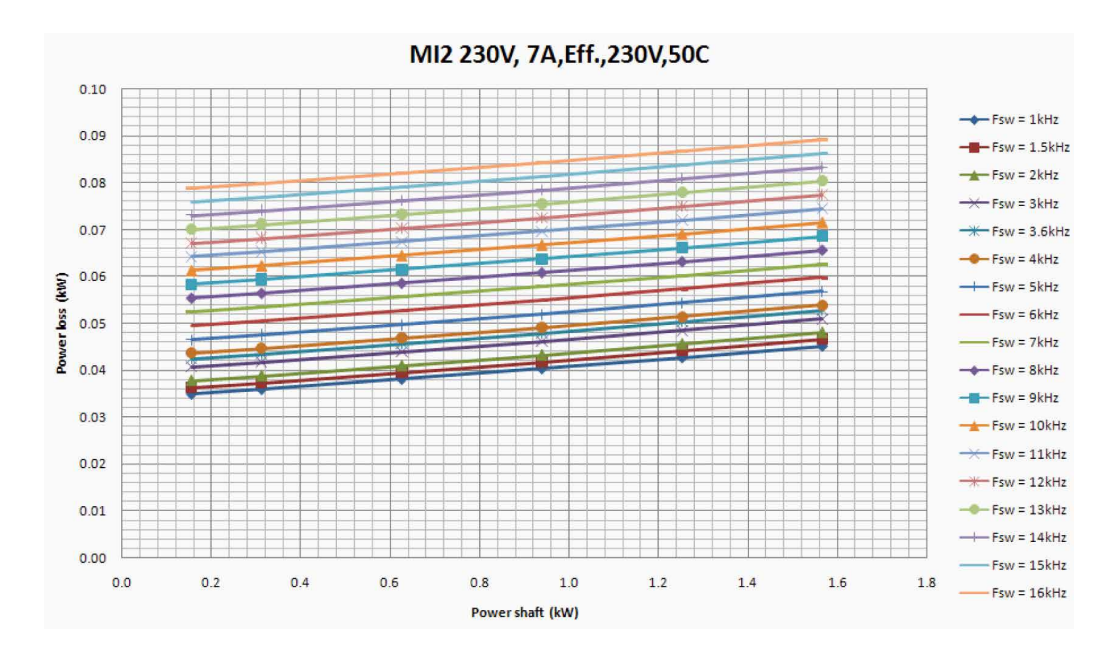

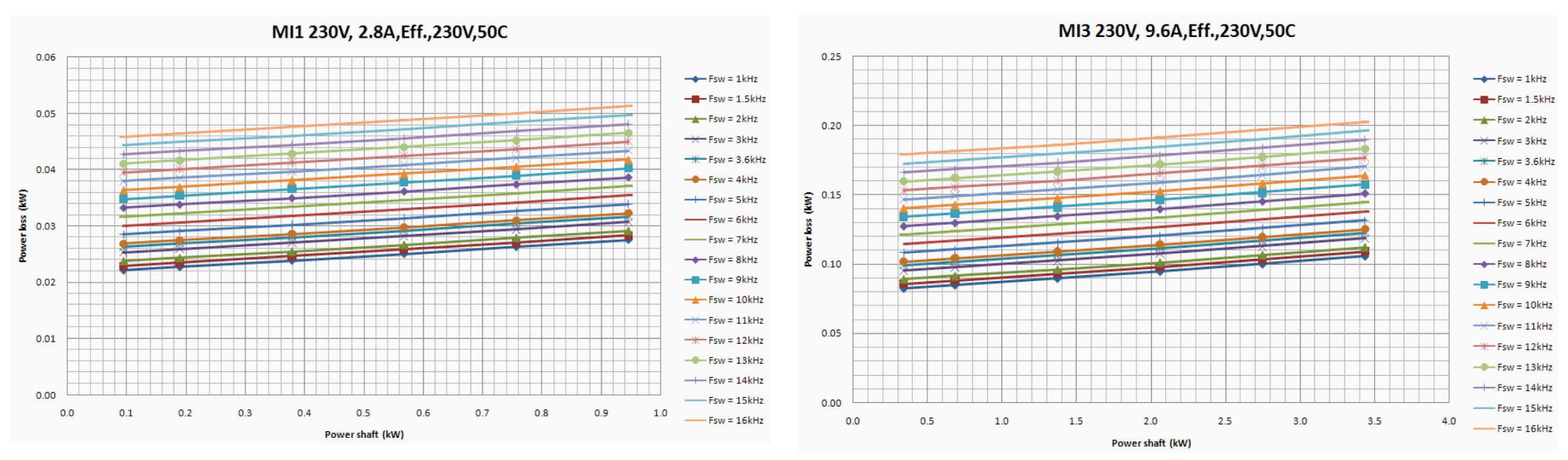

#### MI1 - MI3 1P 230 V Verlustleistung

#### MI1 - MI5 3P 400 V Verlustleistung

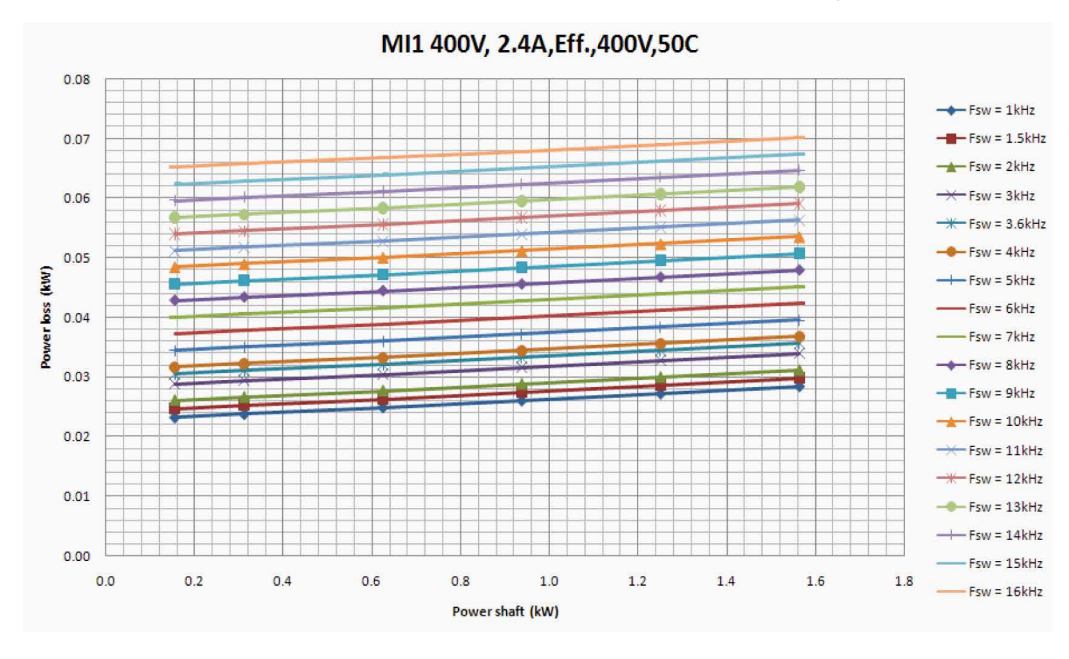

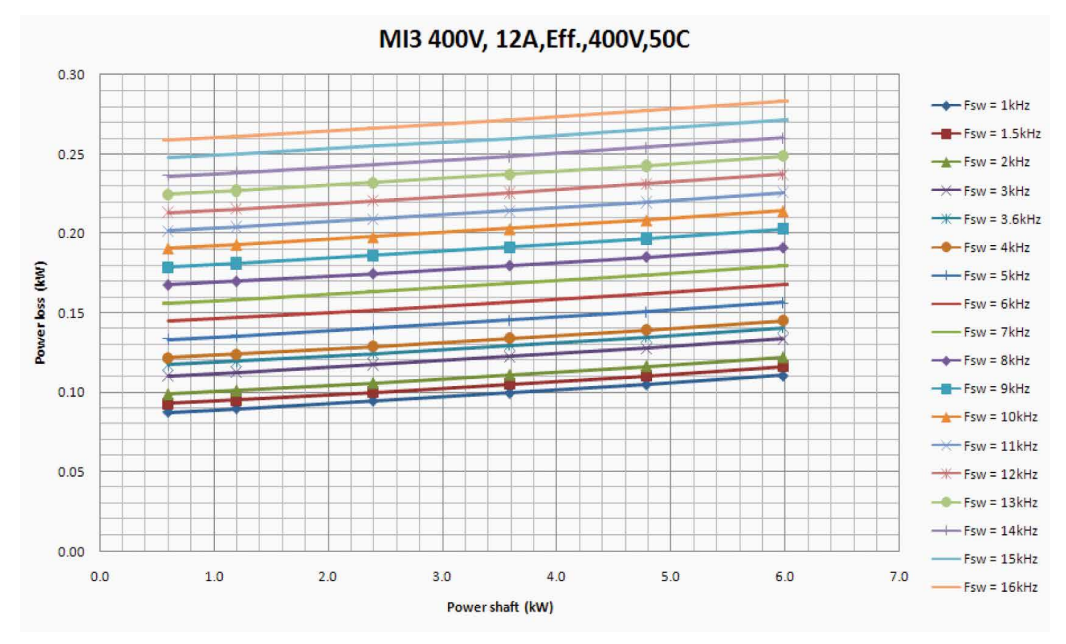

MI2 400V, 5,6A,Eff.,400V,50C 0.14 -Fsw = 1.5kHz 0.12 -Fsw = 2kHz Fsw = 3kHz 0.10 -Fsw = 4kHz (kw) -Fsw = 5kHz 0.08 sso -Fsw = 6kHz 0.06 -Fsw = 8kHz -Fsw = 9kHz 0.04 Fsw = 11kHz Fsw = 12kHz 0.02 0.00 Fsw = 15kHz 0.5 1.0 1.5 2.0 2.5 0.0 3.0 Power shaft (kW)

MI4 400V,23A,Eff.,400V,50C 0.60 -Fsw = 1kHz 0.50 -Fsw = 2kHz 0.40 (MM) -Fsw = 5kHz ----- Fsw = 6kHz SSO 0.30 -Fsw = 7kHz Power -Fsw = 8kHz -Fsw = 9kHz 0.20 -Fsw = 10kHz Fsw = 11kHz 0.10 -Fsw = 14kHz 0.00 -Fsw = 15kHz 0.0 2.0 4.0 6.0 8.0 10.0 12.0 14.0 Power shaft (kW)

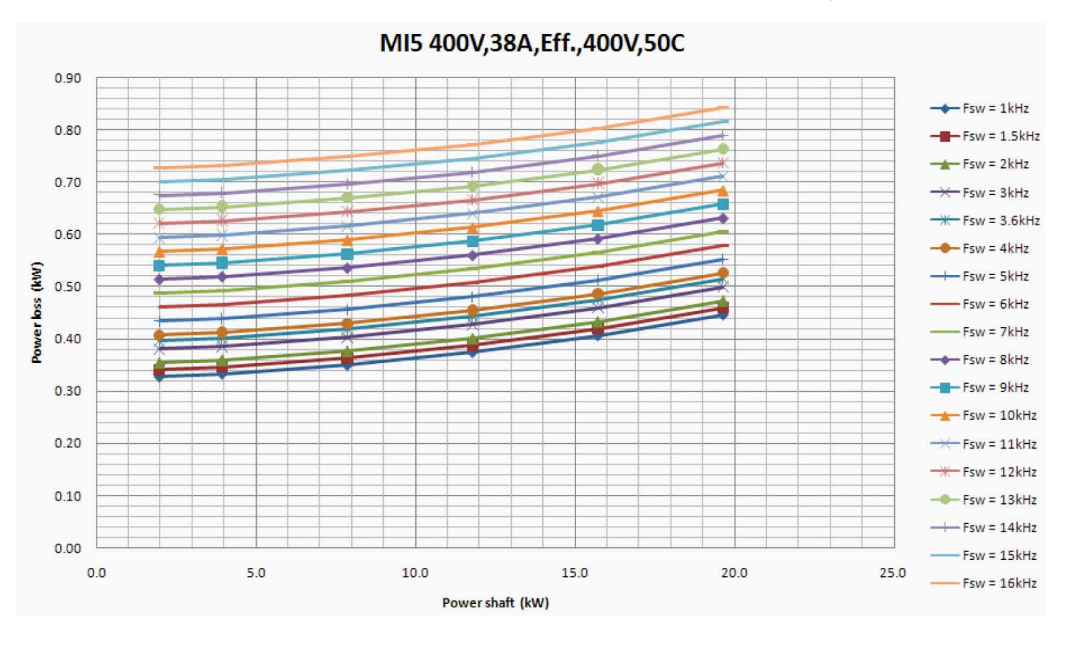

### MI1 - MI5 3P 400 V Verlustleistung

#### 3.5 **EMV Kategorien**

Die Produktenorm EN61800-3 definiert die Aufteilung von Frequenzumrichtern in vier Klassen, je nach der Höhe der elektromagnetischen Störungen, den Anforderungen an das Stromnetz und der Installationsumgebung (siehe unten). Die EMV-Klasse jedes Produkts ist im Typenschlüssel definiert.

Kategorie C1: Frequenzumrichter dieser Klasse erfüllen die Anforderungen der Kategorie C1 der Produktnorm EN 61800-3 (2004). Die Kategorie C1 gewährleistet die besten EMV-Eigenschaften und umfasst Umrichter, deren Bemessungsspannung weniger als 1000 V beträgt und die für den Einsatz in der ersten Umgebung bestimmt sind.

#### Hinweis:

Die Anforderungen der Klasse C werden nur in Bezug auf die Emissionen erfüllt

Kategorie C2: Frequenzumrichter dieser Klasse erfüllen die Anforderungen der Kategorie C2 der Produktnorm EN 61800-3 (2004). Die Kategorie C2 umfasst Umrichter in festen Installationen, deren Nennspannung weniger als 1000 V beträgt. Die Frequenzumrichter der Klasse C2 können sowohl in der ersten als auch in der zweiten Umgebung eingesetzt werden.

#### Kategorie C4: Die Frequenzumrichtern dieser Klasse bieten keinen EMV-Schutz. Diese Arten von Frequenzumrichtern sind in Schränken montiert.

Umgebungen in der Produktnorm EN 61800-3 (2004)

#### Erste Umgebung:

In dieser Umgebung sind Hausinstallationen enthalten. Dazu gehören auch Anlagen, die ohne Zwischentransformatoren direkt an ein Niederspannungsnetz für den Hausgebrauch angeschlossen sind.

#### Hinweis:

Häuser, Wohnungen, Gewerberäume oder Büros in einem Wohnhaus sind Beispiele für erste Umweltstandorte

#### Zweite Umgebung:

Diese Umgebung umfasst alle Einrichtungen, die nicht direkt mit einem Niederspannungs-Stromversorgungsnetz für Wohnzwecke verbunden sind.

#### Hinweis:

Die Industriebereiche, die technischen Bereiche jedes Gebäudes, das von einem eigenen Transformator versorgt wird, sind Beispiele für zweite Umgebungsorte

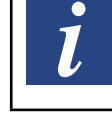

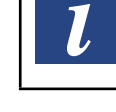

# 3.6 Ändern der EMV-Schutzklasse von C2 nach C4

Die EMV-Schutzklasse der Frequenzumrichter MI1-3 kann von der Klasse C2 in die Klasse C4 geändert werden, *indem die EMV-Kondensator-Trennschraube entfernt wird*, siehe Abbildung unten. MI4 und 5 können auch durch Entfernen der EMV-Jumper geändert werden.

#### Hinweis:

i

Versuchen Sie nicht, die EMV-Stufe der Klasse C2 wiederherzustellen. Selbst wenn das obige Verfahren umgekehrt wird, erfüllt der Frequenzumrichter nicht mehr die EMV-Anforderungen der Klasse C2!

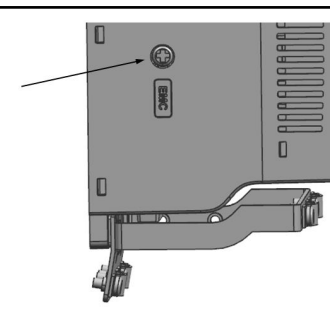

Abbildung 16. EMV-Kondensatortrennschraube, MI1 - MI3

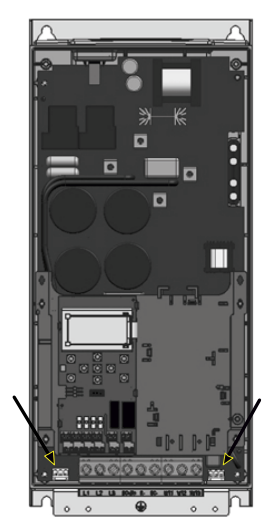

Abbildung 17. EMV-Jumper, MI4

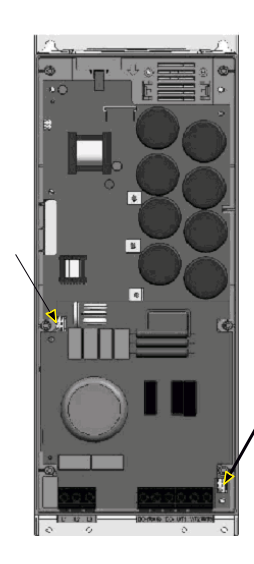

## Abbildung 18. EMV-Jumper, MI5

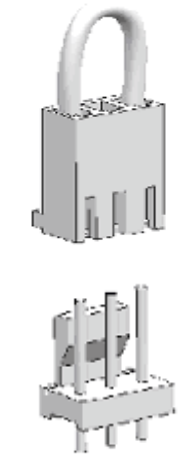

Abbildung 19. Jumper

- Entfernen Sie die Hauptabdeckung und suchen Sie die beiden Jumper.
- Trennen Sie die RFI-Filter von der Erde, indem Sie die Jumper von ihrer Standardposition anheben. Siehe Abbildung 19.

# 3.7 Verkabelung und Anschlüsse

### Stromkabel

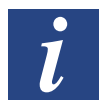

Hinweis:

Das Anzugsdrehmoment für Stromkabel beträgt 0,5-0,6 Nm.

### 3~(230 V, 400 V)

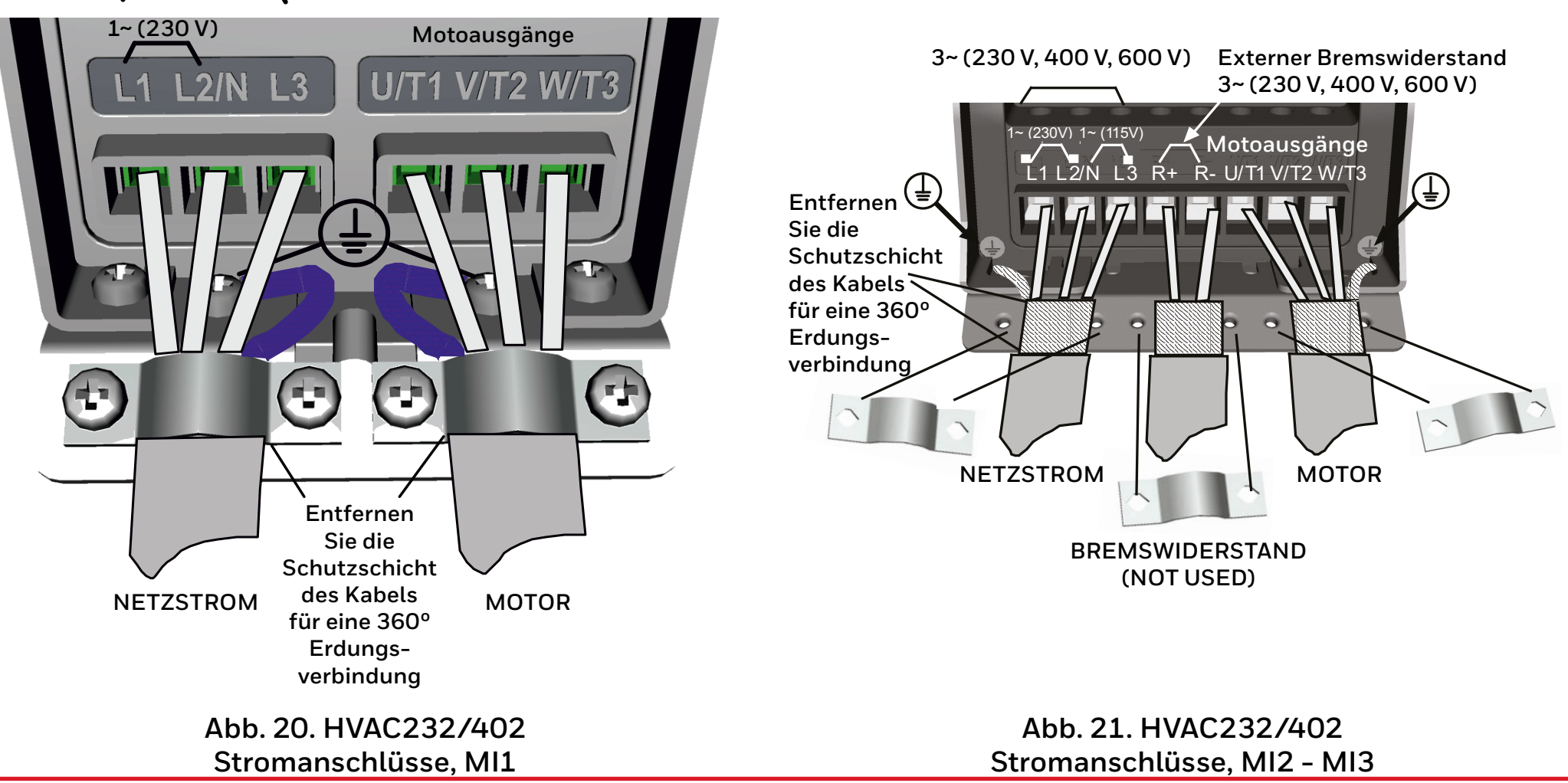

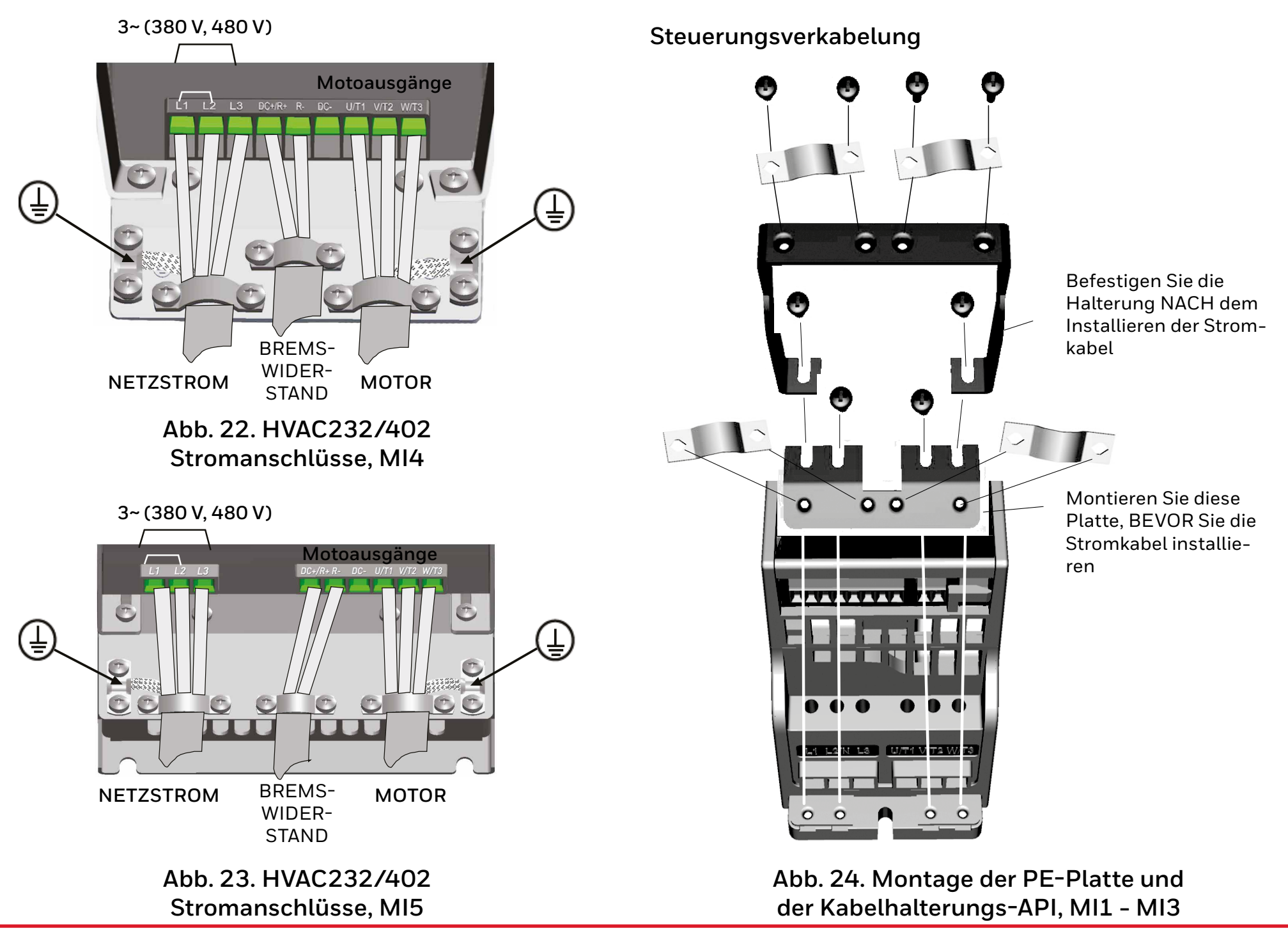

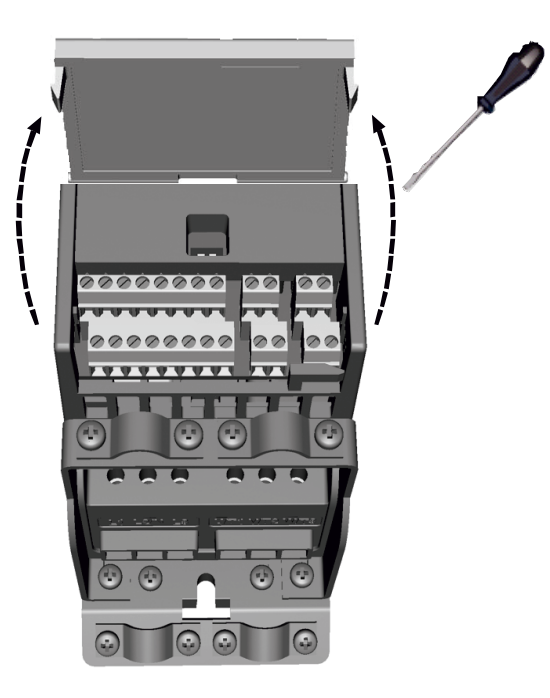

### Abbildung 26. Öffnen der Abdeckung, MI1 - MI3

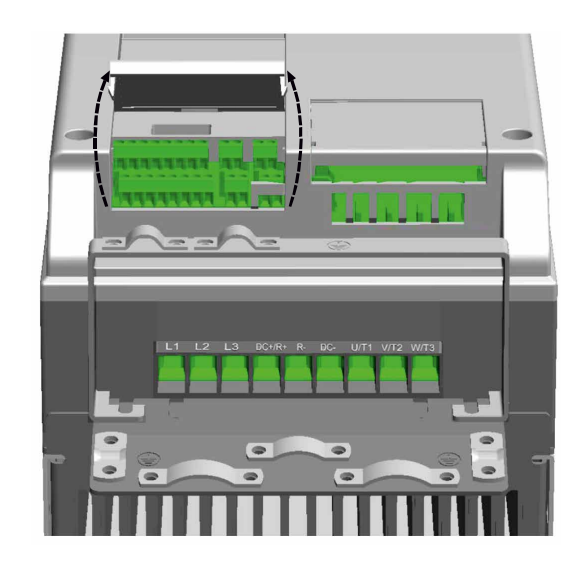

Abbildung 27. Öffnen der Abdeckung, MI4 - MI5

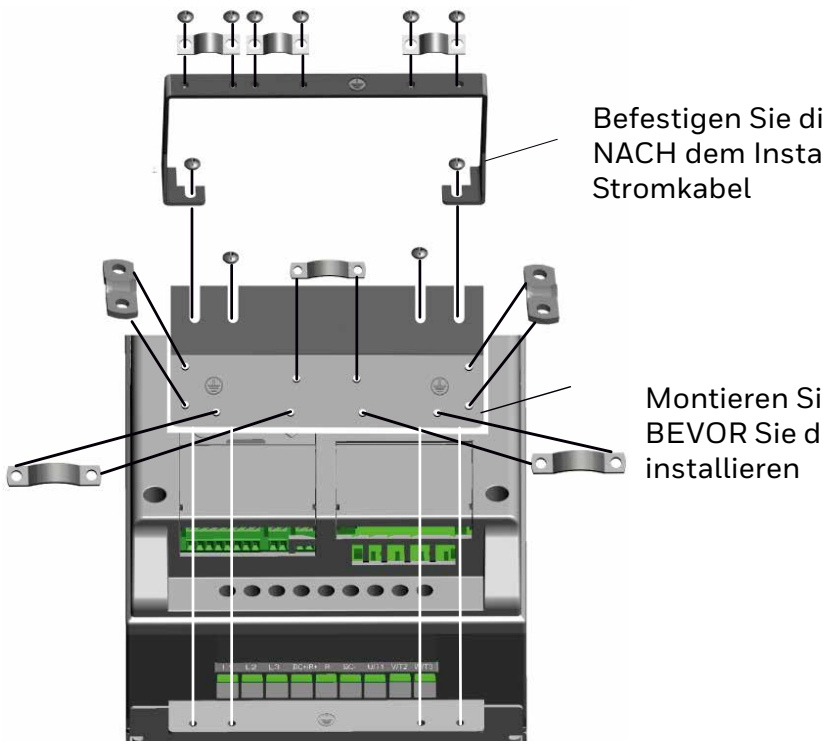

Befestigen Sie die Halterung NACH dem Installieren der

> Montieren Sie diese Platte, **BEVOR Sie die Stromkabel**

Abbildung 25. Montage der PE-Platte und

der Kabelhalterungs-API, MI4 - MI5

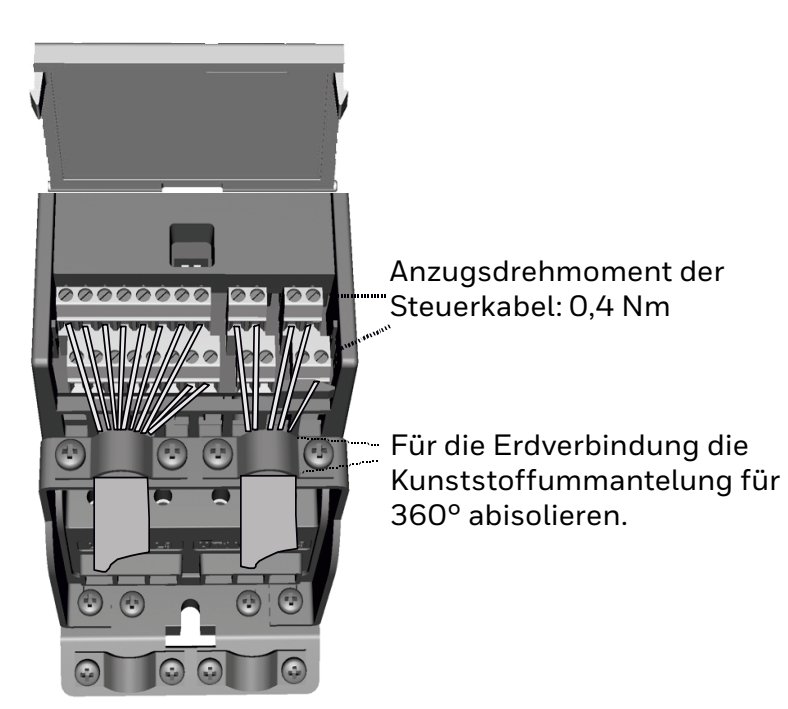

Abbildung 28. Installation der Steuerleitungen MI1-MI3. Siehe "6.2 Steuerklemmenleiste und Klemmen" auf Seite 42 Zugelassene Optionale Karten in HVAC232/402

### U HINWEIS: Wenn die K

Wenn die Karten OPTB1, OPTB2 oder OPTB4 in HVAC232/402 verwendet werden, sollte + 24 VDC (± 10%, min. 300 mA) an Klemme 6 (+ 24\_out) und Klemme 3 (GND) in der Steuerplatine eingespeist werden.

### Tabelle 6.

| Option Boards (alle Boards sind mit Schutzlack versehen) |                                                             |  |  |  |
|----------------------------------------------------------|-------------------------------------------------------------|--|--|--|
| OPTB1                                                    | 6 × DE/DO, konfigurierbar als Eingang oder als Logikausgang |  |  |  |
| OPTB2                                                    | 2 × Relaisausgang + Thermistor                              |  |  |  |
| OPTB4                                                    | 2 AA & 1 AE mA                                              |  |  |  |
| OPTB5                                                    | 3 × Relaisausgang                                           |  |  |  |
| OPTB9                                                    | 1 × RO, 5 × DE 42 à 240 V                                   |  |  |  |
| OPTBF                                                    | 1 × Al mA, 1 × RO, 1 × DO (Galvanisch getrennt)             |  |  |  |
| ОРТВН                                                    | 3 × Temperatursensoren Pt-1000, Ni-1000 oder Pt-100         |  |  |  |
| OPTE9                                                    | Modbus TCP Dual port                                        |  |  |  |

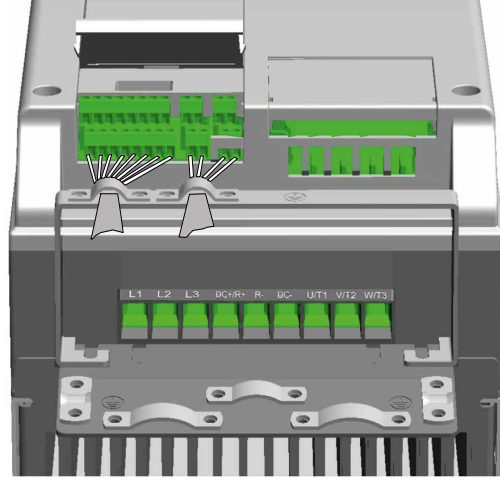

Abbildung 29. Installation der Steuerleitungen MI4 – MI5. Siehe "6.2 Steuerklemmenleiste und Klemmen" auf Seite 42

# Optionale Kartenmontagestruktur:

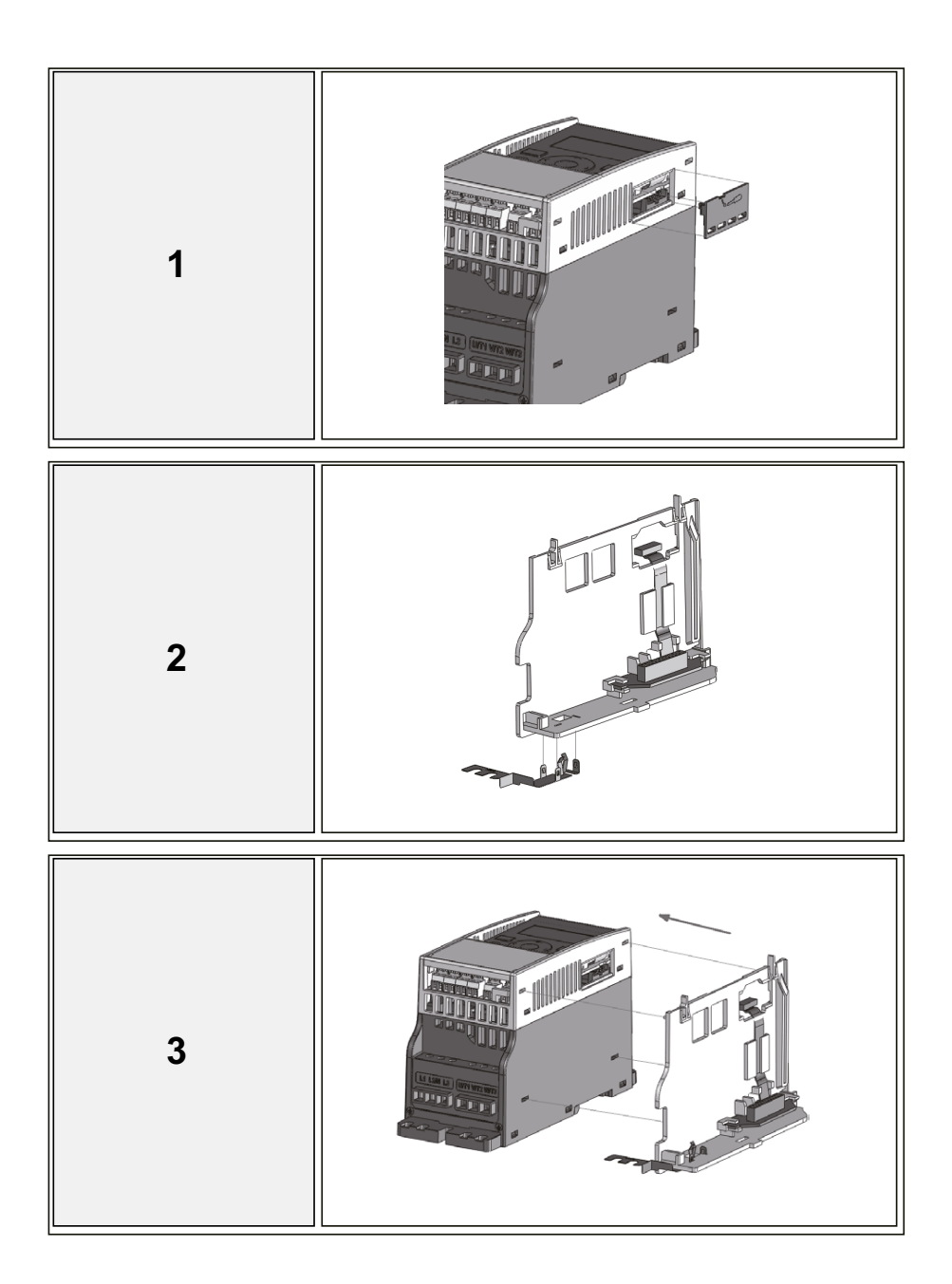

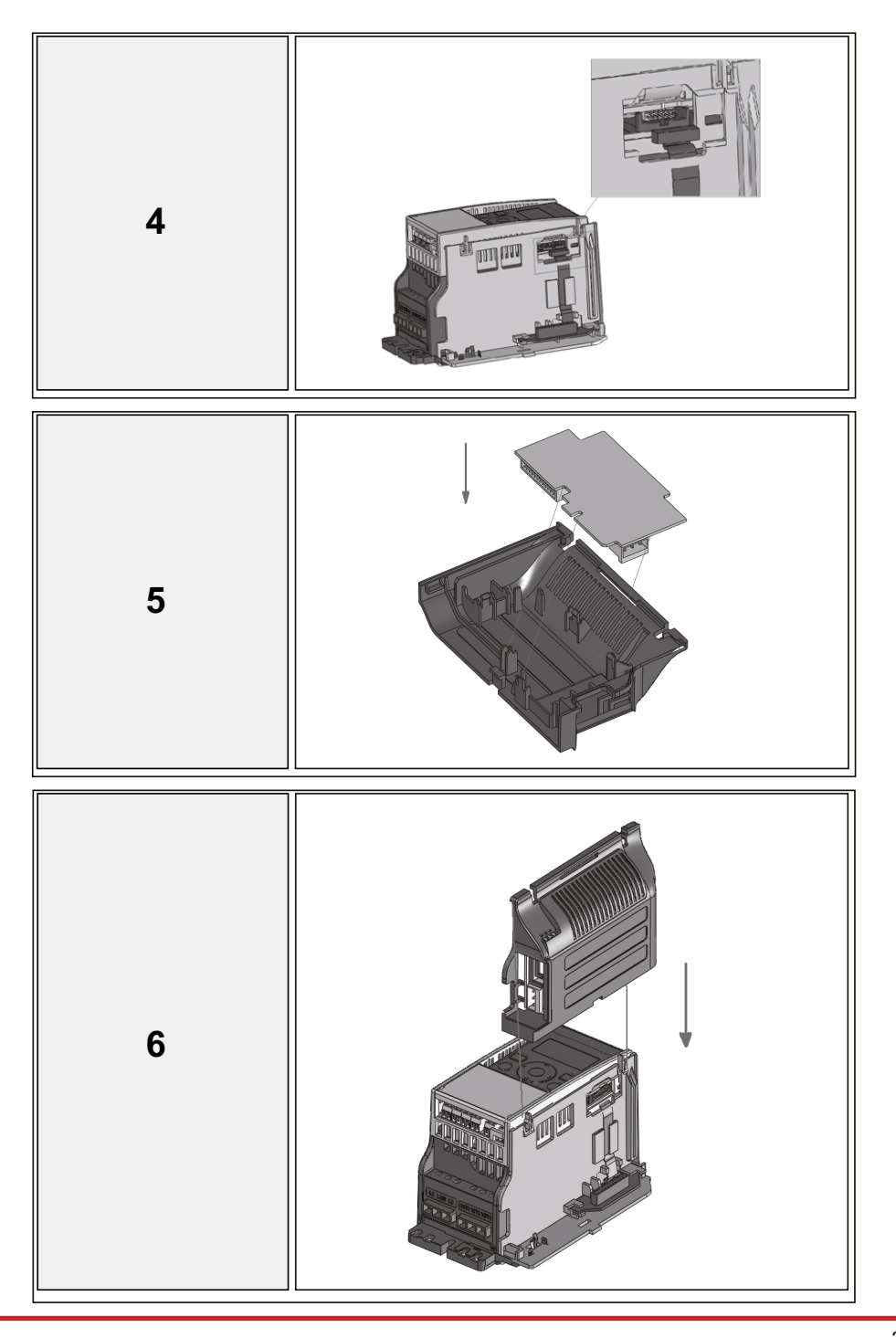

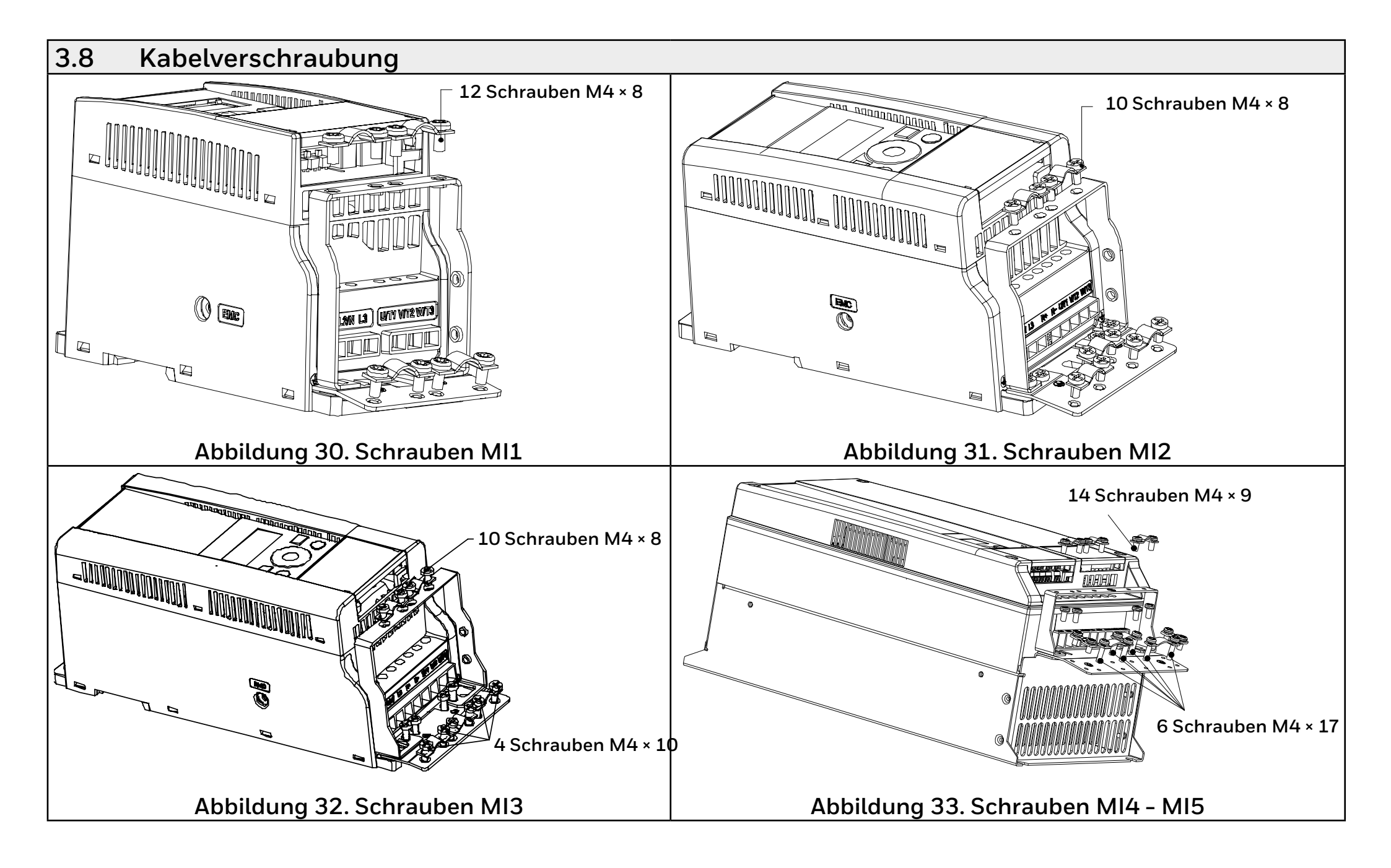

### Kabel- und Sicherungsspezifikationen

Verwenden Sie Kabel mit einer Hitzebeständigkeit von mindestens 70 ° C. Die Kabel und Sicherungen müssen gemäß den folgenden Tabellen dimensioniert werden.

Die Installation der Kabel wird im Kapitel "3.10 Kabelinstallation" auf Seite 32 beschrieben.

Die Sicherungen dienen auch als Schutz gegen Kabel-Überlastschutz. Die empfohlenen Sicherungstypen sind GG/gl (IEC 60269-1). Die Nennspannung der Sicherung muss entsprechend der Stromversorgung gewählt werden. Die endgültige Auswahl sollte nach örtlichen Vorschriften, den Bedingungen für die Kabelinstallation und den Kabelspezifikationen getroffen werden. Größere Sicherungen als die unten empfohlenen sollten nicht verwendet werden. Überprüfen Sie, dass die Reaktionszeit der Sicherung weniger als 0,4 Sekunden beträgt. Die Reaktionszeit hängt vom verwendeten Sicherungstyp und der Impedanz des Versorgungskreises ab.

Wenden Sie sich an die Fabrik für schnellere Sicherungen.

Honeywell bietet auch Empfehlungen für aR (IEC 60269-4) und Sicherungsbereich gS (IEC 60269-4).

Diese Anweisungen gelten nur, wenn nur ein Motor über eine einzige Kabelverbindung an den Frequenzumrichter angeschlossen ist. Fordern Sie in anderen Fällen zusätzliche Informationen im Werk an.

# Tabelle 7. Kabeltypen, die zur Einhaltung der Normen erforderlich sind.Die EMV-Kategorien sind in "3.5 EMV Kategorien" auf Seite 21 beschrieben

| EMV-Kategorie    | cat. C2 | cat. C4 |
|------------------|---------|---------|
| Netzkabel-Typen  | 1       | 1       |
| Motorkabel-Typen | 3       | 1       |
| Sterukabel-Typen | 4       | 4       |

### Tabelle 8. Kabeltyp Beschreibungen

| Kabeltyp | Beschreibung                                                                                              |
|----------|----------------------------------------------------------------------------------------------------|
| 1        | Designiertes Netzkabel für ortsfeste Anlagen und spezifische Versorgungsspannung.                         |
|          | Benötigt kein abgeschirmtes Kabel. (NKCABLES / MCMK oder ähnlich empfohlen)                               |
| 2        | Netzkabel mit konzentrischem Schutzdraht und für die jeweilige Netzspannung bestimmt.                     |
|          | (NKCABLES/MCMK oder ähnlich empfohlen)                                                                    |
| 3        | Netzkabel mit kompakter niederohmiger Abschirmung und für die spezifische Netzspannung vorgesehen.        |
|          | (NKCABLES / MCCMK, SAB / ÖZCUY-J oder ähnlich empfohlen).                                                 |
|          | * Um die Norm zu erfüllen, ist eine 360° Erdung der Motor- und der FC-Verbindung erforderlich.            |
| 4        | Abgeschirmtes Kabel mit kompakter niederohmiger Abschirmung (NKCABLES /Jamak, SAB / ÖZCuY-O oder ähnlich. |

| Bauform | Leistung | Sicherung | Netzkabel | Motorkabel | Kabelq                      | uerschnitt der                 | Anschlüsse (mi                    | n/max)                        |
|---------|----------|-----------|-----------|------------|-----------------------------|--------------------------------|-----------------------------------|-------------------------------|
|         | [kW]     | [A]       | Cu [mm²]  | Cu [mm²]   | Netzan-<br>schluss<br>[mm²] | Erdungsan-<br>schluss<br>[mm²] | Steuerungs-<br>anschluss<br>[mm²] | Relaisan-<br>schluss<br>[mm²] |
| MI1     | 0.250.55 | 10        | 2×1.5+1.5 | 3×1.5+1.5  | 1.54                        | 1.54                           | 0.51.5                            | 0.51.5                        |
| MI2     | 0.751.50 | 20        | 2×2.5+2.5 | 3×1.5+1.5  | 1.54                        | 1.54                           | 0.51.5                            | 0.51.5                        |
| MI3     | 2.2*     | 32        | 2×6+6     | 3×1.5+1.5  | 1.56                        | 1.56                           | 0.51.5                            | 0.51.5                        |

Tabelle 9. Kabelgrößen und Sicherungen für HVAC232/402, 208-240 V, 1 ~

\* Die maximale Betriebsumgebungstemperatur dieses Dimmers beträgt 40 °C !

#### Tabelle 10. Kabelgrößen und Sicherungen für HVAC232/4022, 208 - 240 V, 3~

| Bauform | Leistung | Sicherung | Netzkabel | Motorkabel | Kabelquerschnitt der Anschlüsse (min/max) |                                |                                   |                               |
|---------|----------|-----------|-----------|------------|-------------------------------------------|--------------------------------|-----------------------------------|-------------------------------|
|         | [kW]     | [A]       | Cu [mm²]  | Cu [mm²]   | Netzan-<br>schluss<br>[mm²]               | Erdungsan-<br>schluss<br>[mm²] | Steuerungs-<br>anschluss<br>[mm²] | Relaisan-<br>schluss<br>[mm²] |
| MI1     | 0.370.75 | 6         | 3×1.5+1.5 | 3×1.5+1.5  | 1.54                                      | 1.54                           | 0.51.5                            | 0.51.5                        |
| MI2     | 1.12.2   | 10        | 3×1.5+1.5 | 3×1.5+1.5  | 1.54                                      | 1.54                           | 0.51.5                            | 0.51.5                        |
| MI3     | 3.05.5   | 20        | 3×2.5+2.5 | 3×2.5+2.5  | 1.56                                      | 1.56                           | 0.51.5                            | 0.51.5                        |
| MI4     | 7.525.5  | 20        | 3×6+6     | 3×6+6      | 110Cu                                     | 110                            | 0.51.5                            | 0.51.5                        |
| MI5     | 1518.5   | 40        | 3×10+10   | 3×10+10    | 2.550 Cu/Al                               | 2.535                          | 0.51.5                            | 0.51.5                        |

#### Hinweis

l

Um die EN61800-5-1 zu erfüllen, muss der Schutzleiter **mindestens aus 10 mm<sup>2</sup> Cu oder 16 mm<sup>2</sup> Al bestehen**. Eine weitere Möglichkeit ist die Verwendung eines zusätzlichen Schutzleiters zu verwenden, dessen Querschnitt mindestens dem des ursprünglichen Leiters entspricht.

### Allgemeine Verkabelungsregeln

| 1 | Stellen Sie vor Beginn der Installation sicher, dass keine der Komponenten                                                                                                    |  |  |  |  |  |  |
|---|----------------------------------------------------------------------------------------------------|--|--|--|--|--|--|
|   | des Frequenzumrichters unter Spannung steht                                                                                                    |  |  |  |  |  |  |
| 2 | Platzieren Sie die Motorkabel ausreichend weit von anderen Kabeln entfernt:                                                                                                    |  |  |  |  |  |  |
|   | <ul> <li>Vermeiden Sie, die Motorkabel in langen parallelen Leitungen mit anderen<br/>Kabeln zu verlegen.</li> </ul>                                                                                            |  |  |  |  |  |  |
|   | <ul> <li>Wenn das Motorkabel parallel zu anderen Kabeln verläuft, beträgt der<br/>Mindestabstand zwischen dem Motorkabel und anderen Kabeln 0,3 m.</li> </ul>                                                   |  |  |  |  |  |  |
|   | <ul> <li>Der angegebene Abstand gilt auch zwischen den Motorkabeln und den<br/>Signalkabeln anderer Systeme.</li> </ul>                                                                                         |  |  |  |  |  |  |
|   | <ul> <li>Die maximale Länge der Motorkabel f ür die MI1-3 beträgt 30 m und 50<br/>m f ür die MI4 &amp; 5. Die Verwendung eines l ängeren Kabels reduziert die<br/>Genauigkeit des Stroms.</li> </ul>            |  |  |  |  |  |  |
|   | • Die Motorkabel sollten andere Kabel in einem Winkel von 90 Grad kreuzen.                                                                                                    |  |  |  |  |  |  |
| 3 | Wenn Kabelisolationsprüfungen benötigt werden, siehe Kapitel "3.11 Ka-<br>bel- und Motorisolationsprüfungen" auf Seite 32.                                                                                      |  |  |  |  |  |  |
| 4 | Anschluss der Kabel:                                                                                                    |  |  |  |  |  |  |
|   | <ul> <li>Die Strom- und Motorkabel wie in Abbildung "Abb. 34. Abisolieren der<br/>Kabel" auf Seite 31 gezeigt abisolieren.</li> </ul>                                                                           |  |  |  |  |  |  |
|   | <ul> <li>Verbinden Sie die Strom-, Motor- und Steuerkabel mit den entsprechen-<br/>den Klemmen (Siehe Abbildungen 3.16-3.29) und das Kapitel "6.2<br/>Steuerklemmenleiste und Klemmen" auf Seite 42.</li> </ul> |  |  |  |  |  |  |
|   | <ul> <li>Beachten Sie die Anzugsdrehmomente der Leistungskabel und Steuerlei-<br/>tungen, die im Kapitel "Stromkabel" auf Seite 23 und "Steuerungsver-<br/>kabelung" auf Seite 24 Angegeben sind.</li> </ul>    |  |  |  |  |  |  |
|   | <ul> <li>Informationen zur Kabelinstallation finden Sie im Kapitel "3.10 Ka-<br/>belinstallation" auf Seite 32.</li> </ul>                                                                                      |  |  |  |  |  |  |
|   | <ul> <li>Stellen Sie sicher, dass die Steuerkabel nicht mit den elektronischen Kom-<br/>ponenten des Geräts in Kontakt kommen</li> </ul>                                                                        |  |  |  |  |  |  |
|   | • Überprüfen Sie den Anschluss des Massekabels an den Motor und die mit                                                                                                    |  |  |  |  |  |  |
|   | agekennzeichneten Frequenzumrichteranschlüsse.                                                                                                    |  |  |  |  |  |  |
|   | • Verbinden Sie die separate Abschirmung des Motorkabels mit der Er-<br>dungsplatte des Frequenzumrichters, des Motors und des Versorgungs-<br>zentrums.                                                        |  |  |  |  |  |  |

# 3.9 Abisolierlängen von Motor- und Netzkabeln

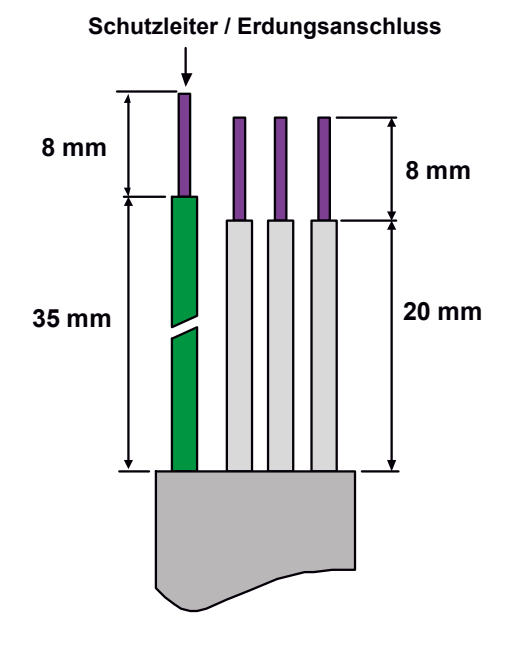

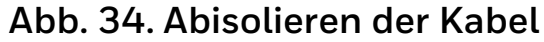

#### Hinweis!

i

Entfernen Sie die Kunststoffummantelung für eine 360-Grad-Erdung. Siehe Abbildungen "Abb. 20. HVAC232/402 Stromanschlüsse, MI1" auf Seite 23, "Abb. 21. HVAC232/402 Stromanschlüsse, MI2 - MI3" auf Seite 23 und "Abb. 24. Montage der PE-Platte und der Kabelhalterungs-API, MI1 - MI3" auf Seite 24. Siehe auch Kapitel "6.2 Steuerklemmenleiste und Klemmen" auf Seite 42.

# 3.10 Kabelinstallation

Die Einheiten sind für den Einsatz in einem Stromkreis geeignet, der nicht mehr als 50.000 Ampere<sub>RMS</sub> liefern kann.

Der Schutz gegen Motorüberlastung ist bei 110% des Volllaststroms vorgesehen.

## 3.11 Kabel- und Motorisolationsprüfungen

Wenn Sie vermuten, dass die Isolierung der Kabel oder des Motors versagt, führen Sie diese Überprüfungen wie folgt durch:

1. Isolationsprüfungen für Motorkabel

Trennen Sie das Motorkabel von den Klemmen U/T1, V/T2 und W/T3 des Frequenzumrichters und vom Motor. Messen Sie den Isolationswiderstand des Motorkabels zwischen jedem Phasenleiter sowie zwischen jedem Phasenleiter und dem Schutzleiter.

Der Isolationswiderstand muss > 1 MOhm sein.

1. Isolationsprüfungen des Netzkabels

Trennen Sie das Netzkabel von den Klemmen L1, L2 / N und L3 des Frequenzumrichters und vom Netz. Messen Sie den Isolationswiderstand des Netzkabels zwischen jedem Phasenleiter und zwischen jedem Phasenleiter und dem Schutzleiter.

Der Isolationswiderstand muss > 1 MOhm sein.

2. Überprüfung der Motorisolierung

Trennen Sie das Motorkabel vom Motor und öffnen Sie die Überbrückungsanschlüsse in der Motoranschlussbox. Messen Sie den Isolationswiderstand jeder Motorwicklung. Die gemessene Spannung muss mindestens der Nennspannung des Motors entsprechen, darf jedoch 1000 V nicht übersteigen.

Der Isolationswiderstand muss > 1 MOhm sein.

# 4 Inbetriebnahme und Start-up-wizard

Lesen Sie vor der Inbetriebnahme die in Kapitel 1 aufgeführten Warnhinweise und Anweisungen!

# 4.1 Inbetriebnahmeschritte für HVAC232/402

| 1 | Lesen und befolgen Sie die Sicherheitshinweise in "1 Sicherheit"                                                                                           |  |  |  |  |  |
|---|----------------------------------------------------------------------------------------------------|--|--|--|--|--|
|   | auf Seite 6 sorgfältig                                                                                                    |  |  |  |  |  |
| 2 | Stellen Sie nach der Installation sicher, dass:                                                                                                    |  |  |  |  |  |
|   | <ul> <li>sowohl der Frequenzumrichter als auch der Motor sind geerdet</li> </ul>                                                                           |  |  |  |  |  |
|   | <ul> <li>die Netz-und Motorkabel den Anforderungen der "Kabel- und Si-<br/>cherungsspezifikationen" auf Seite 29 entsprechen</li> </ul>                    |  |  |  |  |  |
|   | • die Steuerkabel sich so weit wie möglich von den Stromkabeln<br>entfernt befinden (siehe "Allgemeine Verkabelungsregeln" auf Seite<br>31, Schritt 2) und |  |  |  |  |  |
|   | <ul> <li>die Schirme der abgeschirmten Kabel mit der Schutzerde verbunden sind.</li> </ul>                                                                 |  |  |  |  |  |
| 3 | Überprüfen Sie die Qualität und Menge der Kühlluft<br>("3.3 Kühlung" auf Seite 17).                                                                        |  |  |  |  |  |
| 4 | Vergewissern Sie sich, dass alle an der E/A-Anschlussleiste ange-<br>schlossenen ON/OFF-Schalter auf <b>OFF</b> stehen.                                    |  |  |  |  |  |
| 5 | Schließen Sie den Frequenzumrichter an das Stromnetz an.                                                                                                   |  |  |  |  |  |

| 6 | Stellen Sie die Parameter der Gruppe 1 entsprechend den Anforde-                                                                                                    | 8  | Führen Sie die Leerlaufprüfungen durch, ohne dass der Motor an den Prozess an-<br>geschlossen ist. Wenn dies nicht möglich ist, stellen Sie sicher dass ieder der Tests |
|---|----------------------------------------------------------------------------------------------------|----|----------------------------------------------------------------------------------------------------|
|   | festgelegt werden:                                                                                                    |    | sicher ist, bevor Sie ihn ausführen. Informieren Sie Ihre Kollegen über die Tests.                                                                                      |
|   | • Motornenndrehzahl (Absatz 1.3, siehe "9.1 Schnelle Setup-Pa-                                                                                                    |    | Schalten Sie die Versorgungsspannung ab und warten Sie bis der Antrieb steht.                                                                                           |
|   | rameter (Virtuelles Menü zeigt an, wenn Par. 16.2 = 1 ist)" auf Seite<br>56)                                                                                                    |    | <ul> <li>Verbinden Sie das Motorkabel mit dem Motor und den Motorkabelklemmen<br/>des Frequenzumrichters.</li> </ul>                                                    |
|   | Motornennstrom (Absatz 1.4, siehe "9.1 Schnelle Setup-Parameter                                                                                                    |    | Stellen Sie sicher, dass alle ON/OFF-Schalter in der OFF-Position sind.                                                                                                 |
|   | (Virtuelles Menü zeigt an, wenn Par. 16.2 = 1 ist)" auf Seite 56)                                                                                                    |    | Schalten Sie die Stromversorgung ein.                                                                                                    |
|   | • Anwendungstyp (Abs. 17.1, siehe "Anwendergruppen für Brandfall-                                                                                                    |    | Wiederholen Sie den Test 7A oder 7B                                                                                                    |
|   | Sie finden die netwondigen Werte für die Darameter auf dem Meter                                                                                                    | 9  | Führen Sie einen Identifikationslauf durch (siehe "Motoridentifikation"                                                                                                 |
|   | typenschild.                                                                                                    |    | auf Seite 98), insbesondere wenn die Anwendung ein hohes Anlaut-<br>drehmement oder ein hohes Drehmement hei niedriger Drehzahl orfer                                   |
| 7 | Testlauf <b>ohne Motor</b> durchführen. Führen Sie entweder Test A oder Test B durch:                                                                                                    |    | dert.                                                                                                    |
|   | A) Steuerung mittels den E/A-Anschlüssen:                                                                                                    | 10 | Schließen Sie den Motor an den Prozess an (wenn der Leerlauftest                                                                                                    |
|   | Stellen Sie den ON/OFF-Schalter auf ON                                                                                                    |    | bei nicht angeschlossenem Motor durchgeführt wurde).                                                                                                    |
|   | Ändern Sie den Frequenzsollwert (Potentiometer)                                                                                                    |    | • Stellen Sie vor dem Ausführen der Tests sicher, dass diese sicher                                                                                                    |
|   | • Überprüfen Sie das Überwachungsmenü und stellen Sie sicher, dass sich der                                                                                                    |    | durchgeführt werden können.                                                                                                    |
|   | Wert der Ausgangsfrequenz entsprechend der Änderung des Frequenzsoll-                                                                                                    |    | <ul> <li>Informieren Sie Ihre Kollegen über die Tests.</li> </ul>                                                                                                    |
|   | wertes ändert.                                                                                                    |    | Wiederholen Sie den Test 7A oder 7B                                                                                                    |
|   | Stellen Sie den ON/OFF-Schalter auf OFF                                                                                                    |    |                                                                                                    |
|   | B) Steuerung mittels Tastatur                                                                                                    |    |                                                                                                    |
|   | • Wählen Sie die Tastatur als Befehlsquelle mit Par 2.1. Sie können auch zur Tas-<br>tatursteuerung wechseln, indem Sie die Loc/Rem-Taste drücken oder Local<br>control mit Par 2.5 wählen. |    |                                                                                                    |
|   | Drücken Sie die Start-Taste auf der Tastatur.                                                                                                    |    |                                                                                                    |
|   | Überprüfen Sie das Überwachungsmenü und vergewissern Sie sich, dass sich<br>der Wert der Ausgangsfrequenz der Änderung des Frequenzsollwertes ändert.                                       |    |                                                                                                    |
|   | Drücken Sie die Stop-Taste auf der Tastatur.                                                                                                    |    |                                                                                                    |

## 4.2 Start-Aassistent

Honeywell HVAC232/402 startet den Start-Aassistenten beim ersten Einschalten und nach jeder Rückstellung auf die Werkseinstellungen.

Der Inhalt des Start-Assistent ist unten angezeigt. Er fragt immer nach den grundlegenden Parametern (P1.1-P16.1). Wenn Sie die Parameter für den Feuermodus mit P16.1 aktivieren, werden die restlichen Parameter des Feuermodus durchlaufen.

#### Parameter-Gruppe Start-Aassistenten

- P1.1 Motor-Nennspannung
- P1.2 Motor-Nominalfrequenz
- P1.3 Motor-Nominalgeschwindigkeit
- P1.4 Motor-Nominalstrom
- P1.5 Cos phi des Motors (Power Factor)
- P1.7 Strombegrenzung
- P1.23 Energieoptimierung
- P3.1 Minimale Frequency
- P3.2 Maximale Frequency
- P16.1 Aktiviere die Gruppe für Feuermodus-Parameter
- P18.1 Kennwort Feuermodus
- P18.2 Frequenzwahl Feuermodus
- P18.3 Frequenzvoreinstellung Feuermodus
- P18.4 Feuermodus Aktivierung Schließen
- P18.5 Feuermodus Aktivierung Öffnen
- P18.6 Feuermodus Rückwärts

# 5 Fehlerbehebung

Wenn die elektronische Steuerung des Wechselrichters einen kritischen Fehler erkennt, stoppt der Wechselrichter und das FT-Symbol und der Fehlercode blinken auf dem Display im folgenden Format, z.B:

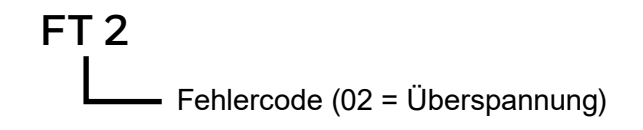

Der aktive Fehler kann zurückgesetzt werden, indem die BACK/RESET-Taste gedrückt wird, wenn sich das API im aktiven Fehlermenü befindet (FT XX), oder die BACK/RESET-Taste lange gedrückt wird (> 2 s), wenn sich das API im aktiven Fehleruntermenü befindet (F5.x) oder über die E/A-Klemme oder den Feldbus. Setzen Sie die Fehlerhistorie zurück (langes Drücken > 5 s), wenn sich das API im Fehlerprotokoll-Untermenü (F6.x) befindet. Die Fehler mit Subcode und Zeitbeschriftungen werden im Untermenü Fehlerprotokoll gespeichert, das durchsucht werden kann. In der folgenden Tabelle werden die verschiedenen Fehlercodes, deren Ursachen und korrigierende Maßnahmen vorgestellt.

### Table 11. Fault codes

| Fehlercode | Fehlername Mögliche Ursache                                                                    |                                                                                  | Korrekturmassnahmen                                                                                                    |  |  |
|------------|------------------------------------------------------------------------------------------------|----------------------------------------------------------------------------------|----------------------------------------------------------------------------------------------------|--|--|
| 1          | Überstrom                                                                                      | Der Frequenzumrichter hat einen zu hohen Strom<br>(>4*IN) im Motorkabel erkannt: |                                                                                                    |  |  |
|            |                                                                                                | <ul> <li>plötzlicher starker Lastanstieg</li> </ul>                              | Überprüfen Sie die Last.                                                                                                    |  |  |
|            |                                                                                                | <ul> <li>Kurzschluss in Motorkabeln</li> </ul>                                   | Überprüfen Sie die Kabel.                                                                                                    |  |  |
|            |                                                                                                | • ungeeigneter Motor                                                             | Überprüfen Sie die Motorgröße.                                                                                                 |  |  |
| 2          | 2 Überspannung Die Zwischenkreisspannung hat die interne Sicher-<br>heitsgrenze überschritten: |                                                                                  | Erhöhen Sie die Abbremszeit.<br>("Abbremszeit 1" auf Seite 113 oder "Tabelle 25. Ram-                                          |  |  |
|            |                                                                                                | • die Abbremsphase ist zu kurz                                                   | pen- und Bremsverhalten" auf Seite 67).                                                                                        |  |  |
|            |                                                                                                | <ul> <li>hohe Überspannungsspitzen im Netz</li> </ul>                            |                                                                                                    |  |  |
| 3          | Erdschluss                                                                                     | Die Strommessung hat beim Start einen Leckstrom<br>festgestellt:                 |                                                                                                    |  |  |
|            |                                                                                                | <ul> <li>Isolationsfehler in den Kabeln oder im Motor</li> </ul>                 | Motor und Kabel überprüfen                                                                                                    |  |  |
| 8          | Systemfehler                                                                                   | • Bauteiledefekt                                                                 | Fehler quittieren und Neustarten.                                                                                              |  |  |
|            |                                                                                                | Fehlerhafte Bedienung                                                            | Kontaktieren Ihren Lieferanten wenn der Fehler wie-<br>derholt auftritt.                                                       |  |  |
|            |                                                                                                |                                                                                  | <i>Hinweis!</i> Wenn der Fehler F8 auftritt, suchen Sie den<br>Untercode des Fehlers im Menü Fehlerpro-<br>tokoll unter Id xxx |  |  |

| Fehlercode | Fehlername                                | Mögliche Ursache                                                                                                    | Korrekturmassnahmen                                                                                                    |
|------------|-------------------------------------------|----------------------------------------------------------------------------------------------------|----------------------------------------------------------------------------------------------------|
| 9          | Unterspannung                             | <ul> <li>Die Zwischenkreisspannung hat die interne Sicherheitsgrenze unterschritten:</li> <li>wahrscheinlichste Ursache: unzureichende<br/>Versorgungsspannung</li> <li>interner Fehler des Frequenzumrichters</li> <li>Stromausfall</li> </ul> | Bei einem vorübergehenden Stromausfall quittieren<br>Sie den Fehler und starten Sie den Frequenzumrichter<br>neu.<br>Überprüfen Sie die Versorgungsspannung. Wenn sie<br>korrekt ist, liegt der Fehler im Frequenzumrichter.<br>Kontaktieren Ihren Lieferanten!          |
| 10         | Phasenfehler am Eingang                   | Fehlende Phase am Eingang                                                                                                    | Speisespannung, Sicherungen und Kabel<br>kontrollieren.                                                                                                    |
| 11         | Phasenfehler am Ausgang                   | Die Strommessung hat festgestellt, dass eine Phase stromlos ist.                                                                                                    | Motor und Kabel überprüfen                                                                                                    |
| 13         | Untertemperatur des<br>Frequenzumrichters | Kühlkörpertemperatur liegt unter –10 °C                                                                                                    | Überprüfen Sie die Umgebungstemperatur.                                                                                                    |
| 14         | Frequenzumrichter des<br>Übertemperatur   | Kühlkörper ist überhitzt                                                                                                    | Sicherstellen, dass der Kühlluftstrom nicht behindert<br>wird.<br>Überprüfen Sie die Umgebungstemperatur.<br>Reinigen Sie den Kühlkörper.<br>Stellen Sie sicher, dass die Schaltfrequenz im<br>Verhältnis zur Umgebungstemperatur und zur<br>Motorlast nicht zu hoch ist |
| 15         | Blockierter Motor                         | Motorblockierschutz hat ausgelöst.                                                                                                    | Stellen Sie sicher, dass der Motor frei drehen kann.                                                                                                    |
| 16         | Motor Übertemperatur                      | Die Motorüberhitzung wurde vom<br>Motortemperaturmodell des Frequenzumrichters<br>erkannt.<br>Der Motor ist überlastet.                                                                                                    | Verringern Sie die Motorlast.<br>Wenn keine Überlastung des Motors vorliegt,<br>überprüfen Sie die Parameter des Temperaturmodells.                                                                                                    |
| 17         | Motorunterlast                            | Der Motorunterlastschutz hat ausgelöst                                                                                                    | Überprüfen Sie den Motor und die Last sowie die<br>Parameter für die Erkennung niedriger Last (P11.14 -<br>P11.16).<br>Beispiel: kaputte Riemen oder trockengelaufene<br>Pumpen.                                                                                         |
| 22         | EEPROM-<br>Prüfsummenfehler               | Fehler beim Speichern der Parameter.<br>• Fehlfunktion<br>• Ausfall einer Komponente                                                                                                    | Kontaktieren Ihren Lieferanten!                                                                                                    |
| Fehlercode | Fehlername                                                              | Mögliche Ursache                                                                                                    | Korrekturmassnahmen                                                                                                    |  |
|------------|-------------------------------------------------------------------------|----------------------------------------------------------------------------------------------------|----------------------------------------------------------------------------------------------------|--|
| 25         | Fehler in der<br>Mikrocontroller-<br>Überwachung<br>(Watchdog)          | <ul><li>Fehlfunktion</li><li>Komponentenfehler</li></ul>                                                                                                    | Den Fehler quittieren und neu starten.<br>Wenn der Fehler erneut auftritt, kontaktieren Sie Ihren<br>Lieferanten!                                                                        |  |
| 27         | Gegen-EMK-Schutz<br>(Back EMF protection)                               | Der Frequenzumrichter hat festgestellt, dass sich der magnetisierte Motor in der Startsituation schon dreht.                                                            | Stellen Sie sicher, dass der PM-Motor stillsteht, wenn der Startbefehl erteilt wird.                                                                                                    |  |
| 29         | Temperaturfühler-Fehler<br>(Thermistor-Fehler)                          | Der Temperaturfühler der Optionskarte hat eine<br>Erhöhung der Motor-Temperatur festgestellt.                                                                           | Motorkühlung und-Belastung prüfen.<br>Temperaturfühler-Anschluss überprüfen.<br>Wenn der Thermistor-Eingang der Optionskarte nicht<br>verwendet wird, muss er kurzgeschlossen werden.    |  |
| 34         | Interne<br>Buskommunikation                                             | Umgebungsstörungen oder defektes Material.                                                                                                    | Wenn der Fehler erneut auftritt, kontaktieren Sie Ihren<br>Lieferanten!                                                                                                    |  |
| 35         | Fehler in der Anwendung<br>(Applikation)                                | Die Anwendung funktioniert nicht richtig.                                                                                                    | Kontaktieren Sie Ihren Lieferanten!                                                                                                    |  |
| 41         | IGBT-Übertemperatur                                                     | Wenn die Temperatur des IGBT 110 ° C übersteigt,<br>erscheint eine Warnung                                                                                              | Überprüfen Sie die Ladung.<br>Überprüfen Sie die Größe des Motors.<br>Ausführung eines Identifikationslaufs für den<br>Frequenzumrichter.                                                |  |
| 50         | Analogeingang<br>20% - 100%<br>(gewählter Bereich<br>420 mA oder 210 V) | Der Strom am Analogeingang ist kleiner als 4 mA.<br>Der Spannung am Analogeingang ist kleiner als 2 V.<br>• Gebrochenes oder loses Fühlerkabel<br>• Signalquellenfehler | Überprüfen Sie den Wandler und seine Verdrahtung.                                                                                                    |  |
| 51         | Externer Fehler                                                         | Digitaleingangsfehler.<br>Der Digitaleingang wurde als externer Fehlereingang<br>programmiert und dieser Eingang ist aktiv.                                             | Entfernen Sie den externen Gerätefehler.                                                                                                    |  |
| 52         | Panel-(Bedienfeld)<br>Kommunikationsfehler                              | Die Verbindung zwischen dem Bedienfeld und dem<br>Frequenzumrichter wurde unterbrochen                                                                                  | Überprüfen Sie die Verbindung des Schaltschranks<br>und überprüfen Sie den Anschluss des<br>Türmontagesatzes.<br>Wenn die Verbindung korrekt ist, kontaktieren Sie<br>Ihren Lieferanten! |  |
| 53         | Feldbus-Fehler                                                          | Die Datenverbindung zwischen dem Feldbus-Master<br>und dem Feldbus des Antriebs ist unterbrochen.                                                                       | Überprüfen Sie die Installation.<br>Wenn die Installation korrekt ist, kontaktieren Sie<br>Ihren Lieferanten!                                                                            |  |

| Fehlercode | Fehlername                                            | Mögliche Ursache                                                                                                    | Korrekturmassnahmen                                                                   |
|------------|-------------------------------------------------------|----------------------------------------------------------------------------------------------------|---------------------------------------------------------------------------------------|
| 54         | Steckplatzfehler                                      | Fehler bei optionaler Karte oder Steckplatz. Die<br>Verbindung zwischen der optionalen Karte und dem<br>Frequenzumrichter ist verloren gegangen. | Überprüfen Sie die Platine und den Steckplatz.<br>Kontaktieren Sie Ihren Lieferanten! |
| 55         | Falschlauffehler<br>(Vorwärts/Rückwärts-<br>Konflikt) | Der Vorwärts- und der Rückwärtsgang werden<br>gleichzeitig aktiviert.                                                                            | Überprüfen Sie das E/A-Steuersignal 1 und<br>das E/A-Steuersignal 2.                  |
| 57         | Motoridentifizierung                                  | Die Motoridentifizierungsprozess ist fehlgeschlagen                                                                                              | Der Run-Befehl wurde vor Abschluss des<br>Identifikationslaufes entfernt.             |
|            |                                                       |                                                                                                    | Der Motor ist nicht am Frequenzumrichter<br>angeschlossen.                            |
|            |                                                       |                                                                                                    | Eine Last liegt an der Motorwelle an.                                                 |
| 111        | Temperaturfehler                                      | Die Temperatur ist sehr hoch oder sehr niedrig.                                                                                                  | Überprüfen Sie das Temperatursignal von der<br>Zusatzkarte OPTBH.                     |

| Tabelle 12. Fehleruntercodes von der Stromversorgung |
|------------------------------------------------------|
|------------------------------------------------------|

| SubCode F08 | Fehler                                                          |  |  |
|-------------|-----------------------------------------------------------------|--|--|
| 60          | Watchdog-Reset                                                  |  |  |
| 61          | SW Stack-Überlauf                                               |  |  |
| 62          | HW Stack-Überlauf                                               |  |  |
| 63          | Fehlausrichtung                                                 |  |  |
| 64          | Illegaler Befehl                                                |  |  |
| 65          | PLL hat die Synchronisation verloren /<br>niedrige CPU-Spannung |  |  |
| 66          | EEPROM-Bauteilefehler                                           |  |  |
| 67          | EEPROM-Schreibbuffer voll                                       |  |  |
| 68          | MPI-Kommunication ("Abgestürzt" oder CRC-Fehler)                |  |  |
| 70          | CPU-Last                                                        |  |  |
| 71          | Externer Oszillator                                             |  |  |
| 72          | Fehler in der Stromversorgung; durch den Benutzer<br>ausgelöst  |  |  |

### Tabelle 13. Fehleruntercodes von der Steuer-API

| SubCode F08 | Fehler                                                                                   |
|-------------|------------------------------------------------------------------------------------------|
| 84          | MPI CRC                                                                                  |
| 86          | MPI2 CRC                                                                                 |
| 89          | HMI-Empfangspufferüberlauf                                                               |
| 90          | MODBUS-Empfangspufferüberlauf                                                            |
| 93          | Die Stromquelle kann nicht erkannt werden<br>(ausgelöst als Alarm)                       |
| 96          | MPI-Pufferüberlauf                                                                       |
| 97          | MPI-Offline-Fehler                                                                       |
| 98          | MPI-Treiberfehler                                                                        |
| 99          | Treiberfehler optionale Karte                                                            |
| 100         | Konfigurationsfehler optionale Karte                                                     |
| 104         | OBI-Pufferüberlauf                                                                       |
| 105         | OBI-Speicherzuweisungsfehler                                                             |
| 106         | OBI-Objektpuffer voll                                                                    |
| 107         | OBI HMI-Puffer voll                                                                      |
| 108         | OBI SPI-Puffer voll                                                                      |
| 111         | Fehler beim Kopieren der Parameter                                                       |
| 113         | Zeitüberschreitung bei der Frequenzerkennung                                             |
| 114         | Zeitüberschreitung "PC control"                                                          |
| 115         | Die Verschachtelungstiefe des "Device Property" ist<br>zu tief, überschreitet den Wert 3 |
| 120         | Task Stapelüberlauf                                                                      |

#### Table 14. Fehleruntercodes

| F22 SubCode | Fehler                                                        |  |  |
|-------------|---------------------------------------------------------------|--|--|
| 1           | DA_CN, Fehler beim Ausschalten des Datenzählers               |  |  |
| 2           | DA_PD, Wiederherstellen der Abschaltdaten fehlgeschlagen      |  |  |
| 3           | DA_FH, Fehlerhistorie Datenfehler                             |  |  |
| 4           | DA_PA, Wiederherstellungsparameter CRC-Fehler                 |  |  |
| 5           | 5 Reserviert                                                  |  |  |
| 6           | DA_PER_CN, Zählerfehler langlebige Daten                      |  |  |
| 7           | DA_PER_PD, Wiederherstellung langlebiger Daten fehlgeschlagen |  |  |

#### Table 15. Fehleruntercodes

| F35 SubCode | Fehler                          |
|-------------|---------------------------------|
| 1           | Anwendungssoftware Flash-Fehler |
| 2           | Anwendungs-Header Fehler        |

# 6 HVAC232/402 Anwendungsschnittstelle

# 6.1 Einführung

Für den Frequenzumrichter HVAC232/402-Laufwerk ist nur eine Version der Steuerplatine verfügbar:

#### Tabelle 16. Verfügbare Steuerplatine

| Version     | Komposition         |
|-------------|---------------------|
| HVAC232/402 | 6 digitale Eingänge |
|             | 2 analoge Eingänge  |
|             | 1 analoger Ausgang  |
|             | 1 digitaler Ausgang |
|             | 2 Relais-Ausgänge   |
|             | RS-485 Interface    |

Dieser Abschnitt enthält eine Beschreibung der E/A-Signale für HVAC232/402 und Anweisungen zur Verwendung der HVAC232/402 General Purpose Applikation.

Die Referenzfrequenz kann mittels Festdrehzahl "Speed O", Tastatur. Feldbus, AI1, AI2, AI1+AI2, PID oder mittels Motorpotentiometer gewählt werden.

#### Grundeigenschaften:

- Frei programmierbare digitale Eingänge DI1...DI6. Der Benutzer kann einem einzelnen Eingang mehrere Funktionen zuweisen.
- Digital-, Analog- und Relais-Ausgänge sind frei programmierbar.
- Analoge Ausgänge können als Stromausgang oder Spannungsausgang programmiert werden.
- Der Analogeingang 1 ist ein Spannungseingang. Der Analogeingang 2 kann als Strom- aber auch als Spannungseingang programmiert werden.

#### **Besondere Funktionen:**

- Programmierbare Start/Stop und Rückwärts Signal-Logik
- Motorvorwärmung
- Referenzskalierung
- DC-Bremse bei Start und Stop
- Programmierbare U/f-Kurve
- Verstellbare Schaltfrequenz
- Autoresetfunktion nach Fehlerfall
- Schutz und Überwachung (alle vollständig programmierbar; AUS, Alarm, Störung):
  - Analogeingang Unterspannung
  - Externer Fehler
  - Underspannungsfehler
  - Erdschluss
  - Thermischer Motor-, Blockier- und Unterlastschutz
  - Feldbuskommunikation
  - Ausgangsphasenfehler
  - Thermistor-Fehler
- 8 Festdrehzahlen
- Auswahl des analogen Eingangsbereichs, Skalierung und Filterung des Signals
- PID-Regler

# 6.2 Steuerklemmenleiste und Klemmen

#### Tabelle 17. Standard-E/A-Konfiguration und Anschlüsse für Steuerplatine der Allzweckapplikation HVAC232/402

| <b>1–10 k</b> Ω                | Ar                                                                                                    | schlussklemme | Signal                 | Werkeinstellung                 | Beschreibung                                                                               |  |
|--------------------------------|----------------------------------------------------------------------------------------------------|---------------|------------------------|---------------------------------|--------------------------------------------------------------------------------------------|--|
|                                |                                                                                                    |               |                        |                                 |                                                                                            |  |
|                                | 1                                                                                                    | +10 Vref      | Sollspannung, Ausgang  |                                 | Höchstlast 10 mA                                                                           |  |
|                                | 2                                                                                                    | Al1           | Analogsignal Eingang 1 | Frequenzsollwert <sup>P)</sup>  | 0 10 V, Ri = 250 k $\Omega$                                                                |  |
| <b></b>                        | 3                                                                                                    | GND           | E/A-Signalmasse        |                                 | E/A-Signalmasse                                                                            |  |
|                                | 6                                                                                                    | 24 Vout       | 24-V-Ausgang für DI's  |                                 | ±20%, max. load 50 mA                                                                      |  |
|                                | 7                                                                                                    | DI_C          | Digitaleingang,        | gemeinsamer Bezug               | Digitaleingang für DI1- DI6, siehe Tabelle 2 für DI-Senkentyp                              |  |
|                                | 8                                                                                                    | DI1           | Digitaleingang 1       | Start vorwärts <sup>P)</sup>    | Positive Logik 1: 18 30 V, Negative Logik 1: 0 10 V,                                       |  |
|                                | 9                                                                                                    | DI2           | Digitaleingang 2       | Start rückwärts <sup>P)</sup>   | Positive Logik 0: 0 5 V, Negative Logik 0: 18 30 V;                                        |  |
|                                | 10                                                                                                    | DI3           | Digitaleingang 3       | Fehlerquittierung <sup>P)</sup> | Ri = 10 k $\Omega$ (potentialfrei))                                                        |  |
|                                | А                                                                                                    | А             | RS-485 Signal A        | FB-Kommunikation                | Negativ                                                                                    |  |
|                                | В                                                                                                    | В             | RS-485 Signal B        | FB-Kommunikation                | Positiv                                                                                    |  |
|                                | 4                                                                                                    | AI2           | Analogsignal           | PID-Istwert und                 | Ab Werk: 0(4) 20 mA, Ri ≤ 250 Ω Ausserdem: 0 +10 V, Ri = 250 kΩ                            |  |
|                                |                                                                                                    |               | Eingang 2              | Frequenzsollwert <sup>P)</sup>  | Wählbar über Mikroschalter                                                                 |  |
|                                | 5                                                                                                    | GND 🖕         | E/A-Signalmasse        |                                 | E/A-Signalmasse                                                                            |  |
|                                | 13                                                                                                    | DO-           | Digitalausgang,        | gemeinsamer Bezug               |                                                                                            |  |
|                                | 14                                                                                                    | DI4           | Digitaleingang 4       | Festdrehzahl BO <sup>P)</sup>   | Wie DI1                                                                                    |  |
|                                | 15                                                                                                    | DI5           | Digitaleingang 5       | Festdrehzahl B1 <sup>P)</sup>   | Wie DI1, außerdem: Encodereingang A (Frequenz bis 10 kHz) Wählbar über Mikroschalter       |  |
|                                | 16                                                                                                    | DI6           | Digitaleingang 6       | Externer Fehler <sup>P)</sup>   | Wie DI1 außerdem: Encodereingang B (Frequenz bis 10 kHz), Pulseingang (Frequenz bis 5 kHz) |  |
|                                | 18                                                                                                    | AO            | Analogausgang          | Ausgangsfrequenz <sup>P)</sup>  | 0(4) 20 mA, RL ≤ 500 $Ω$ , 0 10 V, RL ≥ 1 k $Ω$ , Wählbar über Mikroschalter               |  |
|                                | 20                                                                                                    | DO            | Digitalsignalausgang   | Aktiv = READY <sup>P)</sup>     | Offener Kollektor, Höchstlast 35 V / 50 mA                                                 |  |
|                                | 22                                                                                                    | RO1 NO        |                        | Aktiv = RUN <sup>P)</sup>       | Max. Schallast: 23 RO1 CM 250 VAC / 3 A, 24 VDC 3 A                                        |  |
|                                | 23                                                                                                    | RO1 CM        |                        |                                 |                                                                                            |  |
|                                | 24                                                                                                    | RO2 NC        |                        | Aktiv = FAULT <sup>P)</sup>     | Max. Schallast: 25 RO2 CM 250 VAC / 3 A, 24 VDC 3 A                                        |  |
|                                | 25                                                                                                    | RO2 CM        | Relaisausgang 2        |                                 |                                                                                            |  |
|                                | 26                                                                                                    | RO2 NO        |                        |                                 |                                                                                            |  |
| P) = Programmierb<br>"10 Besch | ) = Programmierbare Funktion, siehe Betriebsanleitung: Parameterlisten und Beschreibungen für weitere Details siehe "9 Standard-Anwendungsparameter" auf Seite 55 und "10 Beschreibung der Parameter" auf Seite 96 |               |                        |                                 |                                                                                            |  |

|      |                                                                                                    | Anso | chlussklemme | Signal                | Werkeinstellung                 | Beschreibung                                         |
|------|----------------------------------------------------------------------------------------------------|------|--------------|-----------------------|---------------------------------|------------------------------------------------------|
|      |                                                                                                    | 3    | GND          | E/A-Signalmasse       |                                 |                                                      |
|      |                                                                                                    | 6    | 24 Vout      | 24-V-Ausgang für DI's |                                 | ±20%, Höchstlast 50 mA                               |
|      |                                                                                                    | 7    | DI_C         | Digitaleingang,       | gemeinsamer Bezug               | Digitaleingang, gemeinsamer Bezug für DI1-DI6        |
|      |                                                                                                    | 8    | DI1          | Digitaleingang 1      | FStart vorwärts <sup>P)</sup>   | Positive Logik 1: 18 +30 V, Positive Logik 0: 0 5 V; |
| •    |                                                                                                    |      |              |                       |                                 | Negative Logik 1: 0 10 V, Negative Logik 0: 18 30 V; |
|      |                                                                                                    |      |              |                       |                                 | Ri = 10 k $\Omega$ (potentialfrei)                   |
| •    |                                                                                                    | 9    | DI2          | Digitaleingang 2      | Start rückwärts <sup>P)</sup>   |                                                      |
| •    |                                                                                                    | 10   | DI3          | Digitaleingang 3      | Fehlerquittierung <sup>P)</sup> |                                                      |
|      |                                                                                                    | 14   | DI4          | Digitaleingang 4      | Festdrehzahl B0 <sup>P)</sup>   | Positive Logik 1: 18 +30 V, Positive Logik 0: 0 5 V; |
| '    |                                                                                                    |      |              |                       |                                 | Negative Logik 1: 0 10 V, Negative Logik 0: 18 30 V; |
|      |                                                                                                    |      |              |                       |                                 | Ri = 10 k $\Omega$ (potentialfrei)                   |
|      |                                                                                                    | 15   | DI5          | Digitaleingang 5      | Festdrehzahl B1 P)              | Nur für DI.                                          |
|      |                                                                                                    | 16   | DI6          | Digitaleingang 6      | Externer Fehler P)              | Nur für DI.                                          |
| P) = | P) = Programmierbare Funktion, siehe Betriebsanleitung: Parameterlisten und Beschreibungen für weitere Details siehe "9 Standard-Anwendungsparameter" auf Seite 55 |      |              |                       |                                 |                                                      |

#### Tabelle 18. DI-Senkentyp, Steckbrücke J500 entfernen und Ader laut Tabelle 2 anschließen

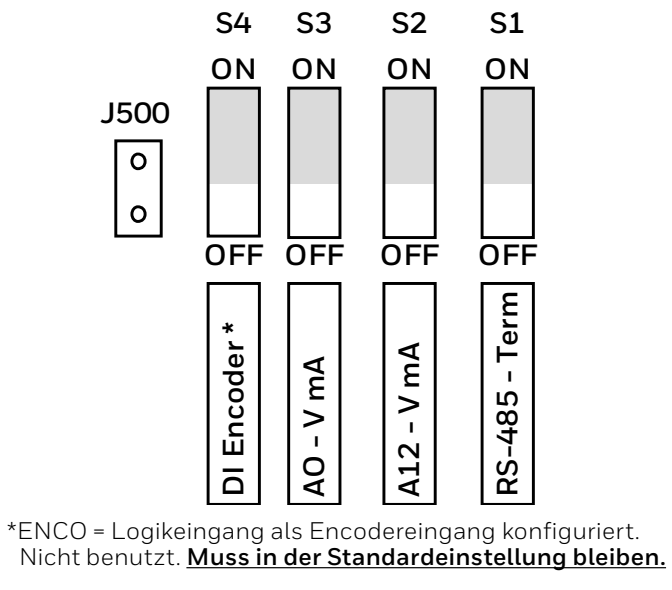

#### Bild 35. Mikroschalter

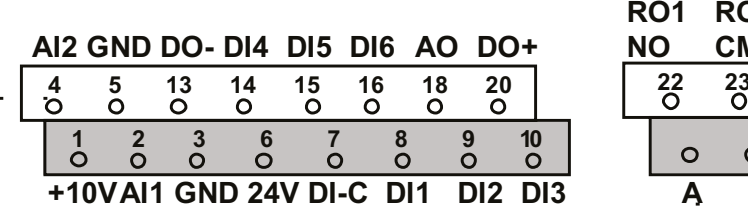

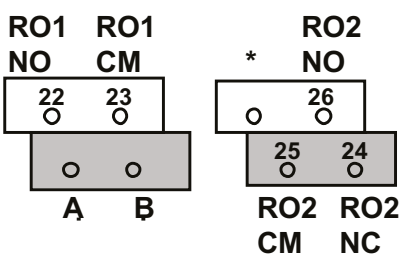

#### Bild 36. E/A-Klemmleiste am HVAC232/402

#### Anwendungshandbuch HVAC232/402 | Dokument 27-652 | Ausgabe GER06 | 2019-08-07

# 7 Bedienfeld

# 7.1 Generell

Das Paneel ist ein nicht entfernbarer Teil des Antriebs, einschließlich zugehöriger Steuerplatine. Das Overlay mit Anzeigestatus auf dem Cover und dem Button wird in der Benutzersprache klargestellt.

Das Bedienfeld enthält ein alphanumerisches LCD-Display und ein Tastenfeld mit 9 Tasten (siehe "Abbildung 37. HVAC232/402 Bedienpanel" auf Seite 45).

# 7.2 Display

Das Display enthält Blöcke von 14 Segmenten und 7 Segmenten, Curser-(Pfeilspitzen), Text-, und Symboltasten. Die Pfeilspitzen zeigen, wenn sie sichtbar sind, einige Informationen über das Laufwerk an, die in der Benutzersprache auf dem LCD in Klartext gedruckt werden (Nummern 1 ... 14 auf der nächsten seite).

Die Pfeilspitzen sind in 3 Gruppen mit den folgenden Bedeutungen und englischen Überlagerungstexten gruppiert (siehe "Abbildung 37. HVAC232/402 Bedienpanel" auf Seite 45):

#### Gruppe 1 ... 5; Driver-Status

- 1. Drive ist Startklar (READY)
- 2. Driver läuftr (RUN)
- 3. Driver gestoppt (STOP)
- 4. Aktiver Alarmzustand (ALARM)
- 5. Das Laufwerk wurde aufgrund eines Fehlers angehalten (FAULT)

#### Gruppe 6 ... 10; Steuerelementauswahl

Wenn API durch PC-Steuerung betrieben wird, gibt es keine Pfeilspitzen an E/A, Tastatur und Bus.

- 6. Motor dreht vorwärts (FWD)
- 7. Motor dreht rückwärts (REV)
- 8. E/A-Klemmenblock als Befehlsquelle (e/a) ausgewählt (I /O)
- 9. Tastatur als Befehlsquelle (Tastatur) ausgewählt (KEY- PAD)
- 10. Feldbus ist die gewählte Befehlsquelle (BUS)

#### Gruppe 11 ... 14; Navigations-Hauptmenü.

- 11. Referenz Hauptmenü (REF)
- 12. Hauptmenü der Anzeige (MON)
- 13. Parameter Hauptmenü (PAR)
- 14. System Hauptmenü (SYS)

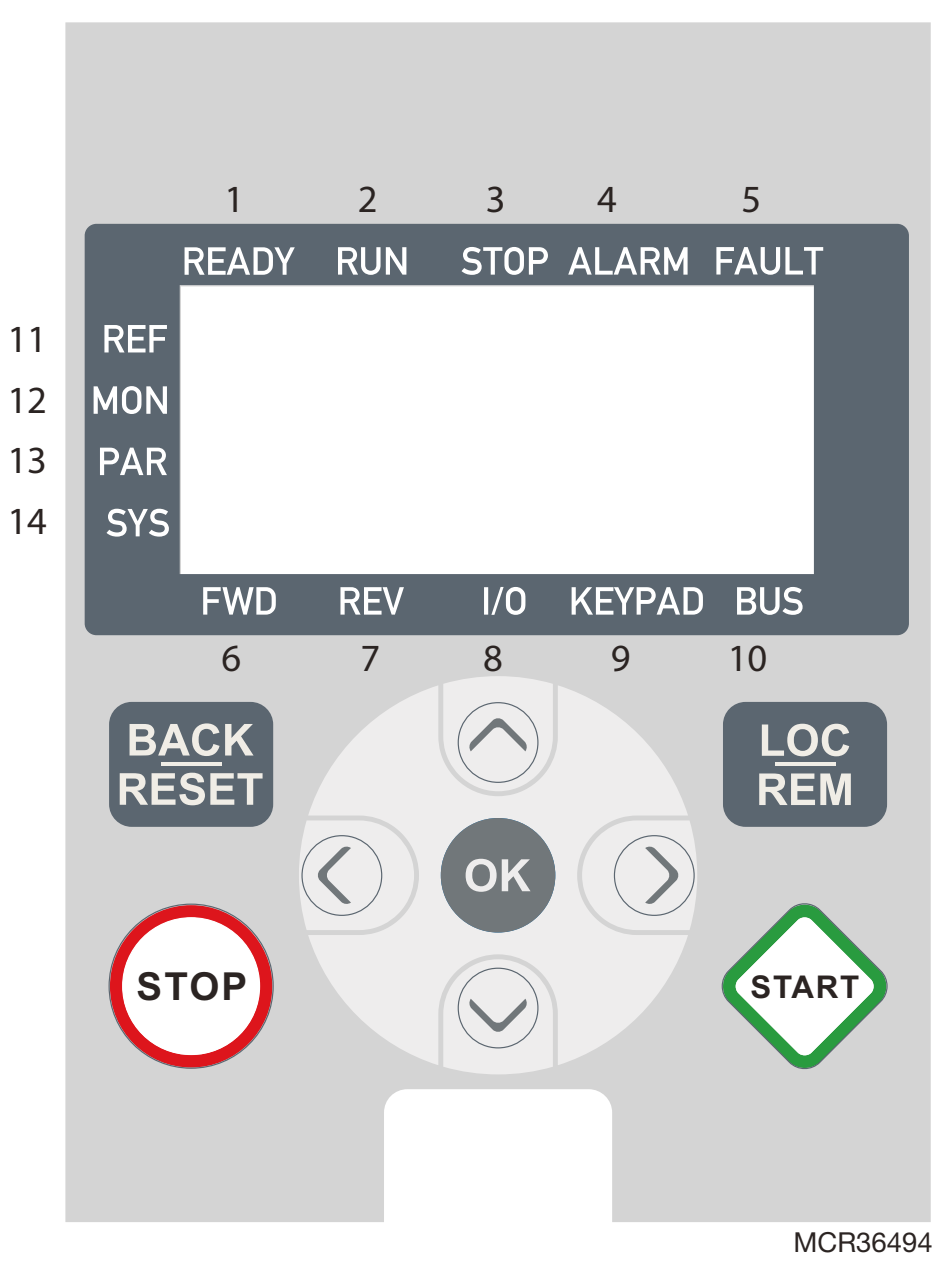

Abbildung 37. HVAC232/402 Bedienpanel

# 7.3 Tastatur

Der Tastaturbereich des Bedienfelds enthält 9 Tasten (siehe "Abbildung 37. HVAC232/402 Bedienpanel" auf Seite 45). Die Tasten und ihre Funktionen sind in Tabelle 7,1 beschrieben.

### Table 19. Tastaturfunktionen

| Symbol        | Tasten<br>Name  | Funktionsbeschreibung                                                                                                    |  |
|---------------|-----------------|----------------------------------------------------------------------------------------------------|--|
| START         | Start           | Motor START vom Panel aus                                                                                                    |  |
| бтор          | STOP            | Motor STOP vom Panel aus                                                                                                    |  |
| ОК            | ОК              | Benutzt für Bestätigungen.<br>Zugriff auf den Bearbeitungsmodus für<br>Parameter.<br>Schaltet die Anzeige zwischen dem Wert<br>und dem Parametercode um.<br>Werteinstellung mit Referenzfrequenz.<br>Es ist nicht nötig, zur Bestätigung die<br>OK-Taste zu drücken. |  |
| BACK<br>RESET | Back /<br>Reset | Bricht die geänderte Einstellung ab.<br>Wechselt zurück zur Menüstruktur.<br>Fehleranzeige zurücksetzen.                                                                                                    |  |

Der Antrieb stoppt durch Drücken der STOP-Taste auf der Tastatur, unabhängig von der gewählten Befehlsquelle, wenn Par. 2.7 (Tastaturstopptaste) ist 1. Wenn Par 2.7 gleich O ist, stoppt das Laufwerk mit der Tastatur Stopp-Taste nur, wenn die Tastatur die Steuerquelle ist. Der Antrieb startet durch Drücken der START-Taste des Tastenfelds, wenn die ausgewählte Steuerstelle KEYPAD oder LOCAL ist.

| Symbol       | Tasten<br>Name      | Funktionsbeschreibung                                                                                                    |
|--------------|---------------------|----------------------------------------------------------------------------------------------------|
|              | Auf und Ab          | Wählen Sie die Basisparameternummer<br>aus der Liste der Basisparameter.                                                                                                    |
|              |                     | - Erhöhen (nach oben) oder Verringern<br>(nach unten) der Parameternummer.                                                                                                    |
| $\checkmark$ |                     | - Erhöhen (Auf) oder Verringern (Ab) des<br>Parameterwerts                                                                                                    |
|              | Links und<br>Rechts | Verfügbar in den Menüs REF, PAR und<br>SYS. Parametereinstellung durch Ändern<br>des Wertes. MON, PAR und SYS können<br>auch die linke und rechte Taste verwenden,<br>um durch die Parametergruppe zu navi-<br>gieren, wie z. B. im MON-Menü die rechte<br>Taste von V1.x über V2.x nach V3.x.<br>Kann im Local-Modus im REF-Menü zum<br>Ändern der Richtung verwendet werden:<br>- rechter Pfeil für rückwärts (INV)<br>- linker Pfeil für vorwärts (AVT) |
| LOC<br>REM   | Loc / Rem           | Die Befehlsquelle ändern                                                                                                    |

#### HINWEIS:

Der Status aller 9 Tasten steht für das Anwendungsprogramm zur Verfügung!

# 8 Navigieren mit der Bedienerkonsole des HVAC232/402

In diesem Kapitel erhalten Sie Informationen zum Navigieren in den Menüs der HVAC232/402 und zum Bearbeiten der Parameterwerte.

### 8.1 Hauptmenü

Die Menüstruktur der Steuerungssoftware HVAC232/402 besteht aus einem Hauptmenü und mehreren Untermenüs. Die Navigation im Hauptmenü wird nchfolgend gezeigt:

#### Abb. 38. Das Hauptmenü des HVAC232/402

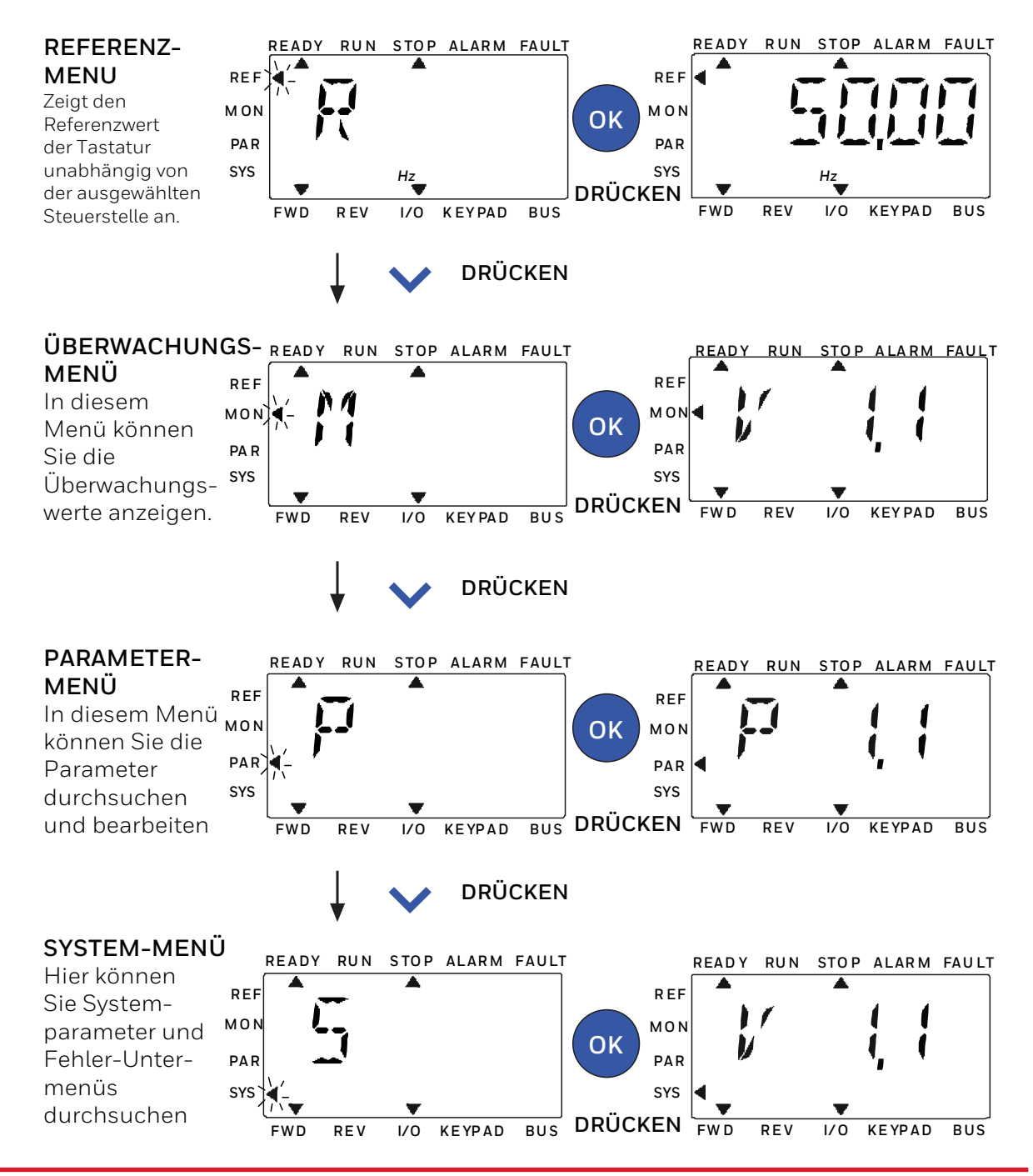

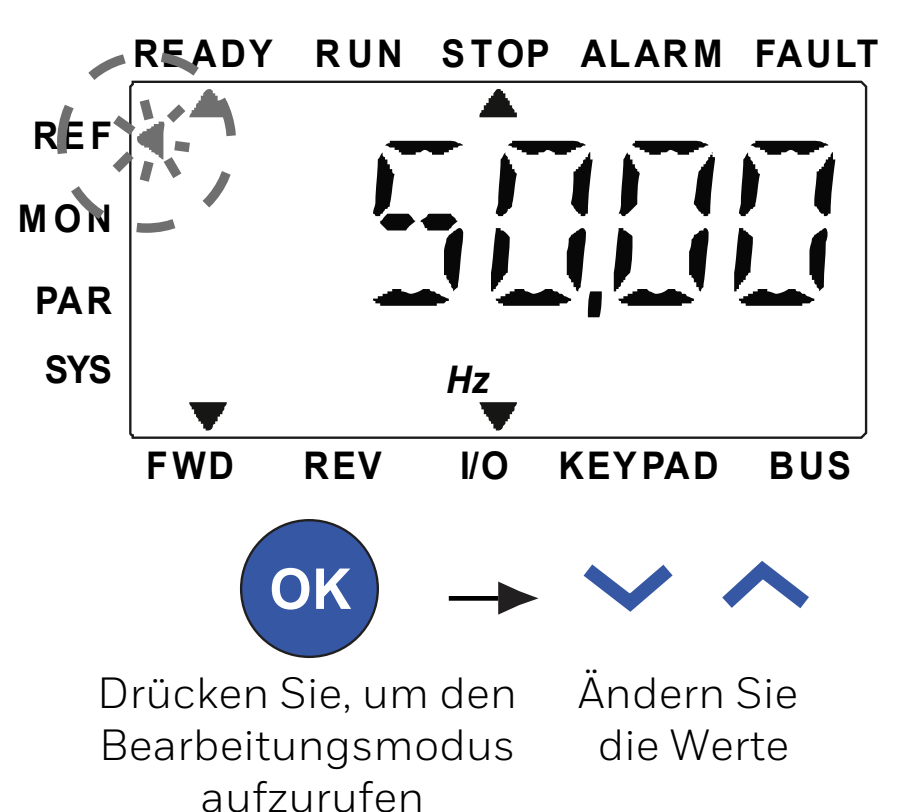

Abbildung 39. Referenzmenüanzeige

Gehen Sie mit den AUF / AB-Tasten zum Referenzmenü (siehe "Abb. 38. Das Hauptmenü des HVAC232/402" auf Seite 48).

Der Referenzwert kann mit den AUF / AB-Tasten geändert werden ("Abbildung 39. Referenzmenüanzeige" auf Seite 49).

Wenn sich der Wert stark ändert soll, drücken Sie zuerst die Nach-Linksund Nach-Rechts-Taste, um die zu ändernde Ziffer auszuwählen. Drücken Sie dann die Aufwärts-Taste, um den Wert der ausgewählten Ziffer zu verringern. Die geänderte Referenzfrequenz wird sofort wirksam, ohne OK zu drücken.

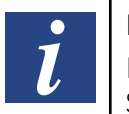

HINWEIS:

Mit den LINKS- und RECHTS-Tasten können Sie im lokalen Steuermodus die Richtung im Ref-Menü ändern

# 8.3 Überwachungsmenü

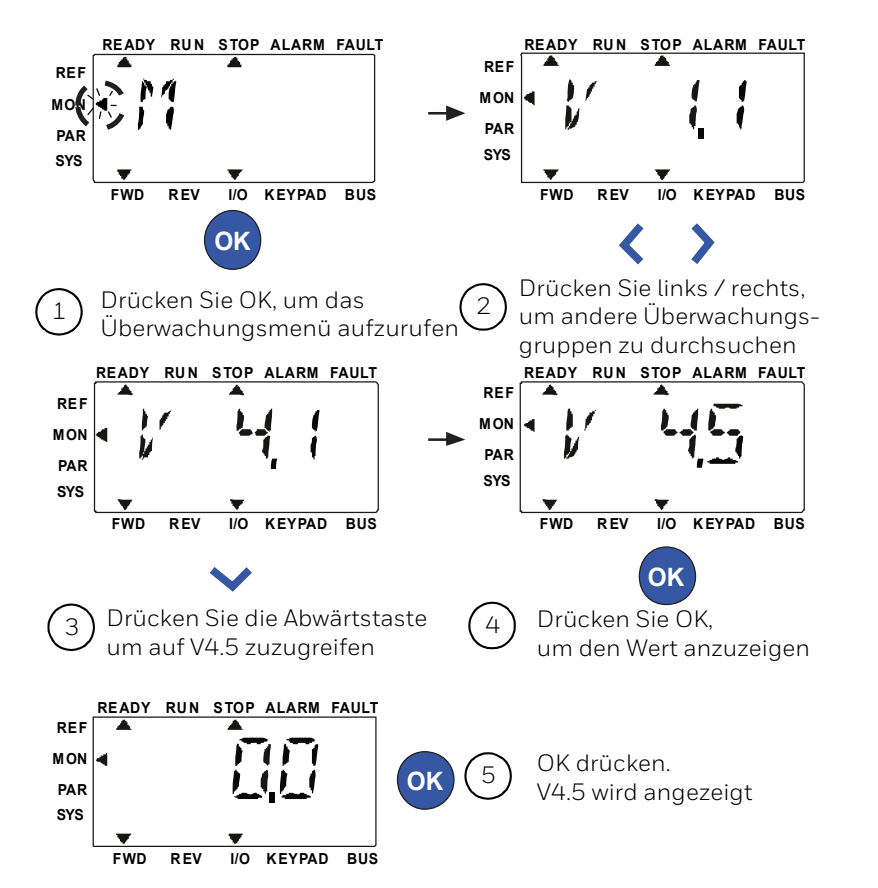

# Abbildung 40. Überwachungsmenüanzeige

Die Anzeigewerte sind tatsächliche Werte der gemessenen Signale, aber auch der Status einiger Steuereinstellungen. Diese HVAC232/402-Werte befinden sich im Lesemodus und können nicht geändert werden. Die Anzeigewerte sind in "Tabelle 20. Überwachungswerte" auf Seite 51 aufgeführt.

Drücken Sie die Links- / Rechts-Taste, um von der aktuellen Einstellung zum ersten Parameter der nächsten Gruppe zu navigieren oder im Anzeigemenü von V1.x zu V2.1, V3.1 oder V4.1 zu navigieren. Nach dem Aufrufen der gewünschten Gruppe können Sie mit den Aufwärts- / Abwärts-Tasten durch die Anzeigewerte blättern, wie in "Abbildung 40. Überwachungsmenüanzeige" auf Seite 50 dargestellt.

Im AFF-Menü werden das ausgewählte Signal und sein Wert durch Drücken der OK-Taste auf dem Bildschirm angezeigt.

| i | HINWEIS:<br>Schalten Sie den Antrieb ein, der Pfeil des Hauptmenüs ist auf<br>MON, V x.x oder der Parameterwert für Monitor Vx.x wird in Panel<br>angezeigt.                                                                         |
|---|----------------------------------------------------------------------------------------------------|
| l | HINWEIS:<br>Die Anzeige von Vx.x oder Monitorparameterwert von Vx.x wird<br>durch den letzten Status der Anzeige vor dem Abschalten der<br>Stromversorgung bestimmt. Zum Beispiel war es V4.5 und beim<br>Neustart ist es auch V4.5. |

# Tabelle 20. Überwachungswerte

| Index | Betriebswert                        | Einheit | ID | Beschreibung                                                                                                    |
|-------|-------------------------------------|---------|----|----------------------------------------------------------------------------------------------------|
| V1.1  | Ausgangsfrequenz                    | Hz      | 1  | Ausgangsfrequenz zum Motor                                                                                                    |
| V1.2  | Frequenzsollwert                    | Hz      | 25 | Frequenzsollwert zur Motorsteuerung                                                                                                    |
| V1.3  | Motordrehzahl                       | U/min   | 2  | Berechnete Motordrehzahl                                                                                                    |
| V1.4  | Motorstrom                          | А       | 3  | Gemessener Motorstrom                                                                                                    |
| V1.5  | Motordrehmoment                     | %       | 4  | Berechneter Ist-/Nenndrehmoment des Motors                                                                                                    |
| V1.6  | Motorwellenleistung                 | %       | 5  | Berechnete Ist-/Nennleistung des Motors                                                                                                    |
| V1.7  | Motorspannung                       | V       | 6  | Motorspannung                                                                                                    |
| V1.8  | DC-Zwischenkreis-Spannung           | V       | 7  | Gemessene DC-Zwischenkreis-Spannung                                                                                                    |
| V1.9  | Gerätetemperatur                    | °C      | 8  | Kühlkörpertemperatur                                                                                                    |
| V1.10 | Motortemperatur                     | %       | 9  | Berechnete Motortemperatur                                                                                                    |
| V1.11 | Ausgangsleistung                    | kW      | 79 | Ausgangsleistung vom Antrieb zum Motor                                                                                                    |
| V2.1  | Analogeingang 1                     | %       | 59 | Al1-Signalbereich in Prozent des verwendeten Bereichss                                                                                                    |
| V2.2  | Analogeingang 2                     | %       | 60 | AI2-Signalbereich in Prozent des verwendeten Bereichs                                                                                                    |
| V2.3  | Analogausgang                       | %       | 81 | AO-Signalbereich in Prozent des verwendeten Bereichs                                                                                                    |
| V2.4  | Status Digitaleingang DI1, DI2, DI3 |         | 15 | Status Digitaleingang                                                                                                    |
| V2.5  | Status Digitaleingang DI4, DI5, DI6 |         | 16 | Status Digitaleingang                                                                                                    |
| V2.6  | RO1, RO2, DO                        |         | 17 | Status Relais-/Digitalausgang                                                                                                    |
| V2.11 | Analogeingang E1                    | %       | 61 | Analogeingangssignal 1 in % der Optionskarte, ausgeblendet, bis eine Optionskarte angeschlossen ist                                                            |
| V2.12 | Analogausgang E1                    | %       | 31 | Analogausgangssignal 1 in % der Optionskarte, ausgeblendet, bis eine Optionskarte angeschlossen ist                                                            |
| V2.13 | Analogausgang E2                    | %       | 32 | Analogausgangssignal 2 in % der Optionskarte, ausgeblendet, bis eine Optionskarte angeschlossen ist                                                            |
| V2.14 | DIE1, DIE2, DIE3                    |         | 33 | Dieser Überwachungswert zeigt den Status der digitalen Eingänge 1-3 der Optionskarte, ausgeblendet, bis eine Optionskar-<br>te angeschlossen ist               |
| V2.15 | DIE4, DIE5, DIE6                    |         | 34 | Dieser Überwachungswert zeigt den Status der digitalen Eingänge 4-6 der Optionskarte, ausgeblendet, bis eine Optionskar-                                       |
| V2.16 | DOE1, DOE2, DOE3                    |         | 35 | Dieser Überwachungswert zeigt en Status der Umschaltrelaisausgänge 1-3 der Optionskarte, ausgeblendet, bis eine Opti-<br>onskarte angeschlossen ist            |
| V2.17 | DOE4, DOE5, DOE6                    |         | 36 | Dieser Überwachungswert zeigt den Status der Umschaltrelaisausgänge 4-6 der Optionskarte, ausgeblendet, bis eine Opti-<br>onskarte angeschlossen ist           |
| V2.18 | Temperatur Eingang 1                |         | 50 | Messwert des Temperatureingangs 1 in Einheit für Temperatur (Celsius oder Kelvin) durch Wertefestlegung, ausgeblendet, bis eine Optionskarte angeschlossen ist |
| V2.19 | Temperatur Eingang 2                |         | 51 | Messwert des Temperatureingangs 2 in Einheit für Temperatur (Celsius oder Kelvin) durch Wertefestlegung, ausgeblendet, bis eine Optionskarte angeschlossen ist |

# Tabelle 20. Überwachungswerte

| Index | Betriebswert              | Einheit | ID   | Beschreibung                                                                              |                                                                          |  |  |  |  |
|-------|---------------------------|---------|------|-------------------------------------------------------------------------------------------|--------------------------------------------------------------------------|--|--|--|--|
| V2.20 | Temperatur Eingang 3      |         | 52   | Messwert des Temperatureingangs 3 in Einheit f<br>bis eine Optionskarte angeschlossen ist | ür Temperatur (Celsius oder Kelvin) durch Wertefestlegung, ausgeblendet, |  |  |  |  |
| V3.1  | Statuswort Umrichter      |         | 43   | Bitcodes für den Status des Antriebs:                                                     |                                                                          |  |  |  |  |
|       |                           |         |      | B0 = Bereit                                                                               | B6 = Startfreigabe                                                       |  |  |  |  |
|       |                           |         |      | B1 = Betrieb                                                                              | B7 = Warnung aktiv                                                       |  |  |  |  |
|       |                           |         |      | B2 = Rückwärts                                                                            | B12 = Startanfrage                                                       |  |  |  |  |
|       |                           |         |      | B3 = Fehler                                                                               | B13 = Motorregler aktiv                                                  |  |  |  |  |
| V3.2  | Statuswort Applikation    |         | 89   | Bitcodes für den Status der Applikation:                                                  |                                                                          |  |  |  |  |
|       |                           |         |      | B3 = Rampe 2 aktiv                                                                        | B8 = Lokale Steuerung aktiv                                              |  |  |  |  |
|       |                           |         |      | B5 = Steuerplatz 1 aktiv                                                                  | B9 = PC-Steuerung aktiv                                                  |  |  |  |  |
|       |                           |         |      | B6 = Steuerplatz 2 aktiv                                                                  | B10 = Festdrehzahlen aktiv                                               |  |  |  |  |
|       |                           |         |      | B7 = Feldbussteuerung aktiv                                                               |                                                                          |  |  |  |  |
| V3.3  | DIN-Statuswort            |         | 56   | Bitcodes für den Status der Applikation::                                                 | ·                                                                        |  |  |  |  |
|       |                           |         |      | B0 = DI1                                                                                  | B6 = DIE1                                                                |  |  |  |  |
|       |                           |         |      | B1 = DI2                                                                                  | B7 = DIE2                                                                |  |  |  |  |
|       |                           |         |      | B2 = DI3                                                                                  | B8 = DIE3                                                                |  |  |  |  |
|       |                           |         |      | B3 = DI4                                                                                  | B9 = DIE4                                                                |  |  |  |  |
|       |                           |         |      | B4 = DI5                                                                                  | B10 =DIE5                                                                |  |  |  |  |
|       |                           |         |      | B5 = DI6                                                                                  | B11 =DIE6                                                                |  |  |  |  |
| V4.1  | PID-Sollwert              | %       | 20   | Sollwert des Reglers                                                                      |                                                                          |  |  |  |  |
| V4.2  | PID-Rückmeldewert         | %       | 21   | Istwert des Reglers                                                                       |                                                                          |  |  |  |  |
| V4.3  | PID-Fehler                | %       | 22   | Fehler des Reglers                                                                        |                                                                          |  |  |  |  |
| V4.4  | PID-Ausgang               | %       | 23   | Ausgang des Reglers                                                                       |                                                                          |  |  |  |  |
| V4.5  | Prozess                   |         | 29   | Skalierte Prozessvariable. Siehe par. 15.18                                               |                                                                          |  |  |  |  |
| V5.1  | Brand-Modus-Status        |         | 1597 | 0 = Gesperrt                                                                              |                                                                          |  |  |  |  |
|       |                           |         |      | 1 = Freigegeben                                                                           |                                                                          |  |  |  |  |
|       |                           |         |      | 2 = Aktiviert (Aktiviert + DI offen)                                                      |                                                                          |  |  |  |  |
|       |                           |         |      | 3 = Testmodus                                                                             |                                                                          |  |  |  |  |
| V5.2  | Brand-Modus-Zähler        |         | 1679 | Der Zähler gibt an, wie oft der Brand-Modus aktiv                                         | viert wurde. Der Zähler kann nicht zurückgesetzt werden.                 |  |  |  |  |
| V5.3  | Garantiebetroffenes Gerät |         | 1682 | 1 = Die Garantie ist betroffen, wenn im Feuermodus ein kritischer Fehler ausgelöst wird.  |                                                                          |  |  |  |  |
|       |                           |         |      | 0 = normales Gerät                                                                        |                                                                          |  |  |  |  |

# 8.4 Parametermenü

Im Parametermenü wird standardmäßig nur die Liste der Schnellkonfigurationsparameter angezeigt. Indem Sie dem Parameter 17.2 den Wert O zuweisen, können Sie weitere erweiterte Parametergruppen öffnen. Die Parameterlisten und -beschreibungen finden Sie in "9 Standard-Anwendungsparameter" auf Seite 55 und "10 Beschreibung der Parameter" auf Seite 96.

Die folgende Abbildung zeigt die Parametermenüansicht:

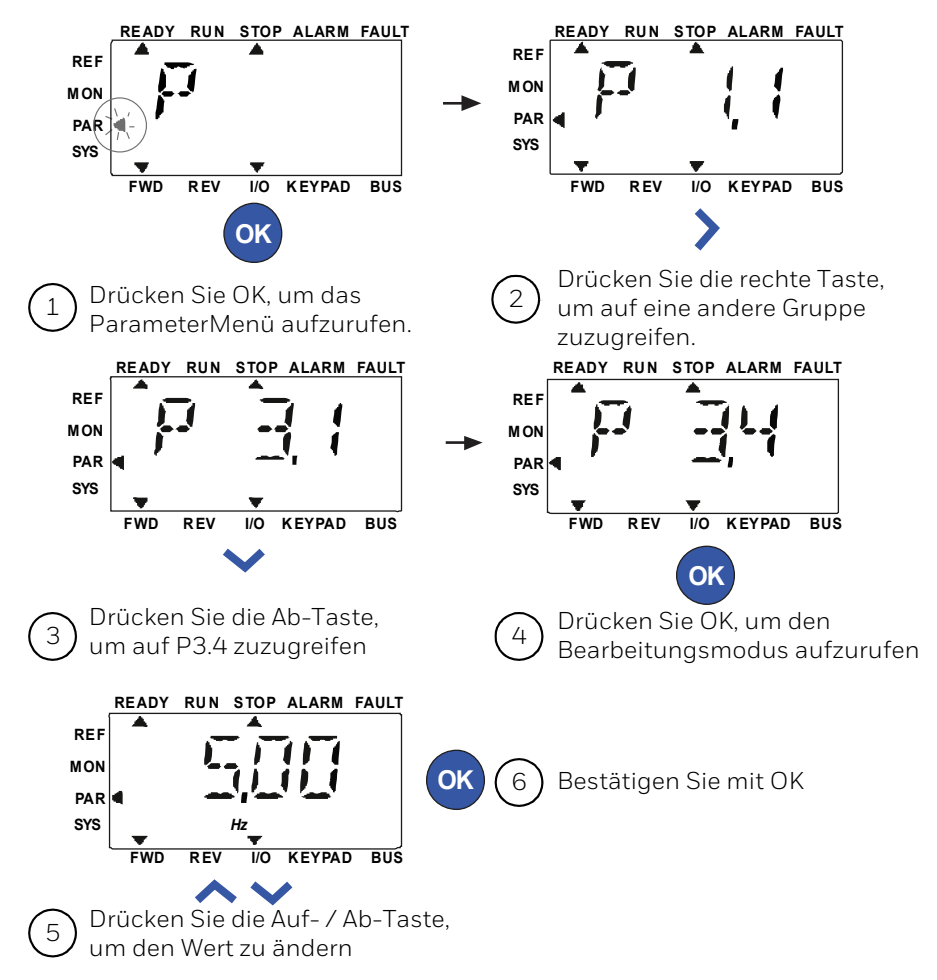

Der Parameter ist veränderbar, wie in "Abbildung 41. Parametermenü" auf Seite 53 gezeigt.

Die Links- / Rechts-Taste steht im Parametermenü zur Verfügung. Drücken Sie die Links / Rechts-Taste, um den aktuellen Parameter in den ersten Parameter der nächsten Gruppe zu ändern (Beispiel: Jeder Parameter von P1... wird angezeigt -> RECHTS-Taste -> P2.1 wird angezeigt -> RECHTS-Taste -> P3.1 wird angezeigt ...). Wenn Sie die gewünschte Gruppe eingegeben haben, drücken Sie die UP / DOWN-Taste, um die Nummer des Root-Parameters auszuwählen, und drücken Sie dann die OK-Taste, um den Wert des Parameters anzuzeigen und den Bearbeitungsmodus aufzurufen.

Im Bearbeitungsmodus können Sie mit den Links- und Rechts-Tasten die zu ändernde Ziffer auswählen. Mit Aufwärts / Abwärts verringern Sie den Parameterwert.

Im Bearbeitungsmodus wird der Wert von Px.x blinkend im Bedienfeld angezeigt. Nach etwa 10 s wird Px.x erneut angezeigt, wenn Sie keine Taste drücken.

#### • HINWEIS:

Wenn Sie im Bearbeitungsmodus den Wert bearbeiten und nicht die OK-Taste drücken, wird der Wert nicht erfolgreich geändert

#### HINWEIS:

l

Wenn Sie im Bearbeitungsmodus den Wert nicht bearbeiten, können Sie die Reset / Back-Taste drücken, um Px.x erneut anzuzeigen.

#### Abbildung 41. Parametermenü

# 8.5 Systemmenü

Das SYS-Menü, einschließlich Fehler-Untermenü, Feldbus-Untermenü und Systemparameter-Untermenü, und die Anzeige und Bedienung des Systemparameter-Untermenüs ähnelt dem PAR-Menü oder dem MON-Menü. Im Systemparameter-Untermenü gibt es einige bearbeitbare Parameter (P) und einige nicht bearbeitbare Parameter (V).

Das Untermenü Fehler des SYS-Menüs enthält ein aktives Fehler-Untermenü und ein Fehlerprotokoll-Untermenü.

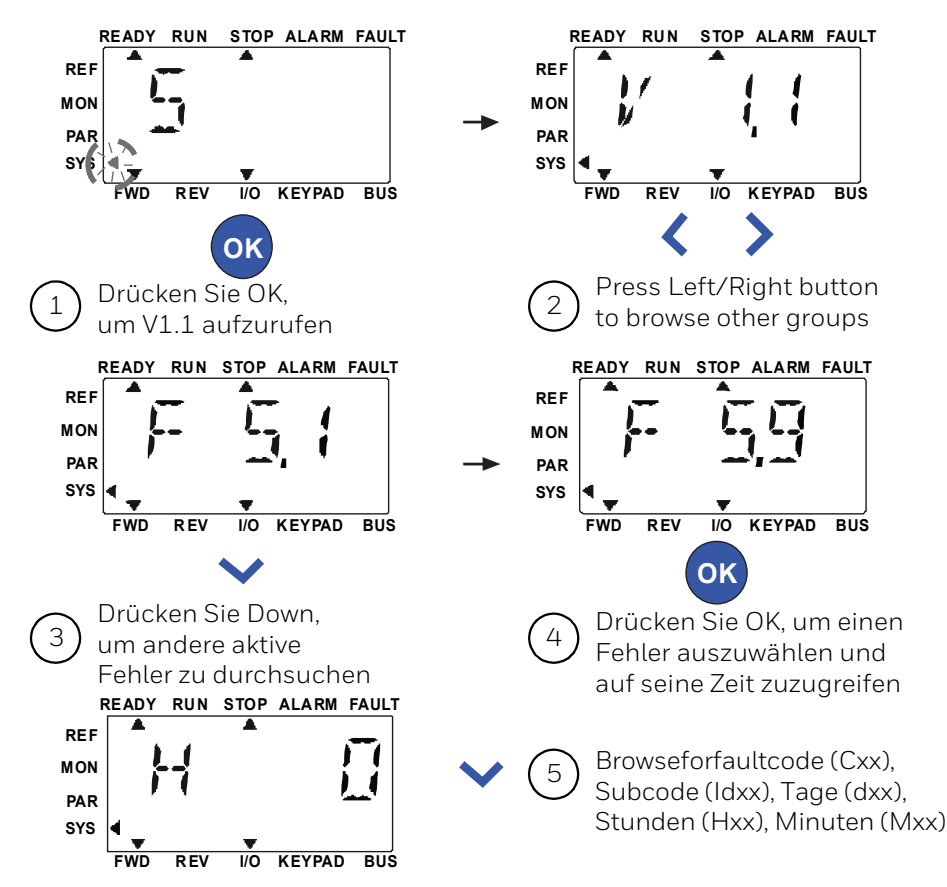

In einer aktiven Fehlersituation blinkt der FAULT-Pfeil und das Display zeigt den aktiven Fehlermenüpunkt mit Fehlercode an. Bei mehreren aktiven Fehlern können Sie dies überprüfen, indem Sie das aktive Fehler-Untermenü F5.x aufrufen. F5.1 ist immer der aktuellste aktive Fehlercode. Die aktiven Fehler können durch langes Drücken der BACK / RESET-Taste (> 2 s) zurückgesetzt werden, wenn sich die API in der aktiven Fehler-Untermenüebene (F5.x) befindet. Wenn der Fehler nicht zurückgesetzt werden kann, wird das Blinken fortgesetzt. Während eines aktiven Fehlers können andere Anzeigemenüs ausgewählt werden. In diesem Fall kehrt die Anzeige jedoch automatisch zum Fehlermenü zurück, wenn innerhalb von 10 Sekunden keine Taste gedrückt wird.

Der Fehlercode, der Subcode und die Werte für Betriebstag, Stunde und Minute zum Fehlerzeitpunkt werden im Wertemenü angezeigt (Betriebsstunden = angezeigter Wert).

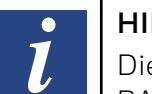

#### HINWEIS:

Die Fehlerhistorie kann zurückgesetzt werden, indem Sie die BACK / RESET-Taste 5 Sekunden lang gedrückt halten. Wenn sich die API auf der Untermenüebene der Fehlerhistorie (F6.x) befindet, werden auch alle aktiven Fehler gelöscht.

#### Abbildung 42. Fehlermenü

# 9 Standard-Anwendungsparameter

Auf den nächsten Seiten finden Sie die Liste der Parameter innerhalb der jeweiligen Parametergruppen. Die Parameterbeschreibungen sind in "10 Beschreibung der Parameter" auf Seite 96 enthalten.

#### Erklärungen:

| Code:      | Positionsanzeige auf der Tastatur; Zeigt dem Bediener die aktuelle Überwachungswertnummer oder Parameternummer an |  |  |  |  |  |  |  |
|------------|----------------------------------------------------------------------------------------------------|--|--|--|--|--|--|--|
| Parameter: | Name des Überwachungswertes oder Parameters                                                                       |  |  |  |  |  |  |  |
| Min:       | Maximalwert des Parameters.                                                                                       |  |  |  |  |  |  |  |
| Max:       | Maximum value of parameter                                                                                        |  |  |  |  |  |  |  |
| Unit:      | Einheit des Parameterwertes; falls verfügbar.                                                                     |  |  |  |  |  |  |  |
| Default:   | Werkseitig voreingestellter Wert                                                                                  |  |  |  |  |  |  |  |
| ID:        | ID-Nummer des Parameters (wird bei der Feldbussteuerung verwendet).                                               |  |  |  |  |  |  |  |
| i          | Weitere Informationen zu diesem Parameter finden Sie in "10 Beschreibung der Parameter" auf Seite 96.             |  |  |  |  |  |  |  |
|            | Klicken Sie auf den Parameternamen.                                                                               |  |  |  |  |  |  |  |
|            | Nur im Stoppzustand veränderbar                                                                                   |  |  |  |  |  |  |  |

# 9.1 Schnelle Setup-Parameter (Virtuelles Menü zeigt an, wenn Par. 16.2 = 1 ist)

|   | Index | Parameter             | Min.                     | Max.                     | Einheit | Werkseinst.              | ID  | Beschreibung                                                                                                    |
|---|-------|-----------------------|--------------------------|--------------------------|---------|--------------------------|-----|----------------------------------------------------------------------------------------------------|
|   | P1.1  | Motornennspannung     | 180                      | 480                      | V       | Varies                   | 110 | Dieser Wert (Un) kann dem Typenschild des Motors<br>entnommen werden.<br>Mit diesem Parameter wird die Spannung am Feld-<br>schwächpunkt auf 100 % * UnMotor eingestellt.<br>Auch die verwendete Kopplung (Delta/Stern) beachten.  |
|   | P1.2  | Motornennfrequenz     | 30,00                    | 320,00                   | Hz      | 50,00/60,00              | 111 | Dieser Wert (fn) kann dem Typenschild des Motors<br>entnommen werden.                                                                                                    |
|   | P1.3  | Motornenndrehzahl     | 30                       | 20000                    | rpm     | 1440/1720                | 112 | Dieser Wert (nn) kann dem Typenschild des Motors<br>entnommen werden.                                                                                                    |
|   | P1.4  | Motornennstrom        | 0,2 × I <sub>Nunit</sub> | 2,0 × I <sub>Nunit</sub> | А       | I <sub>Nunit</sub>       | 113 | Dieser Wert (In) kann dem Typenschild des Motors<br>entnommen werden.                                                                                                    |
|   | P1.5  | Motor Cos Phi         | 0,30                     | 1,00                     |         | 0,85                     | 120 | Dieser Wert kann dem Typenschild des Motors ent-<br>nommen werden (Power Factor).                                                                                                    |
| i | P1.7  | Motorstromgrenze      | 0,2 × I <sub>Nunit</sub> | 2,0 × I <sub>Nunit</sub> | А       | 1,5 × I <sub>Nunit</sub> | 107 | Maximaler Strom vom Umrichter zum Motor                                                                                                    |
| i | P1.15 | Drehmomenterhöhung    | 0                        | 1                        |         | 0                        | 109 | 0 = Nicht verwendet<br>1 = Verwendet                                                                                                    |
|   | P1.23 | Energieoptimierung    | 0                        | 1                        |         | 0                        | 666 | 0 = Nicht verwendet<br>1 = Verwendet                                                                                                    |
| i | P2.1  | Fernsteuerungsplatz 1 | 0                        | 2                        |         | 0                        | 172 | Auswahl des Fernsteuerungsplatzes (Start/Stop).<br>Kann zum Umschalten auf Fernsteuerung vom PC (z. B.<br>bei defekter Bedienerkonsole) verwendet werden.<br><b>0</b> = Steuerg:Klemml.<br><b>1</b> = Feldbus-Strg<br>2 = Tastatur |
| i | P2.2  | Startfunktion         | 0                        | 1                        |         | 0                        | 505 | 0 = Rampe<br>1 = Fliegender Start                                                                                                    |

|   | Index | Parameter             | Min. | Max.      | Einheit | Werkseinst. | ID  | Beschreibung                                                                                                    |
|---|-------|-----------------------|------|-----------|---------|-------------|-----|----------------------------------------------------------------------------------------------------|
| i | P2.3  | Stoppfunktion         | 0    | 1         |         | 0           | 506 | 0 = Leerauslauf<br>1 = Rampe                                                                                                    |
|   | P3.1  | Mindestfrequenz       | 0,00 | P3.2      | Hz      | 0.00        | 101 | Sollwert für die kleinste zulässige Frequenz                                                                                                    |
|   | P3.2  | Maximalfrequenz       | P3.1 | 320,00 Hz | Hz      | 50,00/60,00 | 102 | Sollwert für die größte zulässige Frequenz                                                                                                    |
| i | P3.3  | Sollwertort           | 1    | Varies    |         | 7           | 117 | Auswahl der Sollwertquelle,<br>wenn der Steuerplatz E/A A ist<br>1 = Festdrehzahl O<br>2 = Bedienerkonsolesollwert<br>3 = Feldbus<br>4 = AI1<br>5 = AI2<br>6 = AI1+AI2<br>7 = PID-Sollwert 1<br>8 = Motorpotentiometer |
| i | P3.4  | Festdrehzahl 0        | P3.1 | P3.2      | Hz      | 5,00        | 180 |                                                                                                    |
| i | P3.5  | Festdrehzahl 1        | P3.1 | P3.2      | Hz      | 10,00       | 105 |                                                                                                    |
| i | P3.5  | Festdrehzahl 2        | P3.1 | P3.2      | Hz      | 15,00       | 106 |                                                                                                    |
| i | P3.7  | Festdrehzahl 3        | P3.1 | P3.2      | Hz      | 20,00       | 126 |                                                                                                    |
|   | P4.2  | Beschleunigungszeit 1 | 0,1  | 3000,0    | S       | 3,0         | 103 | Definiert die erforderliche Zeit für das Steigern der Aus-<br>gangsfrequenz von der Nullfrequenz bis zur Höchstfre-<br>quenz                                                                                           |
|   | P4.3  | Rampenzeit Stopp      | 0,1  | 3000,0    | S       | 3,0         | 104 | Definiert die erforderliche Rampenzeit für das Verrin-<br>gern der Ausgangsfrequenz von der Höchstfrequenz bis<br>zur Nullfrequenz                                                                                     |

| Index | Parameter                                         | Min. | Max.     | Einheit | Werkseinst. | ID  | Beschreibung                                                                                                    |
|-------|---------------------------------------------------|------|----------|---------|-------------|-----|----------------------------------------------------------------------------------------------------|
| P6.1  | Al1 Signalbereich                                 | 0    | 1        |         | 0           | 379 | <b>0</b> = 0 bis 10 V / 0 bis 20 mA<br><b>1</b> = 2 bis 10 V / 4 bis 20 mA                                                                                                    |
| P6.5  | AI2 Signalbereich                                 | 0    | 1        |         | 0           | 390 | <b>0</b> = 0 bis 10 V / 0 bis 20 mA<br><b>1</b> = 2 bis 10 V / 4 bis 20 mA                                                                                                    |
| P10.1 | Frequenzausblendungs-<br>bereich 1: untere Grenze | 0,00 | P3.2     | Hz      | 0,00        | 509 | <b>0</b> = Nicht verwendet                                                                                                    |
| P10.2 | Frequenzausblendungs-<br>bereich 1: obere Grenze  | 0,00 | P3.2     | Hz      | 0,00        | 510 | <b>0</b> = Nicht verwendet                                                                                                    |
| P13.1 | Automatische<br>Fehlerquittierung                 | 0    | 1        |         | 0           | 731 | 0 = Gesperrt<br>1 = Freigegeben                                                                                                    |
| P14.1 | Auswahl der Sollwertquelle                        | 0    | Variabel |         | 0           | 332 | <ul> <li>0 = Fixer Sollwert %</li> <li>1 = Al1</li> <li>2 = Al2</li> <li>3 = ProcessDataln1(0-100%)</li> <li>4 = ProcessDataln2(0-100%)</li> <li>5 = ProcessDataln3(0-100%)</li> <li>6 = ProcessDataln4(0-100%)</li> <li>7 = AlE1</li> <li>8 = Temperatureingang 1</li> <li>9 = Temperatureingang 2</li> <li>10 = Temperatureingang 3</li> </ul> |
| P14.2 | Einstellwert 1 Bedienerkon-<br>sole               | 0,0  | 100,0    | %       | 50,0        | 167 | Fixed Sollwert                                                                                                    |
| P14.3 | Einstellwert 2 Bedienerkon-<br>sole               | 0,0  | 100,0    | %       | 50,0        | 168 | Alternativer fixer Sollwert, wählbar mit DI                                                                                                    |

| Index  | Parameter                      | Min. | Max.     | Einheit | Werkseinst. | ID   | Beschreibung                                                                                                    |
|--------|--------------------------------|------|----------|---------|-------------|------|----------------------------------------------------------------------------------------------------|
| P14.4  | Rückmeldung:<br>Quellenauswahl | 0    | Variabel |         | 1           | 334  | <ul> <li>0 = Al1</li> <li>1 = Al2</li> <li>2 = ProcessDataln1(0-100%)</li> <li>3 = ProcessDataln2(0-100%)</li> <li>4 = ProcessDataln3(0-100%)</li> <li>5 = ProcessDataln4(0-100%)</li> <li>6 = Al2-Al1</li> <li>7 = AlE1</li> <li>8 = Temperatureingang 1</li> <li>9 = Temperatureingang 2</li> <li>10 = Temperatureingang 3</li> </ul> |
| P14.5  | Rückmeldung, Min.              | 0,0  | 50,0     | %       | 0,0         | 336  | Mindestwert bei Analogsignalmindestwert.                                                                                                    |
| P14.6  | Rückmeldung, Max.              | 10,0 | 300,0    | %       | 100,0       | 337  | Höchstwert bei Analogsignalhöchstwert.                                                                                                    |
| P14.11 | Sleep-Mindestfrequenz          | 0,00 | P3.2     | Hz      | 25,00       | 1016 | Der Antrieb wechselt in den Sleep-Modus, wenn die<br>Ausgangsfrequenz länger als die durch den Parameter<br>Grenzwert Sleep-Verzögerung definierte Zeit unterhalb<br>dieses Grenzwerts bleibt.                                                                                                    |
| P14.12 | Sleep-Verzögerung              | 0    | 3600     | S       | 30          | 1017 | Die Mindestdauer, die die Frequenz unterhalb der<br>Sleep-Frequenz liegen muss, bevor der Frequenzum-<br>richter gestoppt wird.                                                                                                    |
| P14.13 | Wakeup-Pegel                   | 0,0  | 100,0    | 0/0     | 90,0        | 1018 | Definiert den Pegel für den PID-Rückmeldungswert für<br>die Wakeup-Überwachung.<br>Verwendet die ausgewählten Anzeigeeinheiten.                                                                                                    |
| P14.14 | Sleep Sollwerterhöhung         | 0,0  | 50,0     | %       | 10,0        | 1071 | Der Einstellwert kann über einen Digitaleingang erhöht werden.                                                                                                    |
| P14.15 | Sleep Sollwert Erhöhungszeit   | 0    | 60       | S       | 10          | 1072 | Erhöhungszeit nach P14.12                                                                                                    |
| P16.2  | Parameter verbergen            | 0    | 1        |         | 1           | 115  | Blendet alle Parameter nicht im Schnellstart aus<br><i>O</i> = Alle Parameter sichtbar<br><i>1</i> = Nur Schnelleinstellungsparameter anzeigen                                                                                                    |

| Index | Parameter                              | Min. | Max.     | Einheit | Werkseinst. | ID   | Beschreibung                                                                                                    |
|-------|----------------------------------------|------|----------|---------|-------------|------|----------------------------------------------------------------------------------------------------|
| P18.1 | Kennwort für den<br>Brand-Modus        | 0    | 9999     |         | 0           | 1599 | 1234 = Testmodus<br>1001 = Freigegeben<br>1515 = Gesperrt                                                                                                    |
| P18.2 | Brand-Modus-<br>Frequenzquelle         | 0    | Variabel |         | 0           | 1617 | Voreinstellung Brandmodus-Frequenzquelle<br><i>i HINWEIS!</i> Dieser Parameter wird gesperrt, wenn der<br>Feuermodus aktiviert ist. Um den Parameter zu ändern,<br>müssen Sie den Feuermodus deaktivieren.                                                                                                    |
| P18.3 | Brand-Modus-Frequenz                   | P3.1 | P3.2     | Hz      | 8,00        | 1598 | <ul> <li>Frequenz, die bei aktiviertem Brand-Modus verwendet wird.</li> <li><i>HINWEIS!</i> Dieser Parameter wird gesperrt, wenn der<br/>Feuermodus aktiviert ist. Um den Parameter zu ändern,<br/>müssen Sie den Feuermodus deaktivieren.</li> </ul>                                                                                                  |
| P18.4 | Brand-Modus ein,<br>bei DI geschlossen | 0    | Variabel |         | 6           | 1619 | Digitaleingang: Öffner<br>Gemäss Parameter 5.1<br><i>HINWEIS!</i> Dieser Parameter wird gesperrt, wenn der<br>Feuermodus aktiviert ist. Um den Parameter zu ändern,<br>müssen Sie den Feuermodus deaktivieren.                                                                                                    |
| P18.5 | Brand-Modus ein,<br>bei DI offen       | 0    | Variabel |         | 0           | 1596 | Digitaleingang: Schliesser<br>Gemäss Parameter 5.1<br><i>HINWEIS!</i> Dieser Parameter wird gesperrt, wenn der<br>Feuermodus aktiviert ist. Um den Parameter zu ändern,<br>müssen Sie den Feuermodus deaktivieren.                                                                                                    |
| P18.6 | Brand-Modus-Frequenz<br>rückwärts      | 0    | Variabel |         | 0           | 1618 | <ul> <li>Befehl für "Drehrichtung rückwärts" während des<br/>Betriebs im Brand-Modus. Im Normalbetrieb hat DI keine<br/>Auswirkungen.</li> <li>Gemäss Parameter 5.1</li> <li><i>HINWEIS!</i> Dieser Parameter wird gesperrt, wenn der<br/>Feuermodus aktiviert ist. Um den Parameter zu ändern,<br/>müssen Sie den Feuermodus deaktivieren.</li> </ul> |

# 9.1.1 Motoreinstellung (Bedienerkonsole: Menü PAR -> P1)

|   | Table 22. Motor settings. |                              |                          |                          |         |                          |     |                                                                                                    |  |  |  |  |  |  |
|---|---------------------------|------------------------------|--------------------------|--------------------------|---------|--------------------------|-----|----------------------------------------------------------------------------------------------------|--|--|--|--|--|--|
|   | Index                     | Parameter                    | Min.                     | Max.                     | Einheit | Werkeinst.               | ID  | Beschreibung                                                                                             |  |  |  |  |  |  |
|   | P1.1                      | Motornennspannung            | 180                      | 480                      | V       | Varies                   | 110 | Überprüfen Sie das Motortypenschild                                                                      |  |  |  |  |  |  |
|   | P1.2                      | Motornennfrequenz            | 30,00                    | 320,00                   | Hz      | 50,00/60,00              | 111 | Überprüfen Sie das Motortypenschild                                                                      |  |  |  |  |  |  |
|   | P1.3                      | Motornenndrehzahl            | 30                       | 20000                    | rpm     | 1440/1720                | 112 | Anwendbares Preset für 4-poligen Motor                                                                   |  |  |  |  |  |  |
|   | P1.4                      | Motornennstrom               | 0,2 × I <sub>Nunit</sub> | 2,0 × I <sub>Nunit</sub> | А       | I <sub>Nunit</sub>       | 113 | Überprüfen Sie das Motortypenschild                                                                      |  |  |  |  |  |  |
|   | P1.5                      | Motor Cos $oldsymbol{\phi}$  | 0,30                     | 1,00                     |         | 0,85                     | 120 | Überprüfen Sie das Motortypenschild (Power Factor)                                                       |  |  |  |  |  |  |
|   | P1.6                      | Motortyp                     | 0                        | 1                        |         | 0                        | 650 | <ul><li><i>0</i> = Induktionsmotor</li><li><i>1</i> = Permanentmagnetmotor</li></ul>                     |  |  |  |  |  |  |
| i | P1.7                      | Motorstromgrenze             | 0,2 × I <sub>Nunit</sub> | 2,0 × I <sub>Nunit</sub> | А       | 1,5 × I <sub>Nunit</sub> | 107 | Maximaler Strom vom Umrichter zum Motor                                                                  |  |  |  |  |  |  |
| i | P1.8                      | Motorregelungsart            | 0                        | 1                        |         | Ο                        | 600 | <ul><li><i>0</i> = Frequenzsteuerung</li><li><i>1</i> = Regelungsart Open Loop</li></ul>                 |  |  |  |  |  |  |
| i | P1.9                      | U/f-Verhältnis               | 0                        | 2                        |         | 0                        | 108 | <ul> <li><i>0</i> = Linear</li> <li><i>1</i> = Quadratisch</li> <li><i>2</i> = Programmierbar</li> </ul> |  |  |  |  |  |  |
| i | P1.10                     | Feldschwächpunkt             | 8,00                     | 320,00                   | Hz      | 50,00/60,00              | 602 | Feldschwächpunkt [Frequenz]                                                                              |  |  |  |  |  |  |
| i | P1.11                     | Feldschwächpunkt<br>Spannung | 10,00                    | 200,00                   | %       | 100,00                   | 603 | Spannung am Feldschwächpunkt in % von U <sub>nmot</sub>                                                  |  |  |  |  |  |  |
| i | P1.12                     | Mittenpunktfrequenz U/f      | 0,00                     | P1.10                    | Hz      | 50,00/60,00              | 604 | Mittenpunktfrequenz für programmierbare U/f                                                              |  |  |  |  |  |  |
| i | P1.13                     | Mittenpunktspannung U/f      | 0,00                     | P1.11                    | %       | 100,00                   | 605 | Mittenpunktspannung für programmierbare U/f<br>in % von U <sub>nmot</sub>                                |  |  |  |  |  |  |
| i | P1.14                     | Nullfrequenzspannung         | 0,00                     | 40,00                    | %       | Varies                   | 606 | Spannung bei 0 Hz in % von U <sub>nmot</sub>                                                             |  |  |  |  |  |  |
| i | P1.15                     | Momenterhöhung               | 0                        | 1                        |         | 0                        | 109 | <b>0</b> = Deaktiviert<br><b>1</b> = Aktiviert                                                           |  |  |  |  |  |  |

|   | Table 22. Motor settings. |                                                                 |      |        |         |            |     |                                                                                                    |  |  |  |  |  |  |
|---|---------------------------|-----------------------------------------------------------------|------|--------|---------|------------|-----|----------------------------------------------------------------------------------------------------|--|--|--|--|--|--|
|   | Index                     | Parameter                                                       | Min. | Max.   | Einheit | Werkeinst. | ID  | Beschreibung                                                                                                    |  |  |  |  |  |  |
| i | P1.16                     | Schaltfrequenz                                                  | 1,5  | 16,0   | kHz     | 4,0/2,0    | 601 | PWM-Frequenz. Wenn die Werte über der Werkeinstellung liegen, verringern Sie die Strombelastbarkeit.                                                                                                    |  |  |  |  |  |  |
| i | P1.17                     | Motoridentifikation                                             | 0    | 1      |         | Ο          | 631 | <ul> <li>0 = Nicht aktiv</li> <li>1 = Identifikation im Stillstand (Befehl muss zur Aktivierung innerhalb von 20 s aktiviert werden)</li> <li>2 = Identifikation bei Drehung des Motors (Fahrbefehl innerhalb von 20 Sekunden zur Aktivierung).</li> </ul>   |  |  |  |  |  |  |
|   | P1.18                     | Rs-Spannungsabfall                                              | 0,00 | 100,00 | %       | 0,00       | 662 | Spannungsabfall über Motorwicklungen in % von U <sub>nmot</sub> bei<br>Nennstrom.                                                                                                    |  |  |  |  |  |  |
| i | P1.19                     | Überspannungsregler                                             | 0    | 2      |         | 1          | 607 | <ul> <li><i>O</i> = Deaktiviert</li> <li><i>1</i> = Aktiviert, Standardmodus</li> <li><i>2</i> = Aktiviert, Schocklastmodus</li> </ul>                                                                                                    |  |  |  |  |  |  |
| i | P1.20                     | Unterspannungsregler                                            | 0    | 1      |         | 1          | 608 | <pre>0 = Deaktiviert 1 = Aktiviert</pre>                                                                                                    |  |  |  |  |  |  |
|   | P1.21                     | Sinusfilter                                                     | 0    | 1      |         | 0          | 522 | <pre>0 = Nicht verwendet 1 = Verwendet</pre>                                                                                                    |  |  |  |  |  |  |
|   | P1.22                     | Modulatortyp<br>Dieser Parameter darf<br>nicht geändert werden! | 0    | 65535  |         | 28928      | 648 | Modulator-Konfigurationswort:Bit 1 = Nicht kontinuierliche ModulationBit 2 = Impulsabfall bei ÜbermodulationBit 6 = UntermodulationBit 8 = Sofortige DC-SpannungskompensationBit 11 = RauscharmBit 12 = Totzeit-KompensationBit 13 = Flussfehlerkompensation |  |  |  |  |  |  |
| i | P1.23                     | Energieoptimierung                                              | 0    | 1      |         | 0          | 666 | Bei der Energieoptimierung sucht der Frequenzumrichter nach<br>dem Mindeststrom, um Energie zu sparen und das Motorgeräusch<br>zu senken:<br><b>0</b> = Gesperrt<br><b>1</b> = Freigegeben                                                                   |  |  |  |  |  |  |

|   | Table 22. Motor settings. |                                            |      |       |         |            |      |                                                                                                    |  |  |  |
|---|---------------------------|--------------------------------------------|------|-------|---------|------------|------|----------------------------------------------------------------------------------------------------|--|--|--|
|   | Index                     | Parameter                                  | Min. | Max.  | Einheit | Werkeinst. | ID   | Beschreibung                                                                                                    |  |  |  |
| i | P1.24                     | I / f Start aktivieren                     | 0    | 1     |         | 0          | 534  | Die I / f-Startfunktion wird normalerweise bei Permanentmagnet-<br>motoren (PM) verwendet, um den Motor mit einer Konstantstrom-<br>regelung zu starten. Dies ist nützlich bei Hochleistungsmotoren,<br>bei denen der Widerstand niedrig und die Abstimmung der U /<br>f-Kurve schwierig ist.               |  |  |  |
|   |                           |                                            |      |       |         |            |      | Das Anwenden der I / f-Startfunktion kann sich auch als nützlich erweisen, um dem Motor beim Start ein ausreichendes Drehmo-<br>ment bereitzustellen.                                                                                                    |  |  |  |
|   |                           |                                            |      |       |         |            |      | <b>0</b> = Gesperrt                                                                                                    |  |  |  |
|   |                           |                                            |      |       |         |            |      | 1 = Freigegebene                                                                                                    |  |  |  |
| i | P1.25                     | l / f-Startfrequenz-<br>Referenzgrenzwert. | 1    | 100   | %       | 10         | 535  | Ausgangsfrequenzgrenze, unterhalb der der definierte I / f-Anlauf-<br>strom dem Motor zugeführt wird                                                                                                    |  |  |  |
| i | P1.26                     | I / f Start der aktuellen<br>Referenz      | Ο    | 100.0 | %       | 80.0       | 536  | Der Strom, der dem Motor zugeführt wird, wenn die I / f-Startfunk-<br>tion aktiviert ist                                                                                                    |  |  |  |
| i | P1.27                     | Spannungsbegrenzer<br>aktivieren           | 0    | 1     |         | 1          | 1079 | Die Spannungsbegrenzerfunktion behebt ein Problem mit einer<br>sehr hohen Zwischenkreisspannungswelligkeit bei Einphasen-<br>wandlern bei maximaler Motorlast. Hohe Spannungsspitzen<br>im Zwischenkreis führen zu starken Strom- und Drehmoment-<br>wechseln, die einige Benutzer stören.                  |  |  |  |
|   |                           |                                            |      |       |         |            |      | Die Spannungsbegrenzerfunktion begrenzt die maximale Aus-<br>gangsspannung auf den unteren Rand der Gleichspannungs-<br>welligkeit. Dies reduziert die Strom- und Drehmomentänderungen,<br>verringert jedoch die maximale Ausgangsleistung, da die Span-<br>nung begrenzt ist und mehr Strom benötigt wird. |  |  |  |
|   |                           |                                            |      |       |         |            |      | <b>0</b> = Gesperrt                                                                                                    |  |  |  |
|   |                           |                                            |      |       |         |            |      | 1 = Freigegeben                                                                                                    |  |  |  |

*I* HINWEIS: Diese Para

Diese Parameter werden angezeigt, wenn P16.2 = 0.

# 9.1.2 Start/Stopp-Einstellungen (Bedienerkonsole: Menü PAR > P2)

### Table 23. Start/Stopp-Einstellungen

| ſ | Code | Parameter                       | Min. | Max. | Einheit | Werkeinst. | ID    | Anmerkung                                                                                  |                               |
|---|------|---------------------------------|------|------|---------|------------|-------|--------------------------------------------------------------------------------------------|-------------------------------|
| i | P2.1 | Auswahl<br>Steuerplatz 1        | 0    | 2    |         | 0          | 172   | <b>0</b> = E/A-Klemmleiste<br><b>1</b> = Feldbus<br><b>2</b> = Bedienerkonsole             |                               |
| i | P2.2 | Startfunktion                   | 0    | 1    |         | 0          | 505   | <b>0</b> = Rampe<br><b>1</b> = Fliegender Start                                            |                               |
| i | P2.3 | Stoppfunktion                   | 0    | 1    |         | 0          | 506   | <b>0</b> = Leerauslauf<br><b>1</b> = Rampe                                                 |                               |
| i | P2.4 | Auswahl Start/                  | 0    | 4    |         | 0          | 300   | E/A Steuersignal 1                                                                         | E/A Steuersignal 2            |
|   |      | Stopp-Logik E/A                 |      |      |         |            |       | <b>0</b> Vorwärts                                                                          | Reverse                       |
|   |      |                                 |      |      |         |            |       | <b>1</b> Vorwärts (Flanke)                                                                 | invertierter Stopp            |
|   |      |                                 |      |      |         |            |       | <b>2</b> Vorwärts(Flanke)                                                                  | Rückwärts (Flanke)            |
|   |      |                                 |      |      |         |            |       | <b>3</b> Start                                                                             | Rückwärts                     |
|   |      |                                 |      |      |         |            |       | <b>4</b> Start (Flanke)                                                                    | Rückwärts                     |
| i | P2.5 | Vor Ort/Fern                    | 0    | 1    |         | 0          | 211   | <b>0</b> = Fernsteuerung<br><b>1</b> = Lokale Steuerung                                    |                               |
|   | P2.6 | Bedienerkonsole<br>Drehrichtung | 0    | 1    |         | 0          | 123   | <b>0</b> = Vorwärts<br><b>1</b> = Rückwärts                                                |                               |
|   | P2.7 | Stopptaste<br>Bedienerkonsole   | 0    | 1    |         | 1          | 114   | <b>0</b> = Inaktiv<br><b>1</b> = Aktiv                                                     |                               |
|   | P2.8 | Auswahl<br>Steuerplatz 2        | 0    | 2    |         | 0          | 173   | <ul> <li>0 = E/A-Klemmleisten</li> <li>1 = Feldbus</li> <li>2 = Bedienerkonsole</li> </ul> |                               |
|   | P2.9 | Bedienerkonsole-Tastensperre    | 0    | 1    |         | 0          | 15520 | <ul><li><i>0</i> = alle Bedienerkonsc</li><li><i>1</i> = Loc/Rem-Taste ge</li></ul>        | letasten entsperren<br>sperrt |

# 9.1.3 Frequenzsollwerte (Bedienerkonsole: Menü PAR > P3)

|   | Code  | Parameter                                    | Min.  | Max.     | Einheit | Werkeinst.  | ID  | Anmerkung                                                                                                    |
|---|-------|----------------------------------------------|-------|----------|---------|-------------|-----|----------------------------------------------------------------------------------------------------|
|   | P3.1  | Min. Frequenz                                | 0,001 | P3.2     | Hz      | 0,00        | 101 | Kleinster zulässiger Frequenzsollwert                                                                                                    |
|   | P3.2  | Max. Frequenz                                | P3.1  | 320,00   | Hz      | 50,00/60,00 | 102 | Größter zulässiger Frequenzsollwert                                                                                                    |
| i | P3.3  | Auswahl<br>Steuerplatz 1<br>Frequenzsollwert | 1     | Variabel |         | 7           | 117 | <ul> <li>1 = Festdrehzahl O</li> <li>2 = Bedienerkonsole</li> <li>3 = Feldbus</li> <li>4 = Al1</li> <li>5 = Al2</li> <li>6 = PID</li> <li>7 = Al1+ Al2</li> <li>8 = Motorpotentiometer</li> <li>9 = AIE1</li> <li>10 = Temperatureingang 1</li> <li>11 = Temperatureingang 2</li> <li>12 = Temperatureingang 3</li> </ul> |
| i | P3.4  | Festdrehzahl 0                               | P3.1  | P3.2     | Hz      | 5,00        | 180 | Festdrehzahl 0 wird als Frequenzsollwert<br>verwendet, wenn P3.3 = 1                                                                                                    |
| i | P3.5  | Festdrehzahl 1                               | P3.1  | P3.2     | Hz      | 10,00       | 105 | Aktivierung über Digitaleingänge                                                                                                    |
| i | P3.6  | Festdrehzahl 2                               | P3.1  | P3.2     | Hz      | 15,00       | 106 | Aktivierung über Digitaleingänge                                                                                                    |
| i | P3.7  | Festdrehzahl 3                               | P3.1  | P3.2     | Hz      | 20,00       | 126 | Aktivierung über Digitaleingänge                                                                                                    |
| i | P3.8  | Festdrehzahl 4                               | P3.1  | P3.2     | Hz      | 25,00       | 127 | Aktivierung über Digitaleingänge                                                                                                    |
| i | P3.9  | Festdrehzahl 5                               | P3.1  | P3.2     | Hz      | 30,00       | 128 | Aktivierung über Digitaleingänge                                                                                                    |
| i | P3.10 | Festdrehzahl 6                               | P3.1  | P3.2     | Hz      | 40,00       | 129 | Aktivierung über Digitaleingänge                                                                                                    |

# Tabelle 24. Frequenzsollwerte

|   | Code  | Parameter                                 | Min. | Max.     | Einheit | Werkeinst. | ID  | Anmerkung                                                                                                    |
|---|-------|-------------------------------------------|------|----------|---------|------------|-----|----------------------------------------------------------------------------------------------------|
| i | P3.11 | Festdrehzahl 7                            | P3.1 | P3.2     | Hz      | 50,00      | 130 | Aktivierung über Digitaleingänge                                                                                                  |
|   | P3.12 | Auswahl Steuerplatz 2<br>Frequenzsollwert | P3.1 | Variabel |         | 5          | 131 | Siehe P3.3                                                                                                    |
|   | P3.13 | Rampe<br>Motorpotentiometer               | 1    | 50       | Hz/s    | 5          | 331 | Drehzahlvariationsrate                                                                                                    |
| i | P3.14 | Motorpotentiometer<br>zurücksetzen        | 1    | 2        |         | 2          | 367 | <ul> <li>0 = Nicht zurücksetzen</li> <li>1 = Bei Stopp zurücksetzen</li> <li>2 = Beim Abschalten</li> <li>zurücksetzen</li> </ul> |

# i

#### HINWEIS:

Diese Parameter werden angezeigt, wenn P16.2 = 0.

# 9.1.4 Rampen- und Bremsverhalten (Bedienerkonsole: Menu PAR > P4)

#### Tabelle 25. Rampen- und Bremsverhalten

|   | Code  | Parameter                   | Min.                     | Max.                     | Einheit | Werkeinst.         | ID  | Anmerkung                                                                                                    |
|---|-------|-----------------------------|--------------------------|--------------------------|---------|--------------------|-----|----------------------------------------------------------------------------------------------------|
| i | P4.1  | Rampenverschliff S-förmig 1 | 0,0                      | 10,0                     | S       | 0,0                | 500 | <b>0</b> = Linear<br><b>&gt;0</b> = S-Verschliff Rampenzeit                                                                                                    |
|   | P4.2  | Beschleunigungszeit 1       | 0,1                      | 3000,0                   | S       | 3,0                | 103 | Definiert die erforderliche Zeit für das Steigern der Aus-<br>gangsfrequenz von der Nullfrequenz bis zur Höchstfre-<br>quenz.                                      |
|   | P4.3  | Bremszeit 1                 | 0,1                      | 3000,0                   | S       | 3,0                | 104 | Definiert die erforderliche Zeit für das Verringern der<br>Ausgangsfrequenz von der Höchstfrequenz bis zur<br>Nullfrequenz.                                        |
| [ | P4.4  | Rampenverschliff S-förmig 2 | 0,0                      | 10,0                     | S       | 0,0                | 501 | Siehe Parameter P4.1                                                                                                    |
|   | P4.5  | Beschleunigungszeit 2       | 0,1                      | 3000,0                   | S       | 10,0               | 502 | Siehe Parameter P4.2                                                                                                    |
| i | P4.6  | Bremszeit 2                 | 0,1                      | 3000,0                   | S       | 10,0               | 503 | Siehe Parameter P4.3                                                                                                    |
| i | P4.7  | Flussbremsung               | 0                        | 3                        |         | Ο                  | 520 | <ul> <li><i>O</i> = Aus</li> <li><i>1</i> = Verzögerung</li> <li><i>2</i> = Chopper</li> <li><i>3</i> = Komplettmodus</li> </ul>                                   |
|   | P4.8  | Flussbremsstrom             | 0,5 × I <sub>Nunit</sub> | 2,0 × I <sub>Nunit</sub> | А       | I <sub>Nunit</sub> | 519 | Legt die Stromstärke für die Flussbremse fest.                                                                                                    |
|   | P4.9  | DC-Bremsstrom               | 0,3 × I <sub>Nunit</sub> | 2,0 × I <sub>Nunit</sub> | А       | I <sub>Nunit</sub> | 507 | Definiert den dem Motor bei der DC-Bremsung zuge-<br>führten Strom.                                                                                                |
| i | P4.10 | Stoppzeit DCStrom           | 0,00                     | 600,00                   | S       | 0,00               | 508 | Durch diesen Parameter werden der Bremsstatus (EIN<br>oder AUS) und die Bremszeit der DCBremsung beim<br>Stoppen des Motors bestimmt.<br><b>0,00</b> = Nicht aktiv |
| i | P4.11 | Stoppfrequenz DCStrom       | 0,10                     | 10,00                    | Hz      | 1,50               | 515 | Dieser Parameter bestimmt die Ausgangsfrequenz, bei<br>der die DC-Bremsung einsetzt                                                                                |
| i | P4.12 | Startzeit DC-Strom          | 0,00                     | 600,00                   | S       | 0,00               | 516 | <b>0,00</b> = Nicht aktiv                                                                                                    |

# Tabelle 25. Rampen- und Bremsverhalten

|   | Code  | Parameter                                                 | Min. | Max.   | Einheit | Werkeinst. | ID   | Anmerkung                                                                                                    |
|---|-------|-----------------------------------------------------------|------|--------|---------|------------|------|----------------------------------------------------------------------------------------------------|
|   | P4.13 | Frequenzschwelle,<br>Beschleunigung 2                     | 0,00 | P3.2   | Hz      | 0,00       | 527  | <b>0,00</b> = Deaktiviert                                                                                                    |
|   | P4.14 | Frequenzschwelle,<br>Verzögerung 2                        | 0,00 | P3.2   | Hz      | 0,00       | 528  | <b>0,00</b> = Deaktiviert                                                                                                    |
|   | P4.15 | Externe Bremse:<br>Verzögerung Öffnen                     | 0,00 | 320,00 | S       | 0,20       | 1544 | Verzögerungszeitpunkt zum Öffnen der Bremse nach<br>Erreichen der Öffnungsfrequenzgrenze ist erreicht.                                                                                                    |
|   | P4.16 | Externe Bremse:<br>Frequenzlimite Öffnen                  | 0,00 | P3.2   | Hz      | 1,50       | 1535 | Öffnungsfrequenz der Vorwärts- und Rückwärtsrich-<br>tung.                                                                                                    |
|   | P4.17 | Externe Bremse:<br>Frequenzlimite Schliessen              | 0,00 | P3.2   | Hz      | 1,00       | 1539 | Schließfrequenz der positiven Richtung bei nicht aktivem Laufbefehl.                                                                                                    |
|   | P4.18 | Externe Bremse:<br>Frequenzlimite Linkslauf<br>Schliessen | 0,00 | P3.2   | Hz      | 1,50       | 1540 | Schließfrequenz der negativen Richtung bei nicht aktivem Laufbefehl.                                                                                                    |
| i | P4.19 | Externe Bremse:<br>Strombegrenzung Öffnen/<br>Schliessen  | 0,0  | 200,0  | %       | 20,0       | 1585 | Die Bremse wird nicht geöffnet, wenn die Stromstärke<br>diesen Wert nicht übersteigt, und wird sofort geschlos-<br>sen, wenn der Wert unterschritten wird.<br>Dieser Parameter wird als prozentualer Anteil des<br>Motornennstroms angegeben. |

# 9.1.5 Digitaleingänge (Bedienerkonsole: Menü PAR → P5)

| Tabelle 26. | Digital | eingänge |
|-------------|---------|----------|
|             | J       | - 3- 3-  |

|   | Code  | Parameter                 | Min. | Max.     | Einheit | Werkeinst. | ID  | Anmerkung                  |
|---|-------|---------------------------|------|----------|---------|------------|-----|----------------------------|
|   | P5.1  | E/A-Steuersignal 1        | 0    | Variabel |         | 1          | 403 | <b>0</b> = Nicht verwendet |
|   |       |                           |      |          |         |            |     | <b>1</b> = DI1             |
|   |       |                           |      |          |         |            |     | <b>2</b> = DI2             |
|   |       |                           |      |          |         |            |     | <b>3</b> = DI3             |
|   |       |                           |      |          |         |            |     | <b>4</b> = D 4             |
|   |       |                           |      |          |         |            |     | <b>5</b> = DI5             |
|   |       |                           |      |          |         |            |     | <b>6</b> = DI6             |
|   |       |                           |      |          |         |            |     | <b>7</b> = DIE1            |
|   |       |                           |      |          |         |            |     | <b>8</b> = DIE2            |
|   |       |                           |      |          |         |            |     | <b>9</b> = DIE3            |
|   |       |                           |      |          |         |            |     | <b>10</b> = DIE4           |
|   |       |                           |      |          |         |            |     | 11 = DIE5                  |
|   |       |                           |      |          |         |            |     | 12 = DIE6                  |
| i | P5.2  | E/A-Steuersignal 2        | 0    | Variabel |         | 2          | 404 | Siehe P5.1                 |
| i | P5.3  | Rückwärts                 | 0    | Variabel |         | 0          | 412 | Siehe P5.1                 |
|   | P5.4  | Ext. Fehler (geschlossen) | 0    | Variabel |         | 0          | 405 | Siehe P5.1                 |
|   | P5.5  | Ext. Fehler (offen)       | 0    | Variabel |         | 0          | 406 | Siehe P5.1                 |
|   | P5.6  | Fehlerquittierung         | 0    | Variabel |         | 3          | 414 | Siehe P5.1                 |
|   | P5.7  | Startfreigabe             | 0    | Variabel |         | 0          | 407 | Siehe P5.1                 |
|   | P5.8  | Festdrehzahl B0           | 0    | Variabel |         | 0          | 419 | Siehe P5.1                 |
|   | P5.9  | Festdrehzahl B1           | 0    | Variabel |         | 0          | 420 | Siehe P5.1                 |
|   | P5.10 | Festdrehzahl B2           | 0    | Variabel |         | 0          | 421 | Siehe P5.1                 |
| i | P5.11 | Auswahl<br>Rampenzeit 2   | 0    | Variabel |         | 0          | 408 | Siehe P5.1                 |

# Tabelle 26. Digitaleingänge

|   | Code  | Parameter                         | Min. | Max.     | Einheit | Werkeinst. | ID   | Anmerkung                                                                                                    |
|---|-------|-----------------------------------|------|----------|---------|------------|------|----------------------------------------------------------------------------------------------------|
|   | P5.12 | Motorpotentiometer<br>Anstieg     | 0    | Variabel |         | 0          | 418  | Siehe P5.1                                                                                                    |
|   | P5.13 | Motorpotentiometer<br>Abfall      | 0    | Variabel |         | 0          | 417  | Siehe P5.1                                                                                                    |
|   | P5.14 | Steuerplatz 2                     | 0    | Variabel |         | 0          | 425  | Aktiviert Steuerplatz 2<br>Siehe 5.1                                                                                             |
|   | P5.15 | Steuerplatz<br>Frequenzsollwert 2 | 0    | Variabel |         | 0          | 343  | Aktiviert Steuerplatz 2<br>Siehe Parameter 5.1                                                                                   |
| i | P5.16 | PID-Sollwert 2                    | 0    | Variabel |         | 0          | 1047 | Aktiviert Sollwert 2<br>Siehe 5.1                                                                                                |
| i | P5.17 | Motorvorwärmfunktion aktiv        | 0    | Variabel |         | 0          | 1044 | Aktiviert die Motorvorwärmfunktion (DC-Strom) im<br>Stopp-Zustand, wenn der Parameter Motorvorwärm-<br>funktion = 2<br>Siehe 5.1 |

# 9.1.6 Analogeingänge (Bedienerkonsole: Menü PAR > P6)

| Tabelle | 27. | Ana | logeiı | ngänge |
|---------|-----|-----|--------|--------|
|---------|-----|-----|--------|--------|

|   | Code  | Parameter                              | Min.    | Max.   | Einheit | Werkeinst. | ID  | Anmerkung                                                           |
|---|-------|----------------------------------------|---------|--------|---------|------------|-----|---------------------------------------------------------------------|
|   | P6.1  | AI1 Signalbereich                      | 0       | 1      |         | 0          | 379 | <b>0</b> = 0 - 100%<br><b>1</b> = 20% - 100%                        |
|   | P6.2  | Al1 Benutzerdefinition<br>Mindestwert  | -100,00 | 100,00 | %       | 0,00       | 380 | 0,00 = keine min. Skalierung                                        |
|   | P6.3  | Al1 Benutzerdefinition<br>Höchstwert   | -100,00 | 300,00 | %       | 100,0      | 381 | 100,00 = keine max. Skalierung                                      |
|   | P6.4  | Filterzeit Al1                         | 0,0     | 10,0   | S       | 0,1        | 378 | 0 = Keine Filterung                                                 |
|   | P6.5  | AI2 Signalbereich                      | 0       | 1      |         | 0          | 390 | Siehe P6.1                                                          |
|   | P6.6  | AI2 Benutzerdefinition<br>Mindestwert  | -100,00 | 100,00 | %       | 0,00       | 391 | Siehe P6.2                                                          |
| i | P6.7  | AI2 Benutzerdefinition<br>Höchstwert   | -100,00 | 300,00 | %       | 100,0      | 392 | Siehe P6.3                                                          |
| i | P6.8  | Filterzeit AI2                         | 0,0     | 10,0   | S       | 0,1        | 389 | Siehe P6.4                                                          |
|   | P6.9  | AIE1 Signalbereich                     | 0       | 1      |         | 0          | 143 | Siehe P6.1, verborgen, bis eine Options-<br>karte angeschlossen ist |
|   | P6.10 | AIE1 Benutzerdefinition<br>Mindestwert | -100,00 | 100,00 | %       | 0,00       | 144 | Siehe P6.2, verborgen, bis eine Options-<br>karte angeschlossen ist |
|   | P6.11 | AIE1 Benutzerdefinition<br>Maximalwert | -100,00 | 300,00 | %       | 100,00     | 145 | Siehe P6.3, verborgen, bis eine Options-<br>karte angeschlossen ist |
|   | P6.12 | Filterzeit AIE1                        | 0,0     | 10,0   | S       | 0,1        | 142 | Siehe P6.4, verborgen, bis eine Options-<br>karte angeschlossen ist |
# 9.1.7 Digitalausgänge (Bedienerkonsole: Menü PAR → P7)

| Tabelle 28. | Digitala | usgänge   |
|-------------|----------|-----------|
|             | J        | - J - J - |

|   | Code | Parameter            | Min. | Max.     | Einheit | Werkeinst. | ID   | Anmerkung                           |
|---|------|----------------------|------|----------|---------|------------|------|-------------------------------------|
| [ | P7.1 | RO1 signal selection | 0    | Varies   |         | 2          | 313  | <b>0</b> = Nicht verwendet          |
|   |      |                      |      |          |         |            |      | 1 = Ready                           |
|   |      |                      |      |          |         |            |      | <b>2</b> = Betrieb                  |
|   |      |                      |      |          |         |            |      | <b>3</b> = Fehler                   |
|   |      |                      |      |          |         |            |      | <b>4</b> = Fehler invertiert        |
|   |      |                      |      |          |         |            |      | <b>5</b> = Warnung                  |
|   |      |                      |      |          |         |            |      | <b>6</b> = Rückwärts                |
|   |      |                      |      |          |         |            |      | <b>7</b> = Auf Drehzahl             |
|   |      |                      |      |          |         |            |      | <b>8</b> = Motorregler aktiv        |
|   |      |                      |      |          |         |            |      | <b>9</b> = FB-Steuerwort B13        |
|   |      |                      |      |          |         |            |      | <b>10</b> = FB-Steuerwort B14       |
|   |      |                      |      |          |         |            |      | <b>11</b> = FB-Steuerwort B15       |
|   |      |                      |      |          |         |            |      | <b>12</b> = Überw. Ausgangsfreq.    |
|   |      |                      |      |          |         |            |      | <b>13</b> = Überw. Ausgangsmoment   |
|   |      |                      |      |          |         |            |      | <b>14</b> = Überw. Gerätetemperatur |
|   |      |                      |      |          |         |            |      | <b>15</b> = Überw. Analogeingang    |
|   |      |                      |      |          |         |            |      | <b>16</b> = Festdrehzahl aktiv      |
|   |      |                      |      |          |         |            |      | <b>17</b> = Festdrehzahl aktiv      |
|   |      |                      |      |          |         |            |      | 18 = Strg. externe Bremse           |
|   |      |                      |      |          |         |            |      | 19 = E/A-Steuerplatz aktiv          |
|   |      |                      |      |          |         |            |      | <b>20</b> = Bransdmodus             |
|   |      |                      |      |          |         |            |      | 21 = Überwachung Gerätetemperatur   |
|   | P7.2 | RO2 Signalauswahl    | 0    | Variabel |         | 3          | 314  | Siehe7.1                            |
| i | P7.3 | DO1 Signalauswahl    | 0    | Variabel |         | 1          | 312  | Siehe 7.1                           |
|   | P7.4 | RO2 Umkehrung        | 0    | 1        |         | 0          | 1588 | <b>0</b> = keine Umkehrung          |
|   |      |                      |      |          |         |            |      | 1 = Umgekehrt                       |

# Tabelle 28. Digitalausgänge

| Code  | Parameter              | Min. | Max.     | Einheit | Werkeinst. | ID   | Anmerkung                                                        |
|-------|------------------------|------|----------|---------|------------|------|------------------------------------------------------------------|
| P7.5  | RO2 EIN<br>Verzögerung | 0,00 | 320,00   | S       | 0,00       | 460  | 0,00 = Keine Verzögerung                                         |
| P7.6  | RO2 AUS<br>Verzögerung | 0,00 | 320,00   | S       | 0,00       | 461  | 0,00 = Keine Verzögerung                                         |
| P7.7  | RO1 Umkehrung          | 0    | 1        |         | 0          | 1587 | <b>0</b> = keine Umkehrung<br><b>1</b> = Umgekehrt               |
| P7.8  | RO1 EIN<br>Verzögerung | 0    | 320,00   | S       | 0,00       | 458  | 0,00 = Keine Verzögerung                                         |
| P7.9  | RO1 AUS<br>Verzögerung | 0    | 320,00   | S       | 0,00       | 459  | 0,00 = Keine Verzögerung                                         |
| P7.10 | DOE1 Signalauswahl     | 0    | Variabel |         | 0          | 317  | Siehe 7.1, verborgen, bis eine Optionskarte<br>angeschlossen ist |
| P7.11 | DOE2 Signalauswahl     | 0    | Variabel |         | 0          | 318  | Siehe 7.1, verborgen, bis eine Optionskarte<br>angeschlossen ist |
| P7.12 | DOE3 Signalauswahl     | 0    | Variabel |         | 0          | 1386 | Siehe 7.1, verborgen, bis eine Optionskarte<br>angeschlossen ist |
| P7.13 | DOE4 Signalauswahl     | 0    | Variabel |         | 0          | 1390 | Siehe 7.1, verborgen, bis eine Optionskarte<br>angeschlossen ist |
| P7.14 | DOE5 Signalauswahl     | 0    | Variabel |         | 0          | 1391 | Siehe 7.1, verborgen, bis eine Optionskarte<br>angeschlossen ist |
| P7.15 | DOE6 Signalauswahl     | 0    | Variabel |         | 0          | 1395 | Siehe 7.1, verborgen, bis eine Optionskarte<br>angeschlossen ist |

# 9.1.8 Analogausgänge (Bedienerkonsole: Menü PAR → P8)

|   | Code | Parameter                          | Min. | Max.   | Einheit | Werkeinst. | ID  | Anmerkung                                                                                                    |
|---|------|------------------------------------|------|--------|---------|------------|-----|----------------------------------------------------------------------------------------------------|
| i | P8.1 | Analogausgang,<br>Signalauswahl    | 0    | 14     |         | 1          | 307 | <ul> <li>0 = Nicht verwendet</li> <li>1 = Ausgangsfrequenz (0f<sub>max</sub>)</li> <li>2 = Ausgangsstrom (0I<sub>nMotor</sub>)</li> <li>3 = Motordrehmoment (0I<sub>nMotor</sub>)</li> <li>4 = PID-Ausgang (0100%)</li> <li>5 = Frequenzsollwert (0f<sub>max</sub>)</li> <li>6 = Motordrehzahl (0n<sub>max</sub>)</li> <li>7 = Motorleistung (0P<sub>nMotor</sub>)</li> <li>8 = Motorspannung (0U<sub>nMotor</sub>)</li> <li>9 = DC-Zwischenkreisspannung (01000 V)</li> <li>10 = Prozessdaten, Eingang 1 (010000)</li> <li>11 = Prozessdaten, Eingang 2 (010000)</li> <li>12 = Prozessdaten, Eingang 3 (010000)</li> <li>13 = Prozessdaten, Eingang 4 (010000)</li> <li>14 = Test 100%</li> </ul> |
| i | P8.2 | Analogausgang,<br>Minimum          | 0    | 1      |         | 0          | 310 | <b>0</b> = 0 V / 0 mA<br><b>1</b> = 2 V / 4 mA                                                                                                    |
|   | P8.3 | Analogausgang,<br>Skalierung       | 0,0  | 1000,0 | %       | 100,0      | 311 | Skalierungsfaktor                                                                                                    |
|   | P8.4 | Analogausgang,<br>Filterzeit       | 0,00 | 10,00  | S       | 0,10       | 308 | Filterzeit                                                                                                    |
|   | P8.5 | Analogausgang<br>E1, Signalauswahl | 0    | 14     |         | 0          | 472 | Siehe P8.1, verborgen, bis eine Optionskarte<br>angeschlossen ist                                                                                                    |
|   | P8.6 | Analogausgang<br>E1, Minimum       | 0    | 1      |         | 0          | 475 | Siehe P8.2, verborgen, bis eine Optionskarte angeschlossen ist                                                                                                    |
|   | P8.7 | Analogausgang<br>E1, Skalierung    | 0,0  | 1000,0 | %       | 100,0      | 476 | Siehe P8.3, verborgen, bis eine Optionskarte angeschlossen ist                                                                                                    |

# Tabelle 29. Analogausgänge

# Tabelle 29. Analogausgänge

| Code  | Parameter                          | Min. | Max.   | Einheit | Werkeinst. | ID  | Anmerkung                                                         |
|-------|------------------------------------|------|--------|---------|------------|-----|-------------------------------------------------------------------|
| P8.8  | Analogausgang E1,<br>Filterzeit    | 0,00 | 10,00  | S       | 0,10       | 473 | Siehe P8.4, verborgen, bis eine Optionskarte<br>angeschlossen ist |
| P8.9  | Analogausgang E2,<br>Signalauswahl | 0    | 14     |         | 0          | 479 | Siehe P8.1, verborgen, bis eine Optionskarte angeschlossen ist    |
| P8.10 | Analogausgang E2,<br>Minimum       | 0    | 1      |         | 0          | 482 | Siehe P8.2, verborgen, bis eine Optionskarte angeschlossen ist    |
| P8.11 | Analogausgang E2,<br>Skalierung    | 0,0  | 1000,0 | %       | 100,0      | 483 | Siehe P8.3, verborgen, bis eine Optionskarte angeschlossen ist    |
| P8.12 | Analogausgang E2,<br>Filterzeit    | 0,00 | 10,00  | S       | 0,10       | 480 | Siehe P8.4, verborgen, bis eine Optionskarte<br>angeschlossen ist |

# 9.1.9 Datenzuordnung für den Feldbus (Bedienerkonsole: Menü PAR → P9)

|   | Code | Parameter                      | Min. | Max.     | Ein-<br>heit | Werkeinst. | ID   | Anmerkung                                                                                                    |                                                                                                    |  |
|---|------|--------------------------------|------|----------|--------------|------------|------|----------------------------------------------------------------------------------------------------|----------------------------------------------------------------------------------------------------|--|
| i | P9.1 | Auswahl FB-Datenausgang 1      | 0    | Variabel |              | 0          | 852  | <ul> <li>0 = Frequenzsollwert</li> <li>1 = Ausgangssollwert</li> <li>2 = Motordrehzahl</li> <li>3 = Motorstrom</li> <li>4 = Motorspannung</li> <li>5 = Motordrehmoment</li> <li>6 = Motorleistung</li> <li>7 = DC-Zwischenkreisspannung</li> </ul> | <ul> <li>8 = Aktiver Fehlercode</li> <li>9 = Analog Al1</li> <li>10 = Analog Al2</li> <li>11 = Status Digitaleingang</li> <li>12 = PID-Rückmeldewert</li> <li>13 = PID-Sollwert</li> <li>14 = AIE1</li> </ul> |  |
|   | P9.2 | Auswahl FB-Datenausgang 2      | 0    | Variabel |              | 1          | 853  | Zugeordnete Variable an PD2                                                                                                    |                                                                                                    |  |
|   | P9.3 | Auswahl FB-Datenausgang 3      | 0    | Variabel |              | 2          | 854  | Zugeordnete Variable an PD3                                                                                                    |                                                                                                    |  |
|   | P9.4 | Auswahl FB-Datenausgang 4      | 0    | Variabel |              | 4          | 855  | Zugeordnete Variable an PD4                                                                                                    |                                                                                                    |  |
|   | P9.5 | Auswahl FB-Datenausgang 5      | 0    | Variabel |              | 5          | 856  | Zugeordnete Variable an PD5                                                                                                    |                                                                                                    |  |
|   | P9.6 | Auswahl FB-Datenausgang 6      | 0    | Variabel |              | 3          | 857  | Zugeordnete Variable an PD6                                                                                                    |                                                                                                    |  |
|   | P9.7 | Auswahl FB-Datenausgang 7      | 0    | Variabel |              | 6          | 858  | Zugeordnete Variable an PD7                                                                                                    |                                                                                                    |  |
|   | P9.8 | Auswahl FB-Datenausgang 8      | 0    | Variabel |              | 7          | 859  | Zugeordnete Variable an PD8                                                                                                    |                                                                                                    |  |
| i | P9.9 | Auswahl<br>Aux-CW-Dateneingang | 0    | 5        |              | 0          | 1167 | Zugeordnete Variable an PD8<br>PDI für Aux-CW<br><i>O</i> = Nicht verwendet<br><b>1</b> = PDI1<br><b>2</b> = PDI2<br><b>3</b> = PDI3<br><b>4</b> = PDI4<br>5 = PDI5                                                                                |                                                                                                    |  |

# Tabelle 30. Datenzuordnung für den Feldbus

# 9.1.10 Frequenzausblendung (Bedienerkonsole: Menü PAR -> P10)

|   | Code  | Parameter                                      | Min. | Max. | Einheit | Werkeinst. | ID  | Anmerkung                             |
|---|-------|------------------------------------------------|------|------|---------|------------|-----|---------------------------------------|
|   | P10.1 | Frequenzausblendungsbereich 1<br>untere Grenze | 0,00 | P3.2 | Hz      | 0,00       | 509 | Untergrenze<br>0,00 = Nicht verwendet |
|   | P10.2 | Frequenzausblendungsbereich 1<br>obere Grenze  | 0,00 | P3.2 | Hz      | 0,00       | 510 | Obergrenze<br>0,00 = Nicht verwendet  |
|   | P10.3 | Frequenzausblendungsbereich 2<br>untere Grenze | 0,00 | P3.2 | Hz      | 0,00       | 511 | Untergrenze<br>0,00 = Nicht verwendet |
| i | P10.4 | Frequenzausblendungsbereich 2<br>obere Grenze  | 0,00 | P3.2 | Hz      | 0,00       | 512 | Obergrenze<br>0,00 = Nicht verwendet  |

# Tabelle 31. Frequenzausblendung

# 9.1.11 Grenzenüberwachungen (Bedienerkonsole: Menü PAR -> P11)

| Fabelle 32 | . Grenzenwertüberwachu | ing |
|------------|------------------------|-----|
|------------|------------------------|-----|

| Code   | Parameter                                 | Min. | Max.   | Einheit | Werkeinst. | ID   | Anmerkung                                                                                                    |
|--------|-------------------------------------------|------|--------|---------|------------|------|----------------------------------------------------------------------------------------------------|
| P11.1  | Überwachungsfunktion<br>Ausgangsfrequenz  | 0    | 2      |         | 0          | 315  | 0 = Nicht verwendet<br>1 = Untergrenze<br>2 = Obergrenze                                                                                                    |
| P11.2  | Überwachungsgrenze<br>Ausgangsfrequenz    | 0,00 | P3.2   | Hz      | 0,00       | 316  | Überwachungsschwelle<br>Ausgangsfrequenz                                                                                                    |
| P11.3  | Überwachungsfunktion<br>Drehmoment        | 0    | 2      |         | 0          | 348  | <i>0 = Nicht verwendet</i><br><b>1</b> = Untergrenze<br><b>2</b> = Obergrenze                                                                                                    |
| P11.4  | Überwachungsgrenze<br>Drehmoment          | 0,0  | 300,0  | %       | 0,0        | 349  | Überwachungsschwelle<br>Drehmoment                                                                                                    |
| P11.5  | Überwachung<br>Gerätetemperatur           | 0    | 2      |         | 0          | 354  | 0 = Nicht verwendet<br>1 = Untergrenze<br>2 = Obergrenze                                                                                                    |
| P11.6  | Überwachung<br>Grenzwert Gerätetemperatur | -10  | 100    | °C      | 40         | 355  | Überwachungsschwelle<br>Gerätetemperatur                                                                                                    |
| P11.7  | Überwachungssignal<br>Analogeingang       | 0    | Varies |         | 0          | 356  | 0 = A/1<br>1 = A/2<br>2 = A/E1                                                                                                    |
| P11.8  | EIN-Pegel AI-Überwachung                  | 0,00 | 100,0  | %       | 80,00      | 357  | EIN-Schwelle AI-Überwachung                                                                                                    |
| P11.9  | AUS-Pegel AI-Überwachung                  | 0,00 | 100,00 | %       | 40,00      | 358  | AUS-Schwelle AI-Überwachung                                                                                                    |
| P11.10 | Temperaturüberwachungs-<br>eingang        | 1    | 7      |         | 1          | 1431 | <ul> <li>Für die Temperaturüberwachung muss eine binär codierte Auswahl von Signalen verwendet werden</li> <li>B0 = Temperatureingang 1</li> <li>B1 = Temperatureingang2</li> <li>B2 = Temperatureingang 3</li> <li><i>HINWEIS!</i> Verborgen, bis eine Optionsplatine angeschlossen ist</li> </ul> |

# Tabelle 32. Grenzenwertüberwachung

| Code   | Parameter                            | Min.        | Max.        | Einheit | Werkeinst. | ID   | Anmerkung                                                                               |
|--------|--------------------------------------|-------------|-------------|---------|------------|------|-----------------------------------------------------------------------------------------|
| P11.11 | Temperaturüberwachungs-<br>funktion  | 0           | 2           |         | 2          | 1432 | Siehe 11.1, verborgen,<br>bis eine Optionskarte angeschlossen ist                       |
| P11.12 | Temperaturüberwachungs-<br>grenzwert | -50,0/223,2 | 200,0/473,2 |         | 80,0       | 1433 | Überwachungsschwelle Temperatur, verborgen,<br>bis eine Optionskarte angeschlossen ist. |

## 9.1.12 Schutzfunktionen (Bedienerkonsole: Menü PAR → P12)

|   | Code   | Parameter                               | Min. | Max.                     | Einheit | Werkeinst.       | ID  | Anmerkung                                                                                                    |
|---|--------|-----------------------------------------|------|--------------------------|---------|------------------|-----|----------------------------------------------------------------------------------------------------|
|   | P12.1  | Fehler<br>Analogeingang zu tief         | 0    | 4                        |         | 1                | 700 | 0 = Keine Aktion<br><b>1</b> = Warnung<br><b>2</b> = Warnung, Festdrehzahl nach Warnung<br><b>3</b> = Fehler: Stoppfunktion<br><b>4</b> = Fehler: Leerauslauf |
|   | P12.2  | Unterspannungsfehler                    | 1    | 2                        |         | 2                | 727 | <ul> <li>1 = Keine Reaktion (kein Fehler generiert, doch<br/>Antrieb stoppt Modulation)</li> <li>2 = Fehler: Leerauslauf</li> </ul>                           |
|   | P12.3  | Erdschluss                              | 0    | 3                        |         | 2                | 703 | 0 = Keine Aktion<br><b>1</b> = Warnung<br><b>2</b> = Fehler: Stoppfunktion<br><b>3</b> = Fault: Fehler: Leerauslauf                                           |
|   | P12.4  | Fehler<br>Ausgangsphase                 | 0    | 3                        |         | 2                | 702 | Siehe 12.3                                                                                                    |
| i | P12.5  | Blockierschutz                          | 0    | 3                        |         | 0                | 709 | Siehe 12.3                                                                                                    |
| i | P12.6  | Unterlastschutz                         | 0    | 3                        |         | 0                | 713 | Siehe 12.3                                                                                                    |
| i | P12.7  | Motortemperaturschutz<br>(Mts)          | 0    | 3                        |         | 2                | 704 | Siehe 12.3                                                                                                    |
| i | P12.8  | Mts: Umgebungstemperatur                | -20  | 100                      | °C      | 40               | 705 | Umgebungstemperatur                                                                                                    |
| i | P12.9  | Mts: Kühlungsfaktor bei<br>Nulldrehzahl | 0,0  | 150,0                    | %       | 40,0             | 706 | Abkühlung in % bei Nulldrehzahl                                                                                                    |
| i | P12.10 | Mts: Temperatur-<br>zeitkonstante       | 1    | 200                      | min     | Variabel         | 707 | Thermische Zeitkonstante des Motors                                                                                                    |
| i | P12.11 | Blockierstrom                           | 0,00 | 2,0 × I <sub>Nunit</sub> | А       | <sub>Nunit</sub> | 710 | Damit eine Blockierung stattfinden kann, muss<br>der Strom diesen Grenzwert überschritten haben.                                                              |

# Tabelle 33. Schutzfunktionen

|   | Code   | Parameter                               | Min. | Max.  | Einheit | Werkeinst. | ID   | Anmerkung                                                                                                    |
|---|--------|-----------------------------------------|------|-------|---------|------------|------|----------------------------------------------------------------------------------------------------|
| i | P12.12 | Blockierzeit                            | 0,00 | 300,0 | S       | 15,00      | 711  | Blockierzeit begrenzt                                                                                                    |
|   | P12.13 | Blockierfrequenz                        | 0,10 | 320,0 | Hz      | 25,00      | 712  | Mindestfrequenz<br>Blockierung                                                                                                    |
| i | P12.14 | UL: Feldschwächlast                     | 10,0 | 150,0 | %       | 50,0       | 714  | Mindestdrehmoment bei Feldschwächung                                                                                                    |
|   | P12.15 | UL: Nullfrequenzlast                    | 5,0  | 150,0 | %       | 10,0       | 715  | Mindestdrehmoment bei f0                                                                                                    |
| i | P12.16 | UL: Zeitgrenze                          | 1,0  | 300,0 | S       | 20,0       | 716  | Dies ist die zulässige<br>Höchstzeit für einen<br>Unterlastzustand                                                                                                    |
|   | P12.17 | Analogeingang Low-Fehler<br>Verzögerung | 0,0  | 10,0  | S       | 0,5        | 1430 | Verzögerungszeit für<br>Fehler Analogeingangswert zu tief                                                                                                    |
|   | P12.18 | Externer Fehler                         | 0    | 3     |         | 2          | 701  | Siehe 12.3                                                                                                    |
|   | P12.19 | Feldbusfehler                           | 0    | 4     |         | 3          | 733  | Siehe 12.1                                                                                                    |
|   | P12.20 | Festdrehzahl<br>nach Warnung            | P3.1 | P3.2  | Hz      | 25,00      | 183  | Verwendete Frequenz, wenn die Fehlerreaktion<br>Warnung + Festdrehzahl ist                                                                                                    |
|   | P12.21 | Parameterbearbeitungs-<br>sperre        | 0    | 1     |         | 0          | 819  | <i>0 = Bearbeitung möglich</i><br><b>1</b> = Bearbeitung nicht möglich                                                                                                    |
|   | P12.22 | Thermistorfehler                        | 0    | 3     |         | 2          | 732  | Versteckt bis zum Anschluss der Optionsplatine,<br>welche Thermistoren unterstützt:<br><i>O = Keine Aktion</i><br><i>1</i> = Warnung<br><i>2</i> = Fehler: Stoppfunktion<br><i>3</i> = Fehler: Leerauslauf |
|   | P12.23 | VORW/RÜCKW<br>Konfliktüberwachung       | 0    | 3     |         | 1          | 1463 | Siehe 12.3                                                                                                    |
|   | P12.24 | Temperaturfehler                        | 0    | 3     |         | 0          | 740  | Siehe P12.3, verborgen, bis eine OPTBH -Karte angeschlossen ist                                                                                                    |

# Tabelle 33. Schutzfunktionen

|   | Code   | Parameter                        | Min.              | Max.        | Einheit | Werkeinst. | ID    | Anmerkung                                                                                                    |
|---|--------|----------------------------------|-------------------|-------------|---------|------------|-------|----------------------------------------------------------------------------------------------------|
|   | P12.25 | Temperaturfehlereingang          | 1                 | 7           |         | 1          | 739   | <ul> <li>Für das Auslösen von Alarmen und Fehlern<br/>muss eine binär codierte Auswahl von Signalen<br/>verwendet werden</li> <li>B0 = Temperatureingang 1</li> <li>B1 = Temperatureingang 2</li> <li>B2 = Temperatureingang 3</li> <li><i>HINWEIS!</i> Verborgen, bis eine OPTBH-<br/>Karte angeschlossen ist</li> </ul> |
|   | P12.26 | Temperaturfehlermodus            | 0                 | 2           |         | 2          | 743   | <ul> <li>0 = Nicht verwendet</li> <li>1 = Untergrenze</li> <li>2 = Obergrenze</li> </ul>                                                                                                    |
|   | P12.27 | Temperaturfehlergrenzwert        | -50.0C/273.2<br>K | 200,0/473,2 |         | 100,0      | 742   | Überwachungsschwelle Temperaturfehler, ver-<br>borgen, bis eine OPTBH-Karte angeschlossen ist.                                                                                                    |
| i | P12.28 | Eingangsphasenfehler             | 0                 | 3           |         | 3          | 730   | <i>0 = keine Aktion</i><br><b>1</b> = Alarm<br><b>2</b> = Fehler: Stoppfunktion<br><b>3</b> = Fehler: Leerauslauf                                                                                                    |
| i | P12.29 | Speichermodus<br>Motortemperatur | 0                 | 2           |         | 0          | 15521 | <ul> <li>0 = Nicht verwendet</li> <li>1 = Konstantwertmodus</li> <li>2 = Letztwertmodus</li> </ul>                                                                                                    |

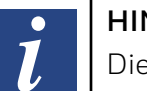

HINWEIS:

Diese Parameter werden angezeigt, wennP16.2 = 0.

## 9.1.13 Parameter für automatische Fehlerquittierung (Bedienerkonsole: Menü PAR → P13)

|   | Code  | Parameter                           | Min. | Max.  | Ein-<br>heit | Wer-<br>keinst. | ID  | Anmerkung                                      |
|---|-------|-------------------------------------|------|-------|--------------|-----------------|-----|------------------------------------------------|
| i | P13.1 | Autische Fehlerquittierung<br>(AQF) | 0    | 1     |              | 0               | 731 | <b>0</b> = Deaktiviert<br><b>1</b> = Aktiviert |
|   | P13.2 | Wartezeit                           | 0,10 | 10,00 | S            | 0,50            | 717 | Wartezeit nach Fehler                          |
| i | P13.3 | AFQ Zeitraum                        | 0,00 | 60,00 | S            | 30,00           | 718 | Maximale Zeit für Versuche                     |
|   | P13.4 | Anzahl Versuche                     | 1    | 10    |              | 3               | 759 | Maximale Versuche                              |
|   | P13.5 | Neustartfunkt                       | 0    | 2     |              | 2               | 719 | <b>0</b> = Rampe                               |
|   |       |                                     |      |       |              |                 |     | <b>1</b> = Fliegender Start                    |
|   |       |                                     |      |       |              |                 |     | <b>2</b> = Von Startfunktion                   |

## Tabelle 34. Parameter für automatische Fehlerquittierung

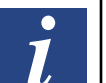

#### HINWEIS:

Diese Parameter werden angezeigt, wenn P16.2 = 0.

# 9.1.14 PID-Steuerparameter (Bedienerkonsole: Menü PAR -> P14)

| Code  | Parameter               | Min. | Max.     | Ein-<br>heit | Wer-<br>keinst. | ID  | Anmerkung                                                                                                    |
|-------|-------------------------|------|----------|--------------|-----------------|-----|----------------------------------------------------------------------------------------------------|
| P14.1 | Grenzwertquelle Auswahl | 0    | Variabel |              | 0               | 332 | <ul> <li>0 = Fester Sollwert %</li> <li>1 = Al1</li> <li>2 = Al2</li> <li>3 = Prozessdateneingang 1 (0100%)</li> <li>4 = Prozessdateneingang 2 (0100%)</li> <li>5 = Prozessdateneingang 3 (0100%)</li> <li>6 = Prozessdateneingang 4 (0100%)</li> <li>7 = AlE1</li> <li>8 = Temperatureingang 1</li> <li>9 = Temperatureingang 2</li> <li>10 = Temperatureingang 3</li> </ul> |
| P14.2 | Fester Sollwert 1       | 0,0  | 100,0    |              | 50,0            | 167 | Fester Sollwert                                                                                                    |
| P14.3 | Fester Sollwert 2       | 0,0  | 100,0    |              | 50,0            | 168 | Alternativer fester Sollwert, wählbar mit DI                                                                                                    |
| P14.4 | Auswahl Rückmeldequelle | 0    | Variabel |              | 1               | 334 | <ul> <li>0 = Al1</li> <li>1 = Al2</li> <li>2 = Prozessdateneingang 1 (0100%)</li> <li>3 = Prozessdateneingang 2 (0100%)</li> <li>4 = Prozessdateneingang 3 (0100%)</li> <li>5 = Prozessdateneingang 4 (0100%)</li> <li>6 = Al2-Al1</li> <li>7 = AlE1</li> <li>8 = Temperatureingang 1</li> <li>9 = Temperatureingang 2</li> <li>10 = Temperatureingang 3</li> </ul>           |
| P14.5 | Rückmeldewert Minimum   | 0,0  | 50,0     | %            | 0,0             | 336 | Wert bei min. Signal                                                                                                    |
| P14.6 | Rückmeldewert Maximum   | 10,0 | 300,0    | %            | 100,0           | 337 | Wert bei max. Signal                                                                                                    |

## Tabelle 35. PID-Steuerparameter

Anwendungshandbuch HVAC232/402 | Dokument 27-652 | Ausgabe GER06 | 2019-08-07

i

# Tabelle 35. PID-Steuerparameter

|   | Code   | Parameter                         | Min. | Max.   | Ein-<br>heit | Wer-<br>keinst. | ID   | Anmerkung                                                                                                    |
|---|--------|-----------------------------------|------|--------|--------------|-----------------|------|----------------------------------------------------------------------------------------------------|
| i | P14.7  | P-Verstärkung                     | 0,0  | 1000,0 | %            | 100,0           | 118  | Proportionalverstärkung                                                                                                    |
| i | P14.8  | I-Zeit                            | 0,00 | 320,00 | S            | 10,0            | 119  | Integrationszeit                                                                                                    |
| i | P14.9  | D-Zeit                            | 0,00 | 10,00  | S            | 0,00            | 132  | Differentialzeit                                                                                                    |
|   | P14.10 | Invertierte Regelabweichung       | 0    | 1      |              | 0               | 340  | <ul> <li>Ø = Direkt (Rückmeldung &lt; Sollwert</li></ul>                                                                                                    |
|   | P14.11 | Sleep-Mindestfrequenz             | 0,00 | P3.2   | Hz           | 25,00           | 1016 | Der Antrieb wechselt in den Sleep-Modus, wenn<br>die Ausgangsfrequenz länger als die durch den<br>Parameter Grenzwert Sleep-Verzögerung definierte<br>Zeit unterhalb dieses Grenzwerts bleibt. |
|   | P14.12 | Sleep-Verzögerung                 | 0    | 3600   | S            | 30              | 1017 | Verzögerung für Beginn Sleep-Modus                                                                                                    |
| i | P14.13 | Wakeup-Schwelle                   | 0,0  | 100,0  | %            | 90              | 1018 | Schwelle für Ende Sleep-Modus                                                                                                    |
|   | P14.14 | Sleep-Sollwerterhöhung            | 0,0  | 50,0   | %            | 10,0            | 1071 | Verweis auf Sollwert                                                                                                    |
|   | P14.15 | Sollwert Erhöhungszeit            | 0    | 60     | S            | 10              | 1072 | Erhöhungszeit nach P14.12                                                                                                    |
|   | P14.16 | Sleep-Maximalverlust              | 0,0  | 50,0   | %            | 5,0             | 1509 | Verweis auf Rückmeldewert nach Erhöhung                                                                                                    |
| i | P14.17 | Sleep-Verlust<br>Überprüfungszeit | 1    | 300    | S            | 30              | 1510 | Nach Erhöhungszeit P14.15                                                                                                    |
| i | P14.18 | Auswahl<br>Prozesseinheitquelle   | 0    | 5      |              | 0               | 1513 | <ul> <li>0 = PID-Rückmeldewert</li> <li>1 = Ausgangsfrequenz</li> <li>2 = Motordrehzahl</li> <li>3 = Motordrehmoment</li> <li>4 = Motorleistung</li> <li>5 = Motorstrom</li> </ul>             |

# Tabelle 35. PID-Steuerparameter

|   | Code   | Parameter                        | Min.                   | Max.                | Ein-<br>heit | Wer-<br>keinst. | ID   | Anmerkung                                                                                                    |
|---|--------|----------------------------------|------------------------|---------------------|--------------|-----------------|------|----------------------------------------------------------------------------------------------------|
| i | P14.19 | Dezimalstellen<br>Prozesseinheit | 0                      | 3                   |              | 1               | 1035 | Stellen auf Anzeige                                                                                                 |
| i | P14.20 | Mindestwert<br>Prozesseinheit    | 0,0                    | P14.21              |              | 0,0             | 1033 | Prozess Minimalwert                                                                                                 |
| i | P14.21 | Maximalwert<br>Prozesseinheit    | P14.20                 | 3200,0              |              | 100,0           | 1034 | Prozess Maximalwert                                                                                                 |
|   | P14.22 | Temperatur<br>Minimalwert        | -<br>50 C /<br>223.2 K | P14.23              |              | 0,0             | 1706 | Temperatur-Minimalwert für PID und<br>Frequenzsollwertebereich verborgen, bis eine<br>OPTBH-Karte angeschlossen ist |
|   | P14.23 | Temperatur<br>Maximalwert        | P14.2                  | 200.0 C/<br>473.2 K |              | 100,0           | 1707 | Temperatur-Maximalwert für PID und<br>Frequenzsollwertebereich verborgen, bis eine<br>OPTBH-Karte angeschlossen ist |

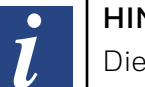

HINWEIS:

Diese Parameter werden angezeigt, wenn P16.2 = 0.

# 9.1.15 Motor Pre-heat (Control panel: Menu PAR -> P15)

| Code    | Parameter                       | Min.     | Max.                    | Einheit | Werkeinst. | ID   | Anmerkung                                                                                                    |
|---------|---------------------------------|----------|-------------------------|---------|------------|------|----------------------------------------------------------------------------------------------------|
| P15.1   | Motorvorwärmfunktion            | 0        | 3-4 *                   |         | 0          | 1225 | <ul> <li>0 = Nicht verwendet</li> <li>1 = Immer im Stoppstatus</li> <li>2 = Über Digitaleingang gesteuert</li> <li>3 = Kühlkörpertemperaturbegrenzung</li> <li>4 = Außentemperaturgrenze</li> </ul>                                                                                                    |
| P15.2   | Motorvorwärmfunktion<br>Strom   | 0        | 50% Motor-<br>nennstrom | A       | 0          | 1227 | DC-Strom für die Motor und Antriebsvorwärme<br>im Stoppzustand. Aktiv im Stoppzustand oder<br>im Stoppzustand über Digitaleingang.                                                                                                    |
| P15.3   | Kühlkörpertemperatur-<br>grenze | -10      | 80                      | °C      | 40         | 1620 | Heizkörpertemperatur,<br>bei welcher das Vorheizen gestoppt wird                                                                                                    |
| P15.4** | Auswahl der<br>Außentemperatur  | 0        | 7                       |         | 1          | 1621 | <ul> <li>Auswahl der Außentemperatur</li> <li>Ø = Keiner der Temperatureingänge ist ausgewählt</li> <li>1 = Temperatureingang 1 ausgewählt</li> <li>2 = Temperatureingang 2 ausgewählt</li> <li>3 = Temperatureingang 1 und 2 ausgewählt</li> <li>4 = Temperatureingang 3 ausgewählt</li> <li>5 = Temperatureingang 1 und 3 ausgewählt</li> <li>6 = Temperatureingang 2 und 3 ausgewählt</li> <li>7 = Temperatureingang 1, 2 und 3 ausgewählt</li> </ul> |
| P15.5** | Außentemperaturgrenze           | -50.0*** | 200.0***                | °C***   | 30.0       | 1622 | Außentemperatur,<br>bei welcher das Vorheizen gestoppt wird                                                                                                    |

## Table 36. Motor Pre-heat.

Wert 4 nur, wenn die Erweiterung OPTB2 installiert ist
 Nur sichtbar, wenn die Erweiterung OPTB2 installiert ist
 Einheit und Werte hängen von P16.3 Temperatureinheit ab

# 9.2 Menü für einfache Anwendung (Bedienerkonsole: Menü PAR → P16)

|   | Code  | Parameter                             | Min. | Max.   | Einheit | Werkeinst. | ID   | Anmerkung                                                                                                    |
|---|-------|---------------------------------------|------|--------|---------|------------|------|----------------------------------------------------------------------------------------------------|
| i | P16.1 | Applikationstyp                       | 0    | 3      |         | 0          | 540  | <ul> <li>0 = Aktiviert den Brandfallmodus-Parametergruppen-Assistenten</li> <li>1 = Deaktiviert den Brandfallmodus-Parametergruppen-Assistenten</li> <li><i>HINWEIS!</i> Nur sichtbar, wenn der Startassistent aktiv ist</li> </ul> |
|   | P16.2 | Parameter verbergen                   | 0    | 1      |         | 1          | 115  | <ul><li><i>0</i> = Alle Parameter sichtbar</li><li><i>1</i> = Nur Schnelleinstellungsparameter anzeigen</li></ul>                                                                                                    |
| - | P16.3 | Temperatureinheit                     | 0    | 1      |         | 0          | 1197 | <ul> <li>0 = Celsius</li> <li>1 = Kelvin</li> <li><i>HINWEIS!</i> Verborgen, bis eine OPTBH-Karte angeschlossen ist</li> </ul>                                                                                                    |
| i | P16.4 | Kennwort für den<br>Anwendungszugriff | 0    | 30'000 |         | 0          | 2362 | Geben Sie das richtige Kennwort ein,<br>um auf die Parametergruppe 18 zuzugreifen.                                                                                                    |

# Tabelle 37. Parameter im Menü für einfache Anwendung

# 9.3 Brand-Modus (Bedienerkonsole: Menü PAR → P18)

Bei einer Aktivierung werden die Eingaben über die Bedienerkonsole, die Feldbusse und das PC-Programm ignoriert, und der Umrichter läuft mit Festdrehzahl. Außerdem wird ein Alarmsignal an der Bedienerkonsole angezeigt, und die Garantie erlischt.

Zum Aktivieren der Funktion müssen Sie ein Kennwort im Beschreibungsfeld für Parameter Kennwort für den Brand-Modus einrichten.

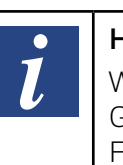

## HINWEIS:

# WENN SIE DIESE FUNKTION AKTIVIEREN, ERLISCHT DIE GARANTIE!

Für den Testmodus gibt es auch ein anderes Kennwort, mit dem ein Test des Brand-Modus möglich ist, ohne dass die Garantie erlischt.

| Code  | Parameter        | Min. | Max.     | Einheit | Werkeinst. | ID   | Anmerkung                                                                                                    |
|-------|------------------|------|----------|---------|------------|------|----------------------------------------------------------------------------------------------------|
| P18.1 | Kennwort für den | 0    | 9999     |         | 0          | 1599 | 1234 = Test-Modus                                                                                                    |
|       | Brand-Modus      |      |          |         |            |      | <i>1001</i> = Freigegeben                                                                                                    |
|       |                  |      |          |         |            |      | 1515 = deaktiviert                                                                                                    |
| P18.2 | Brand-Modus-     | 0    | Variabel |         | 0          | 1599 | <b>0</b> = Brand-Modus-Frequenz                                                                                                    |
|       | Frequenzquelle   |      |          |         |            |      | 1 = Vorwahlgeschwindigkeit 0                                                                                                    |
|       |                  |      |          |         |            |      | 2 = Bedienerkonsolesollwert                                                                                                    |
|       |                  |      |          |         |            |      | <b>3</b> = Feldbus                                                                                                    |
|       |                  |      |          |         |            |      | <b>4</b> = AI1                                                                                                    |
|       |                  |      |          |         |            |      | <b>5</b> = A12                                                                                                    |
|       |                  |      |          |         |            |      | <b>6</b> = PID                                                                                                    |
|       |                  |      |          |         |            |      | <b>7</b> = AI+AI2                                                                                                    |
|       |                  |      |          |         |            |      | <i>8</i> = Motorpotentiometer-Sollwert                                                                                                    |
|       |                  |      |          |         |            |      | <b>9</b> = AIE1                                                                                                    |
|       |                  |      |          |         |            |      | <i>10</i> = Temperatureingang 1                                                                                                    |
|       |                  |      |          |         |            |      | 11 = Temperatureingang 2                                                                                                    |
|       |                  |      |          |         |            |      | 12 = Temperatureingang 3                                                                                                    |
|       |                  |      |          |         |            |      | <i>HINWEIS!</i> Dieser Parameter wird gesperrt, wenn das Kennwort für den<br>Brandmodus aktiviert ist (nicht im Testmodus), und nicht nur, wenn der<br>Brandmodus-Eingang eingestellt ist. Um den Parameter zu ändern,<br>müssen Sie den Brandmodus deaktivieren. |

# Tabelle 38. Brandfall

| Code  | Parameter                              | Min. | Max.     | Einheit | Werkeinst. | ID   | Anmerkung                                                                                                    |
|-------|----------------------------------------|------|----------|---------|------------|------|----------------------------------------------------------------------------------------------------|
| P18.3 | Brand-Modus-Frequenz                   | P3.1 | P3.2     | Hz      | 8.00       | 1598 | <ul> <li>Frequenz, die bei aktiviertem Brand-Modus verwendet wird.</li> <li><i>HINWEIS!</i> Dieser Parameter wird gesperrt, wenn das Kennwort für den<br/>Brandmodus aktiviert ist (nicht im Testmodus), und nicht nur, wenn der<br/>Brandmodus-Eingang eingestellt ist. Um den Parameter zu ändern,<br/>müssen Sie den Brandmodus deaktivieren.</li> </ul>                                                                                                    |
| P18.4 | Brand-Modus ein,<br>bei DI geschlossen | 0    | Variabel |         | 6          | 1619 | <ul> <li>Digitaleingang: Wenn der Brandmodus aktiviert ist oder sich im Testmodus befindet, ist der Brandmodus beim Schließen des Digitaleingangs aktiv.</li> <li>Siehe Parameter 5.1</li> <li><i>HINWEIS!</i> Dieser Parameter wird gesperrt, wenn das Kennwort für den Brandmodus aktiviert ist (nicht im Testmodus), und nicht nur, wenn der Brandmodus-Eingang eingestellt ist. Um den Parameter zu ändern, müssen Sie den Brandmodus deaktivieren.</li> </ul>    |
| P18.5 | Brand-Modus ein,<br>bei DI offen       | 0    | Variabel |         | 0          | 1596 | <ul> <li>Digitaleingang: Wenn der Brandmodus aktiviert ist oder sich im Testmodus befindet, ist der Brandmodus aktiv, wenn der Digitaleingang geöffnet ist.</li> <li>Siehe Parameter 5.1</li> <li><i>HINWEIS!</i> Dieser Parameter wird gesperrt, wenn das Kennwort für den Brandmodus aktiviert ist (nicht im Testmodus), und nicht nur, wenn der Brandmodus-Eingang eingestellt ist. Um den Parameter zu ändern, müssen Sie den Brandmodus deaktivieren.</li> </ul> |
| P18.6 | Brand-Modus-Frequenz<br>rückwärts      | 0    | Variabel |         | 0          | 1618 | <ul> <li>Drehrichtungsumkehr während des Betriebs im Brandmodus. Diese DI hat im Normalbetrieb keine Wirkung.</li> <li>Als Parameter 5.1</li> <li><i>HINWEIS!</i> Dieser Parameter wird gesperrt, wenn das Kennwort für den Brandmodus aktiviert ist (nicht im Testmodus), und nicht nur, wenn der Brandmodus-Eingang eingestellt ist. Um den Parameter zu ändern, müssen Sie den Brandmodus deaktivieren.</li> </ul>                                                 |

# Tabelle 38. Brandfall

## 9.3.1 Systemparameter

#### Code Parameter Werkeinst. ID Anmerkung Min. Max. Softwareinformationen (MENÜ SYS $\rightarrow$ V1) V1.1 API SW-ID 2314 V1.2 **API SW-Version** 835 V1.3 Power-SW-ID 2315 V1.4 Power-SW-Version 834 V1.5 Applikations-ID 837 V1.6 Applikationsversion 838 839 V1.7 Systembelastung Wenn keine Feldbus-Optionskarte oder OPT-BH-Karte installiert wurde, sind die Modbus-Kommunikationsparameter wie folgt V2.1 Übertragungsstatus Status der Modbus-Kommunikation. 808 Format: xx.yyy wobei xx = 0 - 64 (Anzahl der Fehlermeldungen) und yyy = 0 - 999 (Anzahl der guten Meldungen) P2.2 Feldbusprotokoll 0 1 0 809 **0** = Nicht verwendet 1 = Modbus verwendet P2.3 Slave-Adresse 255 810 1 1 P2.4 (8 5 811 **0** = 300 Baud rate **1** = 600 **2** = 1200 **3** = 2400 **4** = 4800 **5** = 9600 **6** = 19200 **7** = 38400 **8** = 57600

| Code   | Parameter                           | Min.        | Max.      | Werkeinst. | ID      | Anmerkung                                                                                                    |
|--------|-------------------------------------|-------------|-----------|------------|---------|----------------------------------------------------------------------------------------------------|
| P2.6   | Paritätstyp                         | 0           | 2         | 0          | 813     | <ul> <li>0 = Keine</li> <li>1 = Gerade</li> <li>2 = Ungerade</li> <li>Das Stopp-Bit ist 2-bit, wenn der Paritätstyp 0 = Keine</li> <li>Das Stopp-Bit ist 1-bit, wenn der Paritätstyp 1 = gerade oder<br/>2 = ungerade</li> </ul> |
| P2.7   | Zeitüberschreitung<br>Kommunikation | 0           | 255       | 10         | 814     | <ul> <li>0 = Nicht verwendet</li> <li>1 = 1 s</li> <li>2 = 2 s, usw.</li> </ul>                                                                                                    |
| P2.8   | Kommunikationsstatus<br>rückstellen | 0           | 1         | 0          | 815     |                                                                                                    |
| Wenn e | eine OPTBH-Platine installie        | rt ist, sir | nd die Ko | ommunikati | onspara | meter wie folgt                                                                                                    |
| P2.1   | Sensor 1 Typ                        | 0           | 6         | 0          | 14072   | <ul> <li>0 = Kein Sensor</li> <li>1 = PT100</li> <li>2 = PT1000</li> <li>3 = Ni1000</li> <li>4 = KTY84</li> <li>5 = 2 × PT100</li> <li>6 = 3 × PT100</li> </ul>                                                                  |
| P2.2   | Sensor 2 Typ                        | 0           | 6         | 0          | 14073   | <ul> <li>0 = Kein Sensor</li> <li>1 = PT100</li> <li>2 = PT1000</li> <li>3 = Ni1000</li> <li>4 = KTY84</li> <li>5 = 2 × PT100</li> <li>6 = 3 × PT100</li> </ul>                                                                  |

| Code    | Parameter                                                  | Min. | Max. | Werkeinst. | ID    | Anmerkung                                                      |
|---------|------------------------------------------------------------|------|------|------------|-------|----------------------------------------------------------------|
| P2.3    | Sensor 3 Typ                                               | 0    | 6    | 0          | 14073 | <b>0</b> = Kein Sensor                                         |
|         |                                                            |      |      |            |       | <b>1</b> = PT100                                               |
|         |                                                            |      |      |            |       | <b>2</b> = PT1000                                              |
|         |                                                            |      |      |            |       | <b>3</b> = Ni1000                                              |
|         |                                                            |      |      |            |       | <b>4</b> = KTY84                                               |
|         |                                                            |      |      |            |       | <b>5</b> = 2 × PT100                                           |
|         |                                                            |      |      |            |       | <b>6</b> = 3 × PT100                                           |
| Weitere | Informationen                                              |      |      |            |       |                                                                |
| V3.1    | MWh-Zähler                                                 |      |      |            | 827   | Millionen Wattstunden                                          |
| V3.2    | Betriebstage                                               |      |      |            | 828   |                                                                |
| V3.3    | Betriebsstunden                                            |      |      |            | 829   |                                                                |
| V3.4    | Betriebszähler: Tage                                       |      |      |            | 840   |                                                                |
| V3.5    | Betriebszähler: Stunden                                    |      |      |            | 841   |                                                                |
| V3.6    | Fehlerzähler                                               |      |      |            | 842   |                                                                |
| V3.7    | Bedienerkonsole<br>Parametersatz-Statusmonitor             |      |      |            |       | Nicht sichtbar, wenn am PC angeschlossen                       |
| P4.2    | Werkeinstellungen                                          | 0    | 1    | 0          | 831   | 1 = Stellt für alle Parameter die Werkeinstellungen wieder her |
| P4.3    | Kennwort                                                   | 0000 | 9999 | 0000       | 832   |                                                                |
| P4.4    | Aktive Zeit für Bedienerkonsole                            | 0    | 99   | 5          | 833   | Aktive Hintergrundbeleuchtungszeit:                            |
|         | und LCD-Hintergrundbeleuch-                                |      |      |            |       | <b>0</b> = OFF                                                 |
|         | lang                                                       |      |      |            |       | <b>160</b> = 160 Minuten                                       |
|         |                                                            |      |      |            |       | >=60 = Immer ein                                               |
| P4.5    | Parametersatz in<br>Bedienerkonsole sichern                | 0    | 1    | Ο          |       | Nicht sichtbar, wenn am PC angeschlossen                       |
| P4.6    | Parametersatz aus<br>Bedienerkonsole wiederherstel-<br>len | 0    | 1    | 0          |       | Nicht sichtbar, wenn am PC angeschlossen                       |

| Code | Parameter              | Min. | Max. | Werkeinst. | ID | Anmerkung |
|------|------------------------|------|------|------------|----|-----------|
| F5.x | Menü für aktive Fehler |      |      |            |    |           |
| F6.x | Menü Fehlerspeicher    |      |      |            |    |           |

# 10 Beschreibung der Parameter

Auf den nächsten Seiten finden Sie die Beschreibungen bestimmter Parameter. Die Beschreibungen wurden nach Parametergruppe und Nummer geordnet.

# 10.1 Motorsteuerung(Bedienerkonsole: Menü PAR → P1)

## Strombegrenzung

Dieser Parameter bestimmt den maximalen Motorstrom vom Frequenzumrichter. Um eine Überlastung des Motors zu vermeiden, stellen Sie diesen Parameter entsprechend dem Nennstrom des Motors ein. Die Strombegrenzung ist standardmäßig gleich  $(1.5 \times I_n)$ .

## Motorsteuermodus

Mit diesem Parameter kann der Benutzer den Motorsteuerungsmodus auswählen. Die Auswahlmöglichkeiten sind:

#### 0 = Frequenzsteuerung

Die Antriebsfrequenzreferenz wird ohne Schlupfkompensation auf die Ausgangsfrequenz eingestellt.

Die tatsächliche Motordrehzahl wird schließlich durch die Motorlast definiert.

#### 1 = Drehzahlsteuerung (sensorlose Steuerung)

Die Antriebsfrequenzreferenz wird auf die Motorgeschwindigkeitsreferenz eingestellt. Die Motordrehzahl bleibt unabhängig von der Motorlast gleich. Der Schlupf wird ausgeglichen.

## Auswahl U/f-Kennlinie

Es gibt drei Auswahlmöglichkeiten für diesen Parameter:

#### 0 = Linear:

Die Spannung des Motors ändert sich linear als Funktion der Ausgangsfrequenz von der Nullfrequenzspannung (P1.14) bis zur Spannung am Feldschwächpunkt (FSP) bei FSP-Frequenz (P1.11) (Siehe Bild unten). Diese Werkseinstellung sollte nur geändert werden, wenn eine andere Einstellung zwingend erforderlich ist.

#### 1 = Quadratisch:

Die Spannung des Motors ändert sich von der Ausgangsspannung bei Nullfrequenz (P1.14) als quadratische Kurve von Null bis zum Feldschwächpunkt.

Unterhalb des Feldschwächpunkts läuft der Motor untermagnetisiert und erzeugt ein kleineres Drehmoment. Ein quadratisches U/f-Verhältnis kann in Anwendungen verwendet werden, bei denen sich das Drehmoment quadratisch zur Drehzahl verhält, z. B. in Fliehkraftlüftern und Zentrifugalpumpen.

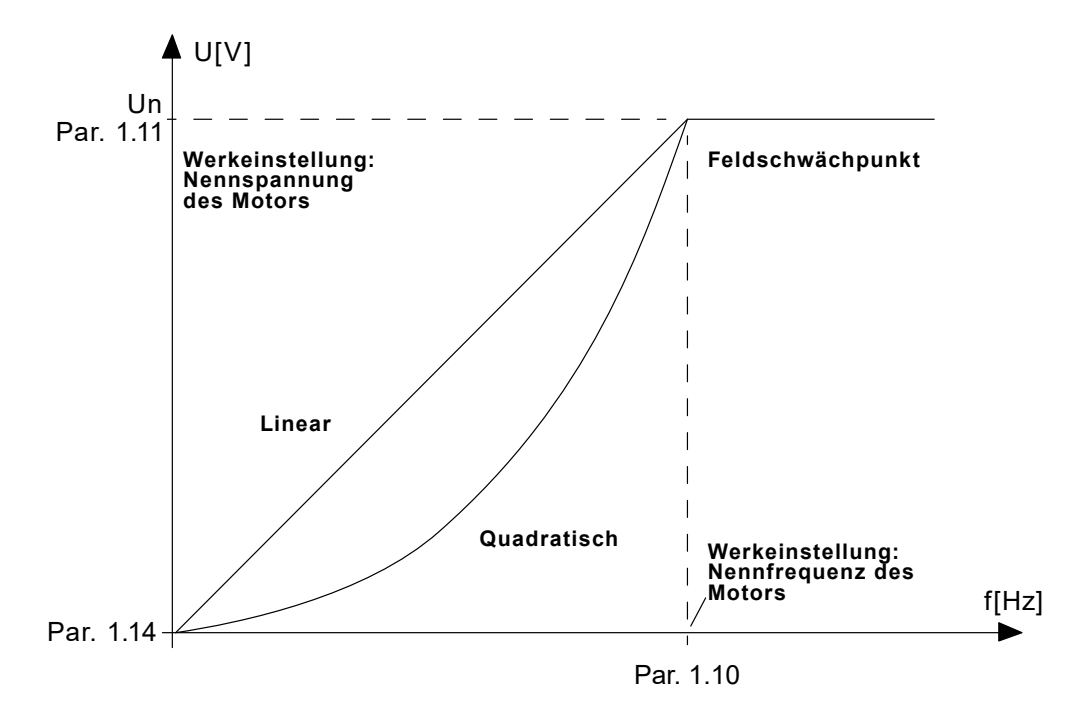

Abbildung 43. Lineare und quadratische Kurve der Motorspannung

#### 2 = Programmierbare U/f-Kurve:

Die U / f-Kurve kann mit drei verschiedenen Punkten programmiert werden. Die programmierbare U / f-Kurve kann verwendet werden, wenn die anderen Einstellungen die Anforderungen der Anwendung nicht erfüllen.

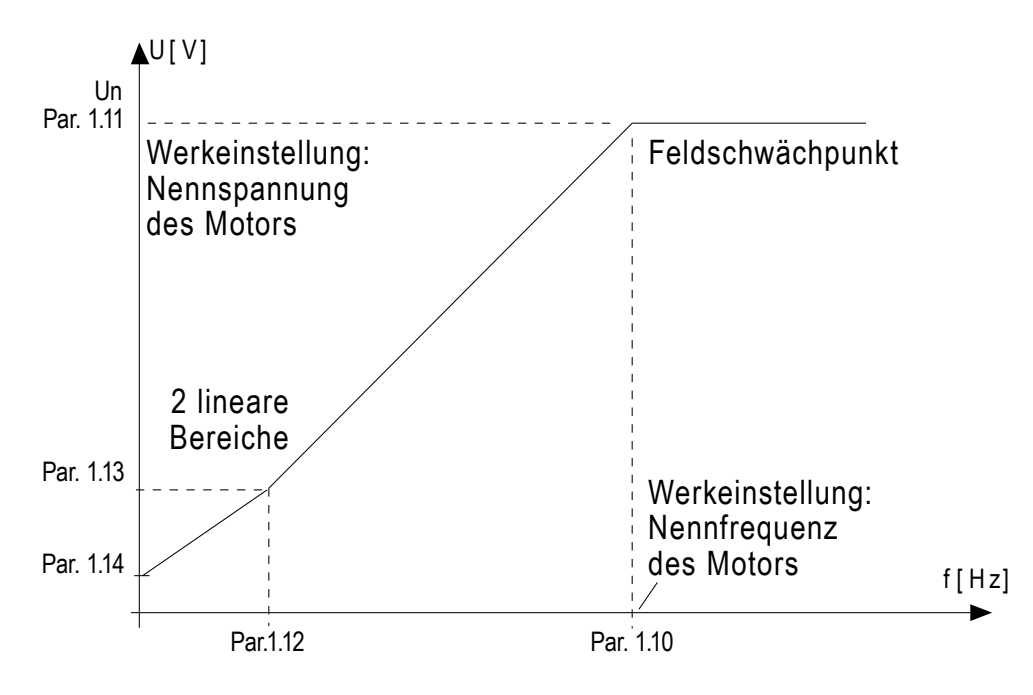

Abbildung 44. Programmierbare U/f-Kurve

## Feldschwächpunkt

Der Feldschwächpunkt ist die Ausgangsfrequenz, bei der die Ausgangsspannung den mit Par.1.11 eingestellten Wert erreicht.

## Feldschwächungspunktspannung

Oberhalb der Frequenz am Feldschwächpunkt bleibt die Ausgangsspannung auf dem mit diesem Parameter eingestellten Wert. Unterhalb der Frequenz am Feldschwächpunkt hängt die Ausgangsspannung von der Einstellung der Parameter der U / f-Kurve ab. Siehe "10 Beschreibung der Parameter" auf Seite 96 und "Abbildung 43. Lineare und quadratische Kurve der Motorspannung" auf Seite 96 und "Abbildung 44. Programmierbare U/f-Kurve" auf Seite 97.

Bei Einstellung der Parameter 1.1 und 1.2 (Nennspannung und Nennfrequenz des Motors) erhalten die Parameter 1.10 und 1.11 automatisch die entsprechenden Werte. Wenn Sie unterschiedliche Werte für den Feldschwächpunkt und die Spannung benötigen, ändern Sie diese Parameter nach dem Einstellen der Parameter 1.1 und 1.2.

## U/f-Kennlinie Mittelpunktfrequenz

Wenn die programmierbare U / f-Kurve mit dem Parameter 1.9 ausgewählt wurde, bestimmt dieser Parameter die Frequenz der Mitte der Kurve, siehe "Abbildung 44. Programmierbare U/f-Kurve" auf Seite 97.

## U/f-Kennlinie Mittelpunktspannung

Wenn die programmierbare U / f-Kurve mit dem Parameter 1.9 ausgewählt wurde, bestimmt dieser Parameter die Mittelpunktspannung der Kurve, siehe "Abbildung 44. Programmierbare U/f-Kurve" auf Seite 97.

## Nullfrequenzspannung

Dieser Parameter definiert die Nullfrequenzspannung der Kurve, siehe "Abb. 43. Lineare und quadratische Änderung der Motorspannung, siehe "Abbildung 44. Programmierbare U/f-Kurve" auf Seite 97.

## Drehmomentverstärkung

Wenn dieser Parameter aktiviert ist, ändert sich die Spannung des Motors automatisch bei einem hohen Lastmoment, wodurch der Motor ausreichend Drehmoment erzeugt, um bei niedrigen Frequenzen zu starten und anzulaufen. Die Spannungserhöhung hängt vom Motortyp und der Leistung ab. Die automatische Drehmomentverstärkung kann z.B. bei Anwendungen mit hohem Lastmoment in Förderbändern verwendet werden.

- 0 = Deaktiviert
- 1 = Aktiviert

# HINWEIS:

Bei Anwendungen mit hohem Drehmoment und niedriger Drehzahl ist es wahrscheinlich, dass der Motor überhitzt. Wenn der Motor unter diesen Bedingungen längere Zeit laufen muss, muss der Kühlung des Motors besondere Aufmerksamkeit gewidmet werden. Verwenden Sie eine externe Kühlung für den Motor, wenn die Temperatur dazu neigt, zu hoch anzusteigen.

## HINWEIS:

Die beste Leistung kann durch Ausführen der Motoridentifikation erreicht werden, siehe "Motoridentifikation" auf Seite 96

# Schaltfrequenz

Motorgeräusche können mit einer Erhöhung der Schaltfrequenz minimiert werden. Durch Erhöhen der Schaltfrequenz wird die Leistung des Frequenzumrichters reduziert.

Schaltfrequenz für HVAC232/402: 1,5 bis 16 kHz.

# Motoridentifikation

0 = Nicht aktiv

1 = Stillstandsidentifikation

Wenn die *Stillstandserkennung*, vom selektierten Steuerplatz aus, ausgewählt ist, führt der Frequenzumrichter einen ID-Zyklus. Der Antrieb muss innerhalb von 20 Sekunden gestartet werden, andernfalls wird die Identifikation abgebrochen.

Der Antrieb lässt den Motor während der *Stillstandserkennung* laufen. Wenn der ID-Zyklus fertig ist, wird das Antrieb gestoppt. Der Antrieb startet den Motor normal, wenn der nächste Startbefehl gegeben wird.

Nach dem Beenden der Identifikation muss der Antrieb den Startbefehl stoppen. Wenn die Steuerquelle die Tastatur ist, muss der Benutzer die Stopp-Taste drücken. Für eine E/A-Steuerquelle muss der Benutzer das DI (Befehlssignal) deaktivieren. Wenn die Steuerquelle der Feldbus ist, muss der Benutzer das Steuerbit auf O setzen.

Der ID-Lauf verbessert die Drehmomentberechnung und die automatische Drehmomentverstärkung. Dies führt auch zu einer besseren Schlupfkompensation bei der Drehzahlregelung (genauere Drehzahl).

Die folgenden Parameter ändern sich, nachdem die ID erfolgreich ausgeführt wurde:

- a. P1.8 Motorsteuerungsmodus
- b. P1.9 U/f-Verhältnis
- c. P1.12 U/f-Mittenfrequenz
- d. P1.13 U/f-Mittelpunktspannung
- e. P1.14 Nullfrequenzspannung
- f. P1.17 Motorkennzeichnung (1 → 0)
- g. P1.18 Spannungsabfall Rs

## HINWEIS:

Die Typenschilddaten des Motors müssen vor dem ID-Lauf eingestellt werden.

## Überspannungsregler

- 0 = Gesperrt
- 1 = Freigegeben, Standardmodus (Kleine Anpassungen der OP-Frequenz werden vorgenommen)
- 2 = Freigegeben, Shocklastmodus (Regler stellt den OP-Frequenzbereich auf die maximale Frequenz ein.)

## Unterspannungsregler

- 0 = Gesperrt
- 1 = Freigegeben

Mit diesen Parametern können die Unter-/Überspannungsregler ein- und ausgeschaltet werden. Dies ist z. B. dann hilfreich, wenn die Netzspannung um mehr als -15 % bis +10 % schwankt und die Applikation diese Über-/ Unterspannung nicht verträgt und die Anwendung diese Über- / Unterspannung nicht toleriert. In diesem Fall steuert der Regler die Ausgangsfrequenz unter Berücksichtigung der Versorgungsschwankungen.

Wenn ein anderer Wert als O ausgewählt wird, wird auch der Closed-Loop-Überspannungsregler aktiv (in der Mehrzwecksteuerungsanwendung).

# HINWEIS:

Über- / Unterspannungsauslösungen können auftreten, wenn Steuerungen außer Betrieb gesetzt werden

## Energieoptimierung

Der Frequenzumrichter sucht nach dem Motormindeststrom, um den Geräuschpegel des Motors zu senken und Energie zu sparen. Diese Funktion kann z. B. für Gebläse- und Pumpenanwendungen eingesetzt werden.

> 0 = Gesperrt 1 = Freigegeben

## I/f-Start aktivieren

Die I / f-Startfunktion wird normalerweise bei Permanentmagnetmotoren (PM) verwendet, um den Motor mit einer Konstantstromregelung zu starten. Dies ist nützlich bei Hochleistungsmotoren, bei denen der Widerstand niedrig und die Abstimmung der U / f-Kurve schwierig ist.

Das Anwenden der I / f-Startfunktion kann sich auch als nützlich erweisen, um dem Motor beim Start ein ausreichendes Drehmoment bereitzustellen.

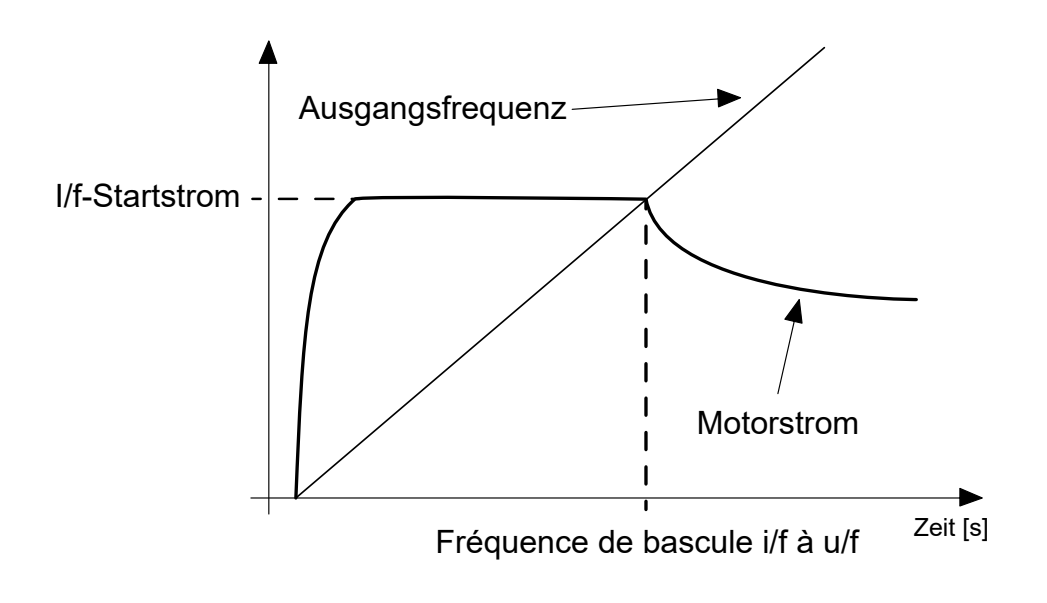

# Abbildung 45. I/f-Start

## I/f-Startfrequenz Referenzgrenzwert

Ausgangsfrequenzgrenze, unterhalb welcher der definierte I / f-Anlaufstrom in den Motor eingespeist wird.

## I / F-Startstrom Referenzgrenzwert

Der Strom, der dem Motor zugeführt wird, wenn die l/f-Startfunktion aktiviert ist.

## Spannungsbegrenzer aktivieren

Die Spannungsbegrenzerfunktion reagiert auf das Problem der Welligkeit der Zwischenkreisspannung mit einphasigen Wandlern bei Volllast. Eine sehr hohe Welligkeit der Zwischenkreisspannung führt zu Strom-und Drehmomentinstabilität, was einige Benutzer stören kann. Die Funktion des Spannungsbegrenzers besteht darin, die maximale Ausgangsspannung auf den niedrigeren Pegel der Welligkeit der Zwischenkreisspannung zu begrenzen. Dies verringert die Strom- und Drehmomentwelligkeit, verringert jedoch die maximale Ausgangsleistung, da die Spannung begrenzt ist und mehr Strom benötigt wird.

> 0 = Gesperrt 1 = Freigegeben

# 10.2 Start/Stop-Einstellungen (Bedienerkonsole: Menü PAR → P2)

## Fernsteuerplatz

Mit diesem Parameter kann der Benutzer den aktiven Kontrollplatz auswählen, der Frequenzwandler kann mit P3.3/P3.12 ausgewählt werden. Die Auswahl ist:

0 = E/A-Terminal

- 1 = Feldbus
- 2 = Tastatur

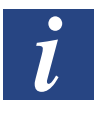

## HINWEIS:

Sie können den Kontrollort auswählen, indem Sie die Loc/Rem-Taste oder Par drücken. 2.5 (Local / Remote), P2.1 hat im lokalen Modus keine Auswirkungen

Local = Keypad ist der Kontrollort Fernbedienung = Control wird durch P2.1 bestimmt

# Startfunktion

Der Anwender kann mit diesem Parameter zwei Startfunktionen für HVAC232/402 auswählen:

#### 0 = Rampenstart

Der Umrichter beschleunigt von O-Frequenz auf den Frequenzsollwert (siehe detaillierte Beschreibung: ID103). (Lastträgheit, Drehmoment oder Anlaufreibung können längere Beschleunigungszeiten verursachen).

### 1 = Fliegender Start

Der Umrichter erkennt die Ist-Drehzahl des Motors und beschleunigt von dieser Drehzahl auf den Frequenzsollwert. Dies geschieht, indem er dem Motor niedrige Stromimpulse zuführt und nach der Frequenz sucht, die der Drehzahl entspricht, mit der der Motor läuft. Die Suche beginnt bei der maximalen Frequenz bis zur tatsächlichen Frequenz, bis der korrekte Wert ermittelt wird. Dann wird die Ausgangsfrequenz um den eingestellten Referenzwert gemäß den eingestellten Beschleunigungs- / Verzögerungsparametern erhöht / verringert.

Verwenden Sie diesen Modus, wenn der Motor bei Auslösen des Startbefehls im Leerlauf ist. Mit dem fliegenden Start ist können Sie den Motor mit der aktuellen Geschwindigkeit starten, ohne dass zuvor ein Abschaltvorgang durchgeführt werden muss.

# Stoppfunktion

In dieser Anwendung können zwei Stoppfunktionen ausgewählt werden:

## 0 = Leerauslauf

Der Motor hält aufgrund seiner eigenen Trägheit allmählich an. Die Steuerung durch den Frequenzumrichter wird beendet, und der Antriebsstrom fällt nach Erteilung des Stoppbefehls auf null.

#### 1 = Rampe

Nach dem Stoppbefehl wird die Drehzahl des Motors entsprechend den eingestellten Bremsparametern auf null verringert.

Wenn die regenerierte Energie hoch ist, muss möglicherweise ein externer Bremswiderstand verwendet werden, um den Motor in akzeptabler Zeit abbremsen zu können.

# E/A A Start/Stop-Auswahl

Die Werte O bis 4 ermöglichen die Steuerung von Start und Stopp des Umrichters mit einem digitalen Signal über die Digitaleingänge. CS = Steuersignal.

Die Optionen, bei denen der Text "Anstiegsflanke" erscheint, sollen die Möglichkeit eines versehentlichen Starts beim Einschalten bzw. Neueinschalten der Stromversorgung ausschließen (z. B. nach einem Stromausfall, nach einer Fehlerquittierung, nachdem der Frequenzumrichter durch "Startfreigabe" angehalten wurde (Startfreigabe = False) oder nach einem Steuerplatzwechsel zu "E/A-Steuerung". Vor dem Starten des Motors muss der Start/ Stop-Kontakt geöffnet werden.

Der verwendete Stopp-Modus ist in allen Beispielen Leerauslauf.

# Table 40.

| Auswahl-<br>nummer | Auswahlname                     | Beschreibung                                                                     |
|--------------------|---------------------------------|----------------------------------------------------------------------------------|
| 0                  | CS1: Vorwärts<br>CS2: Rückwärts | Diese Funktionen finden Verwen-<br>dung, wenn die Kontakte geschlos-<br>sen sind |

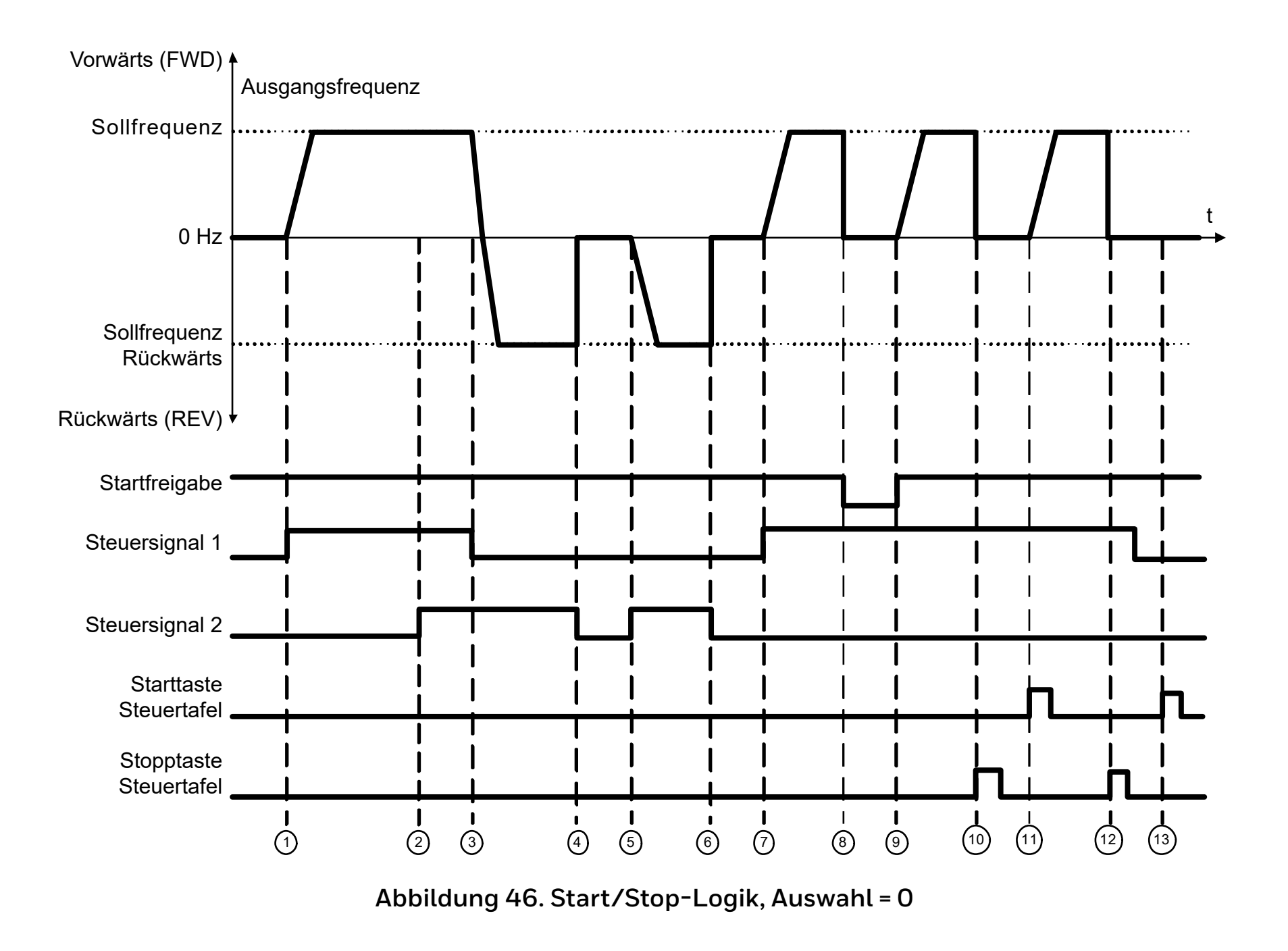

# Tabelle 41.

|   | Erklärungen                                                                                                    |    |                                                                                                    |  |  |  |
|---|----------------------------------------------------------------------------------------------------|----|----------------------------------------------------------------------------------------------------|--|--|--|
| 1 | Das Steuersignal (CS) 1 wird aktiviert, und die Ausgangsfrequenz<br>steigt. Der Motor läuft vorwärts.                                                 |    | Das Startfreigabesignal ist auf FALSE gesetzt, und die Frequenz fällt<br>auf O. Das Startfreigabesignal wird mit Parameter P5.7 konfiguriert.                                                       |  |  |  |
| 2 | Steuersignal CS2 wird aktiviert. Dies hat jedoch keine Auswirkungen<br>auf die Ausgangsfrequenz, da die zuerst ausgewählte Richtung<br>Vorrang hat.   | 9  | Das Startfreigabesignal ist auf TRUE gesetzt, und die Frequenz steigt<br>auf den Sollwert, da CS1 noch aktiv ist.                                                                                   |  |  |  |
| 3 | CS1 wird deaktiviert. Dadurch ändert sich die Startrichtung von<br>vorwärts (Rechtsdrehfeld) auf rückwärts (Linksdrehfeld), da CS2<br>noch aktiv ist. | 10 | Die Stopptaste auf der Bedienerkonsole wird gedrückt, und die in den<br>Motor eingespeiste Frequenz fällt auf O. (Dieses Signal funktioniert<br>nur, wenn P2.7 Bedienerkonsole Master-Stopp = Ja.). |  |  |  |
| 4 | CS2 wird deaktiviert, und die in den Motor eingespeiste Frequenz<br>fällt auf 0.                                                                      | 11 | Der Frequenzumrichter wird durch Drücken der Starttaste auf der<br>Bedienerkonsole gestartet.                                                                                                    |  |  |  |
| 5 | CS2 wird erneut aktiviert, sodass der Motor auf den Frequenzsollwert beschleunigt wird (Linksdrehfeld).                                               | 12 | Die Stopptaste auf der Bedienerkonsole wird erneut gedrückt, um<br>den Frequenzumrichter anzuhalten (Dieses Signal funktioniert nur,<br>wenn P2.7 Bedienerkonsole Master-Stopp = Ja.).              |  |  |  |
| 6 | CS2 wird deaktiviert, und die in den Motor eingespeiste Frequenz<br>fällt auf 0.                                                                      | 13 | Der Versuch, den Frequenzumrichter durch Drücken der Starttaste zu starten, ist nicht erfolgreich, da CS1 inaktiv ist.                                                                              |  |  |  |
| 7 | CS1 wird aktiviert, und der Motor beschleunigt (vorwärts) bis auf<br>Sollfrequenz.                                                                    |    |                                                                                                    |  |  |  |

## Tabelle 42.

| Auswahlnummer | Auswahlname             | Beschreibung |
|---------------|-------------------------|--------------|
| 1             | CS1 = Vorwärts (Flanke) |              |
|               | CS2 = Invertiert Stopp  |              |

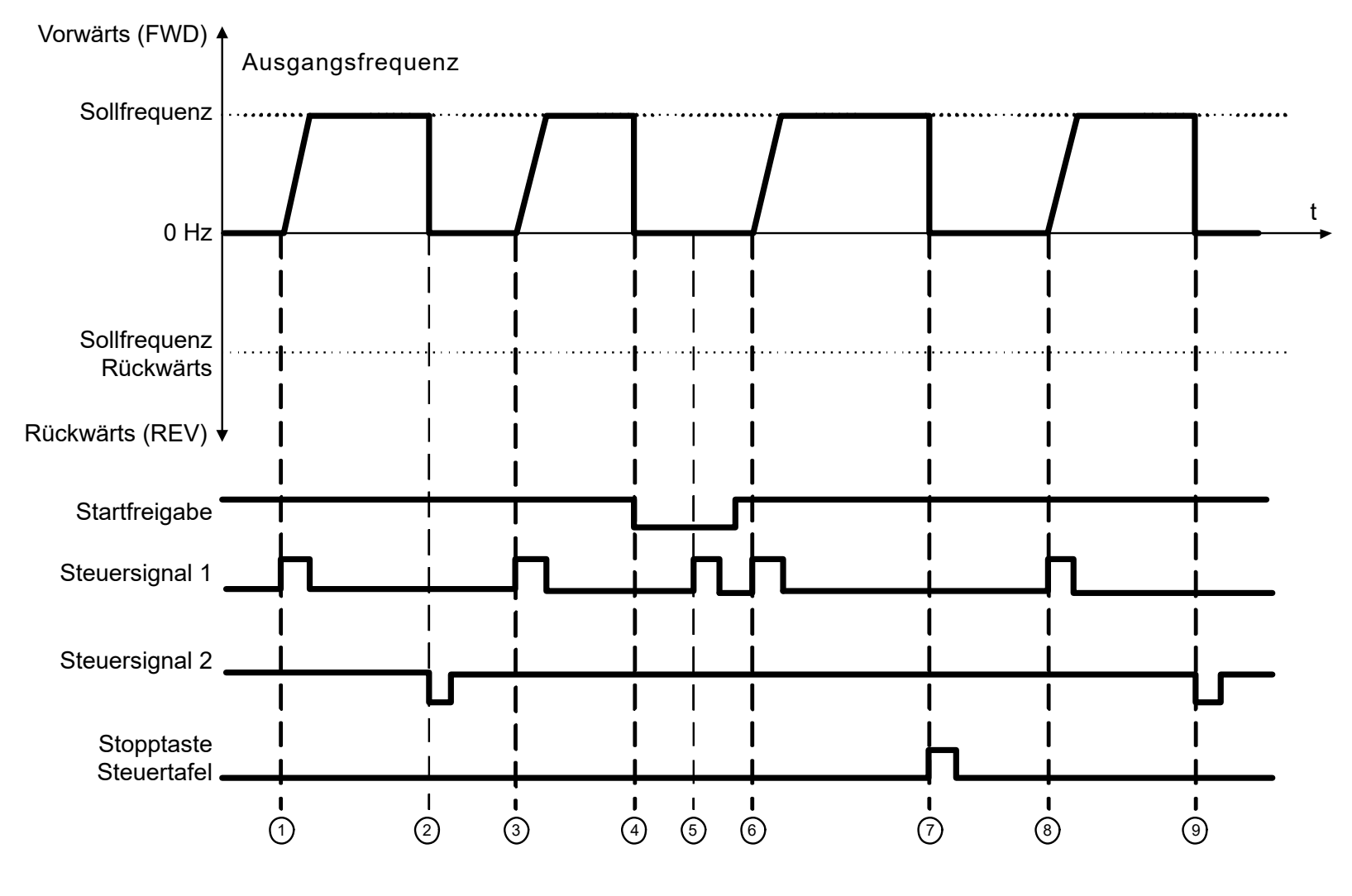

Abbildung 47. E/A Start/Stopp-Auswahl = 1

# Tabelle 43.

|   | Erklärungen                                                                                                    |   |                                                                                                    |  |  |  |
|---|----------------------------------------------------------------------------------------------------|---|----------------------------------------------------------------------------------------------------|--|--|--|
| 1 | Das Steuersignal (CS) 1 wird aktiviert und bewirkt einen Anstieg der<br>Ausgangsfrequenz. Der Motor läuft vorwärts.                                   | 6 | CS1 wird aktiviert, und der Motor beschleunigt (vorwärts) bis auf<br>Sollfrequenz, da das Startfreigabesignal auf TRUE gesetzt ist.                                                                    |  |  |  |
| 2 | CS2 wird deaktiviert, die Frequenz fällt auf O.                                                                                                    | 7 | Die Stopptaste auf der Bedienerkonsole wird gedrückt, und die in den<br>Motor eingespeiste Frequenz fällt auf O.<br>(Dieses Signal funktioniert nur, wenn P2.7 Bedienerkonsole Master-<br>Stopp = Ja.) |  |  |  |
| 3 | CS1 wird aktiviert und bewirkt einen erneuten Anstieg der<br>Ausgangsfrequenz.<br>Der Motor läuft vorwärts.                                           | 8 | CS1 wird aktiviert, und die Ausgangsfrequenz steigt wieder.<br>Der Motor läuft vorwärts                                                                                                    |  |  |  |
| 4 | Das Startfreigabesignal ist auf FALSE gesetzt, und die Frequenz<br>fällt auf O. Das Startfreigabesignal wird mit Parameter P3.5.1.10<br>konfiguriert. | 9 | CS2 wird deaktiviert, die Frequenz fällt auf 0.                                                                                                    |  |  |  |
| 5 | Der Startversuch mit CS1 scheitert, da das Startfreigabesignal noch<br>immer auf FALSE gesetzt ist.                                                   |   |                                                                                                    |  |  |  |

## Tabelle 44.

| Auswahlnummer | Auswahlname              | Beschreibung                                                                                |
|---------------|--------------------------|---------------------------------------------------------------------------------------------|
| 2             | CS1 = Vorwärts (Flanke)  | Verwenden Sie diese Funktion, um ein versehentliches Anlaufen zu verhindern. Vor dem erneu- |
|               | CS2 = Rückwärts (Flanke) | ten Starten des Motors muss der Start/Stopp-Kontakt geöffnet werden.                        |

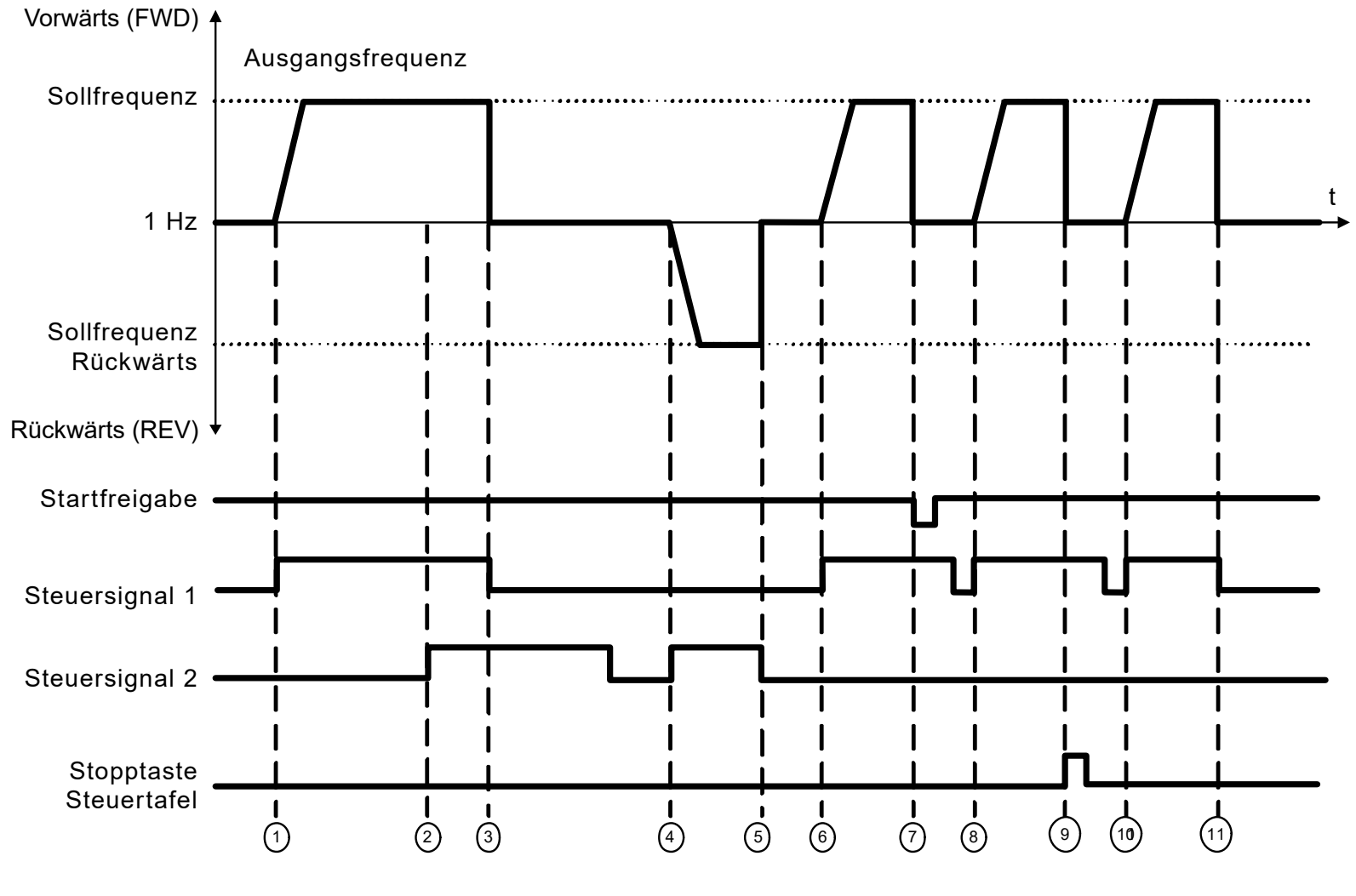

Abbildung 48. E/A Start/Stopp-Auswahl = 2

## Tabelle 45.

|   | Erklärungen                                                                                                    |    |                                                                                                    |  |  |  |  |
|---|----------------------------------------------------------------------------------------------------|----|----------------------------------------------------------------------------------------------------|--|--|--|--|
| 1 | Das Steuersignal (CS) 1 wird aktiviert und bewirkt einen Anstieg der<br>Ausgangsfrequenz. Der Motor läuft vorwärts.                                                                                                    | 7  | Das Startfreigabesignal ist auf OPEN gesetzt, und die Frequenz fällt<br>auf 0. Das Startfreigabesignal wird mit Parameter P5.7 konfiguriert.                                                     |  |  |  |  |
| 2 | Steuersignal CS2 wird aktiviert. Wenn das Startvorwärtssignal [CS1]<br>und das Startrücklaufsignal [CS2] gleichzeitig aktiv sind, wird auf<br>dem LCD-Display der Alarm 55 angezeigt, wenn P13.23 FWD/REV<br>Konfliktüberwachung = 1 ist. Dies hat jedoch keine Auswirkungen auf<br>die Ausgangsfrequenz, da die zuerst ausgewählte Richtung Vorrang<br>hat. | 8  | Das Startfreigabesignal ist auf CLOSED gesetzt. Dies hat jedoch<br>keine Auswirkungen, da auch bei aktivem CS1 eine Anstiegsflanke für<br>den Start erforderlich ist.                            |  |  |  |  |
| 3 | CS1 wird deaktiviert. Dadurch ändert sich die Startrichtung von<br>vorwärts zu rückwärts, da CS2 noch aktiv ist. Der Motor wird<br>angehalten, obwohl CS2 noch aktiv ist, und der Alarm 55 sollte nach<br>einiger Zeit verschwinden.                                                                                                    | 9  | Die Stopp-Taste auf der Bedienerkonsole wird gedrückt, und die<br>in den Motor eingespeiste Frequenz fällt auf 0. (Dieses Signal<br>funktioniert nur, wenn P2.7 Stopptaste Bedienerkonsole = Ja) |  |  |  |  |
| 4 | CS2 wurde erneut aktiviert, wodurch der Motor auf die eingestellte<br>Frequenz beschleunigt wird (REV).                                                                                                    | 10 | CS1 wird erneut geöffnet und geschlossen, woraufhin der Motor startet.                                                                                                    |  |  |  |  |
| 5 | CS2 wird deaktiviert, und die in den Motor eingespeiste Frequenz<br>fällt auf O.                                                                                                    | 11 | CS1 wird deaktiviert, und die in den Motor eingespeiste Frequenz<br>fällt auf O.                                                                                                    |  |  |  |  |
| 6 | CS1 wird aktiviert, und der Motor beschleunigt (vorwärts) bis auf<br>Sollfrequenz.                                                                                                    |    |                                                                                                    |  |  |  |  |

# Tabelle 46.

|                                    | Auswahlnummer    | Auswahlname                    | Beschreibung                                                                                                    |                      |
|------------------------------------|------------------|--------------------------------|----------------------------------------------------------------------------------------------------|----------------------|
|                                    | 3                | CS1 = Start<br>CS2 = Rückwärts |                                                                                                    |                      |
| Vorwärts (FWD) ▲                   | Ausgangsfrequenz |                                |                                                                                                    |                      |
| Sollfrequenz 🕂                     |                  |                                |                                                                                                    |                      |
| 0 Hz                               |                  |                                |                                                                                                    |                      |
| Sollfrequenz<br>Rückwärts          |                  |                                | <br> •••••• ••··•• •···••• •···•••<br>                                                                                                    | <br>·····• ·····<br> |
| Rückwärts (REV) ↓                  |                  |                                |                                                                                                    | I  <br>I             |
| Startfreigabe                      |                  |                                |                                                                                                    |                      |
| Steuersignal 1                     |                  |                                |                                                                                                    |                      |
| Steuersignal 2                     |                  |                                |                                                                                                    |                      |
| Starttaste<br>Steuertafel <b>–</b> |                  |                                |                                                                                                    |                      |
| Stopptaste<br>Steuertafel <b>–</b> |                  |                                | I     I     I     I       I     I     I     I       I     I     I     I       I     I     I     I       I     I     I     I       I     I     I     I       I     I     I     I       I     I     I     I       I     I     I       I     I       I <td></td> |                      |
### Tabelle 47.

|   | Erklärungen                                                                                                    |    |                                                                                                    |  |  |  |
|---|----------------------------------------------------------------------------------------------------|----|----------------------------------------------------------------------------------------------------|--|--|--|
| 1 | Das Steuersignal (CS) 1 wird aktiviert und bewirkt einen Anstieg der<br>Ausgangsfrequenz.<br>Der Motor läuft vorwärts.   | 7  | Das Startfreigabesignal ist auf FALSE gesetzt, und die Frequenz fällt<br>auf 0. Das Startfreigabesignal wird mit Parameter P5.7 konfiguriert.                                                           |  |  |  |
| 2 | CS2 wird deaktiviert. Dadurch ändert sich die Startrichtung von vorwärts (Rechtsdrehfeld) auf rückwärts (Linksdrehfeld). | 8  | Das Startfreigabesignal ist auf TRUE gesetzt, und die Frequenz steigt<br>auf den Sollwert, da CS1 noch aktiv ist.                                                                                       |  |  |  |
| 3 | CS2 wird deaktiviert. Dadurch ändert sich die Startrichtung (von<br>rückwärts auf vorwärts), da CS1 noch aktiv ist.      | 9  | Die Stopptaste auf der Bedienerkonsole wird gedrückt, und die in den<br>Motor eingespeiste Frequenz fällt auf 0.<br>(Dieses Signal funktioniert nur, wenn P3.2.3 Bedienerkonsole<br>Master-Stopp = Ja.) |  |  |  |
| 4 | CS1 wird deaktiviert, und die in den Motor eingespeiste Frequenz<br>fällt auf 0.                                         | 10 | Der Frequenzumrichter wird durch Drücken der Starttaste auf der<br>Bedienerkonsole gestartet.                                                                                                    |  |  |  |
| 5 | Trotz Aktivierung von CS2 startet der Motor nicht, da CS1 inaktiv ist.                                                   | 11 | Der Frequenzumrichter wird erneut mit der Stopptaste auf der<br>Bedienerkonsole gestoppt.                                                                                                    |  |  |  |
| 6 | CS1 wird aktiviert, und die Ausgangsfrequenz steigt wieder.<br>Der Motor läuft vorwärts, weil CS2 inaktiv ist.           | 12 | Der Versuch, den Frequenzumrichter durch Drücken der Starttaste zu starten, ist nicht erfolgreich, da CS1 inaktiv ist.                                                                                  |  |  |  |

#### Tabelle 48.

| Auswahlnummer | Auswahlname                             | Beschreibung                                                                                                    |
|---------------|-----------------------------------------|----------------------------------------------------------------------------------------------------|
| 4             | CS1 = Start (Flanke)<br>CS2 = Rückwärts | Verwenden Sie diese Funktion, um ein versehentliches Anlaufen zu verhindern. Vor dem erneuten<br>Starten des Motors muss der Start/Stopp-Kontakt geöffnet werden. |

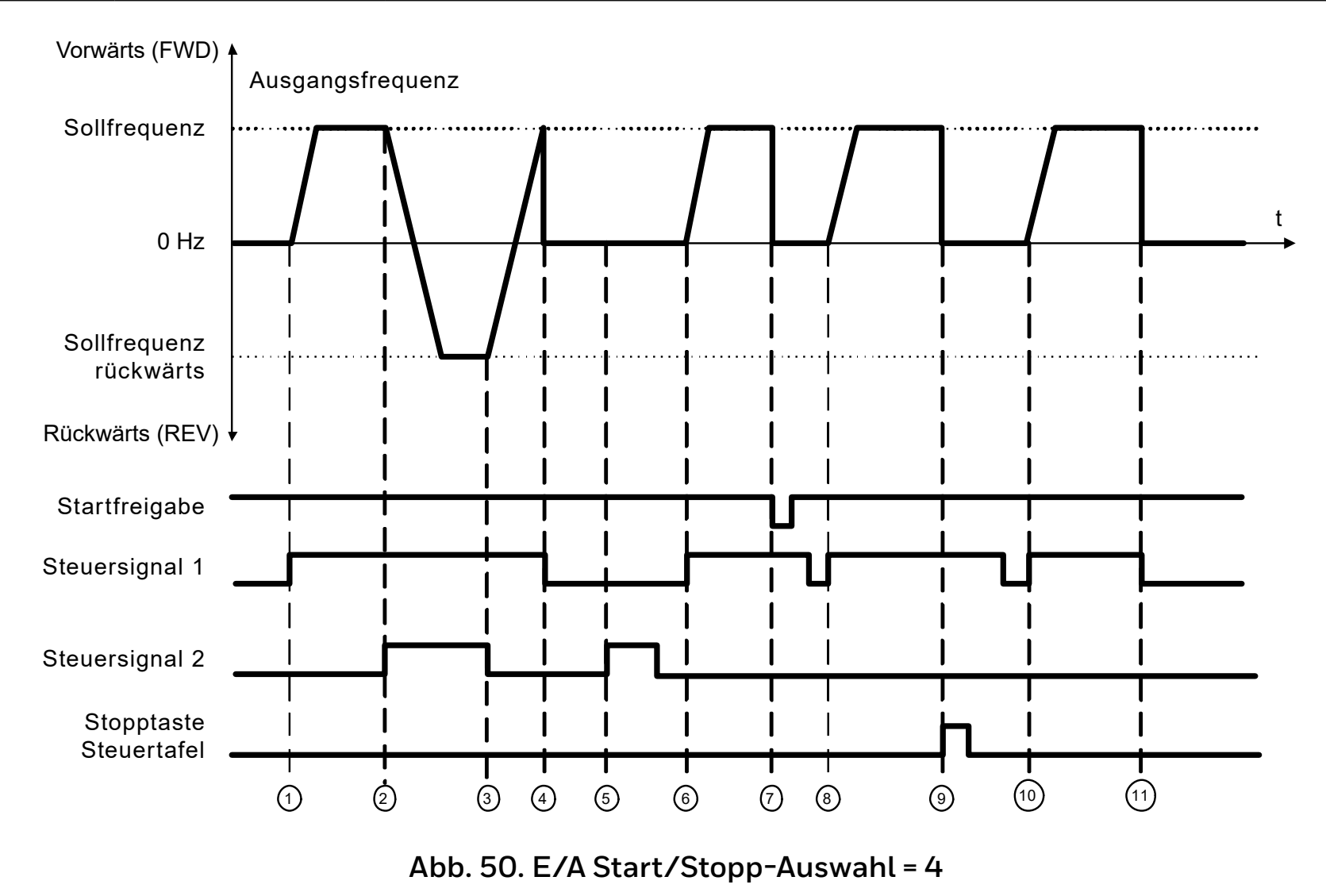

#### Tabelle 49.

|   | Erklärungen                                                                                                    |    |                                                                                                    |  |  |
|---|----------------------------------------------------------------------------------------------------|----|----------------------------------------------------------------------------------------------------|--|--|
| 1 | Das Steuersignal (CS) 1 wird aktiviert, und die Ausgangsfrequenz<br>steigt. Der Motor läuft vorwärts, da CS2 inaktiv ist. | 7  | Das Startfreigabesignal ist auf FALSE gesetzt, und die Frequenz fällt<br>auf O. Das Startfreigabesignal wird mit Parameter P5.7 konfiguriert.                                                      |  |  |
| 2 | CS2 wird deaktiviert. Dadurch ändert sich die Startrichtung von vorwärts (Rechtsdrehfeld) auf rückwärts (Linksdrehfeld).  | 8  | CS1 muss geöffnet und wieder geschlossen werden, damit der Motor starten kann.                                                                                                    |  |  |
| 3 | CS2 wird deaktiviert. Dadurch ändert sich die Startrichtung (von rückwärts auf vorwärts), da CS1 noch aktiv ist.          | 9  | Die Stopptaste auf der Bedienerkonsole wird gedrückt, und die in den<br>Motor eingespeiste Frequenz fällt auf 0. (Dieses Signal funktioniert nur,<br>wenn P2.7 Bedienerkonsole Master-Stopp = Ja.) |  |  |
| 4 | Auch CS1 wird deaktiviert, und die Frequenz fällt auf O.                                                                  | 10 | CS1 muss geöffnet und wieder geschlossen werden, damit der Motor starten kann.                                                                                                    |  |  |
| 5 | Trotz Aktivierung von CS2 startet der Motor nicht, da CS1 inaktiv ist.                                                    | 11 | CS1 wird deaktiviert, und die Frequenz fällt auf 0.                                                                                                    |  |  |
| 6 | CS1 wird aktiviert, und die Ausgangsfrequenz steigt wieder.<br>Der Motor läuft vorwärts, da CS2 inaktiv ist.              |    |                                                                                                    |  |  |

#### Lokal/Fern-Steuerung

Dieser Parameter legt fest, ob der Steuerplatz des Frequenzumrichters fern (E/A oder Feldbus) oder lokal ist

#### **0** = Fernsteuerung

1 = Lokale Steuerung

Die Prioritätsreihenfolge für die Auswahl der Kontrollstelle lautet:

- 1. PC-Steuerung aus dem "Honeywell live operation window"
- 2. "Loc/Rem"-Taste
- 3. Vom E/A-Terminal erzwungen

# 10.3 Frequenzsollwerte(Bedienerkonsole: Menü PAR → P3)

#### Auswahl der Frequenzreferenz für die Fernbedienung

Sie definiert die ausgewählte Frequenzreferenzquelle, wenn der Frequenzumrichter ferngesteuert ist. Eine zweite Referenzquelle ist programmierbar mit Par 3.12.

4. = Vorwahlgeschwindigkeit 0

5. = Tastaturreferenz

6. = Feldbusreferenz

7. = A/1

8. = A12

9. = PID 10.= AI1+AI2

11.= Motorpotentiometer

#### Feste Drehzahlen: Geschwindigkeiten 0...7

Die Festdrehzahl O wird als Frequenzreferenz verwendet, wenn P3.3 = 1 ist.

Mit den Festdrehzahlen 1...7 können Frequenzreferenzen bestimmt werden, die angewendet werden, wenn geeignete Kombinationen von Digitaleingängen aktiviert werden. Die Festdrehzahlen können von den digitalen Eingängen trotz des aktiven Steuerplatzes aktiviert werden.

Parameterwerte werden automatisch zwischen den minimalen und maximalen Frequenzen begrenzt. (Parameter P3.1 und P3.2).

## Tabelle 50. Frequenzauswahl 1...7

| Aktivierter<br>Frequenzsollwert | Digitalein-<br>gangssignal<br>B2 | Digitalein-<br>gangssignal<br>B1 | Digitalein-<br>gangssignal<br>BO |
|---------------------------------|----------------------------------|----------------------------------|----------------------------------|
| Festdrehzahl 1                  |                                  |                                  | ×                                |
| Festdrehzahl 2                  |                                  | ×                                |                                  |
| Festdrehzahl 3                  |                                  | ×                                | ×                                |
| Festdrehzahl 4                  | ×                                |                                  |                                  |
| Festdrehzahl 5                  | ×                                |                                  | ×                                |
| Festdrehzahl 6                  | ×                                | ×                                |                                  |
| Festdrehzahl 7                  | ×                                | ×                                | ×                                |

#### Motorpotentiometer-Parameter

#### Motorpotentiometer zurücksetzen

P3.13 ist die Geschwindigkeitsänderungsrampe, wenn die Motorpotentiometerreferenz erhöht oder verringert wird.

In P3.14 wird angegeben, unter welchen Umständen die Potentiometerreferenz zurückgesetzt werden soll und bei O Hz neu beginnt.

- 0 = Kein Reset
- 1 = Zurücksetzen(Reset), wenn gestoppt
- 2 = Zurücksetzen(Reset), wenn ausgeschaltet

Mit P5.12 und P5.13 wird festgelegt, welche Digitaleingänge die Referenz des Motorpotentiometers erhöhen oder verringern.

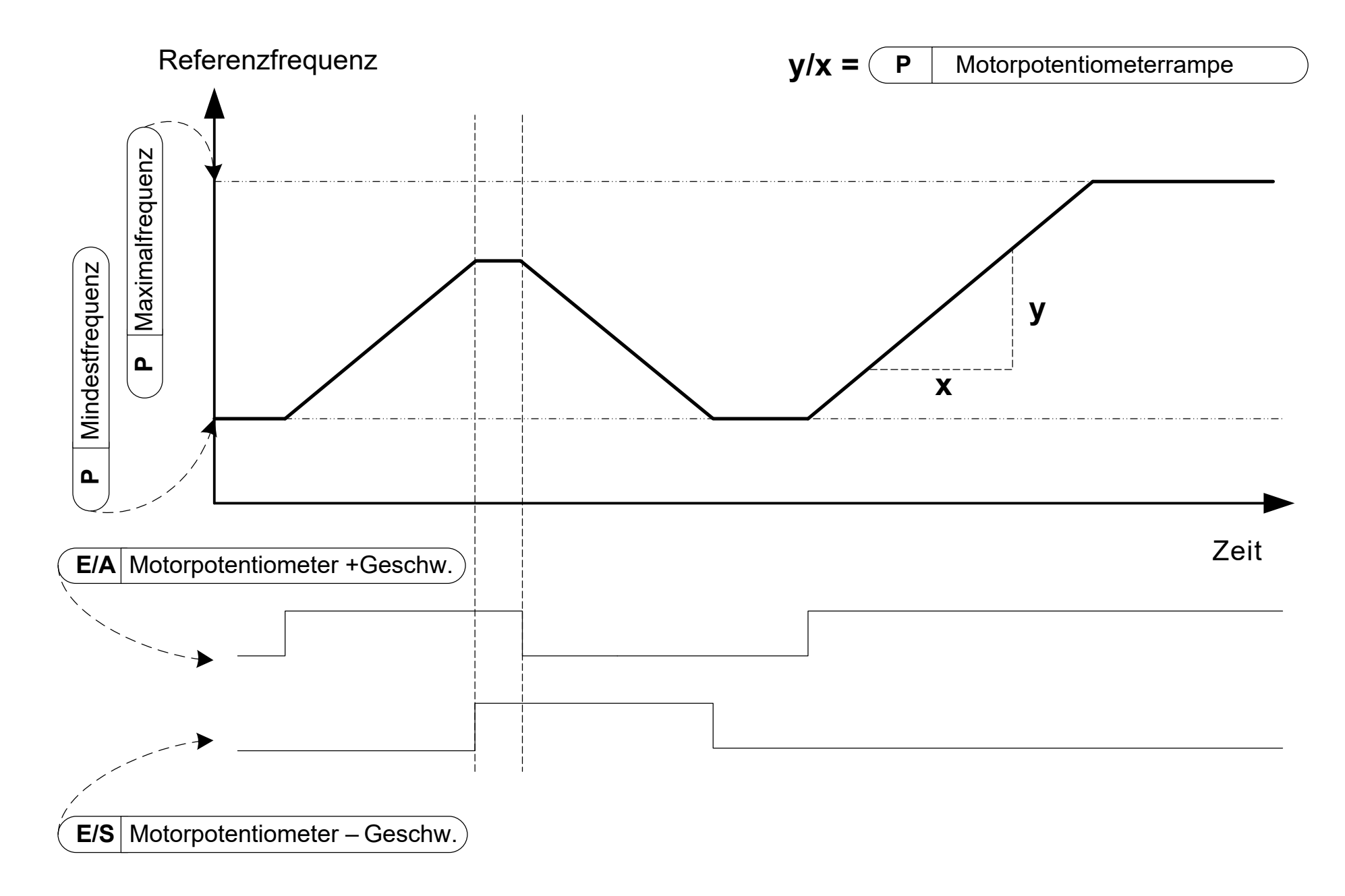

## Abbildung 51. Die Änderung der Motorpotentiometer-Referenz

# 10.4 Einstellungen von Rampen & Bremsen (Bedienerkonsole: Menü PAR > P4)

#### S-Form-Rampe

Wenn der Wert größer als Null ist, haben die Beschleunigungs- und die Bremsrampe eine S-Form.

Der Beginn und das Ende der Beschleunigungs- und Bremsrampen kann mit diesem Parameter snfter gefahren werden. Wenn der Wert auf O eingestellt wird, entsteht eine lineare Rampe, was zur sofortigen Reaktion der Beschleunigung und Abbremsung bei der Änderung des Sollwertsignals führt.

Wenn der Wert dieses Parameters auf 0,1...10 Sekunden eingestellt wird, wird eine s-förmige Beschleunigung/Abbremsung erzeugt. Die Beschleunigungszeit wird mit den Parametern P4.2 und 4.3 festgelegt.

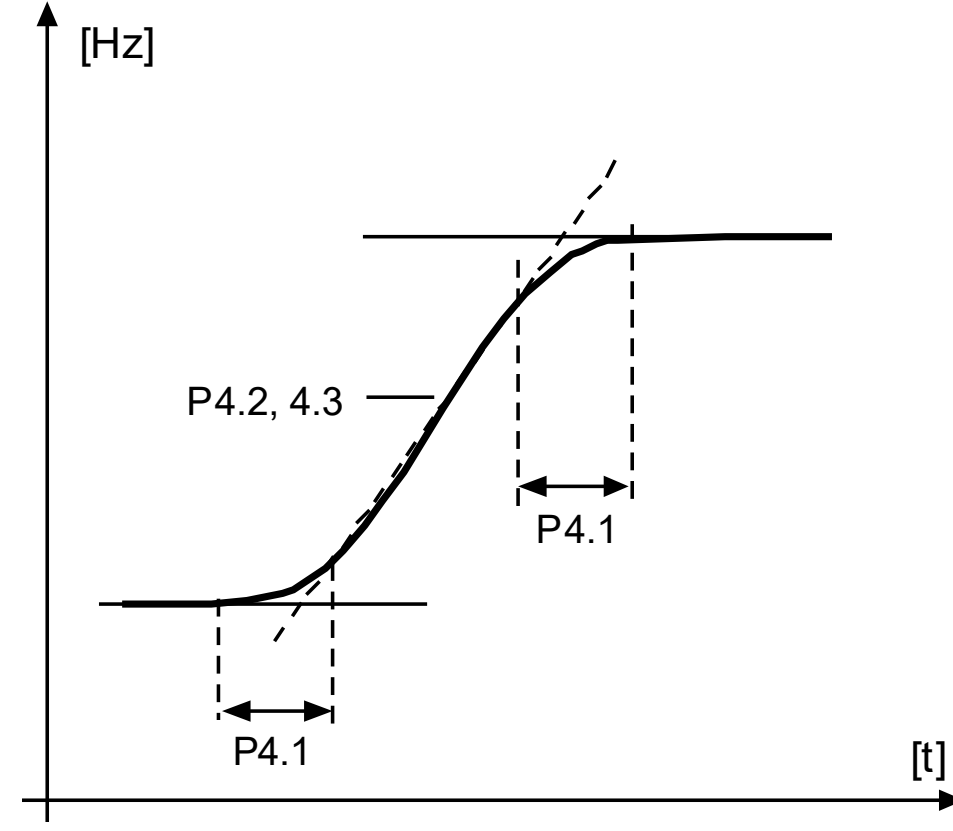

Abb. 52. S-förmige Beschleunigung / Verzögerung

Beschleunigungszeit 1

Abbremszeit 1

Ramp S-shape 2

Beschleunigungszeit 2

## Abbremszeit 2

Diese Grenzen entsprechen der Zeit, die die Ausgangsfrequenz benötigt, um von null auf das Maximum zu beschleunigen oder vom Maximum auf null zu verlangsamen.

Der Benutzer kann für eine Anwendung zwei verschiedene Beschleunigungs-/Verzögerungszeiten und zwei unterschiedliche S-förmige Beschleunigungs-/Verzögerungsrampenformen einstellen. Der aktive Satz ist über den Eingang des Logiksignals wählbar (Par. 5.11).

## Flussbremsung

Als Alternative zur DC-Bremse können Sie für Motoren bis max. 15 kW auch die Flussbremse verwenden.

Wenn gebremst werden muss, wird die Frequenz verringert und der Motorfluss erhöht. Dadurch erhöht sich wiederum die Bremsleistung des Motors. Die Motordrehzahl wird während des Bremsvorgangs weiterhin geregelt.

**0** = Aus

**1** = Abbremsen

2 = Intermittierend (getaktetes Bremsen)

**3 =** Vollbremsmodus

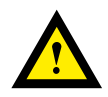

#### ACHTUNG:

Verwenden Sie die Bremse nur intermittierend. Bei der Flussbremse wird im Motor die Energie in Wärme umgewandelt, wodurch der Motor beschädigt werden kann..

#### Bremszeit der Gleichstrombremse

Aktivierung oder Deaktivierung der Gleichstrombremsung und Bremszeit der DC-Bremse beim Anhalten des Motors. Die Funktion der Gleichstrombremsung hängt vom Stopp-Modus ab, Par. 2.3.

#### 0 = Gleichstrombremse ist nicht aktiv

#### Par. 2.3 = 0 (Stopp-Modus = Freilauf):

Nach dem Stoppbefehl läuft der Motor aus, ohne vom Frequenzumrichter gesteuert zu werden.

Mit der Gleichstrombremsung kann der Motor in kürzester Zeit elektrisch angehalten werden, ohne dass ein optionaler, externer Bremswiderstand verwendet werden muss.

Die Bremszeit ist um die Frequenz zu Beginn des DC-Bremsvorgangs skaliert. Ist die Frequenz größer oder gleich der Nennfrequenz des Motors, bestimmt der eingestellte Wert des Parameters 4.10 die Bremszeit. Wenn die Frequenz 10% des Nennwerts beträgt, beträgt die Bremszeit 10% des Sollwertes des Parameters 4.10.

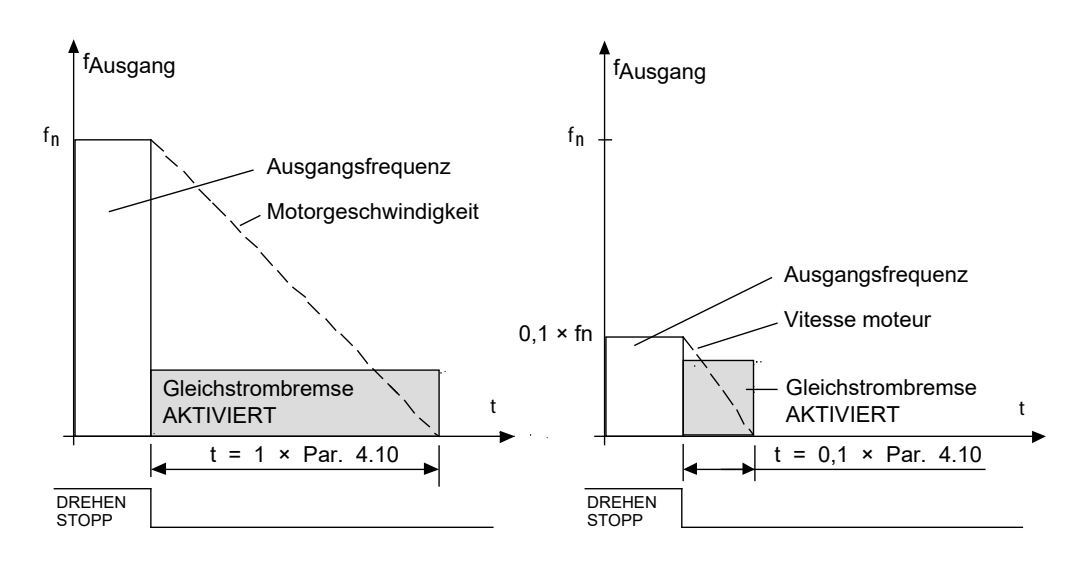

# Abbildung 53. DC-Bremszeit im Stopmodus = Freilauf

#### Anwendungshandbuch HVAC232/402 | Dokument 27-652 | Ausgabe GER06 | 2019-08-07

#### Par. 2.3 = 1 (Stopp-Modus = Rampe):

Nach dem Stop-Befehl wird die Drehzahl des Motors entsprechend den eingestellten Verzögerungsparametern reduziert. Wenn die Geschwindigkeit erreicht ist, die mit dem Parameter 4.11 definiert ist, beginnt die Gleichstrombremsung.

Die Bremszeit wird mit Parameter P4.10 festgelegt. Siehe "Abbildung 51. Die Änderung der Motorpotentiometer-Referenz" auf Seite 113.

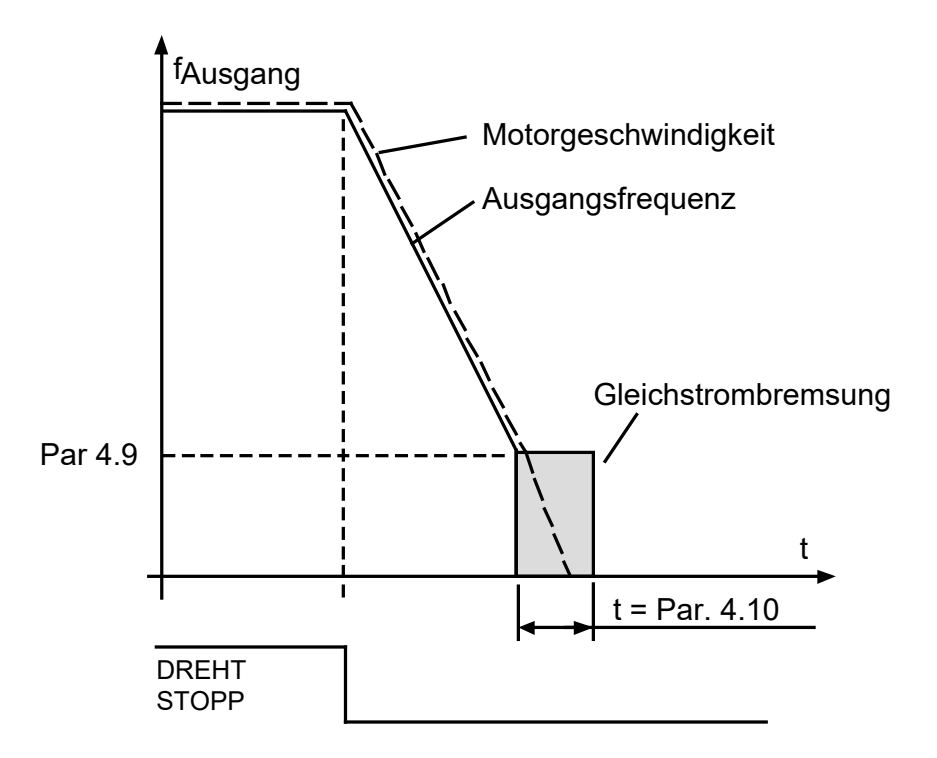

## Abbildung 54. DC-Bremszeit bei Stopmodus = Rampe

## Startfrequenz für DC-Bremsung bei Rampenstop

Dies ist die Ausgangsfrequenz, bei der die Gleichstrombremsung aktiviert wird. Siehe "Abbildung 54. DC-Bremszeit bei Stopmodus = Rampe" auf Seite 115.

#### Bremszeit der Gleichstrombremse während des Startvorgangs

Dieser Parameter legt fest, wie lange der Motor vor dem Beschleunigen mit Gleichstrom gebremst wird. Dieser Parameter legt die Zeit fest, in der der Gleichstrom vor Beginn der Beschleunigung an den Motor zugeführt wird. Sobald die Bremse gelöst wird, erhöht sich die Ausgangsfrequenz entsprechend dem mit dem eingestellten Par. 2.2. Startmodus.

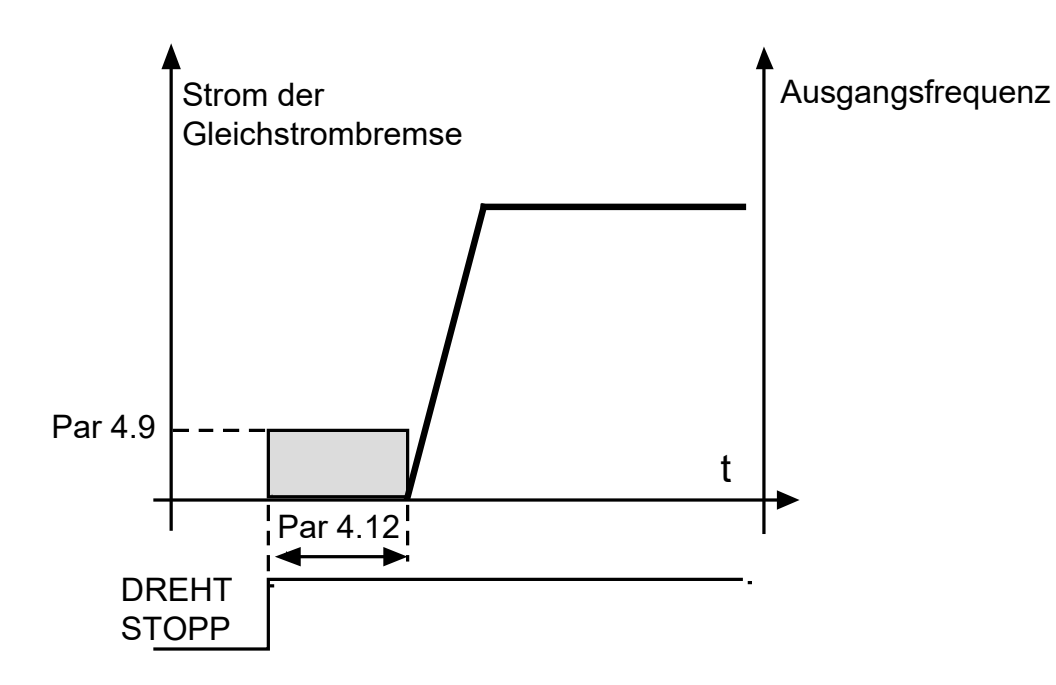

Abbildung 55. Gleichstrombremszeit beim Start

Externe Bremse: Öffnungsverzögerung

Externe Bremse: Öffnungsfrequenzgrenze

Externe Bremse: Grenzfrequenz schließen

Externe Bremse: Grenzfrequenz im Rückwärtsgang.

#### Externe Bremse: Stromgrenze öffnen / schließen

Die externe Bremsenansteuerung dient zum Steuern einer mechanischen Bremse am Motor durch einen Digital- / Relaisausgang, indem der Wert 17 für die Parameter P8.1, P8.2 oder P8.3 ausgewählt wird. Die Bremse ist geschlossen, während das Relais geöffnet ist, und umgekehrt.

#### Bedingungen für das Öffnen der Bremse:

Es gibt drei verschiedene Bedingungen zum Öffnen der Bremse. Alle müssen zutreffen, damit sie angewendet wird.

- 1. Die Grenzfrequenz zum Öffnen (P4.16) muss erreicht sein.
- 2. Sobald die Grenzfrequenz zum Öffnen erreicht ist, muss auch die Verzögerungszeit zum Öffnen ablaufen (P4.15). Hinweis! Die Ausgangsfrequenz wird während dieser Zeit auf der "Grenzfrequenz zum Öffnen" gehalten.
- 3. Die Bremse öffnet sich wenn die beiden vorherigen Bedingungen erfüllt sind und wenn der Ausgangsstrom größer ist als die aktuelle Stromgrenze (P 4.19).

Beachten Sie, dass alle vorherigen Bedingungen ausgelassen werden können, indem Sie ihre Werte auf Null setzen.

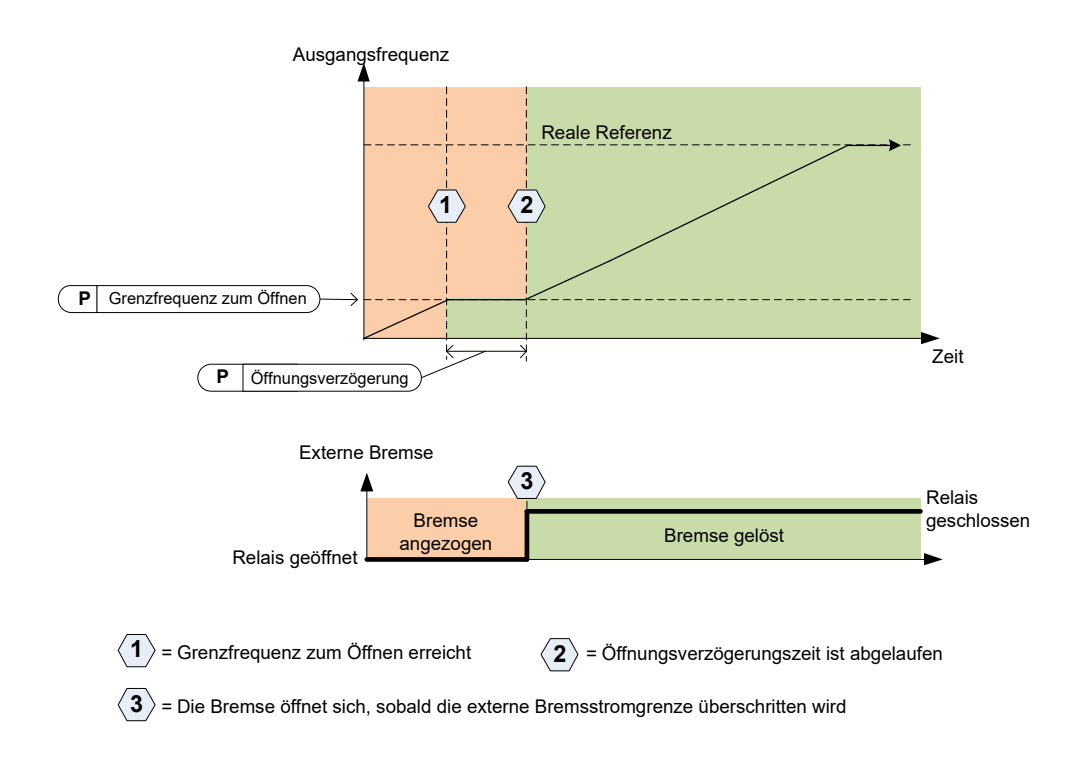

# Abb. 56. Start-/Öffnungsabfolge mit externer Bremse

#### Bedingungen zum Schließen der Bremse:

Es gibt zwei Bedingungen, um die Bremse wieder zu schließen. Es reicht, dass einer von ihnen wahr ist, damit die Bremse schließt.

1. Wenn kein Fahrbefehl aktiv ist und die Ausgangsfrequenz abhängig von der Drehrichtung unter die Grenzfrequenz (P4.17) oder die Grenzfrequenz für Rückwärtsfahrt (P4.18) fällt.

ODER

2. Der Ausgangsstrom ist unter die Stromgrenze gefallen (P4.19).

# 10.5 Digitaleingänge (Bedienerkonsole: Menü PAR → P5)

Diese Parameter werden mit den Bedingungen für das Anziehen der Bremse programmiert: FTT-Methode (Function To Terminal), bei der Sie einen festen Eingang oder Ausgang festgelegt haben, für den Sie eine bestimmte Funktion definieren.

Sie können auch mehrere Funktionen für einen Logikeingang definieren, z. B. Startsignal 1 und Vorwahlgeschwindigkeit B1 auf DIN1.

#### Die Auswahlmöglichkeiten für diese Parameter sind:

| <b>0</b> = Nicht benutz |
|-------------------------|
| <b>1</b> = D/1          |
| <b>2</b> = DI2          |
| <b>3</b> = D13          |
| <b>4</b> = DI4          |
| <b>5 =</b> D15          |
| <b>6 =</b> DI6          |

## E/A Kontrollsignal 1

## E/A Kontrollsignal 2

P5.1 und P5.2: Funktion siehe P2.4 (E/A-Start-Stopp-Logik)

## Rückwärtslauf

Der Logikeingang ist nur aktiv, wenn P2.4 (Ein / Aus-Logik-E / A) = 1

Der Motor läuft in die entgegengesetzte Richtung, wenn die steigende Flanke an P5.3 auftritt.

#### Auswahl der Rampenzeit 2

Kontakt offen: Beschleunigungs-/Verzögerungszeit 1 und S-Form-Rampe ausgewählt

Kontakt geschlossen: Beschleunigungs-/Verzögerungszeit 2 und S-Form-Rampe 2 ausgewählt

Stellen Sie die Beschleunigungs-/Verzögerungszeit mit den Parametern 4.2 und 4.3 und die alternative Beschleunigungs-/Verzögerungszeit mit 4.4 und 4.5 ein.

Die S-Form-Rampe mit Par4.1einstellen und die alternative S-Form-Rampe 2 mit Par.4.4

#### **PID Sollwert 2**

Der Digitaleingang "high" aktiviert den Sollwert 2 (P14.3), wenn P14.1 = 0 ist.

## Motorvorwärmung aktiv

Der Digitaleingang "high" aktiviert die Motorvorwärmfunktion (bei P16.1 = 2), die dem Motor im Stoppzustand Gleichstrom zuführt.

# 10.6 Analogeingänge(Bedienerkonsole: Menü PAR → P6)

### Al1 Benutzerdefinierte maximale Filterzeit Al1

#### Al2 Benutzerdefiniertes Minimum

## Al2 Benutzerdefiniertes Maximum

Diese Parameter legen das analoge Eingangssignal für jeden Eingangssignalbereich von Minimum bis Maximum fest.

## AI2 Signalfilterzeit

Wenn diesem Parameter ein Wert zugewiesen wird, der größer als O ist, wird die Funktion zum Ausfiltern von Störungen aus dem eingehenden Analogsignal aktiviert.

Lange Filterzeiten führen zu einer Verzögerung der Regelzeiten.

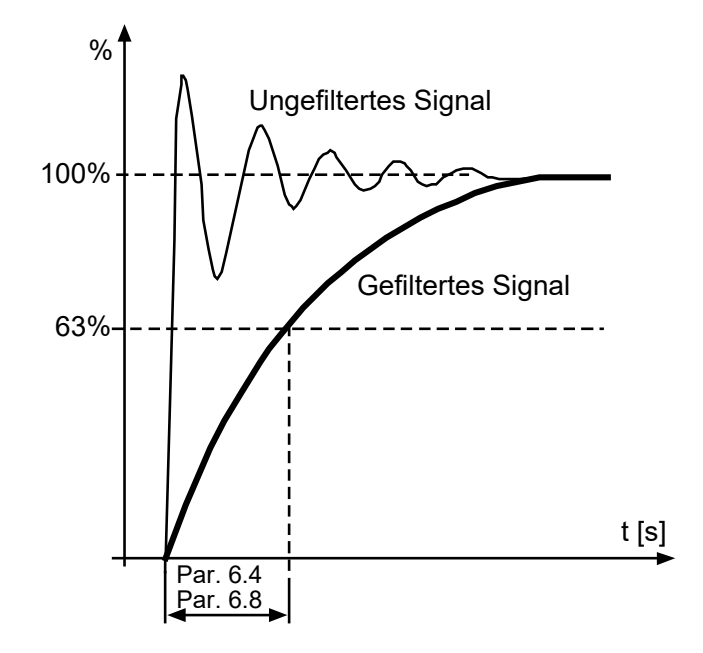

Abb. 57. Al1 und Al2 Signalfilterung

- 10.7 Digitalausgänge (Bedienerkonsole: Menü PAR → P7)
- RO1 Signalauswahl
- RO2 Signalauswahl

# DO1 Signalauswahl

# Tabelle 51. Ausgangssignale über RO1

| Auswahl                                | Beschreibung                                                                           |  |
|----------------------------------------|----------------------------------------------------------------------------------------|--|
| <b>0</b> = Nicht benutzt               | Ausgang nicht verwendet.                                                               |  |
| <b>1</b> = Bereit                      | Der Frequenzumrichter ist betriebsbereit.                                              |  |
| <b>2</b> = Betrieb (Run)               | Der Frequenzumrichter ist in Betrieb<br>(Motor läuft)                                  |  |
| <b>3</b> = Fehler                      | Es ist eine Fehlerauslösung erfolgt.                                                   |  |
| <b>4</b> = Fehler invertiert           | Eine Fehlerauslösung ist <b>nicht</b> erfolgt.                                         |  |
| <b>5</b> = Alarm                       | Eine Warnung wurde initiiert.                                                          |  |
| <b>6</b> = Rückwärts                   | Der Rückwärtsbefehl wurde erteilt.                                                     |  |
| <b>7</b> = Auf Drehzahl                | Die Ausgangsfrequenz hat den eingestellten<br>Sollwert erreicht.                       |  |
| <b>8</b> = Motorsteuerung<br>Aktiviert | Einer der Einstellwertregler (z. B. Stromgrenze,<br>Drehmomentgrenze) wurde aktiviert. |  |
| <b>9</b> = Feldbus CW.B13              | Digitale (Relais-)Ausgangssteuerung vom<br>Feldbus-Steuerwortbit 13                    |  |
| <b>10</b> = Feldbus CW.B14             | Digitale (Relais-)Ausgangssteuerung vom<br>Feldbus-Steuerwortbit 14.                   |  |
| <b>11</b> = Feldbus CW.B15             | Digitale (Relais-)Ausgangssteuerung vom Feldbus-Steuerwortbit 15.                      |  |

| Auswahl                                             | Beschreibung                                                                                                    |  |
|-----------------------------------------------------|----------------------------------------------------------------------------------------------------|--|
| <b>12</b> = Überwachungs-<br>grenze                 | Wird aktiviert, wenn der Signalwert die fest-<br>gelegte Überwachungsgrenze (P11.1 oder<br>P11.2) unter- oder überschreitet, in Abhängig-<br>keit von der ausgewählten Funktion. |  |
| <b>13</b> = Ausgang Dreh-<br>momentüber-<br>wachung | Das Motordrehmoment liegt über/unter dem<br>Grenzwert, der mit den Parametern P11.3 und<br>P11.4 eingestellt wird.                                                               |  |
| <b>14</b> = Überwachung der<br>Gerätetemperatur     | Die Gerätetemperatur liegt über/unter den<br>Grenzwerten, die mit den Parametern P11.5<br>und P11.6 eingestellt werden                                                           |  |
| <b>15</b> = Überwachung ana-<br>loger Eingänge.     | Mit Parameter P11.7 eingestellte Analogein-<br>gänge liegen über / unter den in P11.8 und<br>P11.9 eingestellten Grenzwerten.                                                    |  |
| <b>16</b> = Vorwahlgesch-<br>windigkeit aktiv.      | Jede ist aktiviert.                                                                                                    |  |
| <b>17</b> = Steuerung<br>Externe Bremse             | Externe Bremssteuerung:<br>Geschlossen = Bremse öffnen,<br>Offen = Bremse geschlossen.                                                                                           |  |
| <b>18</b> = Steuerung über<br>Bedienerkonsole       | Die Steuerung über die Bedienerkonsole<br>wurde ausgewählt (aktiver Steuerplatz ist die<br>Bedienerkonsole)                                                                      |  |
| <b>19</b> = Steuerung mittels<br>E/As               | Steuerplatz E/A wurde ausgewählt (aktiver<br>Steuerplatz ist E/A)                                                                                                    |  |
| <b>20</b> = Brandfallmodus aktiv                    |                                                                                                    |  |
| 21 = Temperaturüberwa-<br>chung                     |                                                                                                    |  |

# 10.8 Analogausgänge (Bedienerkonsole: Menü PAR → P8)

#### Auswahl des analogen Ausgangssignals

**0** = nicht verwendet

- **1** = Ausgangsfrequenz (0  $f_{max}$ )
- **2** = Ausgangsstrom (0  $I_{nMotor}$ )
- **3** = Motordrehmoment (0  $T_{nMotor}$ )
- **4** = PID-Ausgang (0 100%)
- **5** = Frequenzreferenz (0  $f_{max}$ )
- **6** = Motordrehzahl (0  $n_{max}$ )
- **7** = Motorleistung (0  $P_{nMotor}$ )
- **8** = Spannung (O  $U_{nMotor}$ )
- **9** = Zwischenkreisspannung (0 1000V)
- **10** = Prozessdaten In1 (0 10000)
- **11** = Prozessdaten In2 (0 10000)
- **12** = Prozessdaten In3 (0 10000)
- **13** = Prozessdaten In4 (0 10000)
- **14** = Test 100%

#### Analogausgang Minimum

**0** = 0 V / 0 mA

**1** = 2 V/4 mA

# 10.9 Feldbus-Datenmapping (Systemsteuerung: Menü PAR -> P9)

## FB Datenausgang 1 Auswahl

Parameterpaare lesen nur Variablen, um Prozessdaten1 auszugeben

- 0 = Frequenzreferenz
- 1 = Ausgangsreferenz
- **2 =** Motordrehzahl
- $\mathbf{3}$  = Motorstrom
- **4 =** Motorspannung
- 5 = Motordrehmoment
- **6** = Motorleistung
- **7** = Zwischenkreisspannung
- 8 = Aktivitätscode
- **9 =** Analog AI1
- **10 =** Analog AI2
- **11 =** Digitaler Eingangszustand
- **12 =** PID-Rückkopplungswert
- **13 =** PID-Sollwert

#### Auswahl Codewort Aux

Der Parameter definiert die mit dem Aux-Befehlswort zugeordneten Prozessdaten

Aux-Steuerung (siehe Kapitel 8.3.9 auf Feldbus-Karte).

| t |
|---|
|   |

**1** = PDI1

- **2 =** PDI2
- **3** = PDI3
- **4** = PDI4

**5 =** PDI5

# 10.10 Verbotene Frequenzen (Bedienerkonsole: Menü PAR → P10)

Verbotene Frequenz 1: Untergrenze

Verbotene Frequenz 1: Obergrenze

Verbotene Frequenz 2: Untergrenze

## Verbotene Frequenz 2: Obergrenze

Es stehen zwei verbotene Frequenzbereiche zur Verfügung, wenn bestimmte Frequenzen, aufgrund mechanischer Resonanzen, vermieden werden sollen. In diesem Fall wird der tatsächliche Frequenzsollwert, der an die Motorsteuerung gesendet wird, außerhalb der Bereiche gehalten. In folgendem Beispiel wird ein Bereich außerhalb dieser Grenzen gehalten.

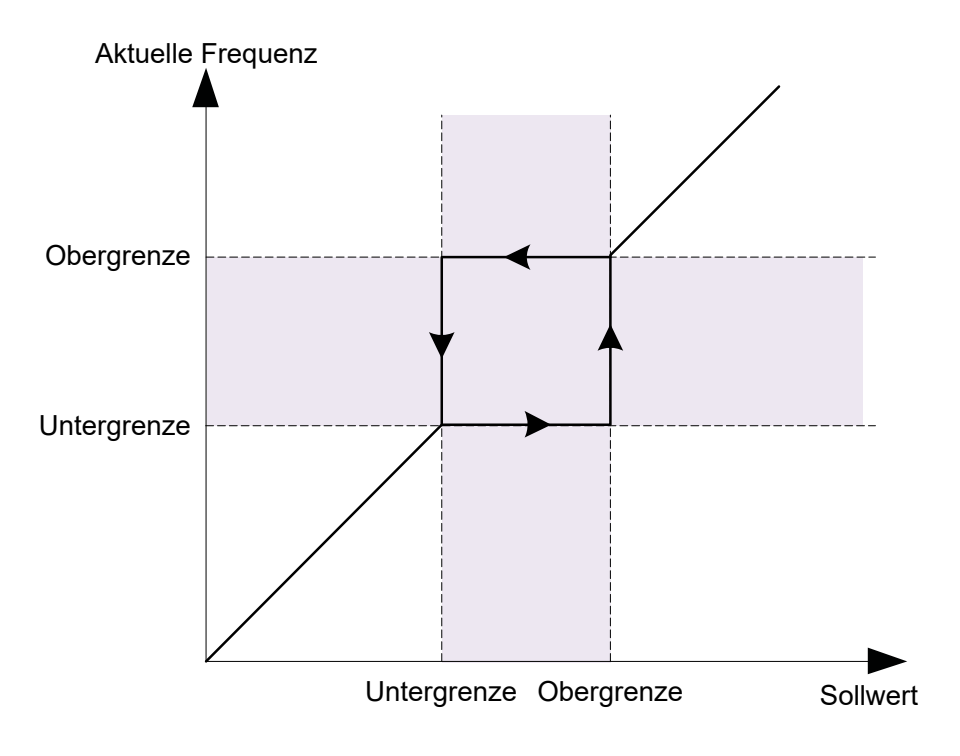

Abb. 58. Frequenzbereich

# 10.11 Schutzmaßnahmen (Bedienerkonsole: Menü PAR → P12)

#### Überlastschutz

- **0** = Keine Aktion
- **1 =** Alarm
- **2 =** Störung, Stoppfunktion
- **3 =** Störung, Freilauf

Der Motorblockierschutz schützt den Motor vor kurzzeitigen Überlastungssituationen, z. B. durch eine blockierte Welle. Die Reaktionszeit des Motorblockierschutz muss auf weniger als die des Wärmeschutzes des Motors eingestellt werden. Der Motorblockierschutz wird mit zwei Parametern definiert, P12.11 (Blockierstrom) und P12.13 (Blockierfrequenzgrenze). Wenn der Ausgangsstrom den eingestellten Grenzwert überschreitet und die Ausgangsfrequenz niedriger ist, wird die Funktion aktiviert. Es gibt eigentlich keine realen Hinweise auf die Wellenrotation. Der Blockierschutz ist eine Art Überstromschutz.

## Unterlastschutz

- **0** = Keine Aktion
- **1 =** Alarm
- **2 =** Störung, Stoppfunktion
- **3** = Fehler, Leerlauf "Stoppfunktion" auf Seite 98

Der Unterlastschutz des Motors soll sicherstellen, dass der Motor bei laufendem Antrieb belastet wird. Wenn der Motor seine Last verliert, liegt möglicherweise ein Problem im Prozess vor, z. ein kaputtes Band oder eine trockene Pumpe.

Der Motorunterlastschutz kann durch Einstellen der Unterlastkurve mit den Parametern P12.14 (Unterlastschutz: Feldschwächungsbereich) und P12.15 (Unterlastschutz: Nullfrequenzlast) eingestellt werden, siehe folgende Abbildung. Die Unterlastkurve ist eine quadratische Kurve, die zwischen der Nullfrequenz und dem Feldschwächungspunkt eingestellt ist. Der Schutz ist unterhalb von 5 Hz nicht aktiv (der Zähler für die Unterlastzeit ist gestoppt).

Die Drehmomentwerte zum Einstellen der Unterlastkurve werden in Prozent eingestellt, was auf das Nenndrehmoment des Motors bezogen ist. Die Typenschilddaten des Motors, der Parameter-Motornominalstrom und der Nennstrom des Antriebs IL werden verwendet, um das Skalierungsverhältnis für den internen Drehmomentwert zu finden. Wenn ein anderer Motor als der Nennmotor verwendet wird, nimmt die Genauigkeit der Drehmomentberechnung ab.

Der Standardparameterwert für das Zeitlimit für den Unterlastschutz beträgt 20 Sekunden. Dies ist die maximale Zeit, die ein Unterlaststatus bestehen darf, bevor eine Auslösung gemäß diesem Parameter ausgelöst wird.

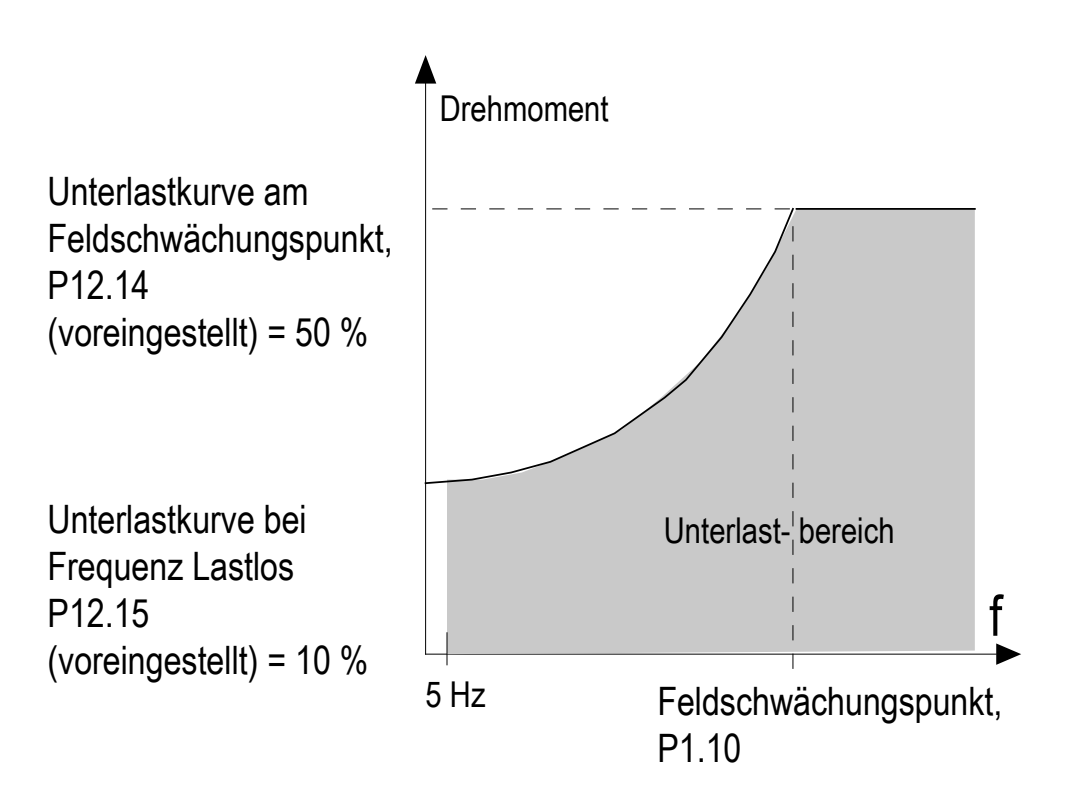

Abbildung 59. Unterlastschutz

#### Motorüberhitzungsschutz

**0** = Keine Aktion

1 = Alarm

- **2** = Störung, Stoppfunktion
- **3** = Fehler, Leerlauf "Stoppfunktion" auf Seite 98

Wenn der Stoppmodus aktiviert wird, wird der Wechselrichter heruntergefahren und bei Überschreiten der Temperaturschwelle Alarm ausgelöst. Die Deaktivierung des Schutzes, also die Einstellung des Parameters auf 0, wird die Funktion auf Null zurückgesetzt.

Der thermische Schutz des Motors schützt ihn vor Überhitzung. Der Frequenzumrichter kann den Motor mit einem Strom versorgen, der größer als der Nennstrom ist. Wenn die Last einen höheren Strom erhält, steigt das Risiko einer thermischen Überlastung des Motors. Dies gilt insbesondere bei niedrigen Frequenzen. Bei niedrigen Frequenzen wird die Kühlwirkung des Motors sowie seine Kapazität reduziert. Wenn der Motor mit einem externen Lüfter ausgestattet ist, ist die Lastreduzierung bei niedrigen Drehzahlen geringer.

Der thermische Motorschutz basiert auf einem berechneten Modell und ermittelt anhand des Ausgangsstroms des Frequenzumrichters die Belastung des Motors.

Der thermische Motorschutz kann über Parameter eingestellt werden. Der thermische Strom  $I_T$  gibt den Laststrom an, ab dem der Motor überlastet ist. Das Stromlimit ist eine Funktion der Ausgangsfrequenz.

Der thermische Zustand des Motors kann mit der Tastaturanzeige verfolgt werden.

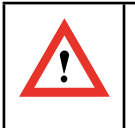

# ACHTUNG!

Das berechnete Modell schützt den Motor nicht, wenn der Luftstrom zum Motor durch ein blockiertes Lufteinlassgitter verringert wird.

| i | HINWEIS:<br>Um den Anforderungen von<br>IEC 61800-5-1: 2007 + A1: 2016 zu entsprechen, ist bei der<br>Installation eine Motortemperaturüberwachung erforderlich,<br>wenn der Parameter auf O eingestellt ist.                                                                                                    |
|---|----------------------------------------------------------------------------------------------------|
| i | HINWEIS:<br>Wenn Sie lange Motorkabel (max. 100 m) in Kombination<br>mit kleinen Antrieben (<= 1,5 kW) verwenden, kann der vom<br>Antrieb gemessene Motorstrom aufgrund kapazitiver Ströme<br>im Motorkabel viel höher als der tatsächliche Motorstrom sein.<br>Berücksichtigen Sie dies beim Einrichten der thermischen<br>Motorschutzfunktionen. |

## Motorüberhitzungsschutz: Umgebungstemperatur

Wenn die Umgebungstemperatur des Motors berücksichtigt werden muss, wird empfohlen, einen Wert für diesen Parameter einzustellen. Der Wert kann zwischen –20 und 100 Grad Celsius eingestellt werden.

#### Motorüberhitzungsschutz: Nullgeschwindigkeitskühlung

Definiert den Kühlungsfaktor des Motors bei Nulldrehzahl im Verhältnis zu dem Punkt, an dem der Motor ohne externe Kühlung bei Nenndrehzahl läuft.

Der Standardwert beruht auf der Annahme, dass keine externe Lüfterkühlung für den Motor verwendet wird. Falls ein externer Lüfter verwendet wird, kann dieser Parameter auf 90 % (oder noch höher) eingestellt werden.

Wenn Sie den Parameter P1.4 (Motornennstrom) ändern, wird dieser Parameter automatisch auf die Werkeinstellung zurückgesetzt. Die Einstellung dieses Parameters hat keinen Einfluss auf den maximalen Ausgangsstrom des Frequenzumrichters, der ausschließlich durch den Parameter P1.7 festgelegt wird.

Die Eckfrequenz für den Temperaturschutz beträgt 70 % der Motornennfrequenz (P1.2). Die Kühlleistung kann zwischen 0...150,0% × Kühlleistung bei Nennfrequenz eingestellt werden. Siehe Bild unten.

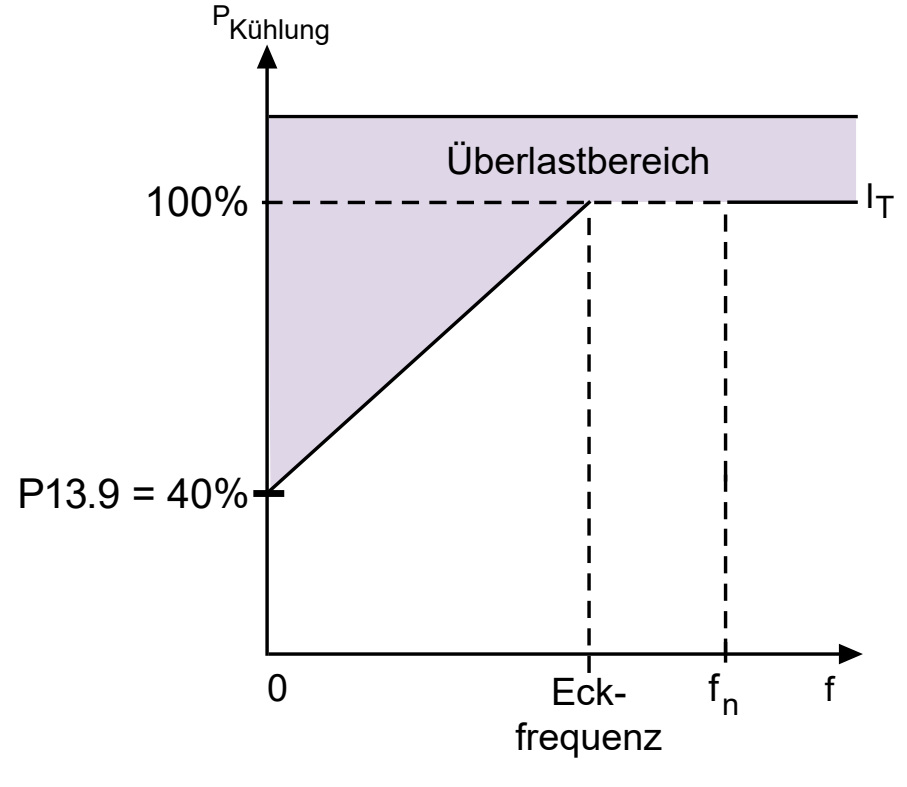

#### Abb. 60. IT-Kurve des thermischen Motorstroms

#### Motorüberhitzungsschutz: Temperaturzeitkonstante

Diese Zeit kann zwischen 1 und 200 Minuten eingestellt werden.

Hierbei handelt es sich um die Temperaturzeitkonstante des Motors. Je größer der Motor, desto größer die Zeitkonstante. Die Zeitkonstante bestimmt den Zeitraum, innerhalb dessen der berechnete Wärmestatus 63 % seines Endwerts erreicht.

Die Temperaturzeitkonstante hängt vom Motor ab und ist von Hersteller zu Hersteller unterschiedlich. Der werkseitige Parameterwert variiert entsprechend der Baugröße.

Wenn die t6-Zeit des Motors (t6 ist der Zeitraum in Sekunden, über den der Motor bei sechsfachem Nennstrom sicher betrieben werden kann) bekannt ist (beim Hersteller zu erfahren), können die Zeitkonstantenparameter anhand dieses Wertes eingestellt werden. Als Faustregel gilt: Die Temperaturzeitkonstante des Motors ist 2\*t6. Sobald der Frequenzumrichter gestoppt wird, wird die Zeitkonstante intern auf das Dreifache des eingestellten Parameterwerts erhöht. Die Kühlung im Stoppzustand basiert auf der Konvektion, wobei die Zeitkonstante erhöht wird. Siehe Abbildung unten.

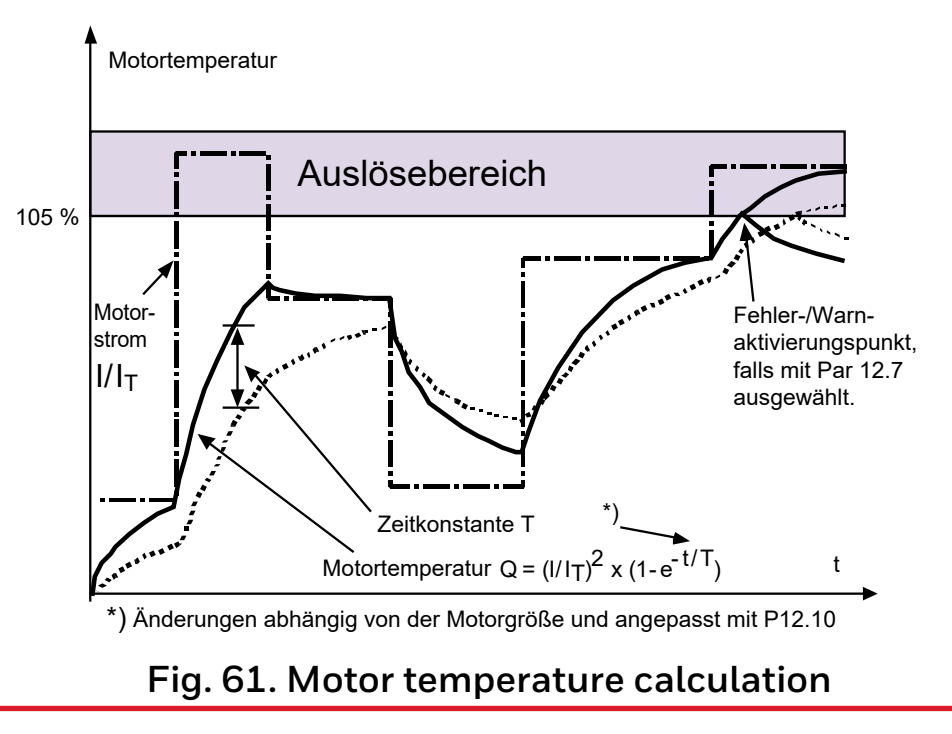

#### Blockierstrom

Der Strom kann auf 0,0 bis 2 × I<sub>NLast</sub> eingestellt werden. Damit ein Blockierzustand eintritt, muss der Strom diese Grenze überschritten haben. Wenn Parameter P1.7 Motorstromgrenze geändert wird, wird dieser Parameter automatisch als 90 % der Stromgrenze berechnet. Siehe Abbildung unten.

#### HINWEIS:

l

Um den gewünschten Betrieb sicherzustellen, muss dieser Grenzwert unterhalb der Stromgrenze eingestellt werden.

## Stillstandszeite

Diese Zeit kann zwischen 1,0 und 300,0 s eingestellt werden.

Dies ist die für einen Blockierzustand zulässige Höchstdauer. Die Blockierzeit wird von einem internen Aufwärts-/Abwärtszähler gezählt.

Wenn der Wert des Blockierzeitzählers diesen Grenzwert überschreitet, wird die Schutzfunktion ausgelöst (siehe P12.5). Siehe Abbildung unten.

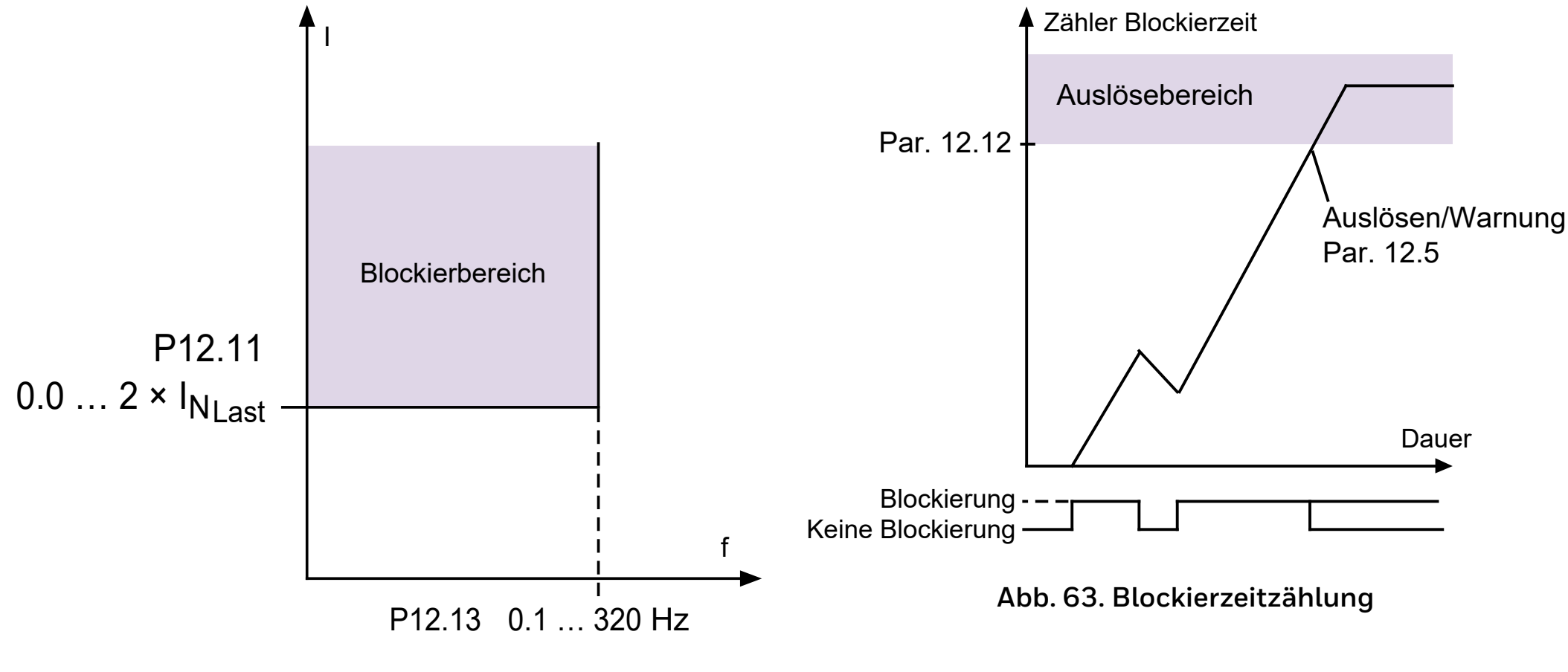

Abb. 62. Blockierstrom

## Unterlastschutz: Feldschwächung Flächenlast

Die Drehmomentgrenze kann von 10,0 bis 150,0 % ×  $T_{n_{Motor}}$ 

Mit diesem Parameter wird der Wert des minimalen Drehmoments eingestellt, das zulässig ist, wenn die Ausgansfrequenz über dem Feldschwächpunkt liegt. Wenn Parameter P1.4 (Motornennstrom) geändert wird, wird dieser Parameter automatisch auf die Werkseinstellung zurückgesetzt.

#### Unterlastschutz: Blockierzeit

Diese Zeit kann zwischen 2,0 und 600,0 s eingestellt werden.

Dies ist die maximale erlaubte Arbeitszeit im Unterlastbereich. Die Unterlastzeit wird von einem internen Aufwärts-/Abwärtszähler gezählt. Wenn der Wert des Unterlastzeitzählers diesen Grenzwert überschreitet, wird die Schutzfunktion ausgelöst (siehe P12.6). Wird der Antrieb gestoppt, wird der Unterlastzähler auf Null zurückgesetzt. Siehe Bild unten.

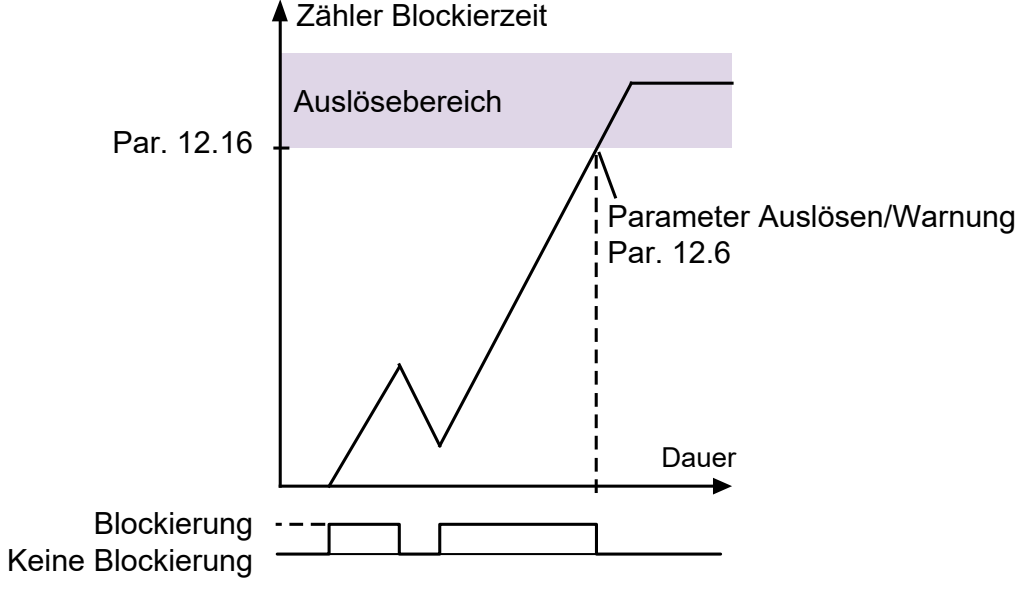

Abb. 64. Blockierzeitzählung

## Eingangsphasenfehler

- **0 =** Keine Aktion
- **1 =** Alarm
- **2 =** Störung, Stoppfunktion
- **3** = Fehler, Leerlauf "Stoppfunktion" auf Seite 98

# Motortemperatur-Speichermodus

- **0 =** deaktiviert
- **1** = konstanter Modus
- 2 = Modus "letzer Wert"

# 10.12 Automatische Fehlerquittierung (Bedienerkonsole: Menü PAR → P13)

Mit diesem Parameter wird die Automatische Fehlerquittierung nach einem Fehler aktiviert.

# i

#### HINWEIS:

Die automatische Fehlerquittierung ist nur für bestimmte Fehler zulässig.

2. Überspannung

- 3. Überstrom
- 4. Motorübertemperatur
- 5. Unterlast

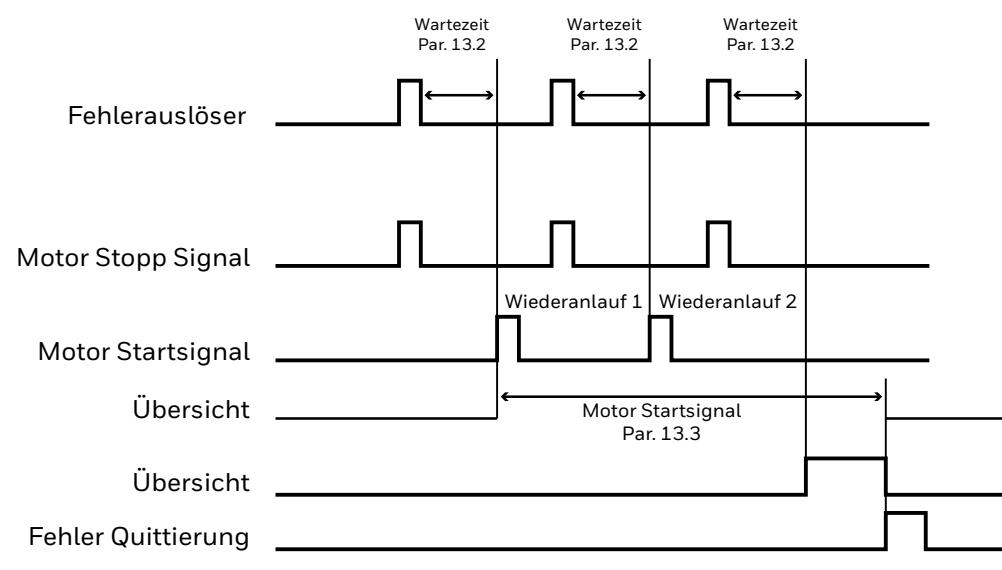

AFQ Anz. Versuche: (Versuche = 2)

## Abb. 65. Automatische Fehlerquittierung

#### Wartezeit

Die automatische Wiederanlauffunktion startet den Frequenzumrichter neu, wenn die Fehler verschwunden sind und die Wartezeit abgelaufen ist.

Die Zeitzählung beginnt nach dem ersten automatischen Reset. Überschreitet die Anzahl der Fehler während des Reset-Wartezeit die Anzahl der Rücksetzungen (Wert von P13.4), wird der Fehlerzustand aktiviert. Andernfalls wird der Fehler nach Ablauf der Reset-Wartezeit gelöscht und die Zeitzählung beginnt mit den nächsten Fehler erneut. Siehe Abbildung auf der rechten Seite:

Bleibt ein Fehler während der ganzen Wartezeit bestehen, wird der Störungszustand aktiviert.

# 10.13 PID-Regelung (Bedienerkonsole: Menü PAR → P14)

#### Istwert-Minimum

#### Istwert-Maximum

Minimaler und maximaler Istwert, die dem Mindest- und Höchstwert des Signals entsprechen.

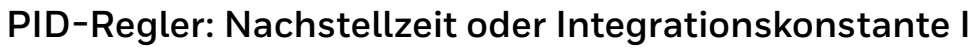

Dieser Parameter definiert die Integrationszeit des PID-Reglers. Wenn 1s eingestellt ist, führt eine Variation von 10% des Fehlers nach 1s zu einer Variation von 10% des Reglerausgangs.

## PID-Regler: Vorhaltezeit oder Differentialzeit D

Dieser Parameter definiert die Ableitungszeit des PID-Reglers Wenn 1s eingestellt ist, führt eine Variation von 10% in 1s des Fehlers zu einer Variation von 10% des Reglerausgangs.

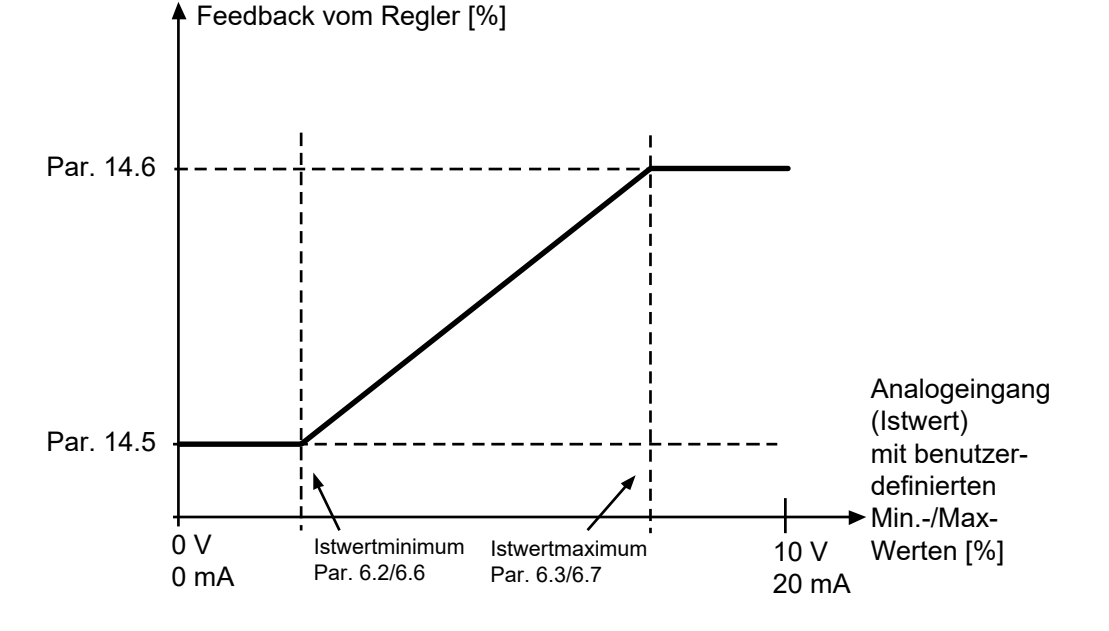

#### Fig. 66. Feedback minimum and maximum

## PID-Regler: Verstärkung P

Proportionale Verstärkung. Wenn 100% eingestellt ist, führt eine Variation von 10% des Fehlers zu einer Variation von 10% des Reglerausgangs.

## Sleepmodus Mindestfrequenz

# Sleepmodus Verzögerung

## Wake-up Pegel

Diese Funktion versetzt den Frequenzumrichter in den Sleepmodus, wenn der Sollwert erreicht wurde und die Ausgangsfrequenz länger als die mit der Sleepverzögerung (P14.12) eingestellte Zeit unter der Sleepfrequenz bleibt. Das bedeutet, dass der Startbefehl Ein bleibt, der FU jedoch nicht mehr im Betriebs-Zustand ist. Wenn der PID-Fehlerwert je nach Einstellwert im P14.10, unter den Wake-Up-Pegel sinkt oder darüber ansteigt, geht der FU wieder in den Zustand Betrieb, wenn der Startbefehl immer noch ein ist.

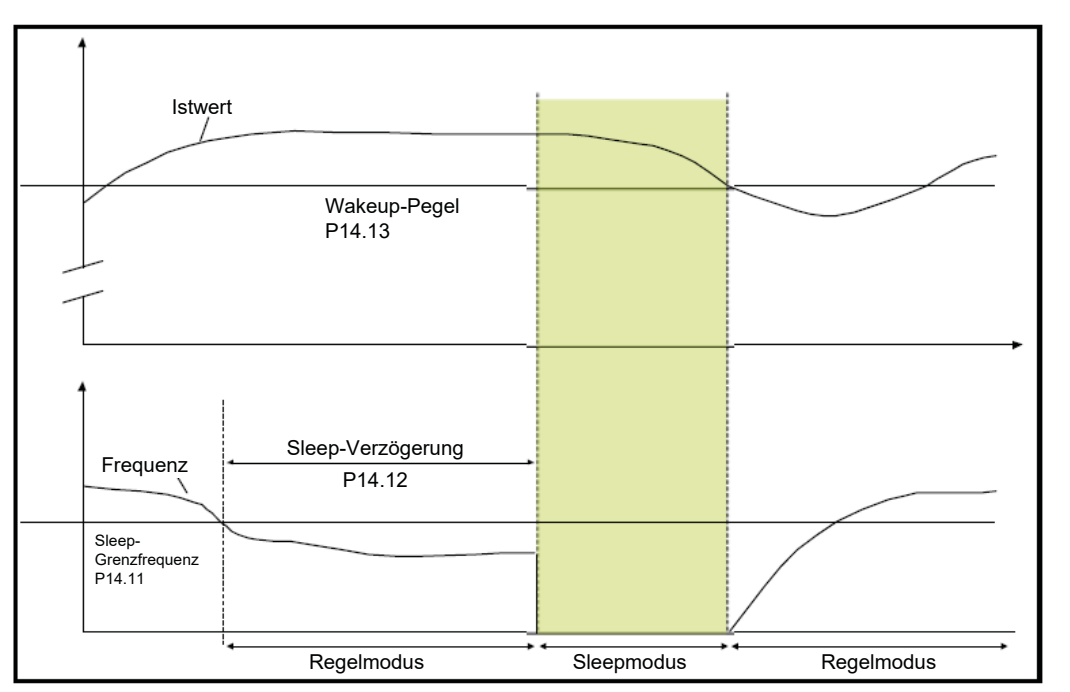

#### Abb. 67. Sleepmodus Mindestfrequenz, Sleepmodus Verzögerung, Wake-up Pegel

## Steigerung Sleepmodus-Sollwert

Steigerungszeit der Sleepmodus-Sollwerterhöhung

## Maximaler Verlust im Sleepmodus

# Sleepmodus Prüfzeit

Diese Parameter verwalten eine komplexere Sleepsequenz. Nach der Zeit von P14.12 wird der Sollwert der Option in P14.14 für die Zeit in P14.15 erhöht. Dies verursacht eine höhere Ausgangsfrequenz.

Der Frequenzsollwert wird dann auf die minimale Frequenz gezwungen und der Istwert wird abgetastet.

Wenn die Variation des Istwerts dann für die Zeit in P14.16 unter P14.17 bleibt, geht der Frequenzumrichter in den Sleepmodus.

Wenn diese Sequenz nicht benötigt wird,

- P14.14 = 0%,
- P14.15 = 0 s,
- P14.16 = 50%,
- P14.17 = 1 s.

#### Auswahl der Prozesseinheit

Monitor V4.5 kann einen Prozesswert anzeigen, der proportional zu einer vom Antrieb gemessenen Variablen ist. Quellvariablen sind

- **0** = PID-Istwert (max: 100%)
- 1 = Ausgangsfrequenz (max: fmax)
- **2** = Motordrehzahl (max: nmax)
- **3** = Motordrehmoment (max: Tnom)
- **4** = Motorleistung(max: Pnom)
- 5 = Motorstrom (max: Inom)

#### Dezimalstellen der Prozesseinheit

Die Anzahl der Dezimalstellen, die mit V 4,5 angezeigt werden.

#### Mindestwert der Prozesseinheit

Der in V4.5 angezeigte Wert, wenn die Quellvariable minimal ist. Das Verhältnismass wird beibehalten, wenn die Quelle das Minimum übersteigt.

#### Maximalwert der Prozesseinheit

Der in V4.5 angezeigte Wert, wenn die Quellvariable maximal ist. Das Verhältnismass wird beibehalten, wenn die Quelle das Maximum übersteigt.

# 10.14 Anwendungseinstellung (Bedienerkonsole: Menü PAR → P15)

#### Vorheizfunktion

- **0** = nicht benutzt
- 1 = Vorheizstrom im Stop-Modus immer aktiviert
- 2 = Vorheizen gesteuert durch den in P5.17 definierten Digitaleingang
- 3 = Vorheizen aktiv, wenn die K
  ühlkörpertemperatur des Frequenzumrichters unter dem Grenzwert in P15.3 liegt
- **4** = Vorheizen aktiv, wenn die in P15.4 definierten Außentemperaturmessungen den Grenzwert in P15.5 unterschreiten (Optionskarte OPTBH erforderlich)

#### Vorheizstrom

Wert des Gleichstroms, welcher dem Motor zugeführt wird.

#### Kühlkörpertemperaturgrenze

Berücksichtigt wenn P15.1 = 3.

Der Vorheizstrom ist aktiv, wenn die Kühlkörpertemperatur unter diesem Wert liegt.

#### Auswahl der externen Temperaturmessquelle

Zuweisung der Temperatureingänge zu den Bits: .

- **BO** = Temperatureingang 1
- **B1** = Temperatureingang 2
- **B2 =** Temperatureingang 3

# t HINWEIS: OPTBH-Pa

OPTBH-Parameter (im Systemmenü) für die Einstellung des Sensortyps müssen entsprechend konfiguriert werden

#### Limite der externen Temperaturmessquelle

Berücksichtigt wenn P15.1 = 4.

Der Vorheizstrom ist aktiv, wenn die Außentemperatur unter diesem Wert liegt.

Wenn mehr als ein Temperatureingang in P15.4 konfiguriert ist, wird die maximale Messung berücksichtigt.

# 10.15 Anwendungseinstellung (Bedienerkonsole: Menü PAR → P16)

#### Anwendergruppen für Brandfallmodus

Dieser Parameter ist nur sichtbar, wenn der Startassistent aktiv ist. Mit diesem Parameter können Sie die Brandfallparameter während des Startassistenten aktivieren/deaktivieren.

#### Zugangscode (Kennwort)

Geben Sie das richtige Kennwort ein, um auf die Parametergruppe 18 zugreifen zu können.

# 10.16 Systemparameter

#### Kennwort

Die HVAC232/402 API bietet eine Kennwortfunktion, die verwendet wird, wenn Parameterwerte geändert werden sollen.

Innerhalb des PAR- oder SYS-Menüs wechseln sich das ausgewählte Parametersymbol und sein Wert im Display ab. Durch Drücken der OK-Taste wird der Parameterwertänderungsmodus aufgerufen.

Wenn der Kennwortschutz aktiviert ist, wird der Benutzer aufgefordert, das richtige Kennwort einzugeben (mit P4.3 festgelegt) und die OK-Taste zu drücken, bevor der Wert geändert werden kann Das Kennwort besteht aus vier Ziffern, der werkseitige Standardwert ist 0000 = Kennwort deaktiviert. Wenn das richtige Kennwort nicht eingegeben wurde ist das Bearbeiten aller Parameter (einschließlich Systemparameter) gesperrt. Wenn ein falsches Kennwort eingegeben wurde, drücken Sie die OK-Taste, um auf die Hauptstufe zurückzukehren.

#### Kennworteinstellungen:

Die HVAC232/402 API hat einen Kennwortparameter P4.3 "Password";

Parameter P4.3 ist eine 4-stellige Zahl. Werkseinstellung ist 0000 = Kennwort deaktiviert;

Jeder andere Wert als 0000 aktiviert das Kennwort und die Einstellungen können nicht mehr geändert werden. In diesem Zustand sind alle Parameter sichtbar.

Wenn ein Kennwort festgelegt wurde und Sie zu Parameter P4.3 navigieren, wird "PPPP" als Parameterwert angezeigt.

#### Kennwort aktivieren:

Navigieren Sie zu Parameter P4.3. Drücken Sie die OK-Taste.

Der Cursor (unteres horizontales Segment) der linken Ziffer blinkt.

Wählen Sie die erste Ziffer des Kennworts mit den Tasten AUF und AB.

Drücken Sie die RECHTS-Taste.

Cursor der zweiten Ziffer blinkt.

Wählen Sie die zweite Ziffer des Kennworts mit den Tasten AUF und AB.

Drücken Sie die RECHTS-Taste.

Cursor der dritten Ziffer blinkt.

Wählen Sie die dritten Ziffer des Kennworts mit den Tasten AUF und AB.

Drücken Sie die RECHTS-Taste.

Cursor der vierten Ziffer blinkt.

Wählen Sie die vierten Ziffer des Kennworts mit den Tasten AUF und AB.

Drücken Sie die OK-Taste → der Cursor der ersten Ziffer blinkt;

Wiederholen Sie die Kennworteingabe.

Drücken Sie die OK-Taste → das Kennwort ist verriegelt.

Wenn sich die Werte der beiden eingegebenen Kennwörter unterscheiden, wird ein Fehler angezeigt.

Drücken Sie die OK-Taste → Wiederholen Sie die Kennworteingabe erneut.

Um das Kennwort zu beenden → drücken Sie die taste BACK/RES.

#### Kennwort deaktivieren:

Geben Sie das aktuelle Kennwort  $\rightarrow$  die OK-Taste  $\rightarrow$  Kennwort wird automatisch auf 0000 gesetzt;

Alle Parameter sind frei bearbeitbar.

Um das Kennwort wieder zu aktivieren → siehe "Kennwort aktivieren"

#### **ÄNDERUNG EINES PARAMETERS:**

Der Benutzer möchte den Wert eines Parameters ändern, während das Kennwort aktiviert ist. PW wird angezeigt. → Drücken Sie die OK-Taste.

Cursor der Ziffer ganz links blinkt (unter dem Segment).

Wählen Sie die erste Ziffer des Kennworts mit den Tasten AUF (UP)und AB (DOWN) aus. ➔ Drücken Sie die RECHTS-Taste.

Jetzt blinkt der Cursor der zweiten Ziffer.

Wählen Sie die zweite Ziffer des Kennworts mit den Tasten AUF (UP)und AB (DOWN) aus. → Drücken Sie die RECHTS-Taste.

Jetzt blinkt der Cursor der dritten Ziffer.

Wählen Sie die dritte Ziffer des Kennworts mit den Tasten AUF (UP)und AB (DOWN) aus. → Drücken Sie die RECHTS-Taste.

Jetzt blinkt der Cursor der vierten Ziffer.

Wählen Sie die vierte Ziffer des Kennworts mit den Tasten AUF (UP)und AB (DOWN) aus. → Drücken Sie die OK-Taste.

Der aktuelle Wert des zu ändernden Parameters wird angezeigt.

Ändern Sie den Parameterwert wie gewohnt.

Drücken Sie OK → Der neue Parameterwert wird gespeichert und das Kennwort wird erneut aktiviert.

Um einen anderen Parameter zu ändern, wiederholen Sie den Vorgang.

Wenn Sie mehrere Parameter ändern möchten, ist es von Vorteil, P4.3 auf 0000 zu setzen.

Nach der Änderung der Parameterwerte muss das Kennwort wieder aktiviert werden.

#### Vergessenes Kennwort:

Folgen Sie dem Verfahren "Kennwort deaktivieren" und wählen Sie 6020 als aktuelles Kennwort.

# 10.17 Modbus RTU

HVAC232/402 verfügt über eine eingebaute ModbusRTU-Busschnittstelle.

Der Signalpegel der Schnittstelle entspricht dem RS-485-Standard.

Die eingebaute Modbus-Anbindung von HVAC232/402 unterstützt die folgenden Funktionscodes:

## Tabelle 52. Modbus RTU

| Funktions-Code | Funktions-Name                | Addresse            | Broadcast(An alle)-<br>Befehle |
|----------------|-------------------------------|---------------------|--------------------------------|
| 03             | Lesen Speicher-<br>Register   | Alle ID-<br>Nummern | Nein                           |
| 04             | Lesen Eingangs-<br>Register   | Alle ID-<br>Nummern | Nein                           |
| 06             | Schreiben Einzel-<br>Register | Alle ID-<br>Nummern | Ja                             |
| 16             | Schrieben<br>mehrere Register | Alle ID-<br>Nummern | Ja                             |

# 10.18 Abschlusswiderstand

Der RS-485-Bus wird an beiden Enden mit einem 120  $\Omega$ -Widerstand abgeschlossen. HVAC232/402 weist eingebaute Abschlusswiderstände auf, welche standardmässig deaktiviert sind(siehe unten). Der Abschlusswiderstand kann mit einem Schiebeschalter Ein-/Ausgeschaltet werden. Der Schiebeschalter befindet sich über dem E/A-Terminal an der Vorderseite des Gerätes (Siehe unten).

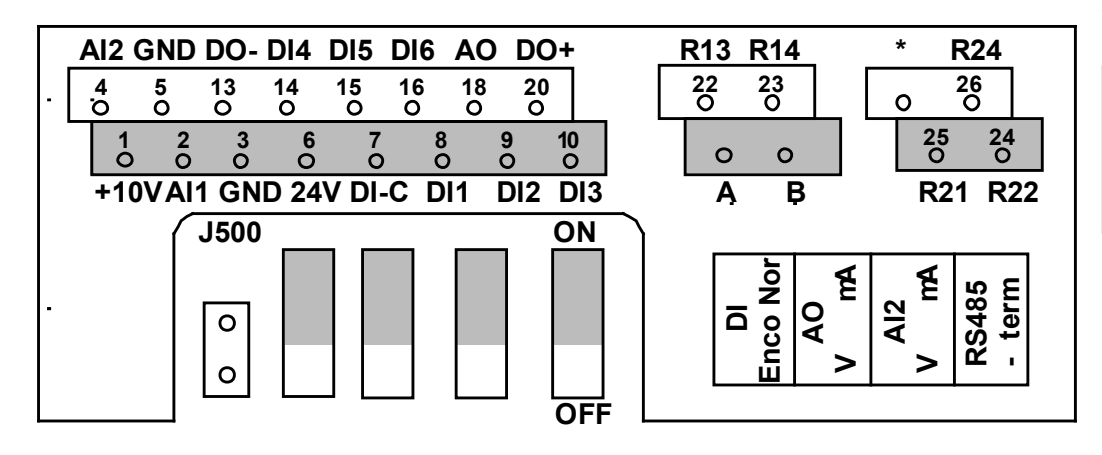

Fig. 68. HVAC232/402 E/A

# 10.19 Modbus-Adressbereich

Die Modbus-Schnittstelle des HVAC232/402 verwendet die ID-Nummern der Anwendungsparameter als Adressen. Die ID-Nummern finden Sie in den Parametertabellen in "GER\_9 STANDARD APPLICATION PARAMETERS" auf Seite <AE>. Wenn mehrere Parameter / Überwachungswerte gleichzeitig gelesen werden, müssen diese aufeinanderfolgend sein. Es können 11 Adressen gelesen werden und die Adressen können Parameter oder Überwachungswerte sein.

#### HINWEIS:

1

Bei einigen SPS-Herstellern kann der Schnittstellentreiber für die Modbus RTU-Kommunikation einen Versatz von 1 aufweisen (die zu verwendenden ID-Nummern muss um 1 reduziert werden).

# 10.20 Modbus-Prozessdaten

Prozessdaten sind ein Adressbereich für die Feldbussteuerung. Die Feldbussteuerung ist aktiv, wenn der Wert von Parameter 2.1 (Steuerplatz) 1 (= Feldbus) ist. Der Inhalt der p () - Prozessdaten kann in der Anwendung programmiert werden.

Die folgenden Tabellen zeigen den Inhalt der Prozessdaten in der HVAC232/402-Anwendung.

# Tabelle 53.Prozessdaten ausgeben

# Tabelle 54. Prozessdaten eingeben

| ID   | Modbus<br>Register | Name                                                             | Maß-<br>stab | Туре                    |
|------|--------------------|------------------------------------------------------------------|--------------|-------------------------|
| 2101 | 32101,<br>42101    | FB Status-Wort                                                   | _            | Binär<br>kodiert        |
| 2102 | 32102,<br>42102    | Allgemeines FB Status-Wort                                       | _            | Binär<br>kodiert        |
| 2103 | 32103,<br>42103    | Reserviert                                                       | 0,01         | %                       |
| 2104 | 32104,<br>42104    | Programmierbar mit P9.1<br>(Standard: Referenzfrequenz)          | _            | _                       |
| 2105 | 32105,<br>42105    | Programmierbar mit P9.2<br>(Standard: Ausgangsfrequenz)          | 0,01         | ± Hz                    |
| 2106 | 32106,<br>42106    | Programmierbar mit P9.3<br>(Standard: Motor-<br>Geschwindigkeit) | 1            | ± Rpm                   |
| 2107 | 32107,<br>42107    | Programmierbar mit P9.4<br>(Standard: Motor-Spannung)            | 0,1          | V                       |
| 2108 | 32108,<br>42108    | Programmierbar mit P9.5<br>(Standard: Motor-<br>Drehmoment)      | 0,1          | ±%<br>(von<br>nominal)  |
| 2109 | 32109,<br>42109    | Programmierbar mit P9.6<br>(Standard: Motor-Strom)               | 0,01         | А                       |
| 2110 | 32110,<br>42110    | Programmierbar mit P9.7<br>(Standard: Motor-Leistung)            | 0,1          | ± %<br>(von<br>nominal) |
| 2111 | 32111,<br>42111    | Programmierbar mit P9.8<br>(Standard:<br>Zwischenkreisspannung)  | 1            | V                       |

| ID   | Modbus<br>Register | Name                         | Maß-<br>stab | Туре             |
|------|--------------------|------------------------------|--------------|------------------|
| 2001 | 32001,<br>42001    | FB Kontroll-Wort             | _            | Binär<br>kodiert |
| 2002 | 32002,<br>42002    | Allgemeines FB Kontroll-Wort | _            | Binär<br>kodiert |
| 2003 | 32003,<br>42003    | Referenzfrequenz             | 0,01         | 010000           |
| 2004 | 32004,<br>42004    | Programmierbar mit P9.9      |              |                  |
| 2005 | 32005,<br>42005    | Programmierbar mit P9.9      |              |                  |
| 2006 | 32006,<br>42006    | Programmierbar mit P9.9      |              |                  |
| 2007 | 32007,<br>42007    | Programmierbar mit P9.9      |              |                  |
| 2008 | 32008,<br>42008    | Programmierbar mit P9.9      |              |                  |
| 2009 | 32009,<br>42009    | _                            | _            | -                |
| 2010 | 32010,<br>42010    | _                            | _            | -                |
| 2011 | 32011,<br>42011    | -                            | _            | -                |

| i | <b>HINWEIS:</b><br>2004 - 2007 kann eingestellt werden als<br>PID-Sollfrequenz durch Einstellen von P14.1 (Sollwertauswahl)                                                               |
|---|----------------------------------------------------------------------------------------------------|
|   | oder                                                                                                    |
|   | PID Istwert durch Setzen von P14.4 (Auswahl des<br>Rückführungswerts)!                                                                                                    |
| • | HINWEIS:                                                                                                    |
| 1 | 2004 - 2007 kann als Analogausgang eingestellt werden                                                                                                    |
|   | P8.1,                                                                                                    |
|   | P8.5,                                                                                                    |
|   | P8.9.                                                                                                    |
|   | HINWEIS:                                                                                                    |
| l | 2004 - 2008 kann als Aux Control Word mit P9.9 eingestellt<br>werden:                                                                                                    |
|   | b0: Freigabe ausführen                                                                                                    |
|   | b1: acc/dec Auswahl der Rampe 2                                                                                                    |
|   | b2: Auswahl der Sollfrequenz 2                                                                                                    |
|   | HINWEIS:                                                                                                    |
| l | <ul> <li>AUX CW ist in der Konfiguration aktiv, auch wenn der Steuer-<br/>platz nicht der Feldbus ist</li> </ul>                                                                          |
|   | <ul> <li>b0 Die Freigabefreigabe wird in UND mit einem möglichen Frei-<br/>gabesignal vom Digitaleingang berechnet. Durch den Fall der<br/>Freigabe wird der Auslauf gestoppt.</li> </ul> |

#### Statuswort (Prozessdaten ausgeben)

Informationen zum Status des Geräts und zu Meldungen werden im Statuswort angezeigt. Das Statuswort besteht aus 16 Bits, deren Bedeutung in der folgenden Tabelle beschrieben wird:

#### Tabelle 55. Statuswort (Prozessdaten ausgeben)

| Bit      | Beschreibung           |                          |  |  |  |  |  |  |
|----------|------------------------|--------------------------|--|--|--|--|--|--|
|          | Wert = 0               | Wert = 1                 |  |  |  |  |  |  |
| BO, RDY  | Umrichter nicht bereit | Umrichter bereit         |  |  |  |  |  |  |
| B1, RUN  | Stopp                  | Läuft                    |  |  |  |  |  |  |
| B2, DIR  | Uhrzeigersinn (CW)     | Gegenuhrzeigersinn (CCW) |  |  |  |  |  |  |
| B3, FLT  | Kein Fehler            | Fehler aktiv             |  |  |  |  |  |  |
| B4, W    | Kein Alarm             | Alarm aktiv              |  |  |  |  |  |  |
| B5, AREF | Rampe                  | Sollfrequenz erreicht    |  |  |  |  |  |  |
| B6, Z    | _                      | Umrichter läuft mit 0 Hz |  |  |  |  |  |  |
| B7 - B15 | _                      | -                        |  |  |  |  |  |  |

## Allgemeines Statuswort (Prozessdaten ausgeben)

Informationen zum Status des Geräts und zu Meldungen werden im allgemeinen Statuswort angezeigt. Das allgemeine Statuswort besteht aus 16 Bits, deren Bedeutung in der folgenden Tabelle beschrieben wird:

# Tabelle 56. Allgemeines Statuswort (Prozessdaten ausgeben):

| Bit      | Beschreibung |              |                          |                 |  |  |
|----------|--------------|--------------|--------------------------|-----------------|--|--|
|          | Wer          | t = 0        | Wert = 1                 |                 |  |  |
| BO, RDY  | Umrichter    | nicht bereit | Umrichter bereit         |                 |  |  |
| B1, RUN  | Sto          | рр           | Lä                       | uft             |  |  |
| B2, DIR  | Uhrzeiger    | sinn (CW)    | Gegenuhrzeig             | gersinn (CCW)   |  |  |
| B3, FLT  | Kein F       | Fehler       | Fehle                    | r aktiv         |  |  |
| B4, W    | Kein /       | Alarm        | Alarm                    | n aktiv         |  |  |
| B5, AREF | Rampe        |              | Sollfrequenz erreicht    |                 |  |  |
| B6, Z    | _            |              | Umrichter läuft mit 0 Hz |                 |  |  |
| B7       | -            | _            |                          | erung ist aktiv |  |  |
| B8 - B12 | -            | _            | -                        | -               |  |  |
| Bit      |              | St           | euerort                  |                 |  |  |
|          | E/A          | PC-Tool      | Bediener-<br>konsole     | Feldbus         |  |  |
| B13      | 1 0          |              | 0                        | 0               |  |  |
| B14      | 0 1          |              | 1                        | 0               |  |  |
| B15      | 0 1          |              | 0                        | 1               |  |  |

#### Istgeschwindigkeit (Prozessdaten ausgeben)

Dies ist die tatsächliche Drehzahl des Frequenzumrichters. Die Skalierung beträgt –10000 ... 10000. Der Wert wird in Prozent des Frequenzbereichs zwischen der eingestellten Minimal- und Maximalfrequenz skaliert

#### Steuerwort (Eingangsprozessdaten)

Die drei ersten Bits des Steuerworts werden zur Steuerung des Frequenzumrichters verwendet. Mit Hilfe des Steuerworts kann der Betrieb des Antriebs gesteuert werden. Die Bedeutung der Bits des Steuerworts wird in der folgenden Tabelle erläutert:

| Bit                           | Beschreibung                       |                                        |  |  |  |  |
|-------------------------------|------------------------------------|----------------------------------------|--|--|--|--|
|                               | Wert = 0                           | Wert = 1                               |  |  |  |  |
| BO, RUN                       | Stopp                              | Läuft                                  |  |  |  |  |
| B1, DIR                       | Uhrzeigersinn (CW)                 | Gegenuhrzeigersinn (CCW)               |  |  |  |  |
| B2, RST                       | Die steigende Flanke die<br>Fehlei | eses Bits setzt den aktiven<br>Fzurück |  |  |  |  |
| B5,<br>Schnelle<br>Rampenzeit | Normale<br>Verzögerungsrampenzeit  | Kurze<br>Verzögerungsrampenzeit        |  |  |  |  |

#### Tabelle 57. Steuerwort (Eingangsprozessdaten)

#### Geschwindigkeitsreferenz (Eingabe Prozessdaten)

Dies ist die Referenz 1 zum Frequenzumrichter. Wird normalerweise als Geschwindigkeitsreferenz verwendet. Die erlaubte Skalierung ist 0 ... 10000. Der Wert wird in Prozent des Frequenzbereichs zwischen den eingestellten Minimal- und Maximalfrequenzen skaliert.

# 11 Technische Daten

## 11.1 HVAC232/402 Technische Daten

#### Tabelle 58. HVAC232/402 Technische Daten.

| Netzanschluss                                 | Eingangsspannung U <sub>in</sub> | 208240 V, -15%+10% 1~                                                                    |
|-----------------------------------------------|----------------------------------|------------------------------------------------------------------------------------------|
|                                               |                                  | 380480 V, -15%+10% 3~                                                                    |
|                                               | Eingangsfrequenz                 | 4566 Hz                                                                                  |
|                                               | Netzanschluss                    | Einmal pro Minute oder weniger                                                           |
| Versorgungsnetz Versorgungsnetz               |                                  | HVAC232/402 kann nicht mit phasengeerdeten Dreiecknetzen benutzt werden)                 |
|                                               | Kurzschlussstrom                 | Maximaler Kurzschlussstrom muss <50 kA sein                                              |
| Motoranschluss                                | Ausgangsspannung                 | 0 - U <sub>in</sub>                                                                      |
|                                               | Nennausgangsstrom                | Dauerstrom I <sub>N</sub> bei Umgebungstemperatur max.                                   |
|                                               |                                  | +50 °C (abhängig von der Gerätegröße), Überlast 1,5 × I <sub>N</sub> max. 1 min / 10 min |
|                                               | Anlaufstrom /<br>Drehmoment      | Strom 2 × I <sub>N</sub> für 2 Sekunden alle 20 s.<br>Das Drehmoment hängt vom Motor ab. |
|                                               | Ausgangsfrequenz                 | 0320 Hz                                                                                  |
|                                               | Frequenzauflösung                | 0,01 Hz                                                                                  |
| Steuereigen-                                  | Digitale Eingänge                | Positive Logik "1": 18 +30 V, Logisch "0": 0 5 V;                                        |
| schaften                                      |                                  | Negative Logik "1": 0 10 V, Logisch "0": 18 30 V; Ri = 10 K $\Omega$ (schwebend)         |
| Analogeingang:<br>Spannung0 +10 V,Ri = 250 KΩ |                                  | 0+10 V,Ri = 250 KΩ                                                                       |
|                                               | Analogeingang: Strom             | 0(4) 20 mA, Ri ≤ 250 Ω                                                                   |
|                                               | Analogausgang                    | 0 10 V, RL ≥ 1K $\Omega$ ; 0(4) 20 mA, RL ≤ 500 $\Omega$ , über Mikroschalter wählbar    |
|                                               | Digitaleingang                   | Offener Kollektor, max. Last 35 V/50 mA (schwebend)                                      |
|                                               | Relaisausgang                    | Schaltlast: 250 Vac/3 A, 24 V DC 3 A                                                     |
|                                               | Versorgungsspannung              | ±20%, maximale Last 50 mA                                                                |

| Steuereigen-<br>schaften  | Kontroll-Methode                                              | Frequenzsteuerung U/f<br>Sensorlose Vektorsteuerung im offenen Regelkreis                                                                                                    |
|---------------------------|---------------------------------------------------------------|----------------------------------------------------------------------------------------------------|
|                           | Schaltfrequenz                                                | 1 16 kHz; Werkseinstellung4 kHz                                                                                                    |
|                           | Frequenzreferenz                                              | Auflösung 0.01 Hz                                                                                                    |
|                           | Schwächungspunkt im<br>Feld                                   | 30 320 Hz                                                                                                    |
|                           | Beschleunigungszeit                                           | 0.1 3000 Sek.                                                                                                    |
|                           | Verzögerungszeit                                              | 0.1 3000 Sek.                                                                                                    |
|                           | Bremsmoment                                                   | 100% × T <sub>N</sub> mit Bremsoption (nur in 3 ~ Laufwerksgrößen MI2-5)<br>30% × T <sub>N</sub> ohne Bremsoption                                                                                                    |
| Umgebungs-<br>bedingungen | Betriebstemperatur<br>Gehäuse                                 | –10 °C (ohne Frost)… +40/50 °C (abhängig von der Gerätegröße): abgestuft nach Last I <sub>N</sub> .<br>Bei der Montage nebeneinander von MI1-3-Größen beträgt die Temperatur immer 40 °C.<br>Für die Option IP21/Nema1 in MI1-3 beträgt die Höchsttemperatur auch 40 °C. |
|                           | Lagertemperatur                                               | -40 °C +70 °C                                                                                                    |
|                           | Relative Feuchtigkeit                                         | 095% RH, nicht kondensierend, nicht korrosiv, kein tropfendes Wasser                                                                                                    |
|                           | Luftqualität:<br>• chemische Dämpfe<br>• mechanische Partikel | <ul> <li>IEC 721-3-3, Gerät in Betrieb, Klasse 3C2</li> <li>IEC 721-3-3, Gerät in Betrieb, Klasse 3S2</li> </ul>                                                                                                    |
|                           | Aufstellungshöhe                                              | <ul> <li>100% Belastbarkeit (ohne Leistungsminderung) bis 1.000m;</li> <li>Leistungsminderung 1% / 100m bei 1.000 3.000m</li> <li>maximal 2000 m</li> </ul>                                                                                                    |
|                           | Vibration:<br>EN60068-2-6                                     | <ul> <li>3150 Hz</li> <li>Verschiebungsamplitude 1 (Spitze) mm bei 3 15,8 Hz max</li> <li>Beschleunigungsamplitude 1 G bei 15,8 150 Hz</li> </ul>                                                                                                    |
|                           | Schock                                                        | USV-Falltest (für zutreffende USV-Gewichte)                                                                                                    |
|                           | IEC 68-2-27                                                   | Lagerung und Versand: maximal 15 g, 11 ms (in der Verpackung)                                                                                                    |
|                           | Gehäuseklasse                                                 | IP20 für MI1-3, IP21 für MI4-5 oder MI-1-3 mit Zubehör COMP-IP21-KIT # / COMP-NEMA1-KIT #                                                                                                    |
|                           | Verschmutzungsgrad                                            | PD2                                                                                                    |

| EMV                                                                 | Störfestigkeit | Erfüllt EN50082-1, -2, EN61800-3                                                                                                    |
|---------------------------------------------------------------------|----------------|----------------------------------------------------------------------------------------------------|
|                                                                     | Emissionen     | 230 V : Entspricht der EMV-Kategorie C2; Mit einem internen RFI-Filter<br>MI4 & 5 erfüllt C2 mit einer DC-Drossel und einer CM-Drossel |
|                                                                     |                | 400 V: Entspricht der EMV-Kategorie C2; Mit einem internen RFI-Filter<br>MI4 & 5 erfüllt C2 mit einer DC-Drossel und einer CM-Drossel  |
| Richtlinien                                                         |                | EMV: EN61800-3,<br>Sicherheit: EN61800-5                                                                                               |
| Zertifikate und<br>Konformitätser-<br>klärungen des<br>Herstellers. |                | Für die Sicherheit: CE<br>Für EMV: CE<br>(nähere Zulassungen siehe Typenschild des Geräts)                                             |

12 Teilenummern, Nennleistungen, Größe und Gewicht

## 12.1 Teilenummernoptionen

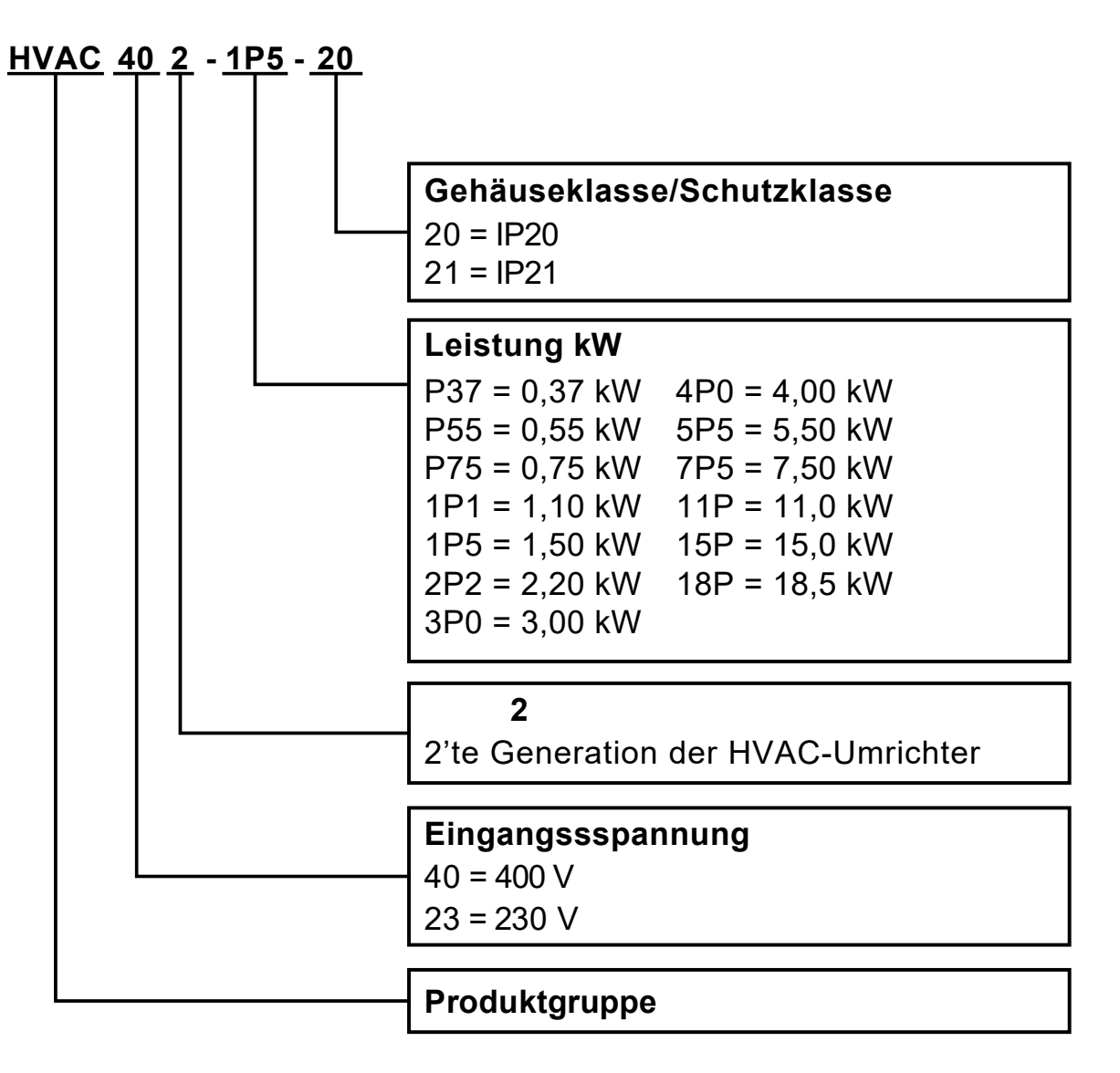

Abbildung 68. HVAC232/402 Teilenummernoptionen

# 12.2 Geringe Überlast

Niedrige Überlast = 150% Startdrehmoment, 2 s / 20 s, 110% Überlastbarkeit, 1 min / 10 min.

Nach einem Dauerbetrieb bei Nennausgangsstrom, einem Nennausgangsstrom von 110% (IL) für 1 Minute, gefolgt von einer Laststromperiode, die unter dem Nennstrom liegt, und einer Dauer, die der Effektivausgangsstrom während des Arbeitszyklus nicht überschreitet Nennausgangsstrom (IL).

# 12.3 Hohe Überlast

Hohe Überlast = 200% Anlaufmoment, 2 s / 20 s, 150% Überlastbarkeit, 1 min / 10 min.

Nach einem Dauerbetrieb bei Nennausgangsstrom, einem Ausgangsstrom von 150% (IH) für 1 Minute, gefolgt von einer Laststromperiode, die unter dem Nennstrom liegt, und einer Dauer, die der Effektivausgangsstrom während des Arbeitszyklus nicht überschreitet Nennausgangsstrom (IH).

# 12.4 HVAC232/402 – Netzspannung 208-240 V

| Umrichtertyp    | Belast                                         | barkeit                      | Motorwellenleistung |           | Nennein-<br>gangsstrom |                      |                 |
|-----------------|------------------------------------------------|------------------------------|---------------------|-----------|------------------------|----------------------|-----------------|
|                 | 100%<br>Nenndauer-<br>strom I <sub>N</sub> [A] | 150%<br>Überlaststrom<br>[A] | P<br>[HP]           | P<br>[KW] | [A]                    | Mechanische<br>Größe | Gewicht<br>[kg] |
| HVAC232-P37-20  | 2,4                                            | 3,6                          | 0,5                 | 0,37      | 5,7                    | MI1                  | 0,55            |
| HVAC232-P55-20  | 2,8                                            | 4,2                          | 0,75                | 0,55      | 6,6                    | MI1                  | 0,55            |
| HVAC232-P75-20  | 3,7                                            | 5,6                          | 1,0                 | 0,75      | 8,3                    | MI2                  | 0,70            |
| HVAC232-1P1-20  | 4,8                                            | 7,2                          | 1,5                 | 1,1       | 11,2                   | MI2                  | 0,70            |
| HVAC232-1P5-20  | 7,0                                            | 10,5                         | 2,0                 | 1,5       | 14,1                   | MI2                  | 0,70            |
| HVAC232-2P2-20* | 9,6                                            | 14,4                         | 3,0                 | 2,2       | 22,1                   | MI3                  | 0,99            |

#### Tabelle 59. Netzspannung 208-240 V, 50/60 Hz, einphasige Serie.

\* Die maximale Umgebungstemperatur dieses Frequenzumrichters beträgt 40 ° C.

# Table 60. Netzspannung 208 - 240 V, 50/60 Hz, 3-phasige Serie.

| Umrichtertyp   | Belast                                         | barkeit                      | Motorwellenleistung |           | Nennein-<br>gangsstrom |                      |                 |
|----------------|------------------------------------------------|------------------------------|---------------------|-----------|------------------------|----------------------|-----------------|
|                | 100%<br>Nenndauer-<br>strom I <sub>N</sub> [A] | 150%<br>Überlaststrom<br>[A] | P<br>[HP]           | P<br>[KW] | [A]                    | Mechanische<br>Größe | Gewicht<br>[kg] |
| HVAC402-P55-20 | 1,9                                            | 2,9                          | 0,75                | 0,55      | 2,8                    | MI1                  | 0,55            |
| HVAC402-P75-20 | 2,4                                            | 3,6                          | 1                   | 0,75      | 3,2                    | MI1                  | 0,55            |
| HVAC402-1P1-20 | 3,3                                            | 5                            | 1,5                 | 1,1       | 4                      | MI2                  | 0,70            |
| HVAC402-1P5-20 | 4,3                                            | 6,5                          | 2                   | 1,5       | 5,6                    | MI2                  | 0,70            |
| HVAC402-2P2-20 | 5,6                                            | 8,4                          | 3                   | 2,2       | 7,3                    | MI2                  | 0,70            |
| HVAC402-3P0-20 | 7,6                                            | 11,4                         | 4                   | 3         | 9,6                    | MI3                  | 0,99            |
| HVAC402-4P0-20 | 9                                              | 13,5                         | 5                   | 4         | 11,5                   | MI3                  | 0,99            |
| HVAC402-5P5-20 | 12                                             | 18                           | 7,5                 | 5,5       | 14,9                   | MI3                  | 0,99            |
| HVAC402-7P5-21 | 16                                             | 24                           | 10                  | 7,5       | 17,1                   | MI4                  | 8,68            |
| HVAC402-11P-21 | 23                                             | 34,5                         | 15                  | 11        | 25,5                   | MI4                  | 8,68            |
| HVAC402-15P-21 | 31                                             | 46,5                         | 20                  | 15        | 33                     | MI5                  | 11,07           |
| HVAC402-18P-21 | 38                                             | 57                           | 25                  | 18,5      | 41,7                   | MI5                  | 11,07           |

| i | HINWEIS:<br>Die Eingangsströme sind berechnete Werte bei 100 kVA Netztransformatorversorgung.                                   |
|---|----------------------------------------------------------------------------------------------------|
| i | HINWEIS:         Die mechanischen Abmessungen der Einheiten sind in "3.2       Abmessungen HVAC232/402" auf Seite 14 angegeben. |
| i | HINWEIS:<br>Wählen Sie für den PM-Motor die Antriebsleistung entsprechend der Motorwellenleistung und nicht dem Nennstrom aus.  |
## **13 ACCESSORIES**

| Artikelnummer    | Beschreibung                                                                                            |
|------------------|----------------------------------------------------------------------------------------------------|
| ENC-SLOT MI1-MI3 | Gehäuse für Platinen FR MI1-MI3 (extern montiert)                                                       |
| ENC-SLOT MI4-MI5 | Gehäuse für Platinen FR MI4-MI5 (intern montiert)                                                       |
| HVACDOORKIT      | Türmontage-Kit für Tastatur                                                                             |
| COMP-IP21-KIT1   | Obere Schutzabdeckung für Größe MI1; IP21                                                               |
| COMP-IP21-KIT2   | Obere Schutzabdeckung für Größe MI2; IP21                                                               |
| COMP-IP21-KIT3   | Obere Schutzabdeckung für Größe MI3; IP21                                                               |
| COMP-NEMA1-KIT1  | IP21-Gehäuse-Upgrade-Kit mit zusätzlicher Verdrahtungsklemmenabdeckung für SmartDrive Compact Größe MI1 |
| COMP-NEMA1-KIT2  | IP21-Gehäuse-Upgrade-Kit mit zusätzlicher Verdrahtungsklemmenabdeckung für SmartDrive Compact Größe MI2 |
| COMP-NEMA1-KIT3  | IP21-Gehäuse-Upgrade-Kit mit zusätzlicher Verdrahtungsklemmenabdeckung für SmartDrive Compact Größe MI3 |
| SMARTDRIVE- USBC | HVAC400, HVAC232/402 Kabel 3 m                                                                          |

Mit der Verwendung dieser Honeywell-Literatur erklären Sie sich damit einverstanden, dass Honeywell keine Haftung für Schäden übernimmt, die durch die Verwendung oder Änderung der Dokumentation entstehen können. Sie erklären sich damit einverstanden, Honeywell, ihre Tochtergesellschaften und Zweigstellen für jegliche Haftung, Kosten oder Schäden, einschließlich Anwaltskosten, zu entschädigen, die möglicherweise geltend gemacht werden oder aus einer von Ihnen vorgenommenen Änderung resultieren.

Hergestellt für und im Auftrag von Connected Building Division of Honeywell Products and Solutions SARL, Z.A. La Pièce, 16, 1180 Rolle, Schweiz durch ihren bevollmächtigten Vertreter:

Honeywell

Honeywell GmbH Böblinger Strasse 17 71101 Schönaich Germany Phone (49) 7031 63701 Fax (49) 7031 637493 http://ecc.emea.honeywell.com

<sup>®</sup> U.S. Registered Trademark
© 2017 Honeywell International Inc.
Dokument No.: 27-652 - Rev GER06 - 2019-08-07

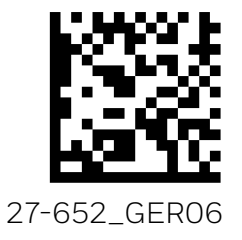